# Οδηγός χρήσης Nokia E75

© 2009 Nokia. Με την επιφύλαξη παντός δικαιώματος.

**ΛΗΛΟΣΗ ΣΥΜΜΟΡΦΟΣΗΣ** 

**CEO434 D** Με την παρούσα, η NOKIA CORPORATION δηλώνει ότι το RM-412 συμμορφώνεται προς τις ουσιώδεις απαιτήσεις και τις λοιπές σχετικές διατάξεις της οδονίας 1000/5/6/ Αντίνουσα στο 5/2 και τις λοιπές σχετικές διατάξεις της οδηγίας 1999/5/ΕΚ. Αντίνραφο της δήλωσης συμμόρφωσης είναι διαθέσιμο στη διεύθυνση http://www.nokia.com/phones/declaration of conformity/.

Τα "Nokia". "Nokia Connecting People". "Eseries". "Nokia E75" και "N-Gage" είναι εμπορικά σήματα ή σήματα κατατεθέντα της Nokia Corporation. Το Nokia tune είναι ηχητικό σήμα της Nokia Corporation. Οι ονομασίες άλλων ποριόντων και εταιριών που αναφέρονται στο παρόν ενδέχεται να αποτελούν σήματα ή εμπορικές επωνυμίες των αντίστοιχων δικαιούχων τους

Απαγορεύεται η αναπαραγωγή, μεταφορά, διανομή ή αποθήκευση τμήματος ή του συνόλου των περιεχομένων του παρόντος εγγράφου σε οποιαδήποτε μορφή χωρίς την προηγούμενη έγγραφη συγαίγεση της Nokia. Η Nokia ακολουθεί πολιτική συγεχούς ανάπτυξης. Η Nokia διατηρεί το δικαίωμα να επιφέρει αλλαγές και βελτιώσεις στα προϊόντα που περιγράφονται στο παρόν έγγραφο χωρίς προηγούμενη ειδοποίηση.

US Patent No 5818437 and other pending patents. T9 text input software Copyright © 1997-2009. Tegic Communications. Inc. All rights reserved.

symbian This product includes software licensed from Symbian Software Ltd © 1998-2009. Symbian and Symbian OS are trademarks of Symbian Ltd.

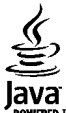

PowerED Java and all Java-based marks are trademarks or registered trademarks of Sun Microsystems. Inc.

Portions of the Nokia Maps software are ©1996-2009 The FreeType Project. All rights reserved.

Η άδεια χρήσης MPEG-4 Visual Patent Portfolio License για αυτό το προϊόν χορηγείται (i) για προσωπική και μη εμπορική χρήση σε σχέση με πληροφορίες που κωδικοποιήθηκαν σύμφωνα με το πρότυπο εικόνας MPEG-4 από καταναλωτή που αναπτύσσει προσωπική και όχι εμπορική δραστηριότητα, και (ii) για χρήση σε συνδυασμό με εικόνα MPEG-4 που παρέχεται από εξουσιοδοτημένο φορέα παροχής εικόνας. Δεν χορηγείται ή συνάγεται άδεια για καμία άλλη χρήση. Για περισσότερες πληροφορίες, συμπεριλαμβανομένων εκείνων που σχετίζονται με εσωτερική και εμπορική χρήση ή χρήση στα πλαίσια διαφήμισης, από την MPEG LA, LLC. Ανατρέξτε στη διεύθυνση http://www.mpegla.com.

ΣΤΟ ΜΕΓΙΣΤΟ ΒΑΘΜΟ ΠΟΥ ΕΠΙΤΡΕΠΕΤΑΙ ΑΠΟ ΤΗΝ ΙΣΧΥΟΥΣΑ ΝΟΜΟΘΕΣΙΑ. ΣΕ ΚΑΜΙΑ ΠΕΡΙΠΤΩΣΗ ΔΕΝ ΕΥΘΥΝΕΤΑΙ Η ΝΟΚΙΑ Ή ΟΙ ΔΙΚΑΙΟΠΑΡΟΧΟΙ ΤΗΣ ΓΙΑ ΑΠΩΛΕΙΑ ΔΕΔΟΜΕΝΩΝ Ή ΕΙΣΟΔΗΜΑΤΟΣ Ή ΓΙΑ ΟΠΟΙΑΔΗΠΟΤΕ ΕΙΔΙΚΗ. ΑΠΟΘΕΤΙΚΗ. ΠΑΡΕΠΟΜΕΝΗ Ή ΕΜΜΕΣΗ ΖΗΜΙΑ ΤΥΧΟΝ ΠΡΟΚΛΗΘΕΙ ΜΕ ΟΠΟΙΟΝΔΗΠΟΤΕ ΤΡΟΠΟ.

ΤΟ ΠΕΡΙΕΧΟΜΕΝΟ ΤΟΥ ΠΑΡΟΝΤΟΣ ΕΓΓΡΑΦΟΥ ΠΑΡΕΧΕΤΑΙ «ΟΣ ΕΧΕΙ». ΕΚΤΟΣ ΤΟΝ ΠΕΡΙΠΤΟΣΕΟΝ ΠΟΥ ΠΡΟΒΛΕΠΟΝΤΑΙ ΑΠΟ ΤΗΝ ΙΣΧΥΟΥΣΑ ΤΟΠΙΚΗ ΝΟΜΟΘΕΣΙΑ. ΔΕΝ ΠΑΡΕΧΟΝΤΑΙ ΟΠΟΙΕΣΔΗΠΟΤΕ ΕΓΓΥΗΣΕΙΣ. ΕΙΤΕ ΡΗΤΕΣ ΕΙΤΕ ΣΙΩΠΗΡΕΣ. ΣΥΜΠΕΡΙΛΑΜΒΑΝΟΜΕΝΩΝ. ΕΝΔΕΙΚΤΙΚΑ, ΤΩΝ ΣΙΩΠΗΡΩΝ ΕΓΓΥΗΣΕΩΝ ΠΕΡΙ ΕΜΠΟΡΕΥΣΙΜΟΤΗΤΑΣ ΚΑΙ ΚΑΤΑΛΛΗΛΟΤΗΤΑΣ. ΟΣΟΝ ΑΦΟΡΑ ΤΗΝ ΑΚΡΙΒΕΙΑ. ΤΗΝ ΑΞΙΟΠΙΣΤΙΑ Ή ΤΟ ΠΕΡΙΕΧΟΜΕΝΟ ΤΟΥ ΠΑΡΟΝΤΟΣ ΕΓΓΡΑΦΟΥ. Η ΝΟΚΙΑ ΔΙΑΤΗΡΕΙ ΤΟ ΔΙΚΑΙΟΜΑ ΝΑ ΤΡΟΠΟΠΟΙΗΣΕΙ ΤΟ ΠΑΡΟΝ ΕΓΓΡΑΦΟ Ή ΝΑ ΤΟ ΑΠΟΣΥΡΕΙ ΑΝΑ ΠΑΣΑ ΣΤΙΓΜΗ ΧΟΡΙΣ ΠΡΟΗΓΟΥΜΕΝΗ ΕΙΔΟΠΟΙΗΣΗ.

Απαγορεύεται η αντίστροφη σχεδίαση του λογισμικού που περιέχεται στη συσκευή στο βαθμό που αυτό επιτρέπεται από την ισχύουσα νομοθεσία. Στο μέτρο που αυτός ο οδηγός χρήσης περιλαμβάνει οιοδήποτε περιορισμό αναφορικά με τις δηλώσεις, εγγυήσεις, ζημίες και υποχρεώσεις της Νοκία, αυτοί οι περιορισμοί θα περιορίζουν παρομοίως οιαδήποτε υπόσχεση, εγγύηση, ζημία και υποχρέωση των δικαιοπαρόχων της Νοκία. Η διαθεσιμότητα συγκεκριμένων προϊόντων, εφαρμογών και υπηρεσιών για αυτά τα προϊόντα ενδέχεται να ποικίλλει ανά περιοχή. Επικοινωνήστε με τον αντιπρόσωπο της Νοκία στην περιοχή σας για λεπτομέρειες και τη διαθεσιμότητα των επιλογών γλώσσας. Η συγκεκριμένη συσκευή ενδέχεται να αποτελείται από αγαθά, τεχνολογία ή λογισμικό τα οποία υπόκεινται στη νομοθεσία και τους κανονισμούς περί εξαγωγών από τις Η.Π.Α. και άλλες χώρες. Η παρέκκλιση από τη νομοθεσία απαγορεύεται.

#### ΠΡΟΕΙΔΟΠΟΙΗΣΗ FCC/INDUSTRY CANADA

Η συσκευή σας ενδέχεται να προκαλέσει παρεμβολές στην τηλεόραση ή στο ραδιόφωνο (π.χ. όταν το τηλέφωνο χρησιμοποιείται κοντά σε δέκτη). Το FCC/Industry Canada μπορεί να ζητήσει τη διακοπή της χρήσης του τηλεφώνου σας αν αυτή η παρεμβολή δεν μπορεί να αντιμετωπιστεί. Εάν χρειαστείτε βοήθεια, επικοινωνήστε με τον πλησιέστερο εξουσιοδοτημένο αντιπρόσωπο. Αυτή η συσκευή συμμορφώνεται με την ενότητα 15 των κανονισμών FCC. Η λειτουργία της συσκευής υπόκειται στους δύο παρακάτω όρους: (1) Η παρούσα συσκευή δεν προκαλεί επιζήμια παρεμβολή και (2) η παρούσα συσκευή πρέπει να δέχεται τις παρεμβολές που λαμβάνει, ακόμα και εκείνες που ενδεχομένως να προκαλέσουν την ανεπιθύμητη λειτουργία της συσκευής. Τυχόν αλλαγές ή τροποποιήσεις σε αυτήν τη συσκευή που δεν εγκρίνονται ρητώς από τη Nokia ενδέχεται τον εξοπλισμό.

/Τεύχος 3 EL

# Περιεχόμενα

| Ασωάλεια                   | 7 |
|----------------------------|---|
| Πληροφορίες για τη συσκευή | 7 |
| Εφαρμογές γραφείου         | 8 |
| Υπηρεσίες δικτύου          | 8 |

### Οδηγός γρήγορης έναρξης.....10

| Κάρτα SIM, μπαταρία, φόρτιση, κάρτα μνήμης | 10 |
|--------------------------------------------|----|
| Πρώτη έναρξη λειτουργίας                   | 13 |
| Πλήκτρα και μέρη                           | 14 |
| Κλείδωμα των πλήκτρων                      | 16 |
| Αξεσουάρ                                   | 17 |
| Αρχική οθόνη                               | 18 |
| Μεταφορά                                   | 18 |
| Ρύθυιση του e-mail                         | 20 |
| Κεραίες                                    | 21 |
| Nokia PC Suite                             | 21 |
| Συμβουλές για αποτελεσματική χρήση         | 22 |
|                                            |    |

| Εύρεση βοήθειας                     | 23 |
|-------------------------------------|----|
| Υποστήριξη                          | 23 |
| Απομακρυσμένη διαμόρφωση            | 23 |
| Ενημερώσεις λογισμικού με χρήση του |    |
| υπολογιστή                          | 25 |
| Βοήθεια στη συσκευή                 | 25 |
| Πρόσθετες εφαρμογές                 | 26 |
| Ρυθμίσεις                           | 26 |
| Ελεύθερη μνήμη                      | 26 |
| Nokia Ε75 - Τα βασικά               | 28 |
| Ρύθμιση τηλεφώνου                   |    |

| υδηγος ρυθμισεων                     | 28 |
|--------------------------------------|----|
| Μενού                                | 28 |
| Ενδείξεις οθόνης                     | 29 |
| Σύνταξη κειμένου                     |    |
| Αναζήτηση                            |    |
| Κοινές ενέργειες σε πολλές εφαρμονές |    |
| Έλεγχος της έντασης του ήχου         | 34 |
|                                      |    |
| Διαμόρφωση                           | 35 |
| Προφίλ                               | 35 |
| Επιλογή ήχων κλήσης                  | 35 |
| Προσαρμ. προφίλ                      | 36 |
| Προσαρμογή της αρχικής οθόνης        | 37 |
| Αλλαγή θέματος εμφάνισης             | 37 |
| Λήψη θέματος                         | 37 |
| Αλλαγή ηχ. θεμάτων                   | 37 |
| Ήχοι κλήσης 3D                       | 38 |
| Νέο από το Nokia Eseries             |    |
| Βασικές δυνατότητες                  | 39 |
| Αρχική οθόνη                         |    |
| Πλήκτρα άμεσης κλήσης                |    |
| Ημερολόνιο                           |    |
| Επαφές                               |    |
| Ταυτόχρονες εργασίες                 | 46 |
| Αρχεία Ονι                           | 47 |
| Σχετικά με το Κατάστημα Ονi          | 47 |
| Εφαρμονή Μηνύματα                    | 48 |
| Φάκελοι μηνιμάτων                    | 48 |
|                                      |    |

- -

| Οργάνωση μηνυμάτων49               | Ταξίδ   |
|------------------------------------|---------|
| E-mail49                           | Εντόπι  |
| Μηνύματα Nokia54                   | Χάρτεα  |
| Mail for Exchange54                | •       |
| Εφαρμογή ανάγνωσης μηνυμάτων55     | Εργα/   |
| Ομιλία56                           | Ενεργέ  |
| Μηνύματα κειμένου και multimedia56 | Αριθμα  |
| Ειδικοί τύποι μηνυμάτων60          | Διαχεί  |
| Εκπομπή κυψέλης61                  | Quicko  |
| Ρυθμίσεις εφαρμογής Μηνύματα61     | Μετατρ  |
| Συνομιλία65                        | Διαχεί  |
|                                    | Πρόγρ   |
| Τηλέφωνο71                         | Εκτύπα  |
| Κλήσεις ομιλίας71                  | Ρολόι.  |
| Αυτόματος τηλεφωνητής72            | Εφαρμ   |
| Κλήσεις βίντεο73                   | Λεξικό  |
| Κοινή προβολή βίντεο73             | Σημειά  |
| Κλήσεις διαδικτύου77               |         |
| Ταχεία κλήση78                     | Πολυ    |
| Προώθηση κλήσεων78                 | Κάμερι  |
| Φραγή κλήσεων79                    | Έκθεσι  |
| Φραγή κλήσεων Διαδικτύου80         | Κοινή χ |
| Αποστολή ήχων DTMF80               | Nokia   |
| Θέμα ομιλίας80                     | Nokia   |
| Φωνητικές εντολές81                | Αναπα   |
| Υπηρεσία PTT83                     | RealPla |
| Μητρώο87                           | Εγγραα  |
|                                    | Flash p |
| Διαδικτυο89                        | Ραδιός  |
| Πρόγραμμα περιήγησης89             | Ραδιόφ  |
| Περιήγηση στο intranet94           | N-Gage  |
| Λήψη94                             |         |
| Σύνδεση του υπολογιστή στον Ιστό96 | Συνδε   |

| Ταξίδι                                                                                                    | 97                                                                                                    |
|----------------------------------------------------------------------------------------------------|----------------------------------------------------------------------------------------------------|
| Εντοπισμός θέσης (GPS)                                                                                                    | 97                                                                                                    |
| Χάρτες                                                                                                    | 101                                                                                                   |
| Εργαλεία Γραφείου της Nokia                                                                                                    | 111                                                                                                   |
| Ενεργές σημειώσεις                                                                                                    | 111                                                                                                   |
| Αριθμομηχανή                                                                                                    | 112                                                                                                   |
| Διαχείριση αρχείων                                                                                                    | 112                                                                                                   |
| Quickoffice                                                                                                    | 113                                                                                                   |
| Μετατροπέας                                                                                                    | 114                                                                                                   |
| Διαχείριση zip                                                                                                    | 115                                                                                                   |
| Πρόγραμμα ανάγνωσης PDF                                                                                                    | 115                                                                                                   |
| Εκτύπωση                                                                                                    | 115                                                                                                   |
| Ρολόι                                                                                                    | 117                                                                                                   |
| Εφαρμογή ανάγνωσης γραμμικού κώδικα                                                                                                    | 118                                                                                                   |
| Λεξικό                                                                                                    | 119                                                                                                   |
| Σημειώσεις                                                                                                    | 119                                                                                                   |
|                                                                                                    |                                                                                                    |
| Πολυμέσα                                                                                                    | 120                                                                                                   |
| <b>Πολυμέσα</b>                                                                                                    | <b>120</b>                                                                                            |
| <b>Πολυμέσα</b><br>Κάμερα<br>Έκθεσα                                                                                                    | <b>120</b><br>120<br>124                                                                              |
| <b>Πολυμέσα</b><br>Κάμερα<br>Έκθεση<br>Κοινό χρήση με σύνδεση                                                                                                    | <b>120</b><br>120<br>124<br>125                                                                       |
| <b>Πολυμέσα</b><br>Κάμερα<br>Έκθεση<br>Κοινή χρήση με σύνδεση<br>Νοκία Κέντοο βίντεο                                                                                                    | <b>120</b><br>120<br>124<br>125<br>129                                                                |
| <b>Πολυμέσα</b><br>Κάμερα<br>Έκθεση<br>Κοινή χρήση με σύνδεση<br>Νοκία Κέντρο βίντεο<br>Νοκία Ροdcasting                                                                                                    | 120<br>120<br>124<br>125<br>129<br>132                                                                |
| <b>Πολυμέσα</b><br>Κάμερα<br>Έκθεση<br>Κοινή χρήση με σύνδεση<br>Νοkia Κέντρο βίντεο<br>Νοkia Podcasting<br>Αναπαραχωχή μομαικής                                                                                            | 120<br>120<br>124<br>125<br>129<br>132<br>134                                                         |
| <b>Πολυμέσα</b><br>Κάμερα<br>Έκθεση<br>Κοινή χρήση με σύνδεση<br>Νοkia Κέντρο βίντεο<br>Νokia Podcasting<br>Αναπαραγωγή μουσικής<br>RealPlayer                                                                              | 120<br>120<br>124<br>125<br>129<br>132<br>134<br>137                                                  |
| <b>Πολυμέσα</b><br>Κάμερα<br>Έκθεση<br>Κοινή χρήση με σύνδεση<br>Νοkia Κέντρο βίντεο<br>Νokia Podcasting<br>Αναπαραγωγή μουσικής<br>RealPlayer<br>Εννοαφή                                                                   | 120<br>120<br>124<br>125<br>129<br>132<br>134<br>137<br>138                                           |
| <b>Πολυμέσα</b><br>Κάμερα<br>Έκθεση<br>Κοινή χρήση με σύνδεση<br>Νokia Κέντρο βίντεο<br>Νokia Podcasting<br>Αναπαραγωγή μουσικής<br>Εγγραφή<br>Elash nlaver                                                                 | 120<br>120<br>124<br>125<br>129<br>132<br>134<br>137<br>138<br>139                                    |
| <b>Πολυμέσα</b><br>Κάμερα<br>Έκθεση<br>Κοινή χρήση με σύνδεση<br>Nokia Κέντρο βίντεο<br>Nokia Podcasting<br>Αναπαραγωγή μουσικής<br>RealPlayer<br>Flash player<br>Ραδιόφωνο FM                                              | 120<br>120<br>124<br>125<br>129<br>132<br>134<br>137<br>138<br>139<br>139<br>139                      |
| <b>Πολυμέσα</b><br>Κάμερα<br>Έκθεση<br>Κοινή χρήση με σύνδεση<br>Nokia Κέντρο βίντεο<br>Nokia Podcasting<br>Αναπαραγωγή μουσικής<br>RealPlayer<br>Εγγραφή<br>Flash player<br>Ραδιόφωνο FM<br>Ραδιόφωνο Διαδικτύου.          | 120<br>120<br>124<br>125<br>129<br>132<br>134<br>137<br>138<br>139<br>139<br>139<br>139<br>140        |
| <b>Πολυμέσα</b><br>Κάμερα<br>Έκθεση<br>Κοινή χρήση με σύνδεση<br>Nokia Κέντρο βίντεο<br>Nokia Podcasting<br>Αναπαραγωγή μουσικής<br>RealPlayer<br>Flash player<br>Pαδιόφωνο FM<br>Ραδιόφωνο Διαδικτύου<br>N-Gage            | 120<br>120<br>124<br>125<br>129<br>132<br>134<br>137<br>138<br>139<br>139<br>140<br>143               |
| <b>Πολυμέσα</b><br>Κάμερα<br>Έκθεση<br>Κοινή χρήση με σύνδεση<br>Nokia Kέντρο βίντεο<br>Nokia Podcasting<br>Αναπαραγωγή μουσικής<br>RealPlayer<br>Εγγραφή<br>Flash player<br>Ραδιόφωνο FM<br>Ραδιόφωνο Διαδικτύου<br>N-Gage | 120<br>120<br>124<br>125<br>129<br>132<br>134<br>137<br>138<br>139<br>139<br>139<br>140               |
| <b>Πολυμέσα</b><br>Κάμερα                                                                                                    | 120<br>120<br>124<br>125<br>129<br>129<br>129<br>129<br>132<br>134<br>137<br>138<br>139<br>140<br>149 |

| Ανακύκλωση<br>Εξοικονόμηση χαρτιού<br>Μάθετε περισσότερα                                                                                                    | 200<br>200<br>200                                           |
|----------------------------------------------------------------------------------------------------|-------------------------------------------------------------|
| Αξεσουάρ                                                                                                    | 202                                                         |
| Μπαταρία                                                                                                    | 203                                                         |
| Πληροφορίες για τις μπαταρίες και τον<br>φορτιστή<br>Οδηγίες ελέγχου αυθεντικότητας μπαταριών                                                                                                    | 203                                                         |
| Nokia                                                                                                    | 204                                                         |
| <b>Φροντίδα της συσκευής σας</b>                                                                                                    | 206                                                         |
| Ανακοκλωση                                                                                                    | 201                                                         |
| Πρόσθετες πληροφορίες ασφαλείας                                                                                                    | 208                                                         |
| Πρόσθετες πληροφορίες ασφαλείας<br>Μικρά παιδιά                                                                                                    | 207<br>208                                                  |
| Πρόσθετες πληροφορίες ασφαλείας<br>Μικρά παιδιά<br>Περιβάλλον λειτουργίας                                                                                                    | 207<br>208<br>208                                           |
| Πρόσθετες πληροφορίες ασφαλείας<br>Μικρά παιδιά<br>Περιβάλλον λειτουργίας<br>Ιατρικές συσκευές                                                                                                    | 207<br>208<br>208<br>208<br>208                             |
| <b>Πρόσθετες πληροφορίες ασφαλείας</b><br>Μικρά παιδιά<br>Περιβάλλον λειτουργίας<br>Ιατρικές συσκευές<br>Οχήματα                                                                                                    | 208<br>208<br>208<br>208<br>208<br>209<br>210               |
| <b>Πρόσθετες πληροφορίες ασφαλείας</b><br>Μικρά παιδιά<br>Περιβάλλον λειτουργίας<br>Ιατρικές συσκευές<br>Οχήματα<br>Περιοχές όπου υπάρχει κίνδυνος εκρήξεων<br>Γετείνουσες κλύσεις                                  | 208<br>208<br>208<br>208<br>208<br>209<br>210<br>210        |
| <b>Πρόσθετες πληροφορίες ασφαλείας</b><br>Μικρά παιδιά<br>Περιβάλλον λειτουργίας<br>Ιατρικές συσκευές<br>Οχήματα<br>Περιοχές όπου υπάρχει κίνδυνος εκρήξεων<br>Επείγουσες κλήσεις<br>Πληροφορίες πιστοποίησης (ΣΕΑ) | 208<br>208<br>208<br>208<br>208<br>209<br>210<br>210<br>211 |

# Ασφάλεια

Διαβάστε αυτές τις απλές οδηγίες. Η μη συμμόρφωση με αυτές μπορεί να αποβεί επικίνδυνη ή παράνομη. Διαβάστε ολόκληρο τον οδηγό χρήσης για περισσότερες πληροφορίες.

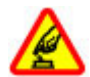

ΑΣΦΑΛΗΣ ΕΝΕΡΓΟΠΟΙΗΣΗ

Μην ενεργοποιείτε τη συσκευή όταν η χρήση ασύρματου τηλεφώνου απαγορεύεται ή όταν ενδέχεται να προκαλέσει παρεμβολές ή να αποβεί επικίνδυνη.

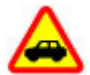

#### ΠΡΟΕΧΕΙ Η ΟΔΙΚΗ ΑΣΦΑΛΕΙΑ

Να συμμορφώνεστε με την εγχώρια νομοθεσία. Κατά την οδήγηση, τα χέρια σας πρέπει να είναι πάντα ελεύθερα για το χειρισμό του οχήματος. Η πρώτη σας προτεραιότητα ενώ οδηγείτε πρέπει να είναι η οδική ασφάλεια.

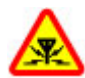

#### ΠΑΡΕΜΒΟΛΕΣ

Όλες οι ασύρματες συσκευές είναι δυνατό να δεχθούν παρεμβολές οι οποίες μπορεί να επηρεάσουν την απόδοσή τους.

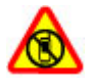

#### ΑΠΕΝΕΡΓΟΠΟΙΕΙΤΕ ΤΗ ΣΥΣΚΕΥΗ ΣΕ ΑΠΑΓΟΡΕΥΜΕΝΕΣ ΠΕΡΙΟΧΕΣ

Να συμμορφώνεστε με τους περιορισμούς. Να απενεργοποιείτε τη συσκευή όταν βρίσκεστε σε αεροσκάφος ή κοντά σε ιατρικές συσκευές, καύσιμα, χημικά και περιοχές ανατινάξεων.

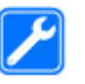

#### ΣΥΝΤΗΡΗΣΗ ΑΠΟ ΕΙΔΙΚΕΥΜΕΝΟ ΠΡΟΣΩΠΙΚΟ

#### Μόνο ειδικευμένο προσωπικό επιτρέπεται να αναλαμβάνει την εγκατάσταση ή τη συντήρηση αυτού του προϊόντος.

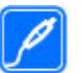

#### ΑΞΕΣΟΥΑΡ ΚΑΙ ΜΠΑΤΑΡΙΕΣ

Χρησιμοποιείτε μόνο εγκεκριμένα αξεσουάρ και μπαταρίες. Μη συνδέετε ασύμβατα προϊόντα.

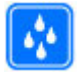

#### ΑΝΤΟΧΗ ΣΤΟ ΝΕΡΟ

Η συσκευή δεν είναι ανθεκτική στο νερό. Διατηρείτε την στεγνή.

## Πληροφορίες για τη συσκευή

Η ασύρματη συσκευή που περιγράφεται σε αυτόν τον οδηγό έχει εγκριθεί για χρήση στο δίκτυα (E)GSM 850, 900, 1800 και 1900 και δίκτυα UMTS 900/1900/2100 HSDPA. Επικοινωνήστε με το φορέα παροχής υπηρεσιών δικτύου για περισσότερες πληροφορίες σχετικά με δίκτυα.

Η συσκευή σας υποστηρίζει διάφορες μεθόδους σύνδεσης και, όπως οι υπολογιστές, ενδέχεται να εκτεθεί σε ιούς και άλλο επιβλαβές περιεχόμενο. Να είστε προσεκτικοί με τα μηνύματα, τις αιτήσεις σύνδεσης, την περιήγηση και τις λήψεις. Εγκαθιστάτε και χρησιμοποιείτε μόνο υπηρεσίες και λογισμικό που προέρχονται από αξιόπιστες πηγές, και παρέχουν επαρκή ασφάλεια και προστασία, όπως εφαρμογές που φέρουν την ένδειξη Symbian Signed ή που έχουν περάσει τον έλεγχο Java Verified™. Σκεφτείτε το ενδεχόμενο εγκατάστασης λογισμικού προστασίας από ιούς και άλλο λογισμικό ασφαλείας στη συσκευή σας και σε κάθε συνδεδεμένο υπολογιστή.

Η συσκευή σας ενδέχεται να έχει προεγκατεστημένους σελιδοδείκτες και συνδέσμους για δικτυακούς τόπους τρίτων και ενδέχεται να επιτρέπει την πρόσβαση σε ιστοσελίδες τρίτων. Αυτές οι ιστοσελίδες δεν ελέγχονται από τη Nokia και η Nokia δεν υποστηρίζει ούτε φέρει ευθύνη για αυτές. Εάν επισκέπτεστε τέτοιες ιστοσελίδες, πρέπει να λαμβάνετε προφυλάξεις όσον αφορά την ασφάλεια ή το περιεχόμενο.

**Προειδοποίηση:** Για να χρησιμοποιήσετε οποιαδήποτε λειτουργία αυτής της συσκευής, εκτός από την αφύπνιση, η συσκευή πρέπει να είναι ενεργοποιημένη. Μην ενεργοποιείτε τη συσκευή όταν η χρήση ασύρματης συσκευής ενδέχεται να προκαλέσει παρεμβολές ή να αποβεί επικίνδυνη.

Όταν χρησιμοποιείτε αυτή τη συσκευή, να τηρείτε όλους τους νόμους και να σέβεστε τα τοπικά ήθη, το απόρρητο και τα νόμιμα δικαιώματα τρίτων, συμπεριλαμβανομένων των πνευματικών δικαιωμάτων. Υπάρχουν ορισμένες εικόνες, μουσική και άλλοι τύποι περιεχομένου που ενδέχεται να προστατεύονται από δικαιώματα πνευματικής ιδιοκτησίας και να μην επιτρέπεται η αντιγραφή, η τροποποίηση ή η μεταφορά τους. Δημιουργείτε αντίγραφα ασφαλείας ή διατηρείτε έγγραφο αρχείο με όλες τις σημαντικές πληροφορίες που είναι αποθηκευμένες στη συσκευή σας.

Κατά τη σύνδεση με οποιαδήποτε άλλη συσκευή, να διαβάζετε τον οδηγό χρήσης της συσκευής για αναλυτικές οδηγίες σχετικά με την ασφάλεια. Μη συνδέετε ασύμβατα προϊόντα.

Οι εικόνες σε αυτόν τον οδηγό ενδέχεται να διαφέρουν από την οθόνη της συσκευής σας.

Ανατρέξτε στον οδηγό χρήσης για άλλες σημαντικές πληροφορίες σχετικά με τη συσκευή σας.

# Εφαρμογές γραφείου

Οι εφαρμογές γραφείου υποστηρίζουν τις κοινές λειτουργίες των Microsoft Word, PowerPoint και Excel (Microsoft Office 2000, XP, 2003 και 2007). Δεν υποστηρίζονται όλες οι μορφές αρχείων.

# Υπηρεσίες δικτύου

Για να χρησιμοποιήσετε τη συσκευή πρέπει να εξυπηρετείστε από κάποιο φορέα παροχής υπηρεσιών ασύρματου δικτύου. Μερικές λειτουργίες δεν είναι διαθέσιμες σε όλα τα δίκτυα. Μερικές λειτουργίες ενδέχεται να απαιτούν να κάνετε ειδική συμφωνία με το φορέα παροχής υπηρεσιών δικτύου για να μπορέσετε να τις χρησιμοποιήσετε. Οι υπηρεσίες δικτύου περιλαμβάνουν τη μετάδοση δεδομένων. Επικοινωνήστε με το φορέα παροχής υπηρεσιών που χρησιμοποιείτε για να μάθετε περισσότερα σχετικά με τις χρεώσεις που ισχύουν για το οικιακό σας δίκτυο και την περιαγωγή σε άλλα δίκτυα. Ο φορέας παροχής υπηρεσιών δικτύου μπορεί να σας ενημερώσει για τις χρεώσεις που ισχύουν. Ορισμένα δίκτυα ενδέχεται να έχουν περιορισμούς που να επηρεάζουν τον τρόπο με τον οποίο μπορείτε να χρησιμοποιείτε ορισμένες λειτουργίες αυτής της συσκευής οι οποίες απαιτούν υποστήριξη δικτύου, όπως υποστήριξη για συγκεκριμένες τεχνολογίες όπως πρωτόκολλα WAP 2.0 (HTTP και SSL) που λειτουργούν σε συνδυασμό με πρωτόκολλα TCP/IP και χαρακτήρες που εξαρτώνται από τη γλώσσα.

Ο φορέας παροχής υπηρεσιών δικτύου που χρησιμοποιείτε ενδέχεται να έχει ζητήσει ορισμένες λειτουργίες να είναι μη διαθέσιμες ή απενεργοποιημένες στη συσκευή σας. Στην περίπτωση αυτή, οι λειτουργίες αυτές δε θα εμφανίζονται στο μενού της συσκευής σας. Η συσκευή σας ενδέχεται να έχει προσαρμοσμένα στοιχεία, όπως ονόματα μενού, σειρά μενού και εικονίδια.

# Οδηγός γρήγορης έναρξης

Το Nokia E75 είναι μια επαγγελματική συσκευή που μπορείτε να χρησιμοποιείτε και στον ελεύθερο χρόνο σας.

Διαβάστε αυτές τις πρώτες σελίδες για να ξεκινήσετε, στη συνέχεια χρησιμοποιήστε τον υπόλοιπο οδηγό για να εξερευνήσετε τις νέες λειτουργίες που σας προσφέρει το Nokia E75.

## Κάρτα SIM, μπαταρία, φόρτιση, κάρτα μνήμης

Συναρμολογήστε τα εξαρτήματα και ξεκινήστε με το Nokia E75.

### Τοποθέτηση κάρτας SIM και μπαταρίας

 Για να ανοίξετε το πίσω κάλυμμα της συσκευής, με την πίσω όψη προς το μέρος σας, ξεκλειδώστε το κουμπί ελευθέρωσης του πίσω καλύμματος και ανασηκώστε το πίσω κάλυμμα.

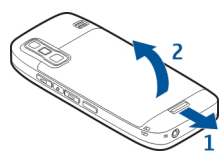

 Αν η μπαταρία έχει τοποθετηθεί, ανασηκώστε την κατά τη φορά του βέλους για να την αφαιρέσετε.

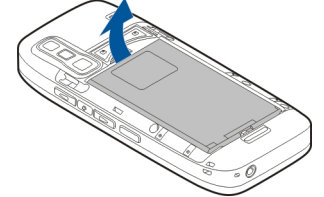

 Τοποθετήστε την κάρτα SIM. Βεβαιωθείτε ότι οι επαφές της κάρτας είναι στραμμένες προς τις αντίστοιχες επαφές της συσκευής και ότι η λοξότμητη γωνία είναι στραμμένη προς το πάνω τμήμα της συσκευής.

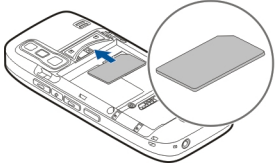

 Ευθυγραμμίστε τις επαφές της μπαταρίας με τις αντίστοιχες επαφές στην υποδοχή της μπαταρίας και τοποθετήστε την μπαταρία προς την κατεύθυνση του βέλους.

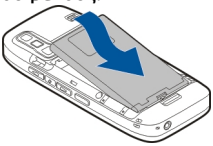

5. Κλείστε το πίσω κάλυμμα.

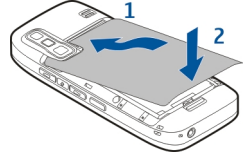

### Φόρτιση της μπαταρίας

Η μπαταρία σας έχει φορτιστεί μερικώς στο εργοστάσιο. Εάν η μπαταρία δείχνει χαμηλή φόρτιση, κάντε τα εξής:

- 1. Συνδέστε το φορτιστή σε μια πρίζα.
- 2. Συνδέστε το φορτιστή στη συσκευή.

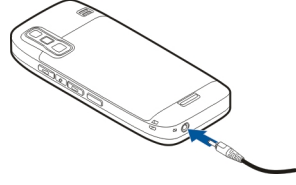

 Όταν η συσκευή υποδεικνύει πλήρη φόρτιση, αποσυνδέστε το φορτιστή από τη συσκευή και στη συνέχεια από την πρίζα.

Δεν χρειάζεται να φορτίζετε τη μπαταρία για συγκεκριμένη χρονική διάρκεια και μπορείτε να χρησιμοποιείτε τη συσκευή ενώ τη φορτίζετε. Αν η μπαταρία έχει αποφορτιστεί πλήρως, ενδεχομένως να χρειαστεί να περάσουν αρκετά λεπτά μέχρι να εμφανιστεί στην οθόνη η ένδειξη φόρτισης της μπαταρίας ή έως ότου μπορέσετε να πραγματοποιήσετε κλήσεις.

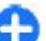

Συμβουλή: Αν έχετε παλαιότερους συμβατούς φορτιστές Nokia, μπορείτε να τους χρησιμοποιήσετε με το Nokia Ε75 συνδέοντας τον προσαρμογέα φορτιστή CA-44 στον παλιό φορτιστή. Ο προσαρμογέας διατίθεται ως ξεχωριστό εξάρτημα.

### Φόρτιση USB

Μπορείτε να κάνετε χρήση της φόρτισης USB, όταν δεν υπάρχει διαθέσιμη πρίζα. Όταν φορτίζετε τη συσκευή σας με το καλώδιο USB, ο χρόνος φόρτισης είναι μεγαλύτερος.

Με τη φόρτιση USB, μπορείτε επίσης, ενώ φορτίζετε τη συσκευή, να μεταφέρετε δεδομένα με καλώδιο USB.

 Συνδέστε μια συμβατή συσκευή USB με τη συσκευή σας χρησιμοποιώντας ένα συμβατό καλώδιο USB.

Με βάση τον τύπο της συσκευής που χρησιμοποιείται για τη φόρτιση, ίσως χρειαστεί κάποιος χρόνος για την εκκίνηση της φόρτισης.

 Αν η συσκευή είναι ενεργοποιημένη, επιλέξτε τη λειτουργία USB που θέλετε.

### Τοποθέτηση της κάρτας μνήμης

Χρησιμοποιήστε μια κάρτα μνήμης για να εξοικονομήσετε τη μνήμη της συσκευής σας. Μπορείτε επίσης να δημιουργείτε αντίγραφα ασφαλείας των πληροφοριών της συσκευής στην κάρτα μνήμης.

Χρησιμοποιήστε μόνο συμβατές κάρτες microSD που φέρουν την έγκριση της Nokia για χρήση με αυτή τη συσκευή. Η Nokia χρησιμοποιεί εγκεκριμένα βιομηχανικά πρότυπα για τις κάρτες μνήμης, ωστόσο, κάποιες μάρκες ενδέχεται να μην είναι πλήρως συμβατές με αυτήν τη συσκευή. Η χρήση μη συμβατών καρτών μπορεί να προκαλέσει ζημία τόσο στην κάρτα όσο και στη συσκευή και να καταστρέψει δεδομένα που έχουν αποθηκευτεί στην κάρτα.

Φυλάσσετε όλες τις κάρτες μνήμης μακριά από παιδιά.

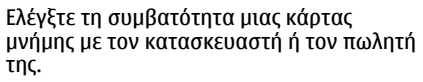

Μια συμβατή κάρτα μνήμης μπορεί να περιλαμβάνεται στη συσκευασία πώλησης. Ενδέχεται να έχει ήδη εισαχθεί η κάρτα μνήμης στη συσκευή. Αν όχι, κάντε τα ακόλουθα:

Micro

٦Ē

 Ανοίξτε το κάλυμμα της υποδοχής για την κάρτα μνήμης.

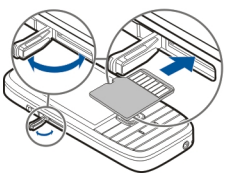

- Τοποθετήστε την κάρτα μνήμης στην υποδοχή βάζοντας πρώτα τις επαφές. Βεβαιωθείτε ότι οι επαφές της κάρτας είναι στραμμένες προς τις αντίστοιχες επαφές της συσκευής.
- Σπρώξτε την κάρτα μέχρι να ασφαλίσει στη θέση της.
- Κλείστε το κάλυμμα της υποδοχής για την κάρτα μνήμης.

### Αφαίρεση της κάρτας μνήμης

Σημαντικό: Μην αφαιρείτε την κάρτα μνήμης όταν βρίσκεται σε εξέλιξη μια λειτουργία που έχει πρόσβαση στην κάρτα. Κατ' αυτόν τον τρόπο μπορεί να προκληθεί βλάβη στην κάρτα μνήμης και στη συσκευή και τα δεδομένα που είναι αποθηκευμένα στην κάρτα να καταστραφούν.

- Πατήστε στιγμιαία το πλήκτρο λειτουργίας και επιλέξτε Αφαίρ. κάρτας μνήμης.
- Ανοίξτε το κάλυμμα της υποδοχής για την κάρτα μνήμης.

- Πατήστε το άκρο της κάρτας μνήμης για να την απελευθερώσετε από την υποδοχή και αφαιρέστε την κάρτα.
- Κλείστε το κάλυμμα της υποδοχής για την κάρτα μνήμης.

# Πρώτη έναρξη λειτουργίας

 Πατήστε και κρατήστε πατημένο το πλήκτρο λειτουργίας μέχρι να αισθανθείτε τη συσκευή να δονείται.

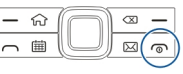

- Αν σας ζητηθεί, καταχωρίστε τον κωδικό PIN ή τον κωδικό κλειδώματος, και επιλέξτε Εντάξει.
- 3. Όταν σας ζητηθεί, πληκτρολογήστε τη χώρα που βρίσκεστε και την τρέχουσα ημερομηνία και ώρα. Για να βρείτε τη χώρα σας, πληκτρολογήστε τα πρώτα γράμματα του ονόματος της χώρας. Είναι σημαντικό να επιλέξετε τη σωστή χώρα, επειδή οι προγραμματισμένες καταχωρίσεις ημερολογίου ενδέχεται να αλλάξουν, αν αργότερα αλλάξετε χώρα και η νέα χώρα βρίσκεται σε διαφορετική ζώνη ώρας.
- 4. Ανοίγει η εφαρμογή Ρύθμιση τηλεφώνου. Επιλέξτε την κατάλληλη ενέργεια ή επιλέξτε Όχι για να κλείσετε την εφαρμογή. Για να ανοίξετε την εφαρμογή ρύθμισης τηλεφώνου αργότερα, επιλέξτε Μενού > Βοήθεια > Ρύθμ. τηλ..

Για να ρυθμίσετε κλήσεις συνομιλίας και διαδικτύου, χρησιμοποιήστε τον διαθέσιμο οδηγό στην αρχική οθόνη.

Για να ορίσετε τις διάφορες ρυθμίσεις στη συσκευή σας, χρησιμοποιήστε τους οδηγούς που είναι διαθέσιμοι στην αρχική οθόνη και την εφαρμογή Οδηγός ρυθμίσεων. Όταν ενεργοποιείτε τη συσκευή, μπορεί να αναγνωρίσει τον φορέα παροχής δικτύου της κάρτας SIM και να ορίσει αυτόματα κάποιες ρυθμίσεις. Μπορείτε επίσης να επικοινωνήσετε με τον φορέα παροχής υπηρεσιών δικτύου για τις σωστές ρυθμίσεις.

Μπορείτε να ενεργοποιήσετε τη συσκευή χωρίς να εισαγάγετε κάρτα SIM. Η συσκευή εκκινείται σε προφίλ χωρίς σύνδεση και δεν μπορείτε να χρησιμοποιήσετε τις λειτουργίες τηλεφώνου που εξαρτώνται από το δίκτυο.

Για να απενεργοποιήσετε τη συσκευή, πατήστε και κρατήστε πατημένο το πλήκτρο λειτουργίας.

## **Πλήκτρα και μέρη** Πλήκτρα και μέρη

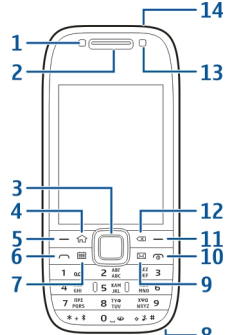

- 1 Αισθητήρας φωτός
- 2 Ακουστικό τηλεφώνου

3 — Το πλήκτρο Νανί™ εφεξής θα αναφέρεται ως πλήκτρο κύλισης. Πατήστε το πλήκτρο κύλισης για να κάνετε μια επιλογή ή για να μετακινηθείτε αριστερά, δεξιά, πάνω ή κάτω στην οθόνη. Πατήστε και κρατήστε πατημένο το πλήκτρο κύλισης για να επιταχύνετε την κύλιση.

4 — Πλήκτρο αρχικής οθόνης

5 — Πλήκτρο επιλογής. Πατήστε το πλήκτρο επιλογής για να εκτελέσετε τη λειτουργία που εμφανίζεται επάνω από αυτό.

14 6 — Πλήκτρο κλήσης

- 7 Πλήκτρο ημερολογίου
- 8 Υποδοχή φορτιστή
- 9 Πλήκτρο e-mail

10 — Πλήκτρο ενεργοποίησης/τερματισμού. Πατήστε και κρατήστε πατημένο το πλήκτρο για να ενεργοποιήσετε ή να απενεργοποιήσετε τη συσκευή. Κατά τη διάρκεια μιας κλήσης, πατήστε το πλήκτρο τερματισμού για να απορρίψετε μια κλήση ή να τερματίσετε ενεργές κλήσεις ή κλήσεις σε αναμονή, ή πατήστε και κρατήστε πατημένο το πλήκτρο για να τερματίσετε συνδέσεις δεδομένων.

11 — Πλήκτρο επιλογής

12 — Πλήκτρο "πίσω". Πατήστε το για να διαγράψετε στοιχεία.

- 13 Δευτερεύουσα κάμερα
- 14 Υποδοχή ακουστικού

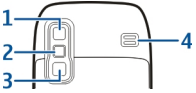

- 1 Καθρέπτης
- 2 Φλας
- 3 Κύρια κάμερα
- 4 Μεγάφωνο

### Πλήκτρα και εξαρτήματα (πλάι)

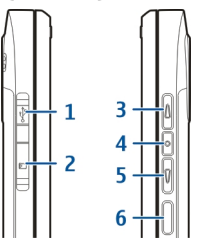

- 1 Υποδοχή Micro USB
- 2 Υποδοχή κάρτας μνήμης
- 3 Πλήκτρο αύξησης της έντασης/μεγέθυνσης
- 4 Πλήκτρο σίγασης/Push to talk
- 5 Πλήκτρο μείωσης της έντασης/σμίκρυνσης
- 6 Πλήκτρο λήψης

### Πλήκτρα άμεσης κλήσης

Με τα πλήκτρα άμεσης κλήσης μπορείτε να έχετε γρήγορη πρόσβαση σε εφαρμογές και εργασίες.

Για να αλλάξετε την εκχωρημένη εφαρμογή ή εργασία, επιλέξτε Μενού > Πίν. ελέγχου > Ρυθμίσεις και Γενικές > Προσ. ρυθμίσ. > Πλήκ. ταχ. επιλ.. Ο φορέας παροχής υπηρεσιών σας ενδέχεται να έχει αντιστοιχίσει εφαρμογές στα πλήκτρα και σε αυτήν την περίπτωση δεν μπορείτε να την αλλάξετε.

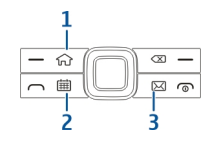

- 1 Πλήκτρο αρχικής οθόνης
- 2 Πλήκτρο ημερολογίου
- 3 Πλήκτρο e-mail

| Πλήκτρο                          | Πιέστε γρήγορα                                                                                                    | Πατήστε και<br>κρατήστε<br>πατημένο το<br>πλήκτρο |
|----------------------------------|----------------------------------------------------------------------------------------------------|---------------------------------------------------|
| Πλήκτρο<br>αρχικής οθόνης<br>(1) | Αποκτήστε<br>πρόσβαση στην<br>αρχική οθόνη<br>από μια ανοιχτή<br>εφαρμογή. Όταν<br>βρίσκεστε στην<br>αρχική οθόνη,<br>έχετε πρόσβαση<br>στο Μενού. | Προβολή της<br>λίστας ενεργών<br>εφαρμογών.       |
| Πλήκτρο<br>ημερολογίου (2)       | Άνοιγμα της<br>εφαρμογής<br>Ημερολόγιο.<br>Όταν βρίσκεστε<br>στην εφαρμογή<br>Ημερολόγιο,<br>έχετε πρόσβαση<br>στην αρχική<br>οθόνη.               | Δημιουργία νέας<br>καταχώρισης<br>σύσκεψης.       |

**Οδηγός γρήγορης έναρ**ξης

### Πληκτρολόνιο

Η συσκευή διαθέτει πλήρες πληκτρολόνιο. Για να ανοίξετε το πληκτρολόγιο, σύρετε το πληκτρολόνιο προς τα έξω. Σε όλες τις εφαρμονές, η οθόνη περιστρέφεται αυτόματα από κατακόρυφο σε οριζόντιο προσανατολισμό όταν σύρετε το πληκτρολόνιο προς τα έξω.

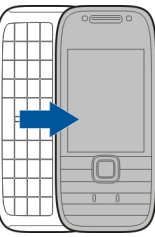

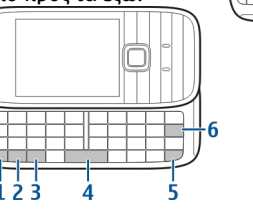

 Πλήκτρο λειτουργίας. Για την εισαγωγή ψηφίων 16 ή χαρακτήρων που αναγράφονται πάνω στα πλήκτρα, πατήστε και κρατήστε πατημένο το πλήκτρο λειτουργίας και μετά πατήστε το αντίστοιχο πλήκτρο. ή πατήστε και κρατήστε πατημένο μόνο το αντίστοιχο πλήκτρο. Για να καταχωρίσετε μόνο τους χαρακτήρες που ανανράφονται πάνω στα πλήκτρα, πατήστε δύο φορές γρήγορα το πλήκτρο λειτουρνίας. Για να επιστρέψετε σε κανονική λειτουργία, πατήστε ξανά το πλήκτρο λειτουργίας.

2 — Πλήκτρο shift. Για εναλλανή μεταξύ πεζώνκεφαλαίων χαρακτήρων, πατήστε το πλήκτρο Shift. Για να εισαγάνετε μόνο κεφαλαίους ή μόνο πεζούς χαρακτήρες, πιέστε το πλήκτρο Shift δυο φορές γρήγορα.

3 — Πλήκτρο Chr. Κατά τη σύνταξη κειμένου, πιέστε το πλήκτρο Chr για να εισανάγετε χαρακτήρες που δεν εμφανίζονται στο πληκτρολόνιο.

4 — Πλήκτρο διαστήματος

5 — Πλήκτρο Ctrl. Για να αποκτήσετε πρόσβαση στις συντομεύσεις πίσω από το πλήκτρο Ctrl, όπως n Ctrl + C.

6 — Πλήκτρο "πίσω"

Για να πραγματοποιήσετε αργότερα πρόσβαση στις ουθμίσεις καλύμματος, επιλέξτε Μενού > Πίν. ελέγχου > Ρυθμίσεις και Γενικές > Χειρισμός καλύμματος.

# Κλείδωμα των πλήκτρων

Όταν η συσκευή ή το πληκτρολόγιο είναι κλειδωμένα, είναι δυνατή η πραγματοποίηση κλήσεων προς τον

Οδηγός γρήγορης έναρξης

επίσημο αριθμό επείγουσας κλήσης που έχει προγραμματιστεί στη συσκευή σας.

Το πληκτρολόγιο της συσκευής σας κλειδώνει αυτόματα για να μην πατηθούν κατά λάθος τα πλήκτρα. Για να αλλάξετε το χρονικό διάστημα μετά από το οποίο κλειδώνει το πληκτρολόγιο, επιλέξτε Μενού > Πίν. ελέγχου > Ρυθμίσεις και Γενικές > Ασφάλεια > Τηλέφωνο και κάρτα SIM > Χρόνος αυτ. κλειδ. πλ.

Για να κλειδώσετε μη αυτόματα τα πλήκτρα στην αρχική οθόνη, πατήστε το αριστερό πλήκτρο επιλογής και \*.

Για να ξεκλειδώσετε το πληκτρολόγιο, πατήστε το αριστερό πλήκτρο επιλογής και \*.

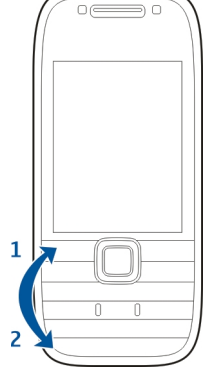

# Αξεσουάρ

Μπορείτε να συνδέσετε τη συσκευή σας με διάφορα συμβατά αξεσουάρ. Ελέγξτε τη διαθεσιμότητα των εγκεκριμένων αξεσουάρ με τον αντιπρόσωπο της περιοχής σας.

### Σύνδεση ακουστικού

Οπροειδοποίηση: Όταν χρησιμοποιείτε το σετ μικροφώνου-ακουστικού, η ικανότητά σας να ακούτε εξωτερικούς ήχους ενδέχεται να επηρεαστεί. Μην χρησιμοποιείτε το σετ μικροφώνου-ακουστικού σε περιπτώσεις όπου μπορεί να τεθεί σε κίνδυνο η ασφάλειά σας.

Συνδέστε το συμβατό ακουστικό στην υποδοχή ακουστικού της συσκευής.

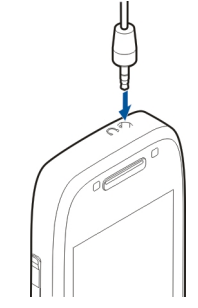

### Σύνδεση ιμάντα χειρός

Περάστε τον ιμάντα καρπού και σφίξτε τον.

# Αρχική οθόνη

Στην αρχική οθόνη, μπορείτε να αποκτήσετε γρήγορα πρόσβαση στις εφαρμογές που χρησιμοποιείτε συχνότερα και να δείτε με μια ματιά εάν υπάρχουν αναπάντητες κλήσεις ή νέα μηνύματα.

Κάθε φόρα που εμφανίζεται το εικονίδιο **)**, μεταβαίνετε προς τα δεξιά για να έχετε πρόσβαση στη λίστα των διαθέσιμων ενεργειών. Για να κλείσετε τη λίστα, μετακινηθείτε <u>προς τα αριστερά.</u>

Η αρχική οθόνη αποτελείται από τα ακόλουθα:

 Συντομεύσεις εφαρμογών. Για να αποκτήσετε πρόσβαση σε μια εφαρμογή, επιλέξτε τη συντόμευση της εφαρμογής.

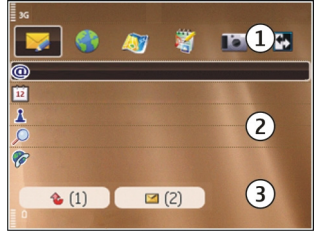

- Περιοχή πληροφοριών. Για να ελέγξετε ένα αντικείμενο που εμφανίζεται στην περιοχή πληροφοριών, επιλέξτε το αντικείμενο.
- Περιοχή ειδοποιήσεων. Για να δείτε ειδοποιήσεις, μεταβείτε σε ένα γραμματοκιβώτιο. Ένα γραμματοκιβώτιο είναι ορατό μόνο αν περιέχει στοιχεία.

Μπορείτε να ορίσετε δύο ξεχωριστές αρχικές οθόνες για διαφορετικούς σκοπούς, για παράδειγμα μία οθόνη για να εμφανίζονται τα επαγγελματικά e-mail και οι ειδοποιήσεις και μία άλλη για να εμφανίζεται το προσωπικό σας e-mail. Έτσι, δεν χρειάζεται να βλέπετε τα επαγγελματικά μηνύματα εκτός των ωρών εργασίας.

Για εναλλαγή μεταξύ των αρχικών οθονών, επιλέξτε

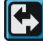

Για να ορίσετε ποια στοιχεία και συντομεύσεις θέλετε στην αρχική οθόνη και για να ορίσετε την εμφάνιση της αρχικής οθόνης, επιλέξτε Μενού > Πίν. ελέγχου και Λειτουργίες.

### Μεταφορά 🗟 Μεταφορά περιεχομένου

Μπορείτε να χρησιμοποιήσετε την εφαρμογή Μεταφορά για να αντιγράψετε περιεχόμενο, όπως αριθμούς τηλεφώνου, διευθύνσεις, στοιχεία ημερολογίου και εικόνες, από την προηγούμενη συσκευή σας Nokia στη συσκευή σας.

Ο τύπος του περιεχομένου που μπορεί να μεταφερθεί εξαρτάται από το μοντέλο της συσκευής από την οποία θέλετε να μεταφέρετε περιεχόμενο. Εάν η άλλη συσκευή υποστηρίζει τη λειτουργία συγχρονισμού, μπορείτε επίσης να συγχρονίσετε δεδομένα μεταξύ των συσκευών. Εάν η άλλη συσκευή δεν είναι συμβατή, η συσκευή σας σάς ειδοποιεί.

Αν η άλλη συσκευή δε μπορεί να τεθεί σε λειτουργία χωρίς κάρτα SIM, μπορείτε να τοποθετήσετε τη δική σας κάρτα SIM σε αυτήν. Όταν η συσκευή σας είναι σε λειτουργία χωρίς κάρτα SIM, το προφίλ εκτός σύνδεσης ενεργοποιείται αυτόματα και είναι δυνατή η μεταφορά.

#### Μεταφορά περιεχομένου για πρώτη φορά

- Για να ανακτήσετε δεδομένα από την άλλη συσκευή για πρώτη φορά, στη συσκευή σας, επιλέξτε Μεταφορά στην εφαρμογή ρύθμισης τηλεφώνου, ή επιλέξτε Μενού > Πίν. ελέγχου > Μεταφορά.
- Επιλέξτε τον τύπο της σύνδεσης που θέλετε να χρησιμοποιήσετε για τη μεταφορά των δεδομένων. Και οι δύο συσκευές πρέπει να υποστηρίζουν τον επιλεγμένο τύπο σύνδεσης.
- 3. Εάν επιλέξετε συνδεσιμότητα Bluetooth ως τύπο σύνδεσης, συνδέστε τις δύο συσκευές. Για να αναζητήσει η συσκευή σας συσκευές με συνδεσιμότητα Bluetooth, επιλέξτε Συνέχεια. Επιλέξτε τη συσκευή από την οποία θέλετε να μεταφέρετε περιεχόμενο. Θα σας ζητηθεί να καταχωρίσετε ένα κωδικό στη συσκευή σας. Εισαγάγετε ένα κωδικό (1-16 ψηφία) και επιλέξτε Εντάξει. Πληκτρολογήστε τον ίδιο κωδικό στην άλλη συσκευή και επιλέξτε Εντάξει. Οι συσκευές έχουν τώρα αντιστοιχηθεί.

Ορισμένες παλαιότερες συσκευές Nokia δέχεται να μην διαθέτουν εγκατεστημένη την εφαρμογή Μεταφορά. Σε αυτήν την περίπτωση, η εφαρμογή Μεταφορά αποστέλλεται στην άλλη συσκευή με τη μορφή μηνύματος. Για να εγκαταστήσετε την εφαρμογή Μεταφορά στην άλλη συσκευή, ανοίξτε το μήνυμα και ακολουθήστε τις οδηγίες στην οθόνη.

 Στη συσκευή σας, επιλέξτε το περιεχόμενο που θέλετε να μεταφέρετε από την άλλη συσκευή.

Όταν αρχίσει η μεταφορά, μπορείτε να την ακυρώσετε και να συνεχίσετε αργότερα. Τα περιεχόμενα μεταφέρονται από τη μνήμη της άλλης συσκευής στην αντίστοιχη θέση της συσκευής σας. Ο χρόνος μεταφοράς εξαρτάται από την ποσότητα των δεδομένων που μεταφέρονται.

### Συγχρονισμός, ανάκτηση ή αποστολή περιεχομένου

#### Επιλέξτε Μενού > Πίν. ελέγχου > Μεταφορά.

Μετά την πρώτη μεταφορά, επιλέξτε από τα παρακάτω για να ξεκινήσει μια νέα μεταφορά, ανάλογα με το μοντέλο:

για συγχρονισμό περιεχομένου ανάμεσα στη συσκευή σας και στην άλλη συσκευή, εάν η άλλη συσκευή υποστηρίζει συγχρονισμό. Ο συγχρονισμός είναι αμφίδρομος. Εάν ένα στοιχείο διαγραφεί σε μια συσκευή, διαγράφεται και στις δύο. Δε μπορείτε να επαναφέρετε με το συγχρονισμό στοιχεία που έχουν διαγραφεί.

για ανάκτηση περιεχομένου από την άλλη συσκευή στη δική σας. Με την ανάκτηση, το περιεχόμενο μεταφέρεται από την άλλη συσκευή στη δική σας. Μπορεί να σας ζητηθεί να κρατήσετε ή να διαγράψετε τα αρχικό περιεχόμενο στην άλλη συσκευή, ανάλογα με το μοντέλο της συσκευής.

🔡 να στείλετε περιεχόμενο από τη συσκευή σας στην άλλη συσκευή.

Εάν δεν μπορείτε να αποστείλετε ένα στοιχείο, ανάλογα με τον τύπο της άλλης συσκευής, μπορείτε να προσθέσετε το στοιχείο στο φάκελο Nokia, στο **C: \Nokia** ή **E:\Nokia** στη συσκευή σας. Όταν επιλέξετε το φάκελο που θα μεταφερθεί, τα στοιχεία

20

συγχρονίζονται στον αντίστοιχο φάκελο της άλλης συσκευής και αντίστροφα.

# Χρησιμοποιήστε τις συντομεύσεις για να επαναλάβετε μια μεταφορά.

Μετά από μια μεταφορά δεδομένων, μπορείτε να αποθηκεύσετε τη συντόμευση με τις ρυθμίσεις της μεταφοράς στην κύρια προβολή και να την επαναλάβετε αργότερα.

Για να επεξεργαστείτε τη συντόμευση, επιλέξτε Επιλογές > Ρυθμίσεις συντόμευσης. Για παράδειγμα, μπορείτε να δημιουργήσετε ή να αλλάξετε το όνομα της συντόμευσης.

Ένα αρχείο καταγραφής της μεταφοράς εμφανίζεται μετά από κάθε μεταφορά. Για να δείτε το αρχείο καταγραφής της τελευταίας μεταφοράς, επιλέξτε μία συντόμευση στην κύρια προβολή και Επιλογές > Προβολή μητρώου.

#### Χειρισμός προβλημάτων στη μεταφορά

Εάν ένα στοιχείο που πρόκειται να μεταφερθεί έχει υποστεί επεξεργασία και στις δύο συσκευές, η συσκευή επιχειρεί να συγχωνεύσει αυτόματα τις αλλαγές. Εάν αυτό δεν είναι δυνατό, υπάρχει διένεξη μεταφοράς. Επιλέξτε Έλεγχος μία προς μία, Προτερ. σε αυτό το τηλ., ή Προτερ. στο άλλο τηλ. για επίλυση του προβλήματος.

# Ρύθμιση του e-mail

Η συσκευή Nokia Eseries λειτουργεί τις ίδιες ώρες με εσάς και με την ίδια ταχύτητα. Διατηρείτε συγχρονισμένο το e-mail, τις επαφές και το ημερολόγιό σας - γρήγορα και άνετα με συνδέσεις υψηλής ταχύτητας.

Κατά τη ρύθμιση του λογαριασμού σας, ενδέχεται να σας ζητηθούν τα ακόλουθα στοιχεία: όνομα χρήστη, τύπος e-mail, διακομιστής εισερχόμενης αλληλογραφίας, θύρα διακομιστή εισερχόμενης αλληλογραφίας, διακομιστής εξερχόμενης αλληλογραφίας, θύρα διακομιστή εξερχόμενης αλληλογραφίας, κωδικός πρόσβασης ή σημείο πρόσβασης.

Με τον οδηγό e-mail, μπορείτε να ρυθμίσετε επαγγελματικούς λογαριασμούς e-mail, όπως το Microsoft Exchange ή λογαριασμούς e-mail στο Διαδίκτυο, όπως τις υπηρεσίες e-mail της Google. Ο Οδηγός υποστηρίζει πρωτόκολλα POP/IMAP και ActiveSync.

Εάν ρυθμίζετε το επαγγελματικό σας e-mail, επικοινωνήστε με το τμήμα πληροφορικής της εταιρείας σας για λεπτομέρειες πριν να ξεκινήσετε τη ρύθμιση. Εάν ρυθμίζετε το e-mail σας στο Διαδίκτυο, ανατρέξτε στην τοποθεσία web του φορέα παροχής υπηρεσιών e-mail για λεπτομέρειες.

Για να ανοίξετε τον Οδηγό e-mail, κάντε τα εξής:

- 1. Στην αρχική οθόνη, επιλέξτε τον Οδηγό e-mail.
- Πληκτρολογήστε τη διεύθυνση e-mail και τον κωδικό πρόσβασης. Αν ο οδηγός δεν μπορεί να διαμορφώσει αυτόματα τις ρυθμίσεις e-mail, επιλέξτε τον τύπο λογαριασμού e-mail που χρησιμοποιείτε και καταχωρίστε τις σχετικές ρυθμίσεις.

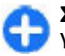

**Συμβουλή:** Εάν δεν έχετε διαμορφώσει το γραμματοκιβώτιό σας, πατήστε το πλήκτρο email για να ξεκινήσει ο οδηγός E-mail.

Αν η συσκευή σας περιέχει πρόσθετους πελάτες email, σας προσφέρονται με την εκκίνηση του οδηγού E-mail.

# Κεραίες

Η συσκευή σας ενδέχεται να διαθέτει εσωτερική και εξωτερική κεραία. Μην αγγίζετε άσκοπα την κεραία όταν η κεραία μεταδίδει ή λαμβάνει. Η επαφή με τις κεραίες επηρεάζει την ποιότητα της επικοινωνίας και μπορεί να έχει ως αποτέλεσμα τη λειτουργία σε υψηλότερο επίπεδο ισχύος και ενδέχεται να μειώσει τη διάρκεια ζωής της μπαταρίας.

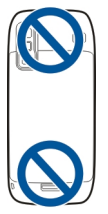

# Nokia PC Suite

Το Nokia PC Suite είναι ένα σύνολο εφαρμογών υπολογιστή που μπορούν να εγκατασταθούν σε ένα συμβατό υπολογιστή. Το Nokia PC Suite ομαδοποιεί όλες τις διαθέσιμες εφαρμογές σε ένα παράθυρο προγράμματος εκκίνησης από το οποίο μπορείτε να εκτελείτε εφαρμογές. Μπορείτε να εγκαταστήσετε το Nokia PC Suite από την κάρτα μνήμης της συσκευής σας.

Μπορείτε να χρησιμοποιήσετε το Nokia PC Suite για να συγχρονίσετε επαφές, ημερολόγια, καταχωρίσεις υποχρεώσεων και άλλες σημειώσεις ανάμεσα στη συσκευή σας και σε μια συμβατή εφαρμογή υπολογιστή, όπως το Microsoft Outlook ή τα Lotus Notes Μπορείτε επίσης να χρησιμοποιείτε το Nokia PC Suite για να δημιουργείτε σελιδοδείκτες στη συσκευή σας και σε συμβατά προγράμματα περιήγησης, καθώς και εικόνες και βίντεο στη συσκευή σας και σε συμβατούς υπολογιστές.

Σημείωση: Προσέξτε τις ρυθμίσεις συγχρονισμού. Η διαγραφή δεδομένων ως τμήμα της διαδικασίας συγχρονισμού προσδιορίζεται από τις επιλεγμένες ρυθμίσεις.

Για να χρησιμοποιήσετε το Nokia PC Suite, χρειάζεστε υπολογιστή που εκτελεί Microsoft Windows XP (SP1 ή SP2) ή Windows Vista και είναι συμβατός με καλώδιο δεδομένων USB ή με συνδεσιμότητα Bluetooth.

Το Nokia PC Suite δεν λειτουργεί με Macintosh.

Για περισσότερες πληροφορίες σχετικά με το Nokia PC Suite, ανατρέξτε στη λειτουργία βοήθειάς του ή στην ιστοσελίδα της Nokia.

### Για να εγκαταστήσετε το Nokia PC Suite:

- Βεβαιωθείτε ότι η κάρτα μνήμης έχει τοποθηθεί στο Nokia E75.
- Σύνδεση του καλωδίου USB. Ο υπολογιστής σας αναγνωρίζει τη νέα συσκευή και εγκαθιστά τα απαραίτητα προγράμματα οδήγησης. Αυτή η

διαδικασία μπορεί να χρειαστεί αρκετά λεπτά μέχρι να ολοκληρωθεί.

- Επιλέξτε Μαζική αποθήκευση ως λειτουργία σύνδεσης USB στη συσκευή σας. Η συσκευή σας εμφανίζεται στην Εξερεύνηση των Windows ως 'Αφαιρούμενος δίσκος'.
- Ανοίξτε το ριζικό φάκελο της μονάδας κάρτας μνήμης από την Εξερεύνηση των Windows και επιλέξτε εγκατάσταση του PC Suite.
- 5. Η εγκατάσταση ξεκινά. Ακολουθήστε τις οδηγίες που εμφανίζονται.

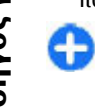

**Συμβουλή:** Για να ενημερώσετε το Nokia PC Suite, ή εάν αντιμετωπίζετε προβλήματα κατά την εγκατάσταση του PC Suite από την κάρτα μνήμης, αντιγράψτε το αρχείο εγκατάστασης στον υπολογιστή σας και ξεκινήστε την εγκατάσταση από τον υπολογιστή.

## Συμβουλές για αποτελεσματική χρήση

Για εναλλαγή προφίλ, πατήστε σύντομα το πλήκτρο λειτουργίας.

Για εναλλαγή στο αθόρυβο προφίλ, πατήστε και κρατήστε πατημένο το πλήκτρο **#**.

Για αναζήτηση στοιχείων στη συσκευή σας ή στο Διαδίκτυο (υπηρεσία δικτύου), επιλέξτε Μενού > Εφαρμογές > Αναζήτηση. Κατά την περιήγηση σε ιστοσελίδες με την εφαρμογή περιήγησης στον Ιστό ή σε χάρτες με την εφαρμογή Χάρτες, πατήστε το πλήκτρο \* για μεγέθυνση και το πλήκτρο # για σμίκρυνση.

# Εύρεση βοήθειας

# Υποστήριξη

Εάν θέλετε να μάθετε περισσότερα σχετικά με τον τρόπο χρήσης του προϊόντος σας ή εάν δεν είστε σίγουροι για τον τρόπο λειτουργίας της συσκευής σας, ανατρέξτε στις σελίδες υποστήριξης στη διεύθυνση www.nseries.com/support ή στην ηλεκτρονική τοποθεσία της Nokia της περιοχής σας, στη διεύθυνση www.nokia.mobi/support (από φορητή συσκευή), στην εφαρμογή 'Βοήθεια' της συσκευής ή στον οδηγό χρήσης.

Εάν το πρόβλημά σας δεν επιλυθεί, κάντε ένα από τα εξής:

- Επανεκκινήστε τη συσκευή: απενεργοποιήστε τη συσκευή και αφαιρέστε την μπαταρία. Ύστερα από ένα λεπτό, τοποθετήστε ξανά τη μπαταρία και ενεργοποιήστε τη συσκευή.
- Επαναφέρετε τις αρχικές εργοστασιακές ρυθμίσεις όπως περιγράφεται στον οδηγό χρήσης. Τα έγγραφα και τα αρχεία σας θα διαγραφούν κατά την επαναφορά, συνεπώς καλό είναι πρώτα να δημιουργήσετε αντίγραφα ασφαλείας.
- Ενημερώνετε τακτικά το λογισμικό της συσκευής σας για βέλτιστες επιδόσεις και τυχόν νέες δυνατότητες, όπως περιγράφεται στον οδηγό χρήσης.

Εάν το ζήτημα παραμένει, επικοινωνήστε με τη Nokia για επισκευή. Ανατρέξτε στις διευθύνσεις

www.nokia.com/repair. Πριν να στείλετε τη συσκευή σας για επισκευή, να δημιουργείτε πάντα αντίγραφα ασφαλείας των δεδομένων της συσκευής σας.

## Απομακρυσμένη διαμόρφωση

Επιλέξτε Μενού > Πίν. ελέγχου > Τηλέφωνο > Διαχ. συσκ.

Με τη Διαχείριση συσκευής, μπορείτε να διαχειριστείτε απομακρυσμένα τις ρυθμίσεις, τα δεδομένα και το λογισμικό στη συσκευή σας.

Μπορείτε να συνδεθείτε σε ένα διακομιστή και να λάβετε ρυθμίσεις διαμόρφωσης για τη συσκευή σας. Μπορείτε να λάβετε προφίλ διακομιστών και διαφορετικές ρυθμίσεις διαμόρφωσης από τους φορείς παροχής υπηρεσιών ή το τμήμα διαχείρισης πληροφοριών της εταιρείας. Οι ρυθμίσεις διαμόρφωσης μπορεί να περιλαμβάνουν ρυθμίσεις σύνδεσης και άλλες ρυθμίσεις που χρησιμοποιούνται από διαφορετικές εφαρμογές στη συσκευή σας. Οι διαθέσιμες επιλογές μπορεί να διαφέρουν.

Η απομακρυσμένη σύνδεση διαμόρφωσης ξεκινάει συνήθως όταν πρέπει να ενημερωθούν οι ρυθμίσεις της συσκευής.

#### Για να δημιουργήσετε ένα νέο προφίλ διακομιστή, επιλέξτε Επιλογές > Προφίλ διακομιστή > Επιλογές > Νέο προφίλ διακομιστή.

Ίσως να λάβετε αυτές τις ρυθμίσεις από τον φορέα παροχής υπηρεσιών σε μήνυμα διαμόρφωσης. Αν όχι, ορίστε τα παρακάτω:

- Όνομα διακομιστή Πληκτρολογήστε ένα όνομα για το διακομιστή διαμόρφωσης.
- Αναγνωρ. διακομιστή Πληκτρολογήστε το μοναδικό αναγνωριστικό για την αναγνώριση του διακομιστή διαμόρφωσης.
- Κωδ. πρόσβασης διακ. Εισάγετε έναν κωδικό πρόσβασης για να αναγνωρίσει ο διακομιστής τη συσκευή σας.
- Σημείο πρόσβασης Επιλέξτε το σημείο πρόσβασης που θέλετε να χρησιμοποιήσετε για τη σύνδεση ή δημιουργήστε ένα νέο σημείο πρόσβασης. Μπορείτε επίσης να επιλέξετε αν θα ερωτάστε για το σημείο πρόσβασης κάθε φορά που ξεκινάτε μια σύνδεση. Αυτή η ρύθμιση είναι διαθέσιμη μόνο αν έχετε επιλέξει το Διαδίκτυο ως τύπο φορέα.
- Διεύθ. κεντρ. υπολ. Πληκτρολογήστε τη διεύθυνση ιστού του διακομιστή διαμόρφωσης.
- Θύρα Πληκτρολογήστε τον αριθμό θύρας του διακομιστή.
- Όνομα χρήστη και Κωδικός πρόσβασης — Πληκτρολογήστε το αναγνωριστικό χρήστη και τον κωδικό πρόσβασης για τον διακομιστή διαμόρφωσης.
- Να επιτρ. η διαμόρφ. Επιλέξτε Ναι για να επιτρέψετε στον διακομιστή να εκκινήσει
- 24 συνεδρία διαμόρφωσης.

- Αυτ. αποδοχή αιτημ. Επιλέξτε Ναι αν δεν θέλετε να να ζητάει ο διακομιστής την επιβεβαίωσή σας όταν εκκινεί μια συνεδρία διαμόρφωσης.
- Έλεγχος στοιχ. δικτύου Επιλέξτε αν θέλετε να χρησιμοποιείται έλεγχος ταυτότητας http.
- Όνομα χρήστη δικτύου και Κωδικ. πρόσβ.
  δικτ. Πληκτρολογήστε το αναγνωριστικό χρήστη και τον κωδικό πρόσβασης για την ταυτοποίηση http. Αυτή η ρύθμιση είναι διαθέσιμη μόνο εάν έχετε επιλέξει τη χρήση Έλεγχος στοιχ.
  δικτύου.

Για να συνδεθείτε στον διακομιστή και να λαμβάνετε ρυθμίσεις διαμόρφωσης για τη συσκευή σας, επιλέξτε **Επιλογές > Έναρξη διαμόρφωσης**.

Για να προβάλλετε το αρχείο καταγραφής διαμόρφωσης του επιλεγμένου προφίλ, επιλέξτε Επιλογές > Προβολή μητρώου.

Για να ενημερώσετε το λογισμικό της συσκευής over the air, επιλέξτε Επιλογές > Αναζήτ. ενημέρωσης. Η ενημέρωση δεν διαγράφει τις ρυθμίσεις σας. Όταν λάβετε το ενημερωμένο πακέτο στη συσκευή σας, ακολουθήστε τις οδηγίες στην οθόνη. Η συσκευή εκτελεί επανεκκίνηση όταν ολοκληρωθεί η εγκατάσταση. Η λήψη ενημερώσεων λογισμικού ενδέχεται να περιλαμβάνει τη μετάδοση μεγάλων ποσοτήτων δεδομένων (υπηρεσία δικτύου). Βεβαιωθείτε ότι η μπαταρία της συσκευής διαθέτει αρκετή ισχύ ή συνδέστε το φορτιστή πριν ξεκινήσετε την ενημέρωση.

Ο προειδοποίηση: Αν εγκαταστήσετε μια ενημέρωση λογισμικού, δεν μπορείτε να

χρησιμοποιήσετε τη συσκευή, ούτε για επείγουσες κλήσεις, μέχρι να ολοκληρωθεί η ενημέρωση και να γίνει επανεκκίνηση της συσκευής. Βεβαιωθείτε ότι έχετε αντίγραφα ασφαλείας των δεδομένων σας πριν αποδεχτείτε την εγκατάσταση μιας ενημέρωσης.

### Ενημερώσεις λογισμικού με χρήση του υπολογιστή

ΟΙ ενημερώσεις λογισμικού ενδέχεται να περιλαμβάνουν νέες δυνατότητες και βελτιωμένες λειτουργίες που δεν ήταν διαθέσιμες την εποχή που αγοράσατε τη συσκευή σας. Η ενημέρωση του λογισμικού ενδέχεται επίσης να βελτιώνει την απόδοση της συσκευής.

To Nokia Software Updater είναι μια εφαρμογή για υπολογιστή που σάς επιτρέπει να ενημερώνετε το λογισμικό της συσκευής σας. Για να ενημερώσετε το λογισμικό της συσκευής σας, χρειάζεστε συμβατό υπολογιστή, πρόσβαση Διαδικτύου ευρείας ζώνης και ένα καλώδιο δεδομένων USB για να συνδέσετε τη συσκευή σας με τον υπολογιστή.

Για περισσότερες πληροφορίες, για να δείτε τα δελτία για τις τελευταίες εκδόσεις λογισμικού και για να κάνετε λήψη της εφαρμογής Nokia Software Updater, επισκεφθείτε τις διυθύνσεις www.nokia.com/ softwareupdate ή την τοπική σας τοποθεσία Nokia.

Για ενημέρωση του λογισμικού της συσκευής, κάντε τα εξής:

- 1. Κάντε λήψη και εγκατάσταση της εφαρμογής Nokia Software Updater στον υπολογιστή σας.
- 2. Συνδέστε τη συσκευή σας στον υπολογιστή με το καλώδιο δεδομένων USB και ανοίξτε την εφαρμογή Nokia Software Updater. Η εφαρμογή Nokia Software Updater σάς καθοδηγεί στη δημιουργία αντιγράφων ασφαλείας των αρχείων σας, στην ενημέρωση του λογισμικού και στην αποκατάσταση των αρχείων σας.

# Βοήθεια στη συσκευή

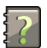

Η συσκευή σας περιέχει οδηγίες που σας βοηθούν να χρησιμοποιείτε τις εφαρμογές στη συσκευή σας.

Για να ανοίξετε κείμενα βοήθειας από το κύριο μενού, επιλέξτε Μενού > Βοήθεια > Βοήθεια και την εφαρμογή για την οποία θέλετε να διαβάσετε οδηγίες.

Όταν μια εφαρμογή είναι ανοιχτή, επιλέξτε Επιλογές > Βοήθεια για πρόσβαση στη βοήθεια της τρέχουσας προβολής.

Ενώ διαβάζετε τις οδηγίες, για να αλλάξετε το μέγεθος του κειμένου βοήθειας, επιλέξτε Επιλογές > Μικρότερη γραμμ/σειρά ή Μεγαλύτερη γραμ/ σειρά.

Μπορείτε να βρείτε συνδέσμους για σχετικά θέματα στο τέλος του κειμένου βοήθειας. Αν επιλέξετε μια υπογραμμισμένη λέξη, εμφανίζεται μια σύντομη περιγραφή. Τα κείμενα βοήθειας χρησιμοποιούν τις ακόλουθες ενδείξεις: Э Σύνδεσμος σε σχετικό θέμα

26

βοήθειας. 🗇 Σύνδεσμος στην εφαρμογή που αναφέρθηκε.

Όταν διαβάζετε τις οδηγίες, για μετάβαση ανάμεσα στα κείμενα βοήθειας και την εφαρμογή που είναι ανοικτή στο παρασκήνιο, επιλέξτε Επιλογές > Ανοικτές εφαρμογές και την εφαρμογή που θέλετε.

# Πρόσθετες εφαρμογές

Υπάρχουν πολλές εφαρμογές που παρέχονται από την Nokia και από διάφορους τρίτους κατασκευαστές λογισμικού για να σας βοηθήσουν να αξιοποιήσετε περισσότερο τη συσκευή σας. Αυτές οι εφαρμογές εξηγούνται στους οδηγούς χρήσης που είναι διαθέσιμοι στις σελίδες υποστήριξης προϊόντος στη διεύθυνση www.nokia.com/support ή στο διαδικτυακό τόπο Nokia της περιοχής σας.

# Ρυθμίσεις

Στη συσκευή σας οι ρυθμίσεις των λειτουργιών MMS, GPRS, συνεχούς ροής και Διαδικτύου μέσω κινητού διαμορφώνονται αυτόματα, βάσει των πληροφοριών του φορέα παροχής υπηρεσιών του δικτύου. Μπορεί να υπάρχουν ήδη εγκατεστημένες ρυθμίσεις από τους φορείς παροχής υπηρεσιών στη συσκευή σας ή μπορεί να λάβετε ή να ζητήσετε τις ρυθμίσεις από τους φορείς παροχής υπηρεσιών δικτύου ως ειδικό μήνυμα.

Μπορείτε να αλλάξετε τις γενικές ρυθμίσεις της συσκευής σας, όπως τη γλώσσα, την κατάσταση αναμονής, τις ρυθμίσεις οθόνης και το κλείδωμα του πληκτρολογίου.

# Ελεύθερη μνήμη

Για να δείτε τη διαθέσιμη μνήμη για διάφορους τύπους δεδομένων, επιλέξτε Μενού > Γραφείο > Διαχ. αρχ..

Πολλές λειτουργίες της συσκευής χρησιμοποιούν μνήμη για την αποθήκευση δεδομένων. Η συσκευή σάς ειδοποιεί όταν η μνήμη έχει σχεδόν γεμίσει.

Για να ελευθερώσετε μνήμη, μεταφέρετε δεδομένα σε μια εναλλακτική μνήμη (εάν είναι διαθέσιμη) ή σε συμβατό υπολογιστή.

Για να διαγράψετε δεδομένα που δεν χρειάζεστε πλέον, χρησιμοποιήστε την εφαρμογή Διαχείριση αρχείων ή την αντίστοιχη εφαρμογή. Μπορείτε να διαγράψετε τα ακόλουθα:

- Μηνύματα στους φακέλους της εφαρμογής Μηνύματα και ανακτημένα μηνύματα email από το γραμματοκιβώτιο
- Αποθηκευμένες ιστοσελίδες
- Πληροφορίες επαφών
- Σημειώσεις ημερολογίου
- Εφαρμογές που εμφανίζονται στη Διαχείριση εφαρμογών τις οποίες δεν χρειάζεστε
- Αρχεία εγκατάστασης (με επεκτάσεις .sis ή .sisx) εγκατεστημένων εφαρμογών. Δημιουργήστε αντίγραφα ασφαλείας των αρχείων εγκατάστασης σε ένα συμβατό υπολογιστή.

 Εικόνες και βίντεο κλιπ στην Έκθεση. Δημιουργήστε αντίγραφα ασφαλείας των αρχείων σε έναν συμβατό υπολογιστή χρησιμοποιώντας το Nokia PC Suite.

# **Nokia E75 - Τα βασικά**

# Ρύθμιση τηλεφώνου

### Ņ

Όταν ενεργοποιήσετε τη συσκευή σας για πρώτη φορά, ανοίγει η εφαρμογή ρύθμισης τηλεφώνου.

Για να αποκτήσετε πρόσβαση στην εφαρμογή ρύθμισης τηλεφώνου αργότερα, επιλέξτε Μενού > Βοήθεια > Ρύθμ. τηλ..

Για να ρυθμίσετε τις συνδέσεις της συσκευής, επιλέξτε Οδηγός ρυθμίσ..

Για να μεταφέρετε δεδομένα στη συσκευή σας από μια συμβατή συσκευή Nokia, επιλέξτε Μεταφορά. Οι διαθέσιμες επιλογές μπορεί να διαφέρουν.

# Οδηγός ρυθμίσεων

#### Επιλέξτε Μενού > Πίν. ελέγχου > Οδηγ. ρυθμ..

Χρησιμοποιήστε τον οδηγό ρυθμίσεων για να καθορίσετε τις ρυθμίσεις e-mail και σύνδεσης. Η διαθεσιμότητα των στοιχείων στον οδηγό ρυθμίσεων εξαρτάται από τις λειτουργίες της συσκευής, την κάρτα SIM, τον φορέα παροχής υπηρεσιών και τα δεδομένα στη βάση δεδομένων του οδηγού ρυθμίσεων. Για να ξεκινήσετε τον οδηγό ρυθμίσεων, επιλέξτε Έναρξη.

Για καλύτερα αποτελέσματα όταν χρησιμοποιείτε τον οδηγό ρυθμίσεων, διατηρείτε την κάρτα SIM σας τοποθετημένη μέσα στη συσκευή. Εάν δεν τοποθετηθεί η κάρτα SIM, ακολουθήστε τις οδηγίες στην οθόνη.

Επιλέξτε μία από τις ακόλουθες ρυθμίσεις:

- Φορέας δικτ. Ορίστε τις ρυθμίσεις ειδικά για ένα φορέα, όπως MMS, Διαδίκτυο, WAP και ρυθμίσεις αναπαραγωγής με συνεχή ροή.
- E-mail Διαμόρφωση ενός λογαριασμού POP, IMAP ή Mail for Exchange.
- PTT Διαμορφώστε τις ρυθμίσεις push to talk.
- Κοινή προβολή Διαμορφώστε τις ρυθμίσεις κοινής χρήσης βίντεο

Οι ρυθμίσεις που είναι διαθέσιμες για επεξεργασία μπορεί να διαφέρουν.

## Μενού

Επιλέξτε <mark>Μενού</mark>.

Το μενού είναι ένα σημείο έναρξης από το οποίο μπορείτε να ανοίγετε όλες τις εφαρμογές στη συσκευή ή σε μια κάρτα μνήμης.

Το μενού περιέχει εφαρμογές και φακέλους, που αποτελούν ομάδες παρόμοιων εφαρμογών. Όλες οι εφαρμογές που εγκαθιστάτε μόνοι σας στη συσκευή αποθηκεύονται από προεπιλογή στον φάκελο Εφαρμογές.

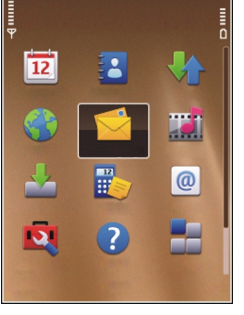

Για να ανοίξετε μια εφαρμογή, επιλέξτε την εφαρμογή, δηλαδή, μεταβείτε σε αυτή με κύλιση και πατήστε το πλήκτρο κύλισης.

Για εναλλαγή μεταξύ των ανοιχτών εφαρμογών, πατήστε και κρατήστε πατημένο το πλήκτρο αρχικής οθόνης και επιλέξτε μια εφαρμογή. Η εκτέλεση εφαρμογών στο παρασκήνιο αυξάνει την κατανάλωση της ισχύος της μπαταρίας και μειώνει τη διάρκεια ζωής της μπαταρίας.

Επιλέξτε Επιλογές και μία από τις ακόλουθες επιλογές:

- Αλλαγή προβολής Μενού Δείτε εφαρμογές σε μια λίστα ή πλέγμα.
- Στοιχεία μνήμης Δείτε την κατανάλωση μνήμης διαφόρων εφαρμογών και δεδομένων που είναι αποθηκευμένα στη συσκευή ή στην κάρτα μνήμης και ελέγξτε τον όγκο ελεύθερης μνήμης.
- Νέος φάκελος Δημιουργία ενός νέου φακέλου.
- Μετονομασία Μετονομασία ενός νέου φακέλου.

- Μετακίνηση Αναδιάταξη του φακέλου.
  Μεταβείτε στην εφαρμογή που θέλετε να μετακινήσετε και επιλέξτε Μετακίνηση. Δίπλα στην εφαρμογή εμφανίζεται ένα σημάδι επιλογής.
   Μεταβείτε σε μια νέα θέση και επιλέξτε Εντάξει.
- Μετακίνηση σε φάκελο Μετακινήστε μια εφαρμογή σε ένα διαφορετικό φάκελο. Μεταβείτε στην εφαρμογή που θέλετε να μετακινήσετε και επιλέξτε Μετακίνηση σε φάκελο, το νέο φάκελο και Εντάξει.
- Λήψη εφαρμογών Λάβετε εφαρμογές από τον Ιστό.

# Ενδείξεις οθόνης

- **3G** Η συσκευή χρησιμοποιείται σε δίκτυο UMTS (υπηρεσία δικτύου).
- Το επίπεδο φόρτισης της μπαταρίας. Όσο πιο ψηλά είναι η γραμμή, τόσο πιο ισχυρό είναι το φορτίο της μπαταρίας.
- Έχετε ένα ή περισσότερα μη αναγνωσμένα μηνύματα στο φάκελο Εισερχόμενα του μενού Μηνύματα.
- 0
  - Έχετε λάβει ένα e-mail στο απομακρυσμένο γραμματοκιβώτιο.
  - Υπάρχουν μηνύματα που περιμένουν να σταλούν στο φάκελο Εξερχόμενα στο μενού Μηνύματα.

- Έχετε μία ή περισσότερες αναπάντητες τηλεφωνικές κλήσεις.
- **ר** גי
- Τα πλήκτρα της συσκευής είναι κλειδωμένα.
- Μια ειδοποίηση είναι ενεργή.
- Έχετε ενεργοποιήσει το αθόρυβο προφίλ και η συσκευή δεν χτυπά για εισερχόμενες κλήσεις ή μηνύματα.
- Η συνδεσιμότητα Bluetooth είναι ενεργοποιημένη.
- (\*) Έχει δημιουργηθεί μια σύνδεση Bluetooth. Όταν η ένδειξη αναβοσβήνει, η συσκευή σας προσπαθεί να συνδεθεί με την άλλη συσκευή.
- Είναι διαθέσιμη μια σύνδεση GPRS για μεταφορά πακέτων δεδομένων (υπηρεσία δικτύου). Αν το εικονίδιο είναι , η σύνδεση είναι ενεργή. Αν το εικονίδιο είναι , η σύνδεση είναι σε αναμονή.
- Είναι διαθέσιμη μια σύνδεση EGPRS για μεταφορά πακέτων δεδομένων (υπηρεσία δικτύου). Αν το εικονίδιο είναι 5, η σύνδεση είναι ενεργή. Αν το εικονίδιο είναι 5, η σύνδεση είναι σε αναμονή.
- 30 39 Είναι διαθέσιμη μια σύνδεση UMTS για μεταφορά πακέτων δεδομένων (υπηρεσία

δικτύου). Αν το εικονίδιο είναι 🚆 η σύνδεση είναι ενεργή. Αν το εικονίδιο είναι 🖧 η σύνδεση είναι σε αναμονή.

- Η υπηρεσία HSDPA (high-speed downlink packet access) υποστηρίζεται και είναι διαθέσιμη (υπηρεσία δικτύου). Το εικονίδιο ενδέχεται να ποικίλει ανά περιοχή. Αν το εικονίδιο είναι 3 η σύνδεση είναι ενεργή. Αν το εικονίδιο είναι 2 η σύνδεση είναι σε αναμονή.
- Έχετε ρυθμίσει τη συσκευή να αναζητά ασύρματα LAN (WLAN) και είναι διαθέσιμο ένα WLAN.
- Η Μια σύνδεση WLAN είναι ενεργή σε ένα δίκτυο που δεν έχει κρυπτογράφηση.
- **6 Η** Μια σύνδεση WLAN είναι ενεργή σε ένα δίκτυο που έχει κρυπτογράφηση.
  - Η συσκευή σας έχει συνδεθεί με έναν υπολογιστή μέσω καλωδίου USB για τη μεταφορά δεδομένων.
- 2 Χρησιμοποιείται η δεύτερη τηλεφωνική γραμμή (υπηρεσία δικτύου).
  - Όλες οι κλήσεις προωθούνται σε άλλον αριθμό. Αν έχετε δύο τηλεφωνικές γραμμές, η ενεργή γραμμή επισημαίνεται με έναν αριθμό.

Υπάρχουν ακουστικά συνδεδεμένα στη συσκευή.

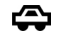

- Υπάρχει σετ handsfree συνδεδεμένο στη συσκευή.
- Ηπάρχουν ακουστικά βαρηκοΐας συνδεδεμένα στη συσκευή.
- Υπάρχει συνδεδεμένο κειμενοτηλέφωνο στη συσκευή.
- 🖸 Η συσκευή σας πραγματοποιεί συγχρονισμό.
- **Β**ρίσκεται σε εξέλιξη μια σύνδεση PTT.
- Η σύνδεση PTT έχει ρυθμιστεί να δείχνει ότι είστε απασχολημένοι επειδή ο τύπος ήχου κλήσης της συσκευής έχει οριστεί σε Σύντομος ήχος ή Αθόρυβο ή επειδή έχετε εισερχόμενη κλήση ή κλήση σε εξέλιξη. Σε αυτήν την κατάσταση λειτουργίας, δεν μπορείτε να πραγματοποιήσετε κλήσεις PTT.

# Σύνταξη κειμένου

Οι μέθοδοι εισαγωγής που περιλαμβάνει η συσκευή ενδέχεται να διαφέρουν ανάλογα με την αγορά στην οποία διατίθεται.

### Συντάξτε κείμενο με το πληκτρολόγιο

Η συσκευή διαθέτει πλήρες πληκτρολόγιο.

Για να εισαγάγετε σημεία στίξης, πατήστε το αντίστοιχο πλήκτρο ή ένα συνδυασμό πλήκτρων.

Για εναλλαγή μεταξύ πεζών-κεφαλαίων χαρακτήρων, πατήστε το πλήκτρο Shift.

Για την εισαγωγή των χαρακτήρων που αναγράφονται στο επάνω μέρος των πλήκτρων, πατήστε και κρατήστε πατημένα τα αντίστοιχα πλήκτρα, ή πατήστε και κρατήστε πατημένο το πλήκτρο λειτουργίας, και έπειτα πατήστε το αντίστοιχο πλήκτρο.

Για να διαγράψετε ένα χαρακτήρα, πατήστε το πλήκτρο "πίσω" (backspace). Για να διαγράψετε περισσότερους από ένα χαρακτήρες, πατήστε και κρατήστε πατημένο το πλήκτρο "πίσω".

Για να εισαγάγετε χαρακτήρες που δεν εμφανίζονται στο πληκτρολόγιο, πατήστε το πλήκτρο Chr.

Για να αντιγράψετε κείμενο, πατήστε και κρατήστε πατημένο το πλήκτρο shift, και κάντε κύλιση για να επιλέξετε τη λέξη, φράση ή γραμμή κειμένου που θέλετε να αντιγράψετε. Πιέστε **Ctrl + C**. Για να εισαγάγετε το κείμενο σε ένα έγγραφο, μετακινηθείτε στη σωστή θέση και πατήστε **Ctrl + V**.

Για να αλλάξετε τη γλώσσα σύνταξης, ή για να ενεργοποιήσετε τη δυνατότητα έξυπνης εισαγωγής κειμένου, πατήστε Επιλογές > Επιλογές εισαγωγής και την κατάλληλη επιλογή.

### Πρόβλεψη εισαγωγής κειμένου

Για να ενεργοποιήσετε τη δυνατότητα έξυπνης εισαγωγής κειμένου, επιλέξτε Επιλογές > Επιλογές εισαγωγής > Ενεργοπ. πρόβλεψης. Εμφανίζεται η ένδειξη 🔊 🖓 Όταν αρχίσετε να νράφετε μια λέξη, η συσκευή προτείνει τις πιθανές λέξεις. Όταν βρεθεί η σωστή λέξη, μεταβείτε προς τα δεξιά για γα την επιλέξετε. Ενώ γράφετε, μπορείτε επίσης να μεταβείτε προς τα κάτω για πρόσβαση στη λίστα με τις προτεινόμενες λέξεις. Εάν η επιθυμητή λέξη είναι στη λίστα, επιλέξτε τη λέξη. Αν η λέξη που γράφετε δεν περιλαμβάνεται στο λεξικό της συσκευής, η συσκευή προτείνει μια πιθανή λέξη, ενώ η λέξη που γράφετε εμφανίζεται πάνω από την προτεινόμενη. Μεταβείτε προς τα πάνω για να επιλέξετε τη λέξη σας. Η λέξη προστίθεται στο λεξικό μόλις αρχίσετε να νράφετε την επόμενη λέξη.

Για να απενεργοποιήσετε τη δυνατότητα έξυπνης εισαγωγής κειμένου, επιλέξτε Επιλογές > Επιλογές εισαγωγής > Απενεργοπ. πρόβλεψης.

Για να ορίσετε τις ρυθμίσεις για την εισαγωγή κειμένου, επιλέξτε Επιλογές > Επιλογές εισαγωγής > Ρυθμίσεις.

Για να αλλάξετε τη γλώσσα σύνταξης, επιλέξτε Επιλογές > Επιλογές εισαγωγής > Γλώσσα γραφής.

### Αναζήτηση Σχετικά με την εφαρμογή Αναζήτηση

#### Επιλέξτε Μενού > Εφαρμογές > Αναζήτηση.

Η αναζήτηση σας επιτρέπει να χρησιμοποιείτε διάφορες υπηρεσίες αναζήτησης βασισμένες στο internet για να βρίσκετε, για παράδειγμα, τοποθεσίες web και εικόνες. Το περιεχόμενο και η διαθεσιμότητα των υπηρεσιών μπορεί να διαφέρει.

### Ρυθμίσεις αναζήτησης

#### Επιλέξτε Μενού > Εφαρμογές > Αναζήτηση.

Για να αλλάξετε τις ρυθμίσεις της εφαρμογής Αναζήτηση, επιλέξτε Επιλογές > Ρυθμίσεις και από τα ακόλουθα:

- Χώρα ή περιοχή Επιλέξτε τη χώρα ή την περιοχή από όπου επιθυμείτε να κάνετε αναζήτηση.
- Σύνδεση Επιλέξτε το σημείο πρόσβασης και αν θα επιτρέπονται ή όχι οι συνδέσεις δικτύου.
- Υπηρεσία αναζήτησης Επιλέξτε αν θα εμφανίζονται οι φορείς παροχής και οι κατηγορίες αναζήτησης.
- Γενικές Ενεργοποιήστε ή απενεργοποιήστε οι επεξηγήσεις και διαγράψτε το ιστορικό αναζήτησης.

## Κοινές ενέργειες σε πολλές εφαρμογές

Μπορείτε να βρείτε τις ακόλουθες ενέργειες σε πολλές εφαρμογές:

Για την αλλαγή του προφίλ, την απενεργοποίηση ή το κλείδωμα της συσκευής, πατήστε στιγμιαία το πλήκτρο λειτουργίας.

Εάν μια εφαρμογή αποτελείται από πολλές καρτέλες (δείτε την εικόνα), ανοίξτε μια καρτέλα πραγματοποιώντας κύλιση δεξιά ή αριστερά.

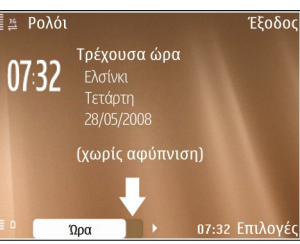

Για την

αποθήκευση των

ρυθμίσεων που έχετε ορίσει σε μια εφαρμογή, επιλέξτε Πίσω.

Για την αποθήκευση ενός αρχείου επιλέξτε Επιλογές > Αποθήκευση. Υπάρχουν διάφορες επιλογές αποθήκευσης ανάλογα με την εφαρμογή που χρησιμοποιείτε.

Για την αποστολή ενός αρχείου επιλέξτε Επιλογές > Αποστολή. Μπορείτε να στείλετε ένα αρχείο μέσω email ή μηνύματος multimedia, ή με τη χρήση διαφορετικών μεθόδων σύνδεσης. Για την αντιγραφή ενός κειμένου, πατήστε και κρατήστε πατημένο το πλήκτρο shift και με το πλήκτρο κύλισης επιλέξτε το κείμενο. Πατήστε και κρατήστε πατημένο το πλήκτρο shift και επιλέξτε **Αντιγραφή**. Για επικόλληση, μεταβείτε στο σημείο που θέλετε να επικολλήσετε το κείμενο, πατήστε και κρατήστε πατημένο το πλήκτρο shift και επιλέξτε **Επικόλλ.** Αυτή η μέθοδος ενδέχεται να μην λειτουργήσει σε εφαρμογές που έχουν τις δικές τους εντολές αντιγραφής και επικόλλησης.

Για την επιλογή διαφορετικών στοιχείων, όπως μηνύματα, αρχεία ή επαφές, μεταβείτε στο στοιχείο που θέλετε να επιλέξετε. Επιλέξτε Επιλογές > Επιλογή/Εξαίρεση > Επιλογή για να επιλέξετε ένα στοιχείο ή Επιλογές > Επιλογή/Εξαίρεση > Επιλογή όλων για να επιλέξετε όλα τα στοιχεία.

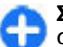

Συμβουλή: Για να επιλέξετε σχεδόν όλα τα στοιχεία, αρχικά επιλέξτε Επιλογές > Επιλογή/Εξαίρεση > Επιλογή όλων, στη συνέχεια επιλέξτε τα στοιχεία που δεν θέλετε και Επιλογές > Επιλογή/Εξαίρεση > Εξαίρεση.

Για την επιλογή ενός αντικειμένου (για παράδειγμα ενός συνημμένου σε ένα έγγραφο) μεταβείτε στο αντικείμενο ώστε να εμφανίζονται αγκύλες σε κάθε πλευρά του αντικειμένου.

## Έλεγχος της έντασης του ήχου

Για τη ρύθμιση της έντασης του ακουστικού κατά τη διάρκεια μιας κλήσης ή για την ένταση των εφαρμογών μέσων, χρησιμοποιήστε τα πλήκτρα έντασης.

# Διαμόρφωση

Μπορείτε να προσαρμόσετε τη συσκευή σας, ρυθμίζοντας, για παράδειγμα, τους διάφορους ήχους, τις εικόνες φόντου και την προφύλαξη οθόνης.

## Προφίλ 守

#### Επιλέξτε Μενού > Πίν. ελέγχου > Προφίλ.

Μπορείτε να ρυθμίσετε και να προσαρμόσετε τους ήχους κλήσης, τους ήχους ειδοποίησης, και άλλους ήχους της συσκευής για διάφορα συμβάντα, περιβάλλοντα ή ομάδες καλούντων. Το τρέχον προφίλ εμφανίζεται στο επάνω μέρος της οθόνης, στην αρχική οθόνη.Ωστόσο, αν το ενεργό προφίλ είναι το Γενικό, εμφανίζεται μόνο η τρέχουσα ημερομηνία.

Για να δημιουργήσετε ένα νέο προφίλ, επιλέξτε Επιλογές > Δημιουργία νέου και ορίστε τις ρυθμίσεις.

Για να προσαρμόσετε ένα προφίλ, επιλέξτε το προφίλ και Επιλογές > Διαμόρφωση.

Για να αλλάξετε ένα προφίλ, επιλέξτε το προφίλ και Επιλογές > Ενεργοποίηση. Το προφίλ Εκτός σύνδεσης αποτρέπει την εκ παραδρομής ενεργοποίηση της συσκευής σας, καθώς και την εκ παραδρομής αποστολή ή λήψη μηνυμάτων ή χρήση ασύρματου LAN, σύνδεσης Bluetooth, GPS ή ραδιοφώνου FM. Επίσης, κλείνει οποιαδήποτε ενεργοποιημένη σύνδεση στο Διαδίκτυο κατά την επιλογή του προφίλ. Το προφίλ Εκτός σύνδεσης δεν σας εμποδίζει να δημιουργήσετε μια ασύρματη σύνδεση LAN ή Bluetooth αργότερα, ή να κάνετε επανεκκίνηση στο GPS ή το ραδιόφωνο στα FM. Για τον λόγο αυτό, πρέπει να συμμορφώνεστε προς όλες τις απαιτήσεις ασφαλείας όταν δημιουργείτε και χρησιμοποιείτε τις λειτουργίες αυτές.

Για να ορίσετε το προφίλ ώστε να είναι ενεργό μέχρι μια συγκεκριμένη ώρα μέσα στις επόμενες 24 ώρες, μεταβείτε στο προφίλ, επιλέξτε Επιλογές > Προσωρινό και ρυθμίστε την ώρα. Όταν παρέλθει το καθορισμένο χρονικό διάστημα, το προφίλ αντικαθίσταται από το προφίλ με χρονική σήμανση που ήταν πριν ενεργό. Όταν το προφίλ έχει χρονική σήμανση, εμφανίζεται στην αρχική οθόνη η ένδειξη . Το προφίλ εκτός σύνδεσης δεν μπορεί να φέρει χρονική σήμανση.

Για να διαγράψετε ένα προφίλ που δημιουργήσατε, επιλέξτε Επιλογές > Διαγραφή προφίλ. Δεν μπορείτε να διαγράψετε τα προκαθορισμένα προφίλ.

# Επιλογή ήχων κλήσης

Για να ορίσετε ήχο κλήσης για ένα προφίλ, επιλέξτε **Επιλογές > Διαμόρφωση > Ήχος κλήσης.** Επιλέξτε έναν ήχο κλήσης από τη λίστα, ή επιλέξτε **Λήψη ήχων** για να ανοίξετε ένα φάκελο σελιδοδεικτών που περιέχει μια λίστα με σελιδοδείκτες για τη λήψη ήχων με τη χρήση του προγράμματος περιήγησης. Οι ληφθέντες ήχοι κλήσης αποθηκεύονται στην Έκθεση. Για να αναπαράγετε τον ήχο κλήσης μόνο για μια επιλεγμένη ομάδα επαφών, επιλέξτε Επιλογές > Διαμόρφωση > Ειδοποίηση για και την ομάδα που θέλετε. Τα τηλεφωνήματα που προέρχονται από άλλους εκτός αυτής της ομάδας θα έχουν αθόρυβη ειδοποίηση.

Για να αλλάξετε τον ήχο μηνύματος, επιλέξτε Επιλογές > Διαμόρφωση > Ήχος ειδ. μηνυμάτων.

# Προσαρμ. προφίλ

#### Επιλέξτε Μενού > Πίν. ελέγχου > Προφίλ.

Μεταβείτε σε ένα προφίλ και πατήστε Επιλογές > Διαμόρφωση και από τα εξής:

- Ήχος κλήσης Επιλέξτε έναν ήχο κλήσης από τη λίστα, ή επιλέξτε Λήψη ήχων για να ανοίξετε ένα φάκελο σελιδοδεικτών που περιέχει μια λίστα με σελιδοδείκτες για τη λήψη ήχων με τη χρήση του προγράμματος περιήγησης. Αν έχετε δύο γραμμές τηλεφώνου, μπορείτε να ορίσετε έναν ήχο κλήσης για κάθε γραμμή.
- Ηχος κλήσης βίντεο Επιλέξτε έναν ήχο κλήσης για τις κλήσεις βίντεο.
- Εκφώνηση ονόμ. καλ. Αν έχετε επιλέξει αυτήν την επιλογή και κάποιος από τη λίστα επαφών σας καλέσει, ακούγεται ένας ήχος κλήσης που συνδυάζει την εκφώνηση του ονόματος του καλούντος και τον επιλεγμένο ήχο κλήσης.
- Τύπος ήχου Επιλέξτε τον τρόπο που θέλετε να σας ειδοποιεί ο ήχος κλήσης.
- 36 Ένταση ήχου κλήσης Ορίστε την ένταση του ήχου κλήσης.

- Ήχος ειδ. μηνυμάτων Επιλέξτε έναν ήχο για τα ληφθέντα μηνύματα κειμένου.
- Ηχος ειδοπ. e-mail Επιλέξτε έναν ήχο για τα ληφθέντα μηνύματα e-mail.
- Ειδοποίηση δόνησης Ρυθμίστε τη συσκευή ώστε να δονείται κατά τη λήψη κλήσης.
- Ηχοι πλήκτρων Ρυθμίστε το επίπεδο έντασης των ήχων πληκτρολογίου.
- Ηχοι προειδοποίησης Ενεργοποίηση ή απενεργοποίηση των ήχων προειδοποίησης. Αυτή η ρύθμιση επηρεάζει επίσης τους ήχους ορισμένων παιχνιδιών και εφαρμογών Java™.
- Ειδοποίηση για Ρυθμίστε τη συσκευή ώστε να χτυπάει μόνο για κλήσεις από αριθμούς τηλεφώνου που ανήκουν σε μια επιλεγμένη ομάδα επαφών. Τα τηλεφωνήματα που προέρχονται από άλλους εκτός αυτής της ομάδας θα έχουν αθόρυβη ειδοποίηση.
- Ηχος ειδοπ. κλήσης PTT Επιλέξτε ήχο κλήσης για τις κλήσεις push to talk.
- Κατάσταση PTT Ρυθμίστε την κατάσταση push to talk σε κάθε προφίλ.
- Ηχος ανοίγματος Επιλέξτε έναν ήχο που θα ηχεί όταν ανοίγετε το κάλυμμα.
- Ηχος κλεισίματος Επιλέξτε έναν ήχο που θα ηχεί όταν κλείνετε το κάλυμμα.
- Όνομα προφίλ Εισαγάγετε όνομα σε ένα νέο προφίλ ή μετονομάστε ένα υπάρχον προφίλ. Τα προφίλ Γενικά και Εκτός σύνδεσης δεν μπορούν να μετονομαστούν.
## Προσαρμογή της αρχικής οθόνης

#### Επιλέξτε Μενού > Πίν. ελέγχου > Λειτουργίες.

Για να αλλάξετε το όνομα της τρέχουσας αρχικής οθόνης, επιλέξτε Επιλογές > Μετονομ. λειτουργίας.

Για να επιλέξετε ποιες εφαρμογές και ειδοποιήσεις θέλετε να βλέπετε στην αρχική οθόνη, επιλέξτε Εφ/γές αρχικής οθόνης.

Για να αλλάξετε το θέμα της αρχικής οθόνης που χρησιμοποιείται, επιλέξτε Γενικό θέμα.

Για να αλλάξετε την εικόνα φόντου της αρχικής οθόνης που χρησιμοποιείται, επιλέξτε Ταπετσαρία.

Για να αλλάξετε από τη μία αρχική οθόνη σε άλλη, μεταβείτε στο Τρέχουσα λειτουργία και επιλέξτε Επιλογές > Αλλαγή.

## Αλλαγή θέματος εμφάνισης 🙄

#### Επιλέξτε Μενού > Πίν. ελέγχου > Θέματα. Επιλέξτε από τα ακόλουθα:

- Γενικά Αλλαγή του θέματος που χρησιμοποιείται σε όλες τις εφαρμογές.
- Προβ. μενού Αλλαγή του θέματος που χρησιμοποιείται στο κύριο μενού.

- Αρχ. οθ. Αλλαγή του θέματος που χρησιμοποιείται στην αρχική οθόνη.
- Ταπετσαρία Αλλαγή της εικόνας φόντου στην αρχική οθόνη.
- Εξοικ. ενέργ. Επιλογή κινούμενης εικόνας για την προφύλαξη οθόνης.
- Εικόνα κλήσης Αλλάξτε την εικόνα που εμφανίζεται κατά τη διάρκεια των κλήσεων.

Για να ενεργοποιήσετε ή να απενεργοποιήσετε τα εφέ θέματος, επιλέξτε Γενικά > Επιλογές > Εφέ θέματος.

## Λήψη θέματος

Επιλέξτε Μενού > Πίν. ελέγχου > Θέματα.

Για τη λήψη ενός θέματος, επιλέξτε **Γενικά > Λήψη** θεμάτων > Επιλογές > Μετάβ. σε δ/ση Ιστού. Πληκτρολογήστε τη διεύθυνση ιστού από την οποία θέλετε να γίνει η λήψη του θέματος. Όταν γίνει η λήψη του θέματος, μπορείτε να επιλέξετε προεπισκόπηση ή να ενεργοποιήσετε το θέμα.

Για την προεπισκόπηση ενός θέματος, επιλέξτε Επιλογές > Προεπισκόπηση.

Για την ενεργοποίηση ενός θέματος, επιλέξτε Επιλογές > Ορισμός.

## Αλλαγή ηχ. θεμάτων

Μπορείτε να ορίσετε ήχους για διάφορα συμβάντα συσκευής. Οι ήχοι μπορούν να είναι τόνοι, ομιλία ή συνδυασμός των δύο.

#### Επιλέξτε Μενού > Πίν. ελέγχου > Θέματα και Θέματα ήχων.

Για να αλλάξετε το τρέχον ηχητικό θέμα, επιλέξτε **Ενεργό θέμα ήχων.** 

Για να προσθέσετε τρισδιάστατα εφέ στο ηχητικό θέμα, επιλέξτε Επιλογές > Τρισδιάστ. ήχοι κλήσης.

Για να δημιουργήσετε ένα νέο ηχητικό θέμα, πατήστε Επιλογές > Αποθήκευση θέματος.

Για να ορίσετε έναν ήχο για ένα συμβάν, επιλέξτε μια ομάδα συμβάντων, όπως συμβάντα μηνυμάτων. Επιλέξτε το επιθυμητό συμβάν και από τα ακόλουθα:

- Αθόρυβο Απενεργοποίηση του ήχου του συμβάντος συσκευής.
- Ηχος Ορισμός ενός ήχου ως ήχου για το συμβάν συσκευής.
- Ομιλία Ορισμός μιας σύνθετης ετικέτας ήχου ως ήχου για το συμβάν συσκευής. Πληκτρολογήστε το κείμενο που θέλετε και πατήστε Εντάξει. Αυτή η επιλογή δεν είναι διαθέσιμη εάν έχετε επιλέξει Εκφώνηση ονόμ. καλ. στα Προφίλ.

Επιλέξτε μια ομάδα συμβάντων, όπως συμβάντα μηνυμάτων. Επιλέξτε το επιθυμητό συμβάν, πατήστε Επιλογές και από τα ακόλουθα:

- Αναπαραγωγή Αναπαραγάγετε τον ήχο πριν τον ενεργοποιήσετε.
- Ενεργοποίηση ήχων Ενεργοποίηση όλων των ήχων στην ομάδα συμβάντων.
- Απενεργοποίηση ήχων Απενεργοποίηση όλων των ήχων στην ομάδα συμβάντων.

## Ήχοι κλήσης 3D 🎝

Επιλέξτε Μενού > Πίν. ελέγχου > Ήχοι 3D.

Για να ενεργοποιήσετε τα τρισδιάστατα (3-Δ) ηχητικά εφέ για τους ήχους κλήσης, επιλέξτε Εφέ ήχων κλήσης 3D > Ενεργοποιημένα. Δεν υποστηρίζουν όλοι οι ήχοι κλήσης εφέ 3-Δ.

Για να αλλάξετε το εφέ 3-Δ που εφαρμόζεται στον ήχο κλήσης, επιλέξτε Διαδρομή ήχου και το επιθυμητό εφέ.

Για να τροποποιήσετε ένα εφέ 3D, επιλέξτε μία από τις ακόλουθες επιλογές:

- Ταχύτητα διαδρομής Επιλέξτε την ταχύτητα κίνησης του ήχου από μία κατεύθυνση σε άλλη.
   Αυτή η ρύθμιση δεν είναι διαθέσιμη για όλα τα εφέ.
- Αντήχηση Επιλέξτε το εφέ που θέλετε για ρύθμιση της αντήχησης.
- Φαινόμενο Doppler Επιλέξτε
  Ενεργοποιημένο για να ρυθμίσετε τον ήχο κλήσης
  πιο δυνατά όταν είστε πιο κοντά στη συσκευή σας
  και χαμηλότερα όταν είστε πιο μακριά. Αυτή η
  ρύθμιση δεν είναι διαθέσιμη για όλα τα εφέ.

Για να ακούσετε τον ήχο κλήσης με εφέ 3-D, πατήστε Επιλογές > Αναπαραγωγή ήχου.

Για να ρυθμίσετε την ένταση του ήχου κλήσης, επιλέξτε Μενού > Πίν. ελέγχου > Προφίλ και Επιλογές > Διαμόρφωση > Ένταση ήχου κλήσης.

## Νέο από το Nokia Eseries

Η νέα συσκευή Nokia Eseries περιέχει νέες εκδόσεις των εφαρμογών Ημερολόγιο, Επαφές και E-mail, καθώς και νέα αρχική οθόνη.

## Βασικές δυνατότητες

Το νέο Nokia E75 που διαθέτετε σας βοηθάει να διαχειριστείτε τις επιχειρηματικές και προσωπικές πληροφορίες. Εδώ παρουσιάζονται ορισμένες από τις βασικότερες δυνατότητες:

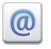

Ανάγνωση και απάντηση σε e-mail εν κινήσει.

|    | 1.0        | - | 1 | L |
|----|------------|---|---|---|
|    | 1          | 2 |   | L |
|    | а <b>н</b> | ~ |   | L |
| п. | _          | _ | _ | L |

Ενημερωθείτε και προγραμματίστε τις συσκέψεις σας με την εφαρμογή Ημερολόγιο.

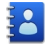

Διαχειριστείτε τους συνεργάτες σας και τους φίλους σας με τη νέα εφαρμογή Επαφές.

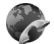

Πραγματοποιήστε κλήσεις χρησιμοποιώντας υπηρεσίες voice over IP με την εφαρμογή κλήσεων Διαδικτύου.

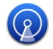

Συνδεθείτε με ένα ασύρματο LAN (WLAN) με την εφαρμογή του οδηγού WLAN.

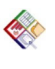

Εργαστείτε με έγγραφα, υπολογιστικά φύλλα και παρουσιάσεις με την εφαρμογή Quickoffice.

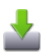

Προσθέστε νέες επαγγελματικές εφαρμογές στο Nokia E75 με την εφαρμογή Λήψη!.

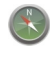

Βρείτε σημεία ενδιαφέροντος με την εφαρμογή Χάρτες.

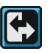

Μεταβείτε εύκολα από επαγγελματική σε προσωπική λειτουργία.

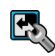

Επεξεργαστείτε την εμφάνιση και τη ρύθμιση της αρχικής οθόνης με την εφαρμογή Λειτουργίες.

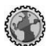

Περιηγηθείτε στο εταιρικό σας intranet με την εφαρμογή Intranet.

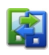

Μετακινήστε τις πληροφορίες επαφών και ημερολογίου από την προηγούμενη συσκευή σας στο Nokia E75 με την εφαρμογή Μεταφορά.

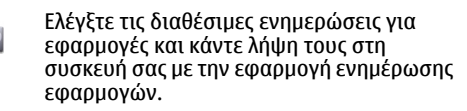

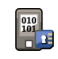

Κρυπτογραφήστε τη συσκευή ή την κάρτα μνήμης για να αποτρέψετε τρίτους να αποκτήσουν πρόσβαση σε σημαντικές πληροφορίες.

## Αρχική οθόνη

Στην αρχική οθόνη, μπορείτε να μεταβείτε γρήγορα στις δυνατότητες και τις εφαρμογές που χρησιμοποιείτε πιο συχνά και να δείτε με μια ματιά αν έχετε αναπάντητες κλήσεις ή νέα μηνύματα.

## Αρχική οθόνη

Στην αρχική οθόνη, μπορείτε να αποκτήσετε γρήγορα πρόσβαση στις εφαρμογές που χρησιμοποιείτε συχνότερα και να δείτε με μια ματιά εάν υπάρχουν αναπάντητες κλήσεις ή νέα μηνύματα.

Κάθε φόρα που εμφανίζεται το εικονίδιο , μεταβαίνετε προς τα δεξιά για να έχετε πρόσβαση στη λίστα των διαθέσιμων ενεργειών. Για να κλείσετε τη λίστα, μετακινηθείτε προς τα αριστερά. Η αρχική οθόνη αποτελείται από τα ακόλουθα:

 Συντομεύσεις εφαρμογών. Για να αποκτήσετε πρόσβαση σε μια εφαρμογή, επιλέξτε τη συντόμευση της εφαρμογής.

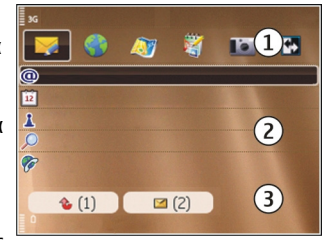

- Περιοχή πληροφοριών. Για να ελέγξετε ένα αντικείμενο που εμφανίζεται στην περιοχή πληροφοριών, επιλέξτε το αντικείμενο.
- Περιοχή ειδοποιήσεων. Για να δείτε ειδοποιήσεις, μεταβείτε σε ένα γραμματοκιβώτιο. Ένα γραμματοκιβώτιο είναι ορατό μόνο αν περιέχει στοιχεία.

Μπορείτε να ορίσετε δύο ξεχωριστές αρχικές οθόνες για διαφορετικούς σκοπούς, για παράδειγμα μία οθόνη για να εμφανίζονται τα επαγγελματικά e-mail και οι ειδοποιήσεις και μία άλλη για να εμφανίζεται το προσωπικό σας e-mail. Έτσι, δεν χρειάζεται να βλέπετε τα επαγγελματικά μηνύματα εκτός των ωρών εργασίας.

Για εναλλαγή μεταξύ των αρχικών οθονών, επιλέξτε

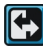

Για να ορίσετε ποια στοιχεία και συντομεύσεις θέλετε στην αρχική οθόνη και για να ορίσετε την εμφάνιση της αρχικής οθόνης, επιλέξτε Μενού > Πίν. ελέγχου και Λειτουργίες.

## Εργασία στην αρχική οθόνη

Για να αναζητήσετε επαφές στην αρχική οθόνη, ξεκινήστε να πληκτρολογείτε το όνομα της επαφής. Επιλέξτε την επαφή που θέλετε από τη λίστα των προτεινόμενων αποτελεσμάτων. Αυτή η δυνατότητα ενδέχεται να μην είναι διαθέσιμη σε όλες τις γλώσσες.

Για να καλέσετε την επαφή, πατήστε το πλήκτρο κλήσης.

Για να απενεργοποιήσετε την αναζήτηση επαφών, επιλέξτε Επιλογές > Αναζ. επαφής απεν..

Για να ελέγξετε τα ληφθέντα μηνύματα, επιλέξτε το γραμματοκιβώτιο στην περιοχή ειδοποιήσεων. Για να διαβάσετε ένα μήνυμα, επιλέξτε το. Για να έχετε πρόσβαση σε άλλες εργασίες, μεταβείτε με κύλιση προς τα δεξιά.

Για να προβάλετε τις αναπάντητες κλήσεις, επιλέξτε το πλαίσιο κλήσεων στην περιοχή ειδοποιήσεων. Για να απαντήσετε σε μια κλήση, επιλέξτε την και πατήστε το πλήκτρο κλήσης. Για να στείλετε ένα μήνυμα κειμένου σε έναν καλούντα, επιλέξτε μια κλήση, μετακινηθείτε με κύλιση προς τα δεξιά και επιλέξτε **Απ.μηνύμ. κειμένου** από τη λίστα με τις διαθέσιμες ενέργειες.

Για να ακούσετε τον αυτόματο τηλεφωνητή, επιλέξτε τον αυτόματο τηλεφωνητή στην περιοχή ειδοποιήσεων. Επιλέξτε τον αυτόματο τηλεφωνητή που θέλετε και πατήστε το πλήκτρο κλήσης.

## Πλήκτρα άμεσης κλήσης

Με τα πλήκτρα άμεσης κλήσης μπορείτε να έχετε γρήγορη πρόσβαση σε εφαρμογές και εργασίες. Κάθε πλήκτρο έχει αντιστοιχιστεί σε μια εφαρμογή ή μια εργασία. Για να τα αλλάξετε, επιλέξτε Μενού > Πίν. ελέγχου > Ρυθμίσεις και Γενικές > Προσ. ρυθμίσ. > Πλήκ. ταχ. επιλ.. Ο φορέας παροχής υπηρεσιών σας ενδέχεται να έχει αντιστοιχίσει εφαρμογές στα πλήκτρα και σε αυτήν την περίπτωση δεν μπορείτε να την αλλάξετε.

| Ť          |           |           |   |
|------------|-----------|-----------|---|
| <u>–</u> බ | $\square$ | $\otimes$ | - |
|            | $\cup$    | X         | 0 |
| 2          |           | 3         |   |

- 1 Πλήκτρο αρχικής οθόνης
- 2 Πλήκτρο ημερολογίου
- 3 Πλήκτρο e-mail

## Πλήκτρο αρχικής οθόνης

Για πρόσβαση στην αρχική οθόνη, πατήστε στιγμιαία το πλήκτρο αρχικής οθόνης. Πατήστε ξανά στιγμιαία το πλήκτρο αρχικής οθόνης για να μεταβείτε στο μενού.

Για να προβάλετε τη λίστα με τις ενεργές εφαρμογές, πατήστε το πλήκτρο αρχικής οθόνης για λίγα δευτερόλεπτα. Όταν ανοίξει η λίστα, πατήστε στιγμιαία το πλήκτρο αρχικής οθόνης για να

42

μετακινηθείτε στη λίστα. Για να ανοίξετε την επιλεγμένη εφαρμογή, πατήστε το πλήκτρο αρχικής οθόνης για λίγα δευτερόλεπτα ή πατήστε το πλήκτρο κύλισης. Για να κλείσετε την επιλεγμένη εφαρμογή, πατήστε το πλήκτρο "πίσω".

Η εκτέλεση εφαρμογών στο παρασκήνιο αυξάνει την κατανάλωση της ισχύος της μπαταρίας και μειώνει τη διάρκεια ζωής της μπαταρίας.

## Πλήκτρο ημερολογίου

Για να ανοίξετε την εφαρμογή ημερολογίου, πατήστε στιγμιαία το πλήκτρο ημερολογίου.

Για να δημιουργήσετε μια νέα καταχώριση σύσκεψης, πατήστε το πλήκτρο ημερολογίου για λίγα δευτερόλεπτα.

## Πλήκτρο e-mail

Για να ανοίξετε το προεπιλεγμένο γραμματοκιβώτιο, πατήστε στιγμιαία το πλήκτρο e-mail.

Για να δημιουργήσετε ένα νέο μήνυμα e-mail, πατήστε το πλήκτρο e-mail για λίγα δευτερόλεπτα.

## Ημερολόγιο

Επιλέξτε Μενού > Ημερολόγιο.

#### **Σχετικά με το Ημερολόγιο** Επιλέξτε Μενού > Ημερολόγιο.

Με το ημερολόγιο, μπορείτε να δημιουργήσετε και να προβάλετε προγραμματισμένα γεγονότα και συναντήσεις και κάντε εναλλαγή μεταξύ διαφορετικών προβολών ημερολογίου.

Στην προβολή μήνα, οι καταχωρήσεις ημερολογίου σημειώνονται με ένα τρίγωνο. Οι καταχωρίσεις επετείου σημειώνονται επίσης με θαυμαστικό. Οι καταχωρίσεις της επιλεγμένης ημέρας εμφανίζονται σε μια λίστα.

Για να ανοίξετε καταχωρίσεις ημερολογίου, επιλέξτε μια προβολή ημερολογίου και μια καταχώριση.

Κάθε φόρα που εμφανίζεται το εικονίδιο , μεταβαίνετε προς τα δεξιά για να έχετε πρόσβαση στη λίστα των διαθέσιμων ενεργειών. Για να κλείσετε τη λίστα, μετακινηθείτε προς τα αριστερά.

### Δημιουργία καταχωρίσεων ημερολογίου

Επιλέξτε Μενού > Ημερολόγιο.

Μπορείτε να δημιουργήσετε τους παρακάτω τύπους καταχωρίσεων ημερολογίου:

- Οι καταχωρήσεις σύσκεψης λειτουργούν ως υπενθύμιση συμβάντων με συγκεκριμένη ημέρα και ημερομηνία.
- Οι προσκλήσεις σε σύσκεψη μπορούν να αποσταλούν στους συμμετέχοντες. Για να μπορέσετε να δημιουργήσετε προσκλήσεις σε σύσκεψη, θα πρέπει πρώτα να έχετε εγκαταστήσει ένα συμβατό γραμματοκιβώτιο στη συσκευή σας.

- Οι καταχωρίσεις υπομνήματος αφορούν ολόκληρη την ημέρα και όχι συγκεκριμένη ώρα της ημέρας.
- Οι καταχωρίσεις επετείου σάς υπενθυμίζουν γενέθλια και ιδιαίτερες ημερομηνίες. Αφορούν μια ορισμένη ημέρα, αλλά όχι συγκεκριμένη ώρα της ημέρας. Οι καταχωρίσεις επετείου επαναλαμβάνονται κάθε έτος.
- Οι καταχωρίσεις υποχρέωσης σάς υπενθυμίζουν μια εργασία που έχει ημερομηνία λήξης, αλλά όχι σε συγκεκριμένη ώρα της ημέρας.

Για να δημιουργήσετε μια καταχώριση ημερολογίου, επιλέξτε ημερομηνία, Επιλογές > Νέα καταχώρηση και τον τύπο καταχώρισης.

Για να ορίσετε την προτεραιότητα για καταχωρίσεις σύσκεψης, επιλέξτε Επιλογές > Προτεραιότητα.

Για να ρυθμίσετε την καταχώριση κατά τον συγχρονισμό, επιλέξτε Προσωπικό για να αποκρύψετε την καταχώριση από τρίτους όταν το ημερολόγιο είναι διαθέσιμο με σύνδεση, Ανοιχτές για να προβάλετε την καταχώριση σε τρίτους ή Καμία για να μην αντιγράψετε την καταχώριση στον υπολογιστή σας.

Για να αποστείλετε την καταχώριση σε συμβατή συσκευή, επιλέξτε Επιλογές > Αποστολή.

Για να δημιουργήσετε μια πρόσκληση σε σύσκεψη μιας καταχώρησης σύσκεψης, επιλέξτε Επιλογές > Προσθήκη παραληπτών.

#### Δημιουργία προσκλήσεων σε σύσκεψη

#### Επιλέξτε Μενού > Ημερολόγιο.

Για να μπορέσετε να δημιουργήσετε προσκλήσεις σε σύσκεψη, θα πρέπει πρώτα να έχετε εγκαταστήσει ένα συμβατό γραμματοκιβώτιο στη συσκευή σας.

Για τη δημιουργία μιας καταχώρισης σύσκεψης:

- Για τη δημιουργία μιας καταχώρισης σύσκεψης, επιλέξτε Επιλογές > Νέα καταχώρηση > Αίτημα συνάντησης.
- 2. Πληκτρολογήστε τα ονόματα των προσκεκλημένων συμμετεχόντων. Για να προσθέσετε ονόματα από τη λίστα επαφών, πληκτρολογήστε τους πρώτους χαρακτήρες και επιλέξτε από τα προτεινόμενα αποτελέσματα. Για να προσθέσετε προαιρετικούς συμμετέχοντες, επιλέξτε Επιλογές > Προσθήκη παραληπτών.
- 3. Πληκτρολογήστε το θέμα.
- Πληκτρολογήστε την ώρα και ημερομηνία έναρξης και λήξης ή επιλέξτε Ολοήμερο συμβάν.
- 5. Πληκτρολογήστε την τοποθεσία.
- 6. Ορίστε μια ειδοποίηση για την καταχώριση αν χρειάζεται.
- Για επαναλαμβανόμενη σύσκεψη, ορίστε την ώρα επανάληψης και πληκτρολογήστε την ημερομηνία λήξης.
- 8. Πληκτρολογήστε μια περιγραφή.

Για να ορίσετε την προτεραιότητα για την πρόσκληση σε σύσκεψη, επιλέξτε Επιλογές > Προτεραιότητα. Για να στείλετε την πρόσκληση σε σύσκεψη, επιλέξτε Επιλογές > Αποστολή.

## Προβολές ημερολογίου

#### Επιλέξτε Μενού > Ημερολόγιο.

Μπορείτε να κάνετε εναλλανή μεταξύ των ακόλουθων προβολών:

- Η προβολή μήνα εμφανίζει τον τρέχοντα μήνα και τις καταχωρίσεις ημερολογίου για την επιλεγμένη ημέρα σε μια λίστα.
- Η προβολή εβδομάδας εμφανίζει τα νενονότα της επιλενμένης εβδομάδας σε επτά πλαίσια ημέρας.
- Η προβολή ημέρας εμφανίζει τα γενονότα για την • επιλεγμένη ημέρα ομαδοποιημένα σε χρονικές περιόδους ανάλογα με την ώρα έναρξης.
- Η προβολή υποχρεώσεων εμφανίζει όλα τα στοιχεία.
- Η προβολή ατζέντας εμφανίζει τα γεγονότα για την επιλενμένη ημέρα από τη λίστα.

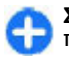

Συμβουλή: Για εναλλαγή μεταξύ προβολών, πατήστε \*.

Για να αλλάξετε την προβολή, επιλέξτε **Επιλογές** > Αλλαγή προβολής και την προβολή που θέλετε.

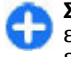

44

Συμβουλή: Για να ανοίξετε την προβολή 🔁 εβδομάδας, επιλέξτε τον αριθμό της εβδομάδας.

Για να μετακινηθείτε στην επόμενη ή στην προηνούμενη ημέρα σε προβολή μήνα, εβδομάδας, ημέρας και ατζέντας, επιλέξτε την ημέρα που θέλετε. Για να αλλάξετε την προεπιλενμένη προβολή, επιλέξτε Επιλογές > Ρυθυίσεις > Προεπιλεγμ. προβολή.

### Επαφές Επιλέξτε Μενού > Επαφές.

## Σχετικά με την εφαρμογή Επαφές

#### Επιλέξτε Μενού > Επαφές.

Με τις Επαφές, μπορείτε να αποθηκεύσετε και να ενημερώσετε πληροφορίες επαφών όπως αριθμούς τηλεφώνου, διευθύνσεις οικίας και διευθύνσεις email των επαφών σας. Μπορείτε να προσθέστε έναν προσωπικό ήχο κλήσης ή μια μικρογραφία εικόνας σε μια επαφή. Μπορείτε επίσης να δημιουργήσετε ομάδες επαφών, ώστε να επικοινωνείτε με περισσότερες από μία επαφές ταυτόχρονα και να στέλνετε πληροφορίες επαφής σε συμβατές συσκευές

Κάθε φόρα που εμφανίζεται το εικονίδιο 🍉, μεταβαίνετε προς τα δεξιά για να έχετε πρόσβαση στη λίστα των διαθέσιμων ενεργειών. Για να κλείσετε τη λίστα, μετακινηθείτε προς τα αριστερά.

## Εργασία με επαφές

Επιλέξτε Μενού > Επαφές.

Για να δημιουργήσετε μια επαφή, επιλέξτε Επιλογές > Νέα επαφή και πληκτρολογήστε τα στοιχεία της επαφής.

Για να αντιγράψετε επαφές από την κάρτα μνήμης, εάν υπάρχει, επιλέξτε Επιλογές > Δημ. αντιγρ. ασφαλείας > Κάρτα μνήμης σε τηλ..

Για να αναζητήσετε επαφές, ξεκινήστε να πληκτρολογείτε το όνομα της επαφής στο πεδίο αναζήτησης.

#### Δημιουργία ομάδων επαφών

Επιλέξτε Μενού > Επαφές.

- Για να δημιουργήσετε μια ομάδα επαφών, μεταβείτε σε κάθε επαφή που θέλετε να προσθέσετε στην ομάδα και επιλέξτε Επιλογές > Επιλογή/Εξαίρεση > Επιλογή.
- Επιλέξτε Επιλογές > Ομάδα > Προσθήκη σε ομάδα > Δημ. νέας ομάδας και εισάγετε ένα όνομα για την ομάδα.

Αν θέλετε να πραγματοποιήσετε κλήσεις συνακρόασης στην ομάδα χρησιμοποιώντας μια υπηρεσία συνακρόασης, ορίστε επίσης τα ακόλουθα:

- Αρ.υπηρεσίας συνακρ. Πληκτρολογήστε τον αριθμό της υπηρεσίας κλήσης συνακρόασης.
- Αναγ.υπηρ. συνακρ. Πληκτρολογήστε το αναγνωριστικό κλήσης συνακρόασης.
- ΡΙΝ υπηρεσίας συν. Πληκτρολογήστε τον κωδικό ΡΙΝ της κλήσης συνακρόασης.

Για να πραγματοποιήσετε μια κλήση συνακρόασης στην ομάδα χρησιμοποιώντας την υπηρεσία συνακρόασης, επιλέξτε την ομάδα, πατήστε το πλήκτρο κύλισης προς τα δεξιά και επιλέξτε Υπηρ.κλήσης συν.

#### Αναζήτηση επαφών σε απομακρυσμένη βάση δεδομένων

Για να ενεργοποιήσετε αναζήτηση απομακρυσμένης επαφής, επιλέξτε Επιλογές > Ρυθμίσεις > Επαφές > Διακ. απομ.αναζήτ..

Για αναζήτηση επαφών σε απομακρυσμένη βάση δεδομένων, επιλέξτε Επαφές > Επιλογές > Αναζήτησ. για απομακρ.. Πληκτρολογήστε το όνομα της επαφής που θέλετε να αναζητήσετε και επιλέξτε Αναζήτηση. Η συσκευή εδραιώνει μια σύνδεση δεδομένων με την απομακρυσμένη βάση δεδομένων.

Για να αναζητήσετε επαφές στην αρχική οθόνη, ξεκινήστε να πληκτρολογείτε χαρακτήρες στην αρχική οθόνη και επιλέξτε τη βάση δεδομένων από τις προτεινόμενες αντιστοιχίσεις.

Για να αλλάξετε την απομακρυσμένη βάση δεδομένων επαφών, επιλέξτε Επιλογές > Ρυθμίσεις > Επαφές > Διακ. απομ.αναζήτ.. Αυτή η ρύθμιση επηρεάζει τη βάση δεδομένων που χρησιμοποιείται στις εφαρμογές Επαφές και Ημερολόγιο και στην αρχική οθόνη, αλλά δεν επηρεάζει τη βάση δεδομένων που χρησιμοποιείται για το e-mail.

### Προσθήκη ήχων κλήσης για επαφές

#### Επιλέξτε Μενού > Επαφές.

Για την προσθήκη ήχου κλήσης για μια επαφή, επιλέξτε την επαφή, Επιλογές > Ήχος κλήσης και έναν ήχο κλήσης. Ο ήχος κλήσης ηχεί όταν η επαφή σάς καλεί.

Για την προσθήκη ήχου κλήσης για μια ομάδα επαφών, επιλέξτε την ομάδα επαφών, <mark>Επιλογές</mark> > Ομάδα > Ήχος κλήσης και έναν ήχο κλήσης.

Για να αφαιρέσετε τον ήχο κλήσης, επιλέξτε Προεπιλεγμέν. ήχος από τη λίστα με τους ήχους κλήσης.

## Αλλαγή ρυθμίσεων επαφών

#### Επιλέξτε Μενού > Επαφές.

Για να αλλάξετε τις ρυθμίσεις της εφαρμογής επαφών, επιλέξτε Επιλογές > Ρυθμίσεις και μια από τις ακόλουθες επιλογές:

- Επαφές προς προβολή Επιλέξτε τις μνήμες από τις οποίες εμφανίζονται επαφές.
- Προεπιλ. μνήμη αποθ. Επιλέξτε την προεπιλεγμένη μνήμη για να αποθηκεύσετε επαφές.
- Προβολή ονομάτων Αλλάξτε τον τρόπο εμφάνισης των ονομάτων επαφών.
- Πρ.λίστα επαφών Επιλέξτε τον κατάλογο επαφών που ανοίγει όταν ανοίγετε την εφαρμογή επαφών.

Διακ. απομ.αναζήτ. — Αλλάξτε την απομακρυσμένη βάση δεδομένων επαφών. Αυτή η επιλογή είναι διαθέσιμη μόνο αν η απομακρυσμένη βάση δεδομένων επαφών υποστηρίζεται από τον φορέα παροχής υπηρεσιών σας.

## Ταυτόχρονες εργασίες

Μπορείτε να έχετε πολλές εφαρμογές ανοιγμένες ταυτόχρονα. Για εναλλαγή από τη μια ενεργή εφαρμογή στην άλλη, πατήστε και κρατήστε πατημένο το πλήκτρο αρχικής σελίδας, μεταβείτε σε μια εφαρμογή και πατήστε το πλήκτρο κύλισης. Για να κλείσετε την επιλεγμένη εφαρμογή, πατήστε το πλήκτρο "πίσω".

- Παράδειγμα: Όταν έχετε μια ενεργή τηλεφωνική κλήση και θέλετε να ελέγξετε το ημερολόγιό σας, πατήστε το πλήκτρο αρχικής οθόνης για να μεταβείτε στο μενού και ανοίξτε την εφαρμογή Ημερολόγιο. Η τηλεφωνική κλήση παραμένει ενεργή στο παρασκήνιο.
- Παράδειγμα: Όταν συντάσσετε ένα μήνυμα και θέλετε να επισκεφτείτε μια τοποθεσία στον ιστό, πατήστε το πλήκτρο αρχικής οθόνης για να μεταβείτε στο μενού και ανοίξτε την εφαρμογή ιστού. Επιλέξτε σελιδοδείκτη ή πληκτρολογήστε μη αυτόματα τη διεύθυνση και επιλέξτε Μετάβαση. Για να επιστρέψετε στο μήνυμα, πατήστε και κρατήστε πατημένο το πλήκτρο αρχικής σελίδας, μεταβείτε στο μήνυμα και πατήστε το πλήκτρο κύλισης.

## Αρχεία Ονί

Με τα αρχεία Ονi, μπορείτε να χρησιμοποιήσετε το Nokia E75 για να αποκτήσετε πρόσβαση σε περιεχόμενο στον υπολογιστή σας, εάν είναι ενεργοποιημένος και συνδεδεμένος στο διαδίκτυο. Θα χρειαστεί να εγκαταστήσετε την εφαρμογή Αρχεία Ονi σε κάθε υπολογιστή που θέλετε να έχετε πρόσβαση με τα Αρχεία Ovi.

Μπορείτε να χρησιμοποιήσετε τα Αρχεία Ονi για μια περιορισμένη δοκιμαστική περίοδο.

Με τα Αρχεία Ονί, έχετε τις εξής δυνατότητες:

- Περιηγηθείτε, αναζητήσετε και προβάλλετε τις εικόνες σας. Δεν χρειάζεται να μεταφορτώνετε τις εικόνες στην τοποθεσία στο web, αλλά μπορείτε να έχετε πρόσβαση στο περιεχόμενο του υπολογιστή σας μέσω της κινητής σας συσκευής.
- Περιήγησης, αναζήτησης και προβολής των αρχείων και εγγράφων σας.
- Μεταφοράς τραγουδιών από τον υπολογιστή στη συσκευή σας.
- Στείλετε αρχεία και φακέλους από τον υπολογιστή σας, χωρίς να χρειάζεται να τα μεταφέρετε πρώτα από και στη συσκευή.
- Πρόσβασης σε αρχεία στον υπολογιστή σας, ακόμα κι αν ο υπολογιστής σας είναι απενεργοποιημένος.
   Απλώς επιλέξτε ποιοι φάκελοι και αρχεία θέλετε να είναι διαθέσιμα και τα Αρχεία Ονι αποθηκεύουν αυτόματα ένα ενημερωμένο αντίγραφο σε προστατευμένο ηλεκτρονικό χώρο αποθήκευσης για πρόσβαση ακόμα κι όταν ο υπολογιστής σας είναι απενεργοποιημένος.

Για υποστήριξη, ανατρέξτε στη διεύθυνση files.ovi.com/support.

## Σχετικά με το Κατάστημα Ονi

Στο Κατάστημα Ονί, μπορείτε να λάβετε παιχνίδια για κινητό, εφαρμογές, βίντεο, εικόνες και ήχους κλήσης στη συσκευή σας. Κάποια από τα στοιχεία παρέχονται δωρεάν, ενώ άλλα πρέπει να τα αγοράσετε χρησιμοποιώντας την πιστωτική σας κάρτα ή μέσω του λογαριασμού του τηλεφώνου σας. Το Κατάστημα Ονί σάς παρέχει περιεχόμενο συμβατό με την κινητή σας συσκευή και σχετικό με το γούστο και την τοποθεσία σας.

Η υπηρεσία αυτή πιθανόν να μη διατίθεται σε όλες τις χώρες και περιοχές.

Το περιεχόμενο του Καταστήματος Ονί ταξινομείται στις παρακάτω κατηγορίες:

- Συνιστώμενα
- Παιχνίδια
- Εξατομίκευση
- Εφαρμογές
- Ήχος & βίντεο

## Εφαρμογή Μηνύματα 📹

#### Επιλέξτε Μενού > Μηνύματα.

Στο μενού μηνυμάτων (υπηρεσία δικτύου), μπορείτε να στέλνετε και να λαμβάνετε μηνύματα κειμένου, μηνύματα multimedia, ηχητικά μηνύματα και μηνύματα e-mail. Μπορείτε επίσης να λαμβάνετε μηνύματα υπηρεσιών ιστού, μηνύματα εκπομπής κυψέλης και ειδικά μηνύματα που περιέχουν δεδομένα καθώς και να στέλνετε εντολές υπηρεσίας.

Πριν την αποστολή ή λήψη μηνυμάτων, ενδέχεται να χρειαστεί να εκτελέσετε τα ακόλουθα:

- Να εισαγάγετε μια έγκυρη κάρτα SIM στη συσκευή και να βρίσκεστε στην περιοχή υπηρεσίας του δικτύου κυψελοειδούς τηλεφωνίας.
- Να επιβεβαιώσετε ότι το δίκτυο υποστηρίζει τη λειτουργία μηνυμάτων που θέλετε να χρησιμοποιήσετε και ότι αυτή είναι ενεργοποιημένη στην κάρτα SIM που διαθέτετε.
- Να ορίσετε τις ρυθμίσεις σημείου πρόσβασης στο Διαδίκτυο στη συσκευή σας.
- Να ορίσετε τις ρυθμίσεις του λογαριασμού e-mail στη συσκευή σας.
- Να ορίσετε τις ρυθμίσεις των μηνυμάτων κειμένου στη συσκευή.
- Να ορίσετε τις ρυθμίσεις των μηνυμάτων multimedia στη συσκευή.

Η συσκευή μπορεί να αναγνωρίσει τον παροχέα

48 κάρτας SIM και να διαμορφώσει αυτόματα ορισμένες από τις ρυθμίσεις μηνυμάτων. Σε διαφορετική περίπτωση, μπορεί να χρειαστεί να ορίσετε εσείς τις ρυθμίσεις, με μη αυτόματο τρόπο, ή να επικοινωνήσετε με το φορέα παροχής υπηρεσιών δικτύου για τη ρύθμιση των απαιτούμενων παραμέτρων.

## Φάκελοι μηνυμάτων

#### Επιλέξτε Μενού > Μηνύματα.

Τα μηνύματα και τα δεδομένα που λαμβάνονται μέσω της σύνδεσης Bluetooth αποθηκεύονται στο φάκελο Εισερχόμενα. Τα μηνύματα e-mail αποθηκεύονται στο φάκελο Γραμματοκιβώτιο. Τα μηνύματα που συντάσσετε αποθηκεύονται στο φάκελο Πρόχειρα. Τα μηνύματα που περιμένουν να σταλούν αποθηκεύονται στο φάκελο Εξερχόμενα και τα μηνύματα που έχουν σταλεί, εκτός από τα μηνύματα Bluetooth και υπερύθρων, αποθηκεύονται στο φάκελο Απεσταλμένα.

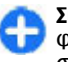

Συμβουλή: Τα μηνύματα αποθηκεύονται στο φάκελο "Εξερχόμενα", για παράδειγμα, όταν η συσκευή σας βρίσκεται εκτός κάλυψης δικτύου.

Σημείωση: Το εικονίδιο ή κείμενο αποστολής μηνύματος στην οθόνη της συσκευής σας δεν υποδεικνύει ότι το μήνυμα έχει ληφθεί από τον τελικό παραλήπτη του. Για να ζητήσετε από το δίκτυο να σας στέλνει αναφορά παράδοσης των μηνυμάτων κειμένου και των μηνυμάτων multimedia που έχετε στείλει (υπηρεσία δικτύου), επιλέξτε Επιλογές > Ρυθμίσεις > Σύντομο μήν. > Λήψη αναφοράς ή Μήνυμα multimedia > Λήψη αναφορών. Οι αναφορές αποθηκεύονται στο φάκελο Αναφορές.

## Οργάνωση μηνυμάτων

#### Επιλέξτε Μενού > Μηνύματα και Οι φάκελοί μου.

Για να δημιουργήσετε ένα νέο φάκελο για την οργάνωση των μηνυμάτων σας, επιλέξτε Επιλογές > Νέος φάκελος.

Για να μετονομάσετε έναν φάκελο, επιλέξτε Επιλογές > Μετονομ. φακέλου. Μπορείτε να μετονομάσετε μόνο τους φακέλους που έχετε δημιουργήσει.

Για να μετακινήσετε ένα μήνυμα σε άλλο φάκελο, επιλέξτε το μήνυμα, Επιλογές > Μετακίν. σε φάκελο, το φάκελο και Εντάξει.

Για να ταξινομήσετε μηνύματα με μια συγκεκριμένη σειρά, επιλέξτε Επιλογές > Ταξινόμηση κατά.

Για να δείτε τις ιδιότητες ενός μηνύματος, επιλέξτε το μήνυμα και Επιλογές > Στοιχεία μηνύματος.

## E-mail

Μπορείτε να αποκτήσετε πρόσβαση στους λογαριασμούς e-mail σας στη θέση Μενού > E-mail και στη θέση Μενού > Μηνύματα.

## Ρύθμιση του e-mail

Με τον Οδηγό e-mail, μπορείτε να ρυθμίσετε τον εταιρικό σας λογαριασμό e-mail, όπως το Mail for Exchange, και το λογαριασμό e-mail σας στο Διαδίκτυο.

Όταν ρυθμίζετε το εταιρικό e-mail, μπορεί να σας ζητηθεί το όνομα του διακομιστή που συσχετίζεται με τη διεύθυνση e-mail. Επικοινωνήστε με το τμήμα τεχνικής υποστήριξης της εταιρείας σας πριν να ξεκινήσετε τη ρύθμιση του εταιρικού σας λογαριασμού e-mail.

Κατά τη ρύθμιση του e-mail διαδικτύου, ίσως χρειαστεί να επικοινωνήσετε με τον παροχέα υπηρεσιών e-mail για να μάθετε τον τύπο λογαριασμού του e-mail σας (POP ή IMAP).

- Για να ξεκινήσετε τον οδηγό, μεταβείτε στην αρχική οθόνη και επιλέξτε τον Οδηγό e-mail.
- Πληκτρολογήστε τη διεύθυνση e-mail και τον κωδικό πρόσβασης. Αν ο οδηγός δεν μπορέσει να διαμορφώσει αυτόματα τις ρυθμίσεις e-mail, πρέπει να επιλέξετε τον τύπο λογαριασμού e-mail που χρησιμοποιείτε και να καταχωρίσετε τις σχετικές ρυθμίσεις λογαριασμού.

50

Αν η συσκευή σας περιέχει πρόσθετους πελάτες email, σας προσφέρονται κατά την εκκίνηση του Οδηνού e-mail.

## Αποστολή e-mail

Επιλέξτε Μενού > Μηνύματα.

- Επιλέξτε το γραμματοκιβώτιό σας και Επιλογές > Δημ/ονία μην. email.
- 2. Στο πεδίο Προς, πληκτρολογήστε τη διεύθυνση email του παραλήπτη. Εάν η διεύθυνση e-mail του παραλήπτη βρίσκεται στις επαφές, ξεκινήστε να πληκτρολογείτε το όνομα του παραλήπτη και επιλέξτε τον παραλήπτη από τις προτεινόμενες αντιστοιχίσεις. Εάν προσθέσετε πολλούς παραλήπτες, εισάγετε; για να να διαχωρίσετε τις διευθύνσεις e-mail. Χρησιμοποιήστε το πεδίο Προς για να στείλετε ένα αντίγραφο σε άλλους παραλήπτες ή το Ιδιαίτ. Κοιν. για να στείλετε ιδιαίτερη κοινοποίηση σε παραλήπτες. Αν το πεδίο Ιδιαίτ. Κοιν. δεν εμφανίζεται, επιλέξτε Επιλογές > Περισσότερα > Εμφ. πεδ. ιδιαίτ. κοιν..
- Στο πεδίο Θέμα, πληκτρολογήστε το θέμα του email.
- 4. Πληκτρολογήστε το μήνυμά σας στην περιοχή κειμένου.
- 5. Επιλέξτε Επιλογές και μία από τις ακόλουθες επιλονές:
  - Προσθήκη συνημμένου Προσθέστε ένα συνημμένο στο μήνυμα.
  - Προτεραιότητα Ορίστε την προτεραιότητα του μηνύματος.

- Σημαία Σημειώστε το μήνυμα νια ενέργεια αργότερα.
- Εισανωνή προτύπου Εισάνετε κείμενο από ένα πρότυπο.
- Δώστε τον παραλήπτη Προσθέστε παραλήπτες στο μήνυμα από τις Επαφές.
- Επιλογές επεξεργασίας Κάντε αποκοπή. αντινραφή ή επικόλληση του επιλενμένου κειμένου.
- Επιλογές εισαγωγής Ενεργοποίηση ή • απενεργοποίηση της πρόβλεψης εισαγωγής κειμένου ή επιλογή της γλώσσας γραφής.
- 6. Επιλέξτε Επιλογές > Αποστολή.

## Προσθήκη συνημμένων

#### Επιλέξτε Μενού > Μηνύματα.

Για να συντάξετε ένα μήνυμα e-mail, επιλέξτε το γραμματοκιβώτιό σας και Επιλογές > Δημ/ργία unv. email.

Για να προσθέσετε ένα συνημμένο στο μήνυμα e-mail. επιλέξτε Επιλογές > Προσθήκη συνημμένου.

Για να αφαιρέσετε το επιλενμένο συνημμένο, επιλέξτε Επιλογές > Αφαίρεση συνημμέν.

### Ανάγνωση e-mail

Επιλέξτε Μενού > Μηνύματα.

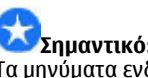

**Σημαντικό:** Ανοίνετε τα μηνύματα με προσοχή. Τα μηνύματα ενδέχεται να περιέχουν κακόβουλο

λογισμικό ή να είναι με άλλο τρόπο επιβλαβή για τη συσκευή ή τον υπολογιστή σας.

Για να διαβάσετε ένα ληφθέν μήνυμα e-mail, επιλέξτε το γραμματοκιβώτιο και το μήνυμα από τη λίστα.

Για να απαντήσετε στον αποστολέα του μηνύματος, επιλέξτε Επιλογές > Απάντηση. Για να απαντήσετε στον αποστολέα και σε όλους τους αποδέκτες, επιλέξτε Επιλογές > Απάντηση σε όλους.

Για να προωθήσετε το μήνυμα, επιλέξτε Επιλογές > Προώθηση.

### Λήψη συνημμένων

Πατήστε Μενού > Μηνύματα και ένα γραμματοκιβώτιο.

Για να προβάλετε τα συνημμένα σε ένα ληφθέν μήνυμα e-mail, μεταβείτε στο πεδίο συνημμένων και επιλέξτε Επιλογές > Ενέργειες. Αν υπάρχει μόνο ένα συνημμένο στο μήνυμα, επιλέξτε Άνοιγμα για να ανοίξετε το συνημμένο. Εάν υπάρχουν πολλά συνημμένα στο μήνυμα, επιλέξτε Προβολή λίστας για να δείτε μια λίστα που εμφανίζει τα συνημμένα που έχουν ληφθεί ή εκείνα που δεν έχουν ληφθεί.

Για να κάνετε λήψη του επιλεγμένου συνημμένου ή όλων των συνημμένων από τη λίστα στη συσκευή σας, επιλέξτε Επιλογές > Λήψη ή Λήψη όλων. Τα συνημμένα δεν αποθηκεύονται στη συσκευή και διαγράφονται όταν διαγράψετε το μήνυμα.

Για να αποθηκεύσετε το επιλεγμένο συνημμένο ή όλα τα ληφθέντα συνημμένα στη συσκευή σας, επιλέξτε Επιλογές > Αποθήκευση ή Αποθήκευση όλων. Για να ανοίξετε το επιλεγμένο συνημμένο, κάντε λήψη του συνημμένου, επιλέξτε Επιλογές > Ενέργειες > Άνοιγμα.

### Απάντηση σε μια πρόσκληση σε σύσκεψη

Πατήστε Μενού > Μηνύματα και ένα γραμματοκιβώτιο.

Επιλέξτε μια ληφθείσα πρόσκληση σύσκεψης, Επιλογές και μία από τις ακόλουθες επιλογές:

- Αποδοχή Αποδοχή της πρόσκλησης σε σύσκεψη.
- Απόρριψη Απόρριψη της πρόσκλησης σε σύσκεψη.
- Προώθηση Προώθηση της πρόσκλησης σε σύσκεψη σε άλλον παραλήπτη.
- Κατάργ. από ημ/λόγιο Αφαιρέστε μια ακυρωμένη σύσκεψη από το ημερολόγιό σας.

### Αναζήτηση για μηνύματα email

Πατήστε Μενού > Μηνύματα και ένα γραμματοκιβώτιο.

Για να πραγματοποιήσετε αναζήτηση στοιχείων στα πεδία παραληπτών, θεμάτων και κυρίως κειμένου στα μηνύματα e-mail του γραμματοκιβωτίου, επιλέξτε Επιλογές > Αναζήτηση.

Για να σταματήσετε την αναζήτηση, επιλέξτε Επιλογές > Διακοπή αναζήτησης. Για να ξεκινήσετε μια νέα αναζήτηση, επιλέξτε Επιλογές > Νέα αναζήτηση.

## Διαγραφή e-mail

Πατήστε Μενού > Μηνύματα και ένα γραμματοκιβώτιο.

Για να διαγράψετε ένα μήνυμα e-mail, επιλέξτε το μήνυμα και πατήστε Επιλογές > Ενέργειες > Διαγραφή. Το μήνυμα τοποθετείται στο φάκελο Διαγραμμένα, αν υπάρχει. Εάν δεν υπάρχει διαθέσιμος φάκελος διαγραμμένων στοιχείων, το μήνυμα διαγράφεται οριστικά.

Για να αδειάσετε το φάκελο Διαγραμμένα, επιλέξτε το φάκελο και Επιλογές > Άδειασμα διαγ. στοιχ..

### Εναλλαγή μεταξύ φακέλων e-mail

Πατήστε Μενού > Μηνύματα και ένα γραμματοκιβώτιο.

Για να ανοίξετε έναν άλλο φάκελο ή γραμματοκιβώτιο e-mail, επιλέξτε Εισερχόμενα στο επάνω μέρος της οθόνης. Επιλέξτε το φάκελο e-mail ή το γραμματοκιβώτιο από τη λίστα.

### Αποσύνδεση από το γραμματοκιβώτιο

**52** Πατήστε Μενού > Μηνύματα και ένα γραμματοκιβώτιο.

Για να ακυρώσετε το συγχρονισμό μεταξύ της συσκευής και του διακομιστή e-mail και για να εργαστείτε με το e-mail χωρίς ασύρματη σύνδεση, επιλέξτε Επιλογές > Αποσύνδεση. Αν το γραμματοκιβώτιο δεν διαθέτει την επιλογή Αποσύνδεση, επιλέξτε Επιλογές > Έξοδος για αποσύνδεση από το γραμματοκιβώτιο.

Για να εκκινήσετε ξανά το συγχρονισμό, επιλέξτε Επιλογές > Σύνδεση.

# Ρύθμιση απάντησης εκτός γραφείου

#### Επιλέξτε Μενού > E-mail.

Για να ρυθμίσετε μια απάντηση 'εκτός γραφείου', εάν υπάρχει αυτή η δυνατότητα, επιλέξτε το γραμματοκιβώτιό σας και πατήστε Επιλογές > Ρυθμίσ. > Γραμματοκιβώτιο > Εκτός γραφείου > Ναι ή Επιλογές > Ρυθμίσ. > Ρυθμίσεις γρ/ κιβωτίου > Εκτός γραφείου > Ναι.

Για να πληκτρολογήσετε το κείμενο για την απάντηση, επιλέξτε Απάντ. 'εκτός γραφείου'.

## Γενικές ρυθμίσεις e-mail

## Επιλέξτε Μενού > E-mail και Ρυθμίσ. > Παγκόσμιες ρυθμίσεις.

Επιλέξτε από τα ακόλουθα:

 Διάταξη λίστας μηνυμ. — Επιλέξτε αν τα μηνύματα e-mail στα Εισερχόμενα εμφανίζονται σε μία ή σε δύο γραμμές κειμένου.

- Προεπισκ. σώμ. κειμ. Προεπισκόπηση των μηνυμάτων κατά τη μετάβαση στη λίστα μηνυμάτων e-mail στα Εισερχόμενα.
- Διαχωριστικά τίτλου Για να μπορείτε να αναπτύξετε και να συμπτύξετε τη λίστα μηνυμάτων e-mail, επιλέξτε Ενεργοποιημένη.
- Λήψη ειδοποιήσεων Ρυθμίστε τη συσκευή ώστε να εμφανίζει μια ειδοποίηση όταν έχει γίνει λήψη ενός συνημμένου e-mail.
- Προειδοπ. πριν διαγραφ. Ρυθμίστε τη συσκευή ώστε να εμφανίζει μια προειδοποίηση πριν να διαγράψετε ένα μήνυμα e-mail.
- Φόρτωση εικόνων ΗΤΜL Αυτόματη φόρτωση εικόνων ΗΤΜL σε e-mail.
- Αρχική οθόνη Καθορίστε πόσες γραμμές του email εμφανίζονται στην περιοχή πληροφοριών της αρχικής οθόνης.

## Ρυθμίσεις συγχρονισμού

Πατήστε Μενού > E-mail και Ρυθμίσ. και ένα γραμματοκιβώτιο.

Για να ορίσετε τις ρυθμίσεις συγχρονισμού για ένα λογαριασμό e-mail POP/IMAP, επιλέξτε το λογαριασμό e-mail, πατήστε Τι θα συγχρονίσετε και από τα εξής:

- Ανάκτηση Ανάκτηση μόνο των κεφαλίδων ή ολόκληρων των μηνυμάτων e-mail.
- Μηνύμ. email για ανάκ. Καθορίστε τον αριθμό e-mail που θα ανακτηθούν και τους φακέλους από τους οποίους θα ανακτώνται e-mail.
- Διαδρ. φακέλου ΙΜΑΡ4 Ορίστε τη διαδρομή για τους φακέλους που θα εγγράφονται.

 Συνδρομές φακέλων — Εγγραφείτε σε άλλους φακέλους στο απομακρυσμένο γραμματοκιβώτιο και ανακτήστε περιεχόμενο από τους φακέλους αυτούς.

Επιλέξτε ένα λογαριασμό e-mail, πατήστε Χρόνος συγχρονισμού και από τα ακόλουθα:

- Ημέρες σύνδεσης Καθορισμός των ημερών συγχρονισμού.
- <u>Ώρες σύνδεσης</u> Καθορισμός των ωρών συγχρονισμού.
- Ενημέρωσ. διαστήματος Καθορισμός του χρονικού διαστήματος συγχρονισμού.
- Ανάκτηση στο εξωτερικό Καθορίστε εάν θα πραγματοποιείται συγχρονισμός όταν έστε εκτός του οικείου σας δικτύου. Επικοινωνήστε με το φορέα παροχής υπηρεσιών για πληροφορίες σχετικά με τις χρεώσεις μετάδοσης δεδομένων κατά την περιαγωγή.

Για να ορίσετε τις ρυθμίσεις συγχρονισμού για ένα λογαριασμό e-mail Mail for Exchange, επιλέξτε το λογαριασμό e-mail, πατήστε Τι θα συγχρονίσετε και από τα εξής:

- Συγχρονισμένο e-mail Καθορίστε εάν θα γίνεται συγχρονισμός e-mail.
- Αφαίρ. παλ. e-mail από Καθορίστε το χρονικό διάστημα κατά το οποίο τα συγχρονισμένα e-mail είναι ορατά στη συσκευή σας. Εάν θέλετε όλα τα συγχρονισμένα e-mail σας να είναι πάντοτε ορατά, επιλέξτε Χωρίς.

Επιλέξτε ένα λογαριασμό e-mail, πατήστε Χρόνος συγχρονισμού και από τα ακόλουθα:

 Ημέρες αιχμής συγχρον. — Καθορισμός των ημερών συγχρονισμού. 53

- Έναρξη ωρών αιχμής Καθορισμός του χρόνου έναρξης ωρών αιχμής για το συγχρονισμό.
- Λήξη ωρών αιχμής Καθορισμός του χρόνου λήξης ωρών αιχμής για το συγχρονισμό.
- Χρονοδ. συγχρον. αιχμής Καθορισμός του χρονικού διαστήματος συγχρονισμού αιχμής.
- Χρ. συγχρ. εκτός αιχμής Καθορισμός του χρονικού διαστήματος συγχρονισμού εκτός αιχμής.
- Συγχρ. κατά την περιαγ. Καθορίστε εάν θα πραγματοποιείται συγχρονισμός όταν έστε εκτός του οικείου σας δικτύου. Επικοινωνήστε με το φορέα παροχής υπηρεσιών για πληροφορίες σχετικά με τις χρεώσεις μετάδοσης δεδομένων κατά την περιαγωγή.

Οι επιλογές που είναι διαθέσιμες για επεξεργασία ενδέχεται να ποικίλλουν.

## Μηνύματα Nokia

Η υπηρεσία «Μηνύματα Nokia» προωθεί αυτόματα email από την υπάρχουσα διεύθυνση e-mail σας στο Nokia E75. Μπορείτε να διαβάζετε, να οργανώνετε και να απαντάτε στα e-mail σας εν κινήσει. Η υπηρεσία «Μηνύματα Nokia» συνεργάζεται με διάφορους παρόχους e-mail στο Διαδίκτυο πουσυνήθως χρησιμοποιούνται για προσωπικό e-mail, όπως οι υπηρεσίες e-mail της Google.

Η υπηρεσία «Μηνύματα Nokia» μπορεί να παρέχεται με χρέωση. Για πληροφορίες σχετικά με πιθανές χρεώσεις, επικοινωνήστε με τον παροχέα ή την υπορεσία «Μηνύματα Nokia». Η υπηρεσία «Μηνύματα Nokia» πρέπει να υποστηρίζεται από το δίκτυό σας και ενδέχεται να μην είναι διαθέσιμη σε όλες τις περιοχές.

#### Εγκατάσταση της εφαρμογής «Μηνύματα Nokia»

- 1. Επιλέξτε Μενού > Email > Νέο.
- Διαβάστε τις πληροφορίες στην οθόνη και επιλέξτε Έναρξη.
- Επιλέξτε Σύνδεση για να επιτρέψετε στη συσκευή σας την πρόσβαση στο δίκτυο.
- Πληκτρολογήστε τη διεύθυνση e-mail και τον κωδικό πρόσβασης.

Η εκτέλεση της υπηρεσίας «Μηνύματα Nokia» είναι δυνατή στη συσκευή σας, ακόμα και αν έχετε εγκαταστήσει άλλες εφαρμογές e-mail, όπως το Mail for Exchange.

## **Mail for Exchange**

Με το Mail for Exchange, μπορείτε να λαμβάνετε τα email από την εργασία σας στη συσκευή σας. Μπορείτε να διαβάζετε και να απαντάτε σε e-mail, να προβάλλετε και να επεξεργάζεστε συμβατά συνημμένα, να βλέπετε πληροφορίες ημερολογίου, να λαμβάνετε και να απαντάτε σε προσκλήσεις συσκέψεων, να προγραμματίζετε συναντήσεις, καθώς και να προβάλλετε, να προσθέτετε και να επεξεργάζεστε πληροφορίες επαφών.

#### ActiveSync

Η χρήση του Mail for Exchange περιορίζεται στο συγχρονισμό over-the-air των πληροφοριών PIM

μεταξύ της συσκευής Nokia και του εξουσιοδοτημένου διακομιστή ανταλλαγής Microsoft Exchange.

To Mail for Exchange μπορεί να ρυθμιστεί μόνο αν η εταιρεία σας διαθέτει διακομιστή Microsoft Exchange Server. Επίσης, ο διαχειριστής IT της εταιρείας σας πρέπει να έχει ενεργοποιήσει το Mail for Exchange για το λογαριασμό σας.

Πριν να ξεκινήσετε την εγκατάσταση του Mail for Exchange, βεβαιωθείτε ότι διαθέτετε τα εξής:

- Αναγνωριστικό εταιρικού λογαριασμού e-mail
- Όνομα χρήστη για το δίκτυο του γραφείου
- Κωδικό πρόσβασης για το δίκτυο του γραφείου
- Όνομα τομέα δικτύου (επικοινωνήστε με το τμήμα ΙΤ της εταιρείας σας)
- Όνομα διακομιστή Mail for Exchange (επικοινωνήστε με το τμήμα ΙΤ της εταιρείας σας)

Ανάλογα με τη διαμόρφωση του διακομιστή Mail for Exchange της εταιρείας σας, ενδεχομένως να χρειαστεί να καταχωρίσετε ορισμένες επιπλέον πληροφορίες εκτός από αυτές που αναφέρονται στη λίστα. Αν δεν γνωρίζετε τις σωστές πληροφορίες, επικοινωνήστε με το τμήμα ΙΤ της εταιρείας σας.

Με το Mail for Exchange, η χρήση του κωδικού κλειδώματος ενδέχεται να είναι υποχρεωτική. Ο προεπιλεγμένος κωδικός κλειδώματος της συσκευής σας είναι 12345. Όμως, ο διαχειριστής ΙΤ της εταιρείας σας μπορεί να έχει ορίσει ένα διαφορετικό κωδικό για εσάς.

Μπορείτε να αποκτήσετε πρόσβαση και να τροποποιήσετε το προφίλ και τις ρυθμίσεις Mail for Exchange στις ρυθμίσεις Μηνυμάτων.

## Εφαρμογή ανάγνωσης μηνυμάτων

Με την εφαρμογή ανάγνωσης μηνυμάτων μπορείτε να ακούσετε μηνύματα κειμένου, multimedia, ηχητικά μηνύματα και e-mail.

Για να ακούσετε νέα μηνύματα ή e-mail, στην αρχική οθόνη, πατήστε και κρατήστε πατημένο το αριστερό πλήκτρο επιλογής μέχρι να ξεκινήσει η εφαρμογή ανάγνωσης μηνυμάτων.

Για να ακούσετε ένα μήνυμα από τα Εισερχόμενα ή ένα e-mail από το Γραμματοκιβώτιο, μεταβείτε στο μήνυμα και επιλέξτε Επιλογές > Ακρόαση. Για να σταματήσετε την ανάγνωση, πατήστε το πλήκτρο τερματισμού.

Για παύση και συνέχιση της ανάγνωσης, πατήστε το πλήκτρο κύλισης. Για παράλειψη στο επόμενο μήνυμα, μεταβείτε προς τα δεξιά. Για να επαναλάβετε το τρέχον μήνυμα ή e-mail, μεταβείτε προς τα αριστερά. Για παράλειψη στο προηγούμενο μήνυμα, μετακινηθείτε προς τα αριστερά στην αρχή του μηνύματος.

Για να προβάλετε το τρέχον μήνυμα ή e-mail σε μορφή κειμένου χωρίς ήχο, επιλέξτε Επιλογές > Προβολή.

## Ομιλία 🚡

## Επιλέξτε Μενού > Πίν. ελέγχου > Τηλέφωνο > Ομιλία.

Από τη εφαρμογή Ομιλία μπορείτε να ορίσετε τη γλώσσα, τη φωνή και τις ιδιότητες της φωνής για την εφαρμογή ανάγνωσης μηνυμάτων.

Για να ρυθμίσετε τη γλώσσα για την εφαρμογή ανάγνωσης μηνυμάτων, επιλέξτε Γλώσσα. Για να λάβετε πρόσθετες γλώσσες στη συσκευή σας, επιλέξτε Επιλογές > Λήψη γλωσσών.

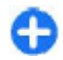

Συμβουλή: Όταν κάνετε λήψη μιας νέας γλώσσας, θα πρέπει να κάνετε λήψη και μίας τουλάχιστον φωνής για αυτήν τη γλώσσα.

Για να ρυθμίσετε τη γλώσσα ομιλίας, επιλέξτε Φωνή. Η φωνή εξαρτάται από την επιλεγμένη γλώσσα.

Για να ρυθμίσετε το ρυθμό ομιλίας, επιλέξτε **Ρυθμός**.

Για να ρυθμίσετε την ένταση του ήχου της ομιλίας, επιλέξτε Ένταση.

Για να προβάλλετε στοιχεία μιας φωνής, ανοίξτε την καρτέλα "Φωνή" και επιλέξτε Επιλογές > Στοιχεία φωνής. Για να ακούσετε μια φωνή, επιλέξτε τη φωνή και Επιλογές > Δείγμα φωνής.

Για να διαγράψετε γλώσσες ή φωνές, επιλέξτε το στοιχείο και επιλέξτε **Επιλογές** > Διαγραφή.

#### Ρυθμίσεις εφαρμογής ανάγνωσης μηνυμάτων

Για να αλλάξετε τις ρυθμίσεις της εφαρμογής ανάγνωσης μηνυμάτων, ανοίξτε την καρτέλα Ρυθμίσεις και ορίστε τα ακόλουθα:

- Ανίχνευση γλώσσας Ενεργοποίηση αυτόματης ανίχνευσης γλώσσας ανάγνωσης.
- Συνεχής ανάγνωση Ενεργοποίηση συνεχούς ανάγνωσης όλων των μηνυμάτων.
- Προτροπές ομιλίας Ρύθμιση της εφαρμογής ανάγνωσης μηνυμάτων ώστε να εισάγει ειδοποιήσεις στα μηνύματα.
- Πηγή ήχου Ακρόαση των μηνυμάτων από το ακουστικό ή το μεγάφωνο.

## Μηνύματα κειμένου και multimedia

#### Επιλέξτε Μενού > Μηνύματα.

Δυνατότητα λήψης και προβολής μηνυμάτων multimedia έχουν μόνο οι συσκευές που διαθέτουν συμβατές λειτουργίες. Η εμφάνιση ενός μηνύματος ενδέχεται να διαφέρει ανάλογα με τη συσκευή λήψης.

Ένα μήνυμα multimedia (MMS) μπορεί να περιέχει κείμενο και αντικείμενα, όπως εικόνες, κλιπ ήχου ή κλιπ βίντεο. Για να μπορείτε να στείλετε και να λάβετε μηνύματα πολυμέσων στη συσκευή σας, πρέπει να ορίσετε τις ρυθμίσεις μηνυμάτων multimedia. Η συσκευή σας μπορεί να αναγνωρίσει τον παροχέα κάρτας SIM και να διαμορφώσει αυτόματα τις σωστές ρυθμίσεις μηνυμάτων multimedia. Σε διαφορετική περίπτωση, επικοινωνήστε με το φορέα παροχής υπηρεσιών δικτύου για την παροχή των σωστών ρυθμίσεων, ζητήστε από το φορέα παροχής υπηρεσιών να σας στείλει τις ρυθμίσεις σε ένα μήνυμα διαμόρφωσης, ή χρησιμοποιήστε την εφαρμογή Οδηγός ρυθμίσεων.

### Σύνταξη και αποστολή μηνυμάτων

Επιλέξτε Μενού > Μηνύματα.

Σημαντικό: Ανοίγετε τα μηνύματα με προσοχή. Τα μηνύματα ενδέχεται να περιέχουν κακόβουλο λογισμικό ή να είναι με άλλο τρόπο επιβλαβή για τη συσκευή ή τον υπολογιστή σας.

Για να μπορέσετε να δημιουργήσετε ένα μήνυμα multimedia ή να συντάξετε ένα e-mail, πρέπει να έχετε ορίσει τις σωστές ρυθμίσεις.

Το ασύρματο δίκτυο μπορεί να περιορίζει το μέγεθος των μηνυμάτων MMS. Σε περίπτωση που η εικόνα που έχετε εισαγάγει υπερβαίνει το όριο, η συσκευή ενδέχεται να την μικρύνει έτσι ώστε να μπορέσει να τη στείλει με μήνυμα MMS.

Ελέγξτε το όριο μεγέθους των μηνυμάτων e-mail με τον φορέα παροχής υπηρεσιών. Αν προσπαθήσετε να στείλετε ένα μήνυμα e-mail που υπερβαίνει το όριο μεγέθους του διακομιστή e-mail, το μήνυμα παραμένει στον φάκελο Εξερχόμενα και η συσκευή προσπαθεί κατά διαστήματα να το ξαναστείλει. Η αποστολή e-mail απαιτεί σύνδεση δεδομένων και οι συνεχείς προσπάθειες αποστολής του e-mail ενδέχεται να αυξήσουν τον λογαριασμό του τηλεφώνου σας. Στον φάκελο Εξερχόμενα, μπορείτε να διαγράψετε ένα τέτοιο μήνυμα ή να το μετακινήσετε στον φάκελο Πρόχειρα.

 Επιλέξτε Νέο μήνυμα > Μήνυμα για να στείλετε ένα μήνυμα κειμένου ή ένα μήνυμα multimedia (MMS), Μήνυμα ήχου για να στείλετε μήνυμα multimedia που περιέχει ένα κλιπ ήχου ή <mark>E-mail</mark> για να στείλετε ένα μήνυμα e-mail.

- 2. Στο πεδίο Προς, πατήστε το πλήκτρο κύλισης για να επιλέξετε παραλήπτες ή ομάδες από τη λίστα επαφών ή πληκτρολογήστε το τηλέφωνο ή τη διεύθυνση e-mail του παραλήπτη. Για να προσθέσετε το ελληνικό ερωτηματικό (;) που χωρίζει τους παραλήπτες, πατήστε το \*. Μπορείτε επίσης να κάνετε αντιγραφή και επικόλληση του αριθμού ή της διεύθυνσης από το πρόχειρο.
- Στο πεδίο θέματος, πληκτρολογήστε το θέμα του email. Για να αλλάξετε τα πεδία που είναι ορατά, επιλέξτε Επιλογές > Πεδία κεφαλίδας μηνύμ..
- Στο πεδίο μηνύματος, εισάγετε το μήνυμα. Για να εισάγετε ένα πρότυπο ή μια σημείωση, επιλέξτε Επιλογές > Εισαγωγή περιεχομένου > Εισαγωγή κειμένου > Πρότυπο ή Σημείωση.
- 5. Για να προσθέσετε ένα αρχείο πολυμέσων σε ένα μήνυμα multimedia, επιλέξτε Επιλογές > Εισαγωγή περιεχομένου, τον τύπο αρχείου ή την προέλευση και το αρχείο που θέλετε. Για να εισάγετε προσωπικά στοιχεία, διαφάνεια, σημείωση ή κάποιο άλλο αρχείο στο μήνυμα, επιλέξτε Επιλογές > Εισαγωγή περιεχομένου > Εισαγωγή άλλου.
- 6. Για να τραβήξετε μια εικόνα ή να καταγράψετε βίντεο ή κλιπ ήχου σε μήνυμα multimedia, επιλέξτε Επιλογές > Εισαγωγή περιεχομένου > Εισαγωγή εικόνας > Νέα, Εισαγωγή κλιπ βίντεο > Νέο ή Εισαγωγή κλιπ ήχου > Νέο.
- Για να προσθέσετε ένα συνημμένο σε e-mail, επιλέξτε Επιλογές και τον τύπο του συνημμένου.
   Τα συνημμένα e-mail έχουν την ένδειξη .

57

 Για να στείλετε το μήνυμα, επιλέξτε Επιλογές > Αποστολή ή πατήστε το πλήκτρο κλήσης.

Σημείωση: Το εικονίδιο ή κείμενο αποστολής μηνύματος στην οθόνη της συσκευής σας δεν υποδεικνύει ότι το μήνυμα έχει ληφθεί από τον τελικό παραλήπτη του.

Η συσκευή σας υποστηρίζει μηνύματα κειμένου που υπερβαίνουν το όριο ενός μηνύματος. Μεγαλύτερα μηνύματα θα αποστέλλονται ως δύο ή περισσότερα μηνύματα. Ο παροχέας υπηρεσιών σας ενδέχεται να σας χρεώσει αναλόγως. Οι χαρακτήρες με τόνους, άλλα σημάδια και οι επιλογές για ορισμένες γλώσσες καταλαμβάνουν περισσότερο χώρο και περιορίζουν έτσι τον αριθμό των χαρακτήρων που μπορούν να συμπεριληφθούν σε ένα μήνυμα.

Δεν μπορείτε να στείλετε βίντεο κλιπ που αποθηκεύτηκαν σε μορφή αρχείου MP4 ή που υπερβαίνουν το όριο μεγέθους του ασύρματου δικτύου σε μήνυμα multimedia.

#### Μηνύματα κειμένου στην κάρτα SIM

## Επιλέξτε Μενού > Μηνύματα και Επιλογές > Μηνύματα SIM.

Τα μηνύματα κειμένου είναι δυνατό να αποθηκευτούν στην κάρτα SIM. Για να μπορείτε να προβάλετε μηνύματα από την κάρτα SIM, θα πρέπει να αντιγράψετε τα μηνύματα σε ένα φάκελο στη συσκευή. Μετά την αντιγραφή των μηνυμάτων σε ένα φάκελο, μπορείτε να τα προβάλετε μέσα στο φάκελο ή να τα διαγράψετε από την κάρτα SIM.

- Πατήστε Επιλογές > Επιλογή/Εξαίρεση > Επιλογή ή Επιλογή όλων για να επισημάνετε κάθε μήνυμα.
- 2. Επιλέξτε Επιλογές > Αντιγραφή.
- Επιλέξτε ένα φάκελο και πατήστε Εντάξει για να ξεκινήσετε την αντιγραφή.

Για να προβάλετε μηνύματα της κάρτας SIM, ανοίξτε το φάκελο στον οποίο αντιγράψατε τα μηνύματα και ανοίξτε ένα μήνυμα.

## Λήψη και απάντηση σε μηνύματα multimedia

Σημαντικό: Ανοίγετε τα μηνύματα με προσοχή. Τα μηνύματα ενδέχεται να περιέχουν κακόβουλο λογισμικό ή να είναι με άλλο τρόπο επιβλαβή για τη συσκευή ή τον υπολογιστή σας.

- Συμβουλή: Εάν λάβετε μηνύματα multimedia που περιέχουν αντικείμενα τα οποία δεν υποστηρίζονται από τη συσκευή σας, δεν μπορείτε να τα ανοίξετε. Δοκιμάστε να στείλετε αυτά τα αντικείμενα σε μια άλλη συσκευή, όπως σε έναν υπολογιστή, και να τα ανοίξετε εκεί.
- Για να απαντήσετε σε ένα μήνυμα multimedia, ανοίξτε το και επιλέξτε Επιλογές > Απάντηση.
- Επιλέξτε Προς αποστολέα, για να απαντήσετε στον αποστολέα, Προς όλους, για να απαντήσετε σε όλους όσους περιλαμβάνονται στο

απεσταλμένο μήνυμα, **Μέσω μηνύματος ήχου**, για να απαντήσετε με ηχητικό μήνυμα, ή **Μέσω email**, για να απαντήσετε με μήνυμα e-mail. Τα μηνύματα e-mail είναι διαθέσιμα μόνο εάν έχει διαμορφωθεί ένα γραμματοκιβώτιο και το μήνυμα αποστέλλεται από μια διεύθυνση e-mail.

- Συμβουλή: Για να προσθέσετε παραλήπτες στην απάντησή σας, επιλέξτε Επιλογές > Προσθ. παραλήπτη, για να επιλέξετε τους παραλήπτες του μηνύματος από τις Επαφές, ή πληκτρολογήστε τους αριθμούς τηλεφώνου ή τις διευθύνσεις e-mail των παραληπτών στο πεδίο Προς.
- Πληκτρολογήστε το κείμενο του μηνύματος και επιλέξτε Επιλογές > Αποστολή.

### Δημιουργία παρουσιάσεων

#### Επιλέξτε Μενού > Μηνύματα.

Η δημιουργία παρουσιάσεων multimedia δεν είναι δυνατή αν η ρύθμιση **Λειτ. δημιουργ. MMS** είναι Περιορισμένη. Για να αλλάξετε τη ρύθμιση, επιλέξτε Επιλογές > Ρυθμίσεις > Μήνυμα multimedia > Λειτ. δημιουργ. MMS > Ελεύθερη ή Καθοδηγούμενη.

- Για να δημιουργήσετε μια παρουσίαση, επιλέξτε Νέο μήνυμα > Μήνυμα. Ο τύπος μηνύματος αλλάζει σε μήνυμα multimedia σύμφωνα με το περιεχόμενο που έχετε εισαγάγει.
- Στο πεδίο Προς, πληκτρολογήστε τον αριθμό του παραλήπτη ή τη διεύθυνση e-mail ή πατήστε το πλήκτρο κύλισης για να προσθέσετε έναν παραλήπτη από τη λίστα επαφών. Αν

πληκτρολογήσετε περισσότερους από έναν αριθμούς ή διευθύνσεις e-mail, χωρίστε τους με το ελληνικό ερωτηματικό.

- 3. Επιλέξτε Επιλογές > Εισαγωγή περιεχομένου > Εισαγωγή παρουσίασης και ένα πρότυπο παρουσίασης. Ένα πρότυπο μπορεί να καθορίζει ποια αντικείμενα πολυμέσων μπορείτε να συμπεριλάβετε στην παρουσίαση, πού θα εμφανίζονται και ποια εφέ θα εμφανίζονται μεταξύ εικόνων και διαφανειών.
- 4. Μεταβείτε στην περιοχή κειμένου και πληκτρολογήστε το κείμενο.
- 5. Για να εισαγάγετε εικόνες, ήχο, βίντεο κλιπ ή σημειώσεις στην παρουσίασή σας, πραγματοποιήστε κύλιση στην αντίστοιχη περιοχή αντικειμένου και επιλέξτε Επιλογές > Εισαγωγή.
- Για να προσθέσετε διαφάνειες, επιλέξτε Επιλογές > Εισαγωγή > Νέας διαφάνειας.

Για να επιλέξτε το χρώμα φόντου για την παρουσίαση και τις εικόνες φόντου για διαφορετικές διαφάνειες, επιλέξτε Επιλογές > Ρυθμίσεις φόντου.

Για να ρυθμίσετε τα εφέ μεταξύ εικόνων και διαφανειών, επιλέξτε Επιλογές > Ρυθμίσεις εφέ.

Για να πραγματοποιήσετε προεπισκόπηση της παρουσίασης, επιλέξτε Επιλογές > Προεπισκόπηση. Η προβολή των παρουσιάσεων multimedia γίνεται μόνο σε συμβατές συσκευές που υποστηρίζουν παρουσιάσεις. Μπορεί να εμφανίζονται διαφορετικές σε άλλες συσκευές.

## Προβολή παρουσιάσεων

Για να προβάλετε την παρουσίαση, ανοίξτε το μήνυμα multimedia από τον φάκελο εισερχομένων. Μεταβείτε στην παρουσίαση και πατήστε το πλήκτρο κύλισης.

Για να διακόψετε την παρουσίαση, πατήστε ένα από τα δύο πλήκτρα επιλογής.

Για να συνεχίσετε την αναπαραγωγή της παρουσίασης, επιλέξτε Επιλογές > Συνέχεια.

Αν το κείμενο ή οι εικόνες είναι πολύ μεγάλα για να χωρέσουν στην οθόνη, επιλέξτε Επιλογές > Ενεργοπ. κύλισης και πραγματοποιήστε κύλιση για να δείτε την πλήρη παρουσίαση.

Για να βρείτε αριθμούς τηλεφώνου και διευθύνσεις email ή ιστού στην παρουσίαση, επιλέξτε Επιλογές > Εύρεση. Μπορείτε να χρησιμοποιήσετε αυτούς τους αριθμούς και τις διευθύνσεις, για παράδειγμα, για να πραγματοποιήσετε κλήσεις, να στείλετε μηνύματα, να δημιουργήσετε σελιδοδείκτες.

### Προβολή και αποθήκευση επισυνάψεων multimedia

Για να δείτε μηνύματα multimedia ως ολοκληρωμένες παρουσιάσεις, ανοίξτε το μήνυμα και επιλέξτε Επιλογές > Αναπ. παρουσίασης.

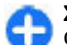

Συμβουλή: Για να δείτε ή για να αναπαραγάγετε ένα αντικείμενο πολυμέσων σε ένα μήνυμα multimedia, επιλέξτε Προβολή εικόνας, Αναπαραγ. ηχ. κλιπ, ή Αναπαραγ. βίντεο. Για να δείτε το όνομα και το μέγεθος ενός συνημμένου, επιλέξτε το μήνυμα και Επιλογές > Αντικείμενα.

Για να αποθηκεύσετε ένα αντικείμενο πολυμέσων, επιλέξτε Επιλογές > Αντικείμενα, το αντικείμενο και Επιλογές > Αποθήκευση.

## Ειδικοί τύποι μηνυμάτων

Επιλέξτε Μενού > Μηνύματα.

Μπορείτε να λαμβάνετε ειδικά μηνύματα που περιέχουν δεδομένα, όπως λογότυπα του φορέα παροχής δικτύου, ήχους κλήσης, σελιδοδείκτες ή ρυθμίσεις πρόσβασης στο Διαδίκτυο ή λογαριασμού e-mail.

Για να αποθηκεύσετε τα περιεχόμενα αυτών των μηνυμάτων, επιλέξτε Επιλογές > Αποθήκευση.

## Μηνύματα υπηρεσίας

Τα μηνύματα υπηρεσίας αποστέλλονται στη συσκευή σας από τους παροχείς υπηρεσιών. Τα μηνύματα υπηρεσίας ενδέχεται να περιέχουν ειδοποιήσεις όπως επικεφαλίδες ειδήσεων, υπηρεσίες ή συνδέσμους μέσω των οποίων είναι δυνατή η λήψη του περιεχομένου του μηνύματος.

Για να ορίσετε τις ρυθμίσεις μηνυμάτων υπηρεσίας, πατήστε Επιλογές > Ρυθμίσεις > Μήνυμα υπηρεσίας. Για λήψη του περιεχομένου της υπηρεσίας ή του μηνύματος, πατήστε Επιλογές > Λήψη μηνύματος.

Για να προβάλετε πληροφορίες σχετικά με τον αποστολέα, τη διεύθυνση ιστού, την ημερομηνία λήξης και άλλες λεπτομέρειες του μηνύματος πριν από τη λήψη, πατήστε Επιλογές > Στοιχεία μηνύματος.

### Αποστολή εντολών υπηρεσίας

Μπορείτε να στείλετε μήνυμα για αίτηση υπηρεσίας (γνωστό και ως εντολή USSD) στο φορέα παροχής υπηρεσιών, καθώς και αίτημα για ενεργοποίηση ορισμένων υπηρεσιών δικτύου. Επικοινωνήστε με το φορέα παροχής υπηρεσιών για το κείμενο του αιτήματος υπηρεσίας.

Για αποστολή μηνύματος αιτήματος υπηρεσίας, επιλέξτε Επιλογές > Εντολές υπηρεσίας. Πληκτρολογήστε το κείμενο του αιτήματος υπηρεσίας και επιλέξτε Επιλογές > Αποστολή.

## Εκπομπή κυψέλης

#### Επιλέξτε Μενού > Μηνύματα και Επιλογές > Εκπομπή κυψέλης.

Με την υπηρεσία δικτύου εκπομπής κυψέλης μπορείτε να λαμβάνετε μηνύματα για διάφορα θέματα από το φορέα παροχής υπηρεσιών δικτύου, όπως για τον καιρό ή την κίνηση στους δρόμους σε μια συγκεκριμένη περιοχή. Για πληροφορίες σχετικά με τα διαθέσιμα θέματα και τους αντίστοιχους αριθμούς τους, επικοινωνήστε με το φορέα παροχής υπηρεσιών δικτύου. Δεν είναι δυνατή η λήψη μηνυμάτων εκπομπής κυψέλης όταν η συσκευή έχει εξ αποστάσεως πρόσβαση στην SIM. Μια σύνδεση πακέτων δεδομένων (GPRS) ενδέχεται να εμποδίσει τη λήψη μηνυμάτων εκπομπής κυψέλης.

Δεν είναι δυνατή η λήψη μηνυμάτων εκπομπής κυψέλης σε δίκτυα UMTS (3G).

Για να λάβετε μηνύματα εκπομπής κυψέλης, ενδέχεται να πρέπει να ενεργοποιήσετε τη λήψη εκπομπών κυψέλης. Επιλέξτε Επιλογές > Ρυθμίσεις > Λήψη > Ενεργοποιημένη.

Για να δείτε τα μηνύματα που είναι σχετικά με ένα θέμα, επιλέξτε θέμα.

Για να λάβετε μηνύματα που είναι σχετικά με ένα θέμα, επιλέξτε Επιλογές > Συνδρομή.

**Γ** Σι

Συμβουλή: Μπορείτε να ρυθμίσετε τα σημαντικά θέματα ως καυτά θέματα. Θα ειδοποιηθείτε στην αρχική οθόνη, όταν λαμβάνετε ένα μήνυμα που σχετίζεται με ένα ενδιαφέρον θέμα. Επιλέξτε ένα θέμα και Επιλογές > Άμεση αποστολή.

Για να προσθέσετε, να επεξεργαστείτε ή να διαγράψετε θέματα, επιλέξτε Επιλογές > Θέμα.

## Ρυθμίσεις εφαρμογής Μηνύματα

Επιλέξτε Μενού > Μηνύματα και Επιλογές > Ρυθμίσεις.

Ανοίξτε τον συγκεκριμένο τύπο μηνύματος και ορίστε όλα τα πεδία που επισημαίνονται με την ένδειξη Υποχρεωτικό ή με έναν κόκκινο αστερίσκο.

Η συσκευή ενδέχεται να αναγνωρίσει το φορέα παροχής δικτύου της κάρτας SIM και να διαμορφώσει τις σωστές ρυθμίσεις μηνυμάτων κειμένου, μηνυμάτων multimedia και GPRS αυτόματα. Σε διαφορετική περίπτωση, επικοινωνήστε με το φορέα παροχής υπηρεσιών δικτύου για την παροχή των σωστών ρυθμίσεων, ζητήστε από το φορέα παροχής υπηρεσιών να σας στείλει τις ρυθμίσεις σε ένα μήνυμα διαμόρφωσης, ή χρησιμοποιήστε την εφαρμογή Οδηγός ρυθμίσεων.

### Ρυθμίσεις μηνυμάτων κειμένου

Επιλέξτε Μενού > Μηνύματα και Επιλογές > Ρυθμίσεις > Σύντομο μήν..

Επιλέξτε μία από τις ακόλουθες ρυθμίσεις:

- Κέντρα μηνυμάτων Δείτε τα διαθέσιμα κέντρα μηνυμάτων για τη συσκευή σας, ή προσθέστε ένα νέο.
- Κέντρο μην. σε χρήση Επιλέξτε ένα κέντρο μηνυμάτων για να στείλετε το μήνυμα.
- Κωδικοπ. χαρακτήρων Επιλέξτε Περιορ. υποστήρ. για να χρησιμοποιείται αυτόματη μετατροπή χαρακτήρων σε άλλο σύστημα κωδικοποίησης όταν είναι διαθέσιμο.
- Λήψη αναφοράς Επιλέξτε Ναι εάν θέλετε το δίκτυο να σας στέλνει αναφορά παράδοσης για τα
- μηνύματά σας (υπηρεσία δικτύου).

- Διάρκεια μηνύματος Επιλέξτε για πόσο διάστημα το κέντρο μηνυμάτων θα επαναλαμβάνει την απόπειρα αποστολής του μηνύματος αν αποτύχει η πρώτη προσπάθεια (υπηρεσία δικτύου). Αν η πρόσβαση στον παραλήπτη δεν είναι δυνατή εντός της χρονικής περιόδου ισχύος του μηνύματος, τότε το μήνυμα διαγράφεται από το κέντρο μηνυμάτων.
- Μήνυμα αποστέλλ. ως Μετατρέψτε το μήνυμα σε άλλη μορφή, για παράδειγμα, φαξ ή e-mail. Αλλάξτε αυτήν την επιλογή μόνο αν είστε βέβαιοι ότι το κέντρο μηνυμάτων μπορεί να μετατρέψει τα μηνύματα κειμένου σε αυτές τις μορφές. Για περισσότερες πληροφορίες, επικοινωνήστε με το φορέα παροχής υπηρεσιών δικτύου.
- Προτιμώμενη σύνδεση Επιλέξτε την μέθοδο σύνδεσης που προτιμάτε όταν στέλνετε μηνύματα κειμένου από τη συσκευή σας.
- Απάντ.από ίδιο κέντρο Επιλέξτε αν θέλετε η απάντηση στο μήνυμά σας να αποσταλεί χρησιμοποιώντας τον ίδιο αριθμό κέντρου μηνυμάτων κειμένου (υπηρεσία δικτύου).

### Ρυθμίσεις μηνύματος multimedia

## Επιλέξτε Μενού > Μηνύματα και Επιλογές > Ρυθμίσεις > Μήνυμα multimedia.

Επιλέξτε μία από τις ακόλουθες ρυθμίσεις:

- Μέγεθος εικόνας Προσαρμογή εικόνων σε μηνύματα multimedia.
- Λειτ. δημιουργ. MMS Επιλέξτε Περιορισμένη για να ρυθμίσετε τη συσκευή σας ώστε να μην σας

επιτρέπει να εισαγάγετε περιεχόμενο σε μηνύματα multimedia που μπορεί να μην υποστηρίζεται από το δίκτυο ή τη συσκευή λήψης. Για να προειδοποιείστε όταν συμπεριλαμβάνετε τέτοιο περιεχόμενο, επιλέξτε Καθοδηγούμενη. Για να δημιουργήσετε ένα μήνυμα multimedia χωρίς περιορισμούς στον τύπο συνημμένου, επιλέξτε Ελεύθερη. Εάν επιλέξετε Περιορισμένη, δεν είναι δυνατή η δημιουργία παρουσιάσεων multimedia.

- Σημ. πρόσβ. σε χρήση Επιλέξτε το προεπιλεγμένο σημείο πρόσβασης για σύνδεση με το κέντρο μηνυμάτων multimedia. Ενδέχεται να μην μπορείτε να αλλάξετε το προεπιλεγμένο σημείο πρόσβασης αν αυτό είναι προκαθορισμένο στη συσκευή σας από το φορέα παροχής υπηρεσιών δικτύου.
- Ανάκτηση multimedia Επιλέξτε τον τρόπο λήψης μηνυμάτων, εάν υπάρχουν. Επιλέξτε Αυτόματη πάντα για να λαμβάνετε πάντα αυτόματα τα μηνύματα multimedia, Αυτ. στο οικ. δίκτυο για να ειδοποιείστε σχετικά με ένα νέο μήνυμα multimedia που μπορείτε να ανακτήσετε από το κέντρο μηνυμάτων (για παράδειγμα, όταν ταξιδεύετε στο εξωτερικό και βρίσκεστε εκτός του οικείου δικτύου σας), Μη αυτόματη για να λαμβάνετε πλήψη σποιωνδήποτε μηνύματα multimedia από το κέντρο μηνυμάτων ποι το κέντρο μηνυμάτων ταξιδεύετε στο εξωτερικό και βρίσκεστε εκτός του οικείου δικτύου σας), Μη αυτόματη για να λαμβάνετε μηνύματα multimedia από το κέντρο μηνυμάτων με μη αυτόματο τρόπο, ή Απενεργοποιημ. για να εμποδίσετε τη λήψη οποιωνδήποτε μηνυμάτων multimedia. Η αυτόματη ανάκτηση ενδέχεται να μην υποστηρίζεται σε όλες τις περιοχές.
- Να επιτρέπ. ανών. μηνύμ. Λήψη μηνυμάτων από άγνωστους αποστολείς.
- Λήψη διαφημιστικών Λήψη μηνυμάτων που αναγνωρίζονται ως διαφημίσεις.

- Λήψη αναφορών Ζητήστε αναφορές παράδοσης και ανάγνωσης απεσταλμένων μηνυμάτων (υπηρεσία δικτύου). Ενδέχεται να μην είναι δυνατή η λήψη αναφοράς παράδοσης ενός μηνύματος multimedia που έχει σταλεί σε διεύθυνση e-mail.
- Αποστ. αναφ. απαγορ. Επιλέξτε Ναι για να μην αποστέλλονται αναφορές παράδοσης από τη συσκευή σας για ληφθέντα μηνύματα multimedia.
- Χρονική ισχύς μηνύμ. Επιλέξτε το χρονικό διάστημα στο οποίο θα προσπαθεί το κέντρο ανταλλαγής μηνυμάτων να στείλει το μήνυμα (υπηρεσία δικτύου). Αν δεν είναι δυνατή η επικοινωνία με τον παραλήπτη ενός μηνύματος μέσα στην περίοδο εγκυρότητας, το μήνυμα διαγράφεται από το κέντρο ανταλλαγής μηνυμάτων multimedia. Το μέγιστο χρονικό διάστημα που επιτρέπεται από το δίκτυο είναι Μέγιστος χρόνος.

Η συσκευή απαιτεί υποστήριξη δικτύου για να σάς ενημερώσει εάν το απεσταλμένο μήνυμα ελήφθη ή αναγνώστηκε. Ανάλογα με το δίκτυο και άλλους παράγοντες, αυτή η πληροφορία ενδέχεται να μην είναι πάντοτε αξιόπιστη.

#### Ρυθμίσεις λογαριασμού email

## Επιλέξτε Μενού > Μηνύματα και Επιλογές > Ρυθμίσεις > Ε-mail.

Αν προσπαθήσετε να επεξεργαστείτε τις ρυθμίσεις του γραμματοκιβωτίου χωρίς να έχετε εγκαταστήσει ακόμα ένα λογαριασμό e-mail, ανοίγει ο οδηγός E-mail και σας βοηθά να εγκαταστήσετε το λογαριασμό email.

Εάν έχετε ορίσει ένα γραμματοκιβώτιο, για να επεξεργαστείτε τις ρυθμίσεις, επιλέξτε το γραμματοκιβώτιο.

Οι ρυθμίσεις που είναι διαθέσιμες για επεξεργασία ενδέχεται να ποικίλλουν. Ορισμένες ρυθμίσεις ενδέχεται να είναι προκαθορισμένες από τον φορέα παροχής υπηρεσιών.

#### Ρυθμίσεις σύνδεσης

Επιλέξτε Μενού > Μηνύματα και Επιλογές > Ρυθμίσεις > Ε-mail.

Για να ορίσετε τις ρυθμίσεις σύνδεσης, επιλέξτε ένα λογαριασμό e-mail και πατήστε Επιλογές > Επεξεργασία > Ρυθμίσεις γρ/κιβωτίου.

Για να επεξεργαστείτε τις ρυθμίσεις για τα e-mail που λαμβάνετε ή στέλνετε, πατήστε Ρυθμίσεις γρ/ κιβωτίου > Προχ. ρυθμ. γραμματοκ. > Ρυθμίσ. εισερχόμ. email ή Ρυθμίσ. εξερχόμ. email.

Οι διαθέσιμες επιλογές ενδέχεται να ποικίλλουν.

#### Ρυθμίσεις γραμματοκιβωτίου

#### Επιλέξτε Μενού > Μηνύματα και Επιλογές > Ρυθμίσεις > E-mail.

Για να καθορίσετε τις ρυθμίσεις γραμματοκιβώτιου, επιλέξτε το λογαριασμό και πατήστε Επιλογές > Επεξεργασία > Ρυθμίσεις χρήστη και από τα εξής:

 Το όνομά μου — Πληκτρολογήστε ένα όνομα που θα εμφανίζεται πριν από τη δική σας διεύθυνση email όταν στέλνετε e-mail.

- Απάντηση σε Ανακατεύθυνση απαντήσεων σε διαφορετική διεύθυνση. Επιλέξτε Ενεργοποίηση και εισαγάγετε τη διεύθυνση e-mail στην οποία θέλετε να κατευθύνονται οι απαντήσεις. Μπορείτε να εισαγάγετε μόνο μία διεύθυνση.
- Διαγραφή e-mail από Διαγραφή μηνυμάτων e-mail μόνο από τη συσκευή ή από τη συσκευή και το διακομιστή. Για διαγραφή e-mail ύστερα από επιβεβαίωση, επιλέξτε Ερώτηση πάντα.
- Αποστολή μηνύματος Άμεση αποστολή του email ή όταν υπάρχει διαθέσιμη σύνδεση.
- Αποστ. αντιγρ. σε μένα Αποθηκεύστε ένα αντίγραφο του e-mail στο απομακρυσμένο σας γραμματοκιβώτιο και στη διεύθυνση που καθορίζεται στη θέση Εξερχόμενα e-mail > Η διεύθ/ση e-mail μου.
- Με υπογραφή Επισύναψη υπογραφής στα μηνύματα e-mail σας.
- Ειδοποιήσεις νέων e-mail Ρυθμίστε τη συσκευή ώστε να σας ειδοποιεί για νέα ληφθέντα μηνύματα e-mail με ήχο και σημείωση.

### Ρυθμίσεις μηνύματος υπηρεσίας

Επιλέξτε Μενού > Μηνύματα και Επιλογές > Ρυθμίσεις > Μήνυμα υπηρεσίας.

Για να επιτρέπεται στη συσκευή σας να λαμβάνει μηνύματα υπηρεσιών από τον φορέα παροχής υπηρεσιών, επιλέξτε Μηνύματα υπηρεσίας > Ναι.

Για να επιλέξετε τον τρόπο λήψης υπηρεσιών και το περιεχόμενο μηνυμάτων υπηρεσιών, επιλέξτε Λήψη μηνυμάτων > Αυτόματα ή Μη αυτόματα. Εάν

64

επιλέξετε Αυτόματα, μπορεί να χρειαστεί να επιλέξετε Αυτόματα, μπορεί να χρειαστεί να επιβεβαιώσετε μερικές λήψεις εφόσον δεν μπορεί να γίνει αυτόματη λήψη όλων των υπηρεσιών.

#### Ρυθμίσεις εκπομπής κυψέλης

Επιλέξτε Μενού > Μηνύματα και Επιλογές > Ρυθμίσεις > Εκπομπή κυψέλης.

Για να λάβετε μηνύματα εκπομπής κυψέλης, επιλέξτε Λήψη > Ενεργοποιημένη.

Για να επιλέξετε τη γλώσσα στην οποία θέλετε να λαμβάνετε τα μηνύματα εκπομπής κυψέλης, επιλέξτε Γλώσσα.

Για να προβάλετε νέα θέματα στη λίστα θεμάτων εκπομπής κυψέλης, επιλέξτε Ανίχνευση θεμάτων > Ενεργοποιημένη.

### Άλλες ρυθμίσεις

Επιλέξτε Μενού > Μηνύματα και Επιλογές > Ρυθμίσεις > Άλλο.

Επιλέξτε μία από τις ακόλουθες ρυθμίσεις:

- Αποθ. σταλθ. μηνυμ. Επιλέξτε αν θα αποθηκεύονται τα σταλθέντα μηνύματα στο φάκελο Σταλθέντα.
- Αρ. αποθηκευμ. μην. Πληκτρολογήστε τον αριθμό των σταλθέντων μηνυμάτων που θα αποθηκευτούν. Όταν ξεπεραστεί το όριο, διαγράφεται το παλαιότερο μήνυμα.

 Μνήμη σε χρήση — Επιλέξτε πού θέλετε να αποθηκεύονται τα μηνύματά σας. Μπορείτε να αποθηκεύσετε μηνύματα στην κάρτα μνήμης μόνο αν υπάρχει τοποθετημένη στη συσκευή.

## Συνομιλία

Επιλέξτε Μενού > Εφαρμογές > Συνομιλία.

### Πληροφορίες σχετικά με τα Άμεσα μηνύματα

Η υπηρεσία άμεσων μηνυμάτων (ΙΜ) (υπηρεσία δικτύου) σας επιτρέπει να συνομιλείτε με άλλα άτομα που χρησιμοποιούν τα άμεσα μηνύματα και να συμμετέχετε σε φόρουμ συζητήσεων (ομάδες ΙΜ) για συγκεκριμένα θέματα. Διάφοροι φορείς παροχής υπηρεσιών διατηρούν συμβατούς διακομιστές ανταλλαγής άμεσων μηνυμάτων (ΙΜ) στους οποίους μπορείτε να συνδεθείτε αφού εγγραφείτε σε μια υπηρεσία ΙΜ. Οι φορείς παροχής υπηρεσιών ενδέχεται να διαφέρουν ως προς την υποστήριξη δυνατοτήτων.

Για να μπορέσετε να χρησιμοποιήσετε την υπηρεσία άμεσων μηνυμάτων, πρέπει πρώτα να αποθηκεύσετε τις ρυθμίσεις για πρόσβαση στην υπηρεσία που θέλετε να χρησιμοποιήσετε. Οι ρυθμίσεις ενδέχεται να έχουν διαμορφωθεί εκ των προτέρων στη συσκευή σας ή, ενδέχεται να λάβετε τις ρυθμίσεις ως μήνυμα διαμόρφωσης από τον φορέα παροχής της υπηρεσίας ΙΜ. Μπορείτε επίσης να εισαγάγετε τις ρυθμίσεις με μη αυτόματο τρόπο.

### Προβολές άμεσων μηνυμάτων

Στην κύρια προβολή της εφαρμογής, επιλέξτε

- Αναγνωριστ. χρήστη για να προβάλετε την κατάσταση και την ταυτότητά σας στην εφαρμογή άμεσων μηνυμάτων
- Συζητήσεις για να προβάλετε μια λίστα συζητήσεων άμεσων μηνυμάτων, ομάδων συνομιλίας και προσκλήσεων που έχετε λάβει και για να ανοίξετε μια ομάδα συνομιλίας, μια συζήτηση ή μια πρόσκληση

Για να προβάλετε τις επαφές σας, επιλέξτε το όνομα μιας λίστα επαφών.

Υπάρχουν διαθέσιμες οι ακόλουθες επιλογές:

- Νέα συζήτηση Έναρξη ή συνέχιση μιας συζήτησης με έναν χρήστη άμεσων μηνυμάτων.
- Νέα επαφή Συνομιλ. Δημιουργία, επεξεργασία ή προβολή της κατάστασης σύνδεσης των επαφών άμεσων μηνυμάτων.
- Αποθηκευμ. συζητήσεις Προβολή μιας προηγούμενης περιόδου σύνδεσης άμεσων μηνυμάτων, την οποία έχετε αποθηκεύσει.

Όταν ανοίγετε μια συζήτηση, στην προβολή συζήτησης εμφανίζονται τα μηνύματα που έχουν αποσταλεί και έχουν ληφθεί. Για να στείλετε ένα νέο μήνυμα, πληκτρολογήστε το μήνυμα στο πλαίσιο της εφαρμογής επεξεργασίας, στο κάτω μέρος της οθόνης.

### Σύνδεση σε διακομιστή άμεσων μηνυμάτων

- Για να συνδεθείτε στο διακομιστή άμεσων μηνυμάτων (ΙΜ) που χρησιμοποιείται, ανοίξτε την υπηρεσία ΙΜ και επιλέξτε Επιλογές > Σύνδεση.
- Εισαγάγετε το αναγνωριστικό χρήστη και τον κωδικό πρόσβασης και πατήστε το πλήκτρο κύλισης για να συνδεθείτε. Το αναγνωριστικό χρήστη και τον κωδικό πρόσβασης για το διακομιστή άμεσων μηνυμάτων τα λαμβάνετε από τον φορέα παροχής υπηρεσιών που χρησιμοποιείτε.
- Για να αποσυνδεθείτε, επιλέξτε Επιλογές > Αποσύνδεση.

## Έναρξη νέας συζήτησης

Για να ξεκινήσετε μια νέα συζήτηση με άμεσα μηνύματα, στην κύρια προβολή της εφαρμογής, πραγματοποιήστε κύλιση σε μια λίστα επαφών άμεσων μηνυμάτων. Εάν η λίστα είναι κλειστή, πατήστε το πλήκτρο κύλισης για να την αναπτύξετε ώστε να εμφανιστούν οι επαφές της λίστας.

Πραγματοποιήστε κύλιση στην επαφή της λίστας που θέλετε. Ένα εικονίδιο υποδεικνύει τη διαθεσιμότητα της επαφής. Για να ξεκινήσετε μια συζήτηση με την επαφή, πατήστε το πλήκτρο κύλισης.

Αφού επιλέξετε μια επαφή, θα ανοίξει η προβολή συζήτησης με ένα πλαίσιο προγράμματος επεξεργασίας στο επίκεντρο και, μπορείτε να αρχίσετε να πληκτρολογείτε το μήνυμά σας στο πλαίσιο αυτό.

### Προβολή και έναρξη συζητήσεων

Στην ενότητα με την κεφαλίδα "Συζητήσεις", μπορείτε να δείτε μια λίστα των επαφών με τις οποίες έχετε μια συζήτηση σε εξέλιξη. Οι συζητήσεις που βρίσκονται σε εξέλιξη κλείνουν αυτόματα κατά την έξοδό σας από την υπηρεσία άμεσων μηνυμάτων.

Για να προβάλετε μια συζήτηση, πραγματοποιήστε κύλιση σε έναν συμμετέχοντα και πατήστε το πλήκτρο κύλισης.

Για να συνεχίσετε τη συζήτηση καθώς την προβάλλετε, γράψτε το μήνυμά σας και πατήστε το πλήκτρο κύλισης.

Για να επιστρέψετε στη λίστα συζητήσεων χωρίς να κλείσετε τη συζήτηση, επιλέξτε Πίσω.

Για να κλείσετε τη συζήτηση, επιλέξτε Επιλογές > Τερματ. συζήτησης.

Για να ξεκινήσετε νέα συζήτηση, επιλέξτε Επιλογές > Νέα συζήτηση.

## Αλλαγή της κατάστασής σας

Για να αλλάξετε την κατάστασή σας για τα άμεσα μηνύματα, η οποία εμφανίζεται στους άλλους χρήστες της υπηρεσίας ΙΜ, από την κύρια προβολή της εφαρμογής, πραγματοποιήστε κύλιση στο πρώτο στοιχείο. Για να επιλέξετε μια νέα κατάσταση, πατήστε το πλήκτρο κύλισης. Μεταβείτε στη νέα κατάσταση και πατήστε το πλήκτρο κύλισης.

### Τροποποίηση των προσωπικών προτιμήσεων για τα άμεσα μηνύματα

Επιλέξτε Επιλογές > Ρυθμίσεις > Προτιμήσεις και από τα ακόλουθα:

- Χρήση ψευδώνυμου (εμφανίζεται μόνο εάν οι ομάδες άμεσων μηνυμάτων υποστηρίζονται από το διακομιστή) — Για να εισαγάγετε ένα ψευδώνυμο, επιλέξτε Ναι.
- Προβολή διαθεσιμ. μου Για να επιτρέψετε σε άλλους να βλέπουν εάν είστε συνδεδεμένοι, επιλέξτε Σε όλους.
- Επιτρέπ. μηνύματα από Για να επιτρέψετε τη λήψη μηνυμάτων από όλους, επιλέξτε Όλους.
- Επιτρέπ. μηνύματα από Για να επιτρέψετε τη λήψη μηνυμάτων μόνο από τις επαφές σας, επιλέξτε Επαφές Συνομιλ. μόνο. Οι προσκλήσεις για άμεσα μηνύματα αποστέλλονται από τις επαφές που θέλουν να συμμετάσχετε στις ομάδες τους.
- Ταξινόμ. επαφ. Συνομιλ. Επιλέξτε τον τρόπο ταξινόμησης των επαφών σας: Αλφαβητικά ή Ανά κατάσταση σύνδ..
- Ενημέρ. διαθεσιμότητας Για να επιλέξετε τον τρόπο με τον οποίο ενημερώνονται τα στοιχεία σχετικά με το εάν οι επαφές σας είναι σε σύνδεση

ή εκτός σύνδεσης, επιλέξτε Αυτόματα ή Μη αυτόματα.

- Επαφές εκτός σύνδεσης Επιλέξτε εάν οι επαφές που βρίσκονται εκτός σύνδεσης θα εμφανίζονται στη λίστα επαφών.
- Χρώμα μηνυμάτων μου Επιλέξτε το χρώμα των άμεσων μηνυμάτων που στέλνετε.
- Χρώμα ληφθ. μηνυμάτων Επιλέξτε το χρώμα των άμεσων μηνυμάτων που λαμβάνετε.
- Προβολή ημ/νίας/ώρας Για να προβάλετε την ημερομηνία και την ώρα των άμεσων μηνυμάτων στις συζητήσεις, επιλέξτε Ναι.
- Ηχος ειδ. Συνομιλίας Αλλάξτε τον ήχο που ακούγεται όταν λαμβάνετε ένα νέο άμεσο μήνυμα.

### Ανάκτηση λιστών επαφών άμεσων μηνυμάτων

Μπορείτε να ανακτήσετε λίστες επαφών από το διακομιστή ή να προσθέσετε μια νέα επαφή σε μια λίστα επαφών. Όταν συνδέεστε στο διακομιστή, γίνεται αυτόματη ανάκτηση των λιστών επαφών που χρησιμοποιούσατε προηγουμένως.

## Εγγραφή συνομιλιών

Όταν προβάλλετε το περιεχόμενο μιας συζήτησης, για να εγγράψετε τα μηνύματα που ανταλλάσσονται κατά τη διάρκεια μιας συζήτησης ή ενώ συμμετέχετε σε μια ομάδα άμεσων μηνυμάτων, επιλέξτε Επιλογές > Αποθήκευση συζήτησης.

68 Για να διακόψετε την εγγραφή, επιλέξτε Επιλογές > Διακοπή εγγραφής. Για να προβάλετε τις εγγεγραμμένες συνομιλίες, στην κύρια προβολή, επιλέξτε Επιλογές > Αποθηκευμ. συζητήσεις.

# Αναζήτηση ομάδων άμεσων μηνυμάτων και χρηστών

Για να πραγματοποιήσετε αναζήτηση ομάδων άμεσων μηνυμάτων και χρηστών, στην κύρια προβολή της κοινότητας άμεσων μηνυμάτων, πραγματοποιήστε πρώτα κύλιση σε ένα στοιχείο, π.χ. ένα από τα στοιχεία της κατάστασής σας ή σε ένα στοιχείο κάποιας από τις λίστες επαφών σας άμεσων μηνυμάτων.

Για να πραγματοποιήσετε αναζήτηση ομάδων, επιλέξτε Επιλογές > Νέα συζήτηση > Αναζήτηση ομάδων. Μπορείτε να πραγματοποιήσετε αναζήτηση ανά όνομα ομάδας, θέμα και μέλη (αναγνωριστικό χρήστη).

Για να πραγματοποιήσετε αναζήτηση χρηστών, επιλέξτε Επιλογές > Νέα επαφή Συνομιλ. > Αναζήτ. στο διακομ. . Μπορείτε να πραγματοποιήσετε αναζήτηση ανά όνομα χρήστη, αναγνωριστικό χρήστη, αριθμό τηλεφώνου και διεύθυνση ηλεκτρονικού ταχυδρομείου.

Όταν μια αναζήτηση ολοκληρωθεί, επιλέξτε Επιλογές και από τα ακόλουθα:

- Περισσότερα αποτελέσμ. Για να ανακτήσετε περισσότερα αποτελέσματα αναζήτησης.
- Προηγούμ. αποτελέσμ. Για να ανακτήσετε προηγούμενα αποτελέσματα αναζήτησης, εάν υπάρχουν διαθέσιμα.

- Προσθ. στις επαφές Για να προσθέσετε μια επαφή στις επαφές άμεσων μηνυμάτων.
- Ανοιγμα συζήτησης Για να ανοίξετε μια συνομιλία με μια επαφή.
- Αποστ. πρόσκλησης Για να προσκαλέσετε μια επαφή σε συνομιλία.
- Επιλογές φραγής Για να αποκλείσετε μηνύματα από μια επαφή, να προσθέσετε μια επαφή στη λίστα αποκλεισμένων επαφών ή να προβάλετε τη λίστα των αποκλεισμένων επαφών σας.
- Συμμετοχή Για να συμμετάσχετε στην ομάδα συνομιλίας.
- Αποθήκευση Για να αποθηκεύσετε την ομάδα συνομιλίας που ανακτήσατε ως μια αγαπημένη, στην ενότητα με κεφαλίδα "Συζητήσεις".
- Νέα αναζήτηση Για να ξεκινήσετε νέα αναζήτηση με διαφορετικά κριτήρια.

Οι διαθέσιμες επιλογές ενδέχεται να διαφέρουν ανάλογα με το φορέα παροχής υπηρεσιών.

## Ομάδες άμεσων μηνυμάτων

Για να συμμετάσχετε σε μια ομάδα άμεσων μηνυμάτων που είναι αποθηκευμένη υπό την κεφαλίδα "Συζητήσεις", πραγματοποιήστε κύλιση στην ομάδα που θέλετε και πατήστε το πλήκτρο κύλισης.

Αφού συμμετάσχετε στην ομάδα άμεσων μηνυμάτων, μπορείτε να προβάλλετε τα μηνύματα που ανταλλάσσονται σε αυτήν και να στέλνετε τα δικά σας μηνύματα. Για να στείλετε ένα μήνυμα, γράψτε το στο πλαίσιο επεξεργασία στο κάτω μέρος της οθόνης και πατήστε το πλήκτρο κύλισης.

Για να στείλετε ένα προσωπικό μήνυμα σε κάποιον συμμετέχοντα, επιλέξτε Επιλογές > Αποστ. προσ. μηνύμ.

Για να απαντήσετε σε ένα προσωπικό μήνυμα που σας έχει σταλεί, επιλέξτε το μήνυμα και Επιλογές > Απάντηση.

Για να προσκαλέσετε επαφές άμεσων μηνυμάτων, που βρίσκονται σε σύνδεση, ώστε να συμμετάσχουν στην ομάδα άμεσων μηνυμάτων, επιλέξτε Επιλογές > Αποστ. πρόσκλησης.

Για να αποτρέψετε τη λήψη μηνυμάτων από συγκεκριμένους συμμετέχοντες, επιλέξτε Πίσω > Επιλογές > Επιλογές φραγής.

Για να αποχωρήσετε από την ομάδα άμεσων μηνυμάτων, επιλέξτε Επιλογές > Έξοδος από ομ. Συν.

### Ρυθμίσεις διακομιστή άμεσων μηνυμάτων

Επιλέξτε Επιλογές > Ρυθμίσεις. Οι ρυθμίσεις ενδέχεται να έχουν διαμορφωθεί εκ των προτέρων στη συσκευή σας ή, ενδέχεται να λάβετε τις ρυθμίσεις ως μήνυμα επιβεβαίωσης από τον φορέα παροχής της υπηρεσίας ΙΜ. Θα λάβετε το αναγνωριστικό χήστη και τον κωδικό πρόσβασης από τον φορέα παροχής υπηρεσιών που χρησιμοποιείτε, όταν εγγραφείτε στην υπηρεσία. Εάν δεν γνωρίζετε το αναγνωριστικό

69

χρήστη και τον κωδικό πρόσβασης, επικοινωνήστε με τον φορέα παροχής υπηρεσιών.

Υπάρχουν διαθέσιμες οι ακόλουθες ρυθμίσεις:

- Προτιμήσεις Τροποποίηση των ρυθμίσεων άμεσων μηνυμάτων.
- Διακομιστές Προβολή μιας λίστας όλων των καθορισμένων διακομιστών άμεσων μηνυμάτων.
- Προεπιλ. διακομιστής Αλλαγή του διακομιστή άμεσων μηνυμάτων, στον οποίο συνδέεστε.
- Τύπος σύνδ. Συνομιλίας Για να συνδέεστε αυτόματα όταν ανοίγετε την υπηρεσία άμεσων μηνυμάτων, επιλέξτε Στην εκκίνηση.

Για να προσθέσετε ένα νέο διακομιστή στη λίστα διακομιστών άμεσων μηνυμάτων, επιλέξτε Διακομιστές > Επιλογές > Νέος διακομιστής. Εισαγάγετε τις παρακάτω ρυθμίσεις διακομιστή:

- Όνομα διακομιστή Το όνομα του διακομιστή συνομιλιών.
- Σημείο πρόσβ. σε χρήση Το σημείο πρόσβασης που θέλετε να χρησιμοποιείτε για το διακομιστή.
- Διεύθυνση ιστού Τη διεύθυνση URL του διακομιστή άμεσων μηνυμάτων.
- Αναγνωριστικό χρήστη Το αναγνωριστικό χρήστη που χρησιμοποιείτε.
- Κωδικός πρόσβασης Τον κωδικό πρόσβασής σας.

## Τηλέφωνο

Για να πραγματοποιείτε και να λαμβάνετε κλήσεις, η συσκευή πρέπει να είναι ενεργοποιημένη, πρέπει να έχει τοποθετηθεί έγκυρη κάρτα SIM στη συσκευή και πρέπει να βρίσκεστε στην περιοχή υπηρεσίας ενός δικτύου κυψελοειδούς τηλεφωνίας.

Για να πραγματοποιήσετε ή να λάβετε μια κλήση δικτύου, η συσκευή σας πρέπει να είναι συνδεδεμένη σε μια υπηρεσία κλήσεων δικτύου. Για να συνδεθείτε σε μια υπηρεσία κλήσεων δικτύου, η συσκευή πρέπει να βρίσκεται εντός της κάλυψης ενός δικτύου σύνδεσης, όπως είναι ένα σημείο πρόσβασης ασύρματου LAN (WLAN).

## Κλήσεις ομιλίας

Σημείωση: Το τελικό τιμολόγιο για κλήσεις και υπηρεσίες που παρέχονται από το φορέα παροχής υπηρεσιών δικτύου ενδέχεται να διαφέρει ανάλογα με τα χαρακτηριστικά του δικτύου, τη στρογγυλοποίηση του λογαριασμού, τους φόρους κ.ο.κ.

## Απάντηση κλήσης

Για να απαντήσετε σε μια κλήση, πατήστε το πλήκτρο κλήσης.

Για να απορρίψετε μια κλήση, πατήστε το πλήκτρο τερματισμού κλήσης.

Για σίγαση του ήχου κλήσης αντί για απάντηση μιας κλήσης, επιλέξτε **Σίγαση**.

Εάν έχετε μια ενεργή κλήση και είναι ενεργοποιημένη η λειτουργία αναμονής κλήσης (υπηρεσία δικτύου), πατήστε το πλήκτρο κλήσης για να απαντήσετε μια νέα εισερχόμενη κλήση. Η πρώτη κλήση τίθεται σε κράτηση. Για να τερματίσετε την ενεργή κλήση, πατήστε το πλήκτρο τερματισμού κλήσης.

## Πραγματοποίηση κλήσης

Για να πραγματοποιήσετε μια κλήση, πληκτρολογήστε τον αριθμό τηλεφώνου, συμπεριλαμβανομένου του κωδικού περιοχής, και πατήστε το πλήκτρο κλήσης.

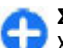

Συμβουλή: Για διεθνείς κλήσεις, προσθέστε το χαρακτήρα + που αντικαθιστά το διεθνή κωδικό πρόσβασης και πληκτρολογήστε τον κωδικό χώρας, τον κωδικό περιοχής (παραλείψτε το αρχικό 0, αν είναι απαραίτητο) και τον αριθμό τηλεφώνου.

Για να τερματίσετε την κλήση ή να ακυρώσετε την προσπάθεια κλήσης, πατήστε το πλήκτρο τερματισμού.

Για να πραγματοποιήσετε μια κλήση χρησιμοποιώντας τις αποθηκευμένες επαφές, ανοίξτε τις επαφές. Πληκτρολογήστε τα πρώτα γράμματα του ονόματος, μεταβείτε στο όνομα και πατήστε το πλήκτρο κλήσης.

Για να πραγματοποιήσετε κλήση χρησιμοποιώντας το μητρώο, πατήστε το πλήκτρο κλήσης για να προβληθούν οι τελευταίοι 20 αριθμοί που καλέσατε ή που προσπαθήσατε να καλέσετε. Μεταβείτε στον επιθυμητό αριθμό ή όνομα και πατήστε το πλήκτρο κλήσης.

Για να ρυθμίσετε την ένταση του ήχου μιας ενεργής κλήσης, χρησιμοποιήστε τα πλήκτρα έντασης.

Για εναλλαγή από μια κλήση ομιλίας σε κλήση βίντεο, επιλέξτε Επιλογές > Μετάβ. σε κλήση βίντεο. Η συσκευή τερματίζει την κλήση ομιλίας και πραγματοποιεί κλήση βίντεο προς τον παραλήπτη.

### Πραγματοποίηση κλήσης συνακρόασης

- Για να πραγματοποιήσετε μια κλήση συνακρόασης, πληκτρολογήστε τον τηλεφωνικό αριθμό του συμμετέχοντα και πατήστε το πλήκτρο κλήσης.
- Όταν ο συμμετέχων απαντήσει, επιλέξτε Επιλογές > Νέα κλήση.
- Αφού καλέσετε τηλεφωνικώς όλους τους συμμετέχοντες, επιλέξτε Επιλογές > Συνακρόαση για να συνενώσετε τις κλήσεις σε μία κλήση συνακρόασης.

Για να απενεργοποιήσετε τον ήχο του μικροφώνου κατά τη διάρκεια της κλήσης, πατήστε το πλήκτρο σίγασης. Για να αποβάλετε ένα συμμετέχοντα από την κλήση συνακρόασης, επιλέξτε Επιλογές > Συνακρόαση > Αποβολή συμμετέχ, και το συμμετέχοντα.

Για ιδιωτική συνομιλία με ένα συμμετέχοντα της κλήσης συνακρόασης, επιλέξτε Επιλογές > Συνακρόαση > Προσωπική και το συμμετέχοντα.

## Αυτόματος τηλεφωνητής 😐

Επιλέξτε Μενού > Πίν. ελέγχου > Τηλέφωνο > Τηλεφ/τής.

Όταν ανοίξετε την εφαρμογή αυτόματου τηλεφωνητή (υπηρεσία δικτύου) για πρώτη φορά, σας ζητείται να πληκτρολογήσετε τον αριθμό του αυτόματου τηλεφωνητή.

Για να καλέσετε τον αυτόματο τηλεφωνητή σας, μεταβείτε με κύλιση στο Αυτόμ. τηλεφωνητής και επιλέξτε Επιλογές > Κλήση Α/Τ ομιλίας.

Αν έχετε ορίσει τις ρυθμίσεις κλήσεων δικτύου στη συσκευή σας και έχετε αυτόματο τηλεφωνητή κλήσεων Διαδικτύου, για να καλέσετε τον αυτόματο τηλεφωνητή, μεταβείτε με κύλιση στον αυτόματο τηλεφωνητή και επιλέξτε Επιλογές > Κλήση Α/Τ κλ. Διαδ..

Για να καλέσετε τον αυτόματο τηλεφωνητή από την αρχική οθόνη, πατήστε και κρατήστε πατημένο το πλήκτρο 1 ή πατήστε 1 και, στη συνέχεια, το πλήκτρο κλήσης. Επιλέξτε τον αυτόματο τηλεφωνητή που θέλετε να καλέσετε.

72
Για να αλλάξετε τον αριθμό του αυτόματου τηλεφωνητή, επιλέξτε τον και Επιλογές > Αλλαγή αριθμού.

## Κλήσεις βίντεο Σχετικά με τις κλήσεις βίντεο

Για να μπορείτε να πραγματοποιήσετε μια κλήση βίντεο, πρέπει να έχετε την κάλυψη ενός δικτύου UMTS. Για τη διαθεσιμότητα και για εγγραφή σε υπηρεσίες κλήσεων βίντεο, επικοινωνήστε με το φορέα παροχής υπηρεσιών. Κατά τη διάρκεια της ομιλίας, μπορείτε να παρακολουθείτε ένα αμφίδρομο βίντεο σε πραγματικό χρόνο με εσάς και τον παραλήπτη της κλήσης, εάν ο τελευταίος διαθέτει συμβατή συσκευή. Η εικόνα βίντεο που εγγράφεται από την κάμερα στη συσκευή σας εμφανίζεται στον παραλήπτη της κλήσης βίντεο. Μια κλήση βίντεο μπορεί να πραγματοποιηθεί μόνο μεταξύ δύο συμμετεχόντων.

### Πραγματοποίηση κλήσης βίντεο

Για να πραγματοποιήσετε μια κλήση βίντεο, πληκτρολογήστε τον αριθμό τηλεφώνου ή επιλέξτε τον παραλήπτη από τη λίστα επαφών και επιλέξτε **Επιλογές > Κλήση > Κλήση βίντεο**. Όταν ξεκινήσει η κλήση βίντεο, ενεργοποιείται η κάμερα της συσκευής. Εάν η κάμερα βρίσκεται ήδη σε χρήση, η αποστολή βίντεο απενεργοποιείται. Εάν ο παραλήπτης της κλήσης δεν θέλει να στείλει βίντεο πίσω σε εσάς, στη θέση του εμφανίζεται μια παγωμένη εικόνα. Για να ορίσετε την παγωμένη εικόνα που στάλθηκε από τη συσκευή σας αντί για βίντεο, επιλέξτε Μενού > Πίν. ελέγχου > Ρυθμίσεις και Τηλέφωνο > Κλήση > Εικόνα σε κλ. βίντεο.

Για να απενεργοποιήσετε την αποστολή ήχου, εικόνας ή βίντεο και εικόνας, επιλέξτε Επιλογές > Απενεργοποίηση > Αποστολή ήχου, Αποστολή βίντεο, ή Αποστ. ήχου & βίντεο.

Για να ρυθμίσετε την ένταση του ήχου μιας ενεργής κλήσης βίντεο, χρησιμοποιήστε τα πλήκτρα έντασης.

Για να χρησιμοποιήσετε το μεγάφωνο, πατήστε Επιλογές > Ενεργοπ. μεγαφώνου. Για σίγαση του μεγαφώνου και χρήση του ακουστικού, επιλέξτε Επιλογές > Ενεργοπ. ακουστικού.

Για εναλλαγή των θέσεων των εικόνων, επιλέξτε Επιλογές > Εναλλαγή εικόνων.

Για μεγέθυνση της εικόνας στην οθόνη, επιλέξτε Επιλογές > Μεγέθυνση/Σμίκρυνση και πατήστε το πλήκτρο κύλισης προς τα επάνω ή προς τα κάτω.

Για να τερματίσετε την κλήση βίντεο και για να πραγματοποιήσετε μια νέα φωνητική κλήση στον ίδιο παραλήπτη, επιλέξτε Επιλογές > Μετάβ. σε κλ. ομιλίας.

## Κοινή προβολή βίντεο

Χρησιμοποιήστε την κοινή χρήση βίντεο (υπηρεσία δικτύου) για να στείλετε ζωντανό βίντεο ή βίντεο κλιπ από την κινητή συσκευή σας σε άλλη συμβατή κινητή συσκευή στη διάρκεια μιας κλήσης ομιλίας.

Το μεγάφωνο είναι ενεργό όταν ενεργοποιείτε την κοινή χρήση βίντεο. Εάν δεν θέλετε να χρησιμοποιήσετε το μεγάφωνο για τη φωνητική κλήση ενώ κάνετε κοινή χρήση βίντεο, μπορείτε, επίσης, να χρησιμοποιήσετε ένα συμβατό ακουστικό.

Προειδοποίηση: Η συνεχής έκθεση σε ήχους υψηλής έντασης μπορεί να προκαλέσει βλάβη στην ακοή σας. Μην ακούτε μουσική πολύ δυνατά και μην κρατάτε τη συσκευή κοντά στο αυτί σας όταν χρησιμοποιείται το μεγάφωνο.

### Απαιτήσεις κοινής προβολής βίντεο

Η κοινή προβολή βίντεο απαιτεί μία σύνδεση UMTS. Επικοινωνήστε με τον φορέα παροχής υπηρεσιών για περισσότερες πληροφορίες σχετικά με την υπηρεσία, τη διαθεσιμότητα του δικτύου UMTS και τις χρεώσεις που αφορούν αυτή την υπηρεσία.

Για να χρησιμοποιήσετε την κοινή χρήση βίντεο πρέπει να κάνετε τα ακόλουθα:

- Βεβαιωθείτε ότι η συσκευή σας έχει ρυθμιστεί για συνδέσεις από χρήστη σε χρήστη.
- Βεβαιωθείτε ότι έχετε μια ενεργή σύνδεση UMTS και ότι βρίσκεστε μέσα σε κάλυψη δικτύου UMTS. Αν μετακινηθείτε μακριά από την εμβέλεια του δικτύου UMTS κατά την περίοδο κοινής προβολής
- 74 βίντεο, η κοινή προβολή διακόπτεται, αλλά η κλήση ομιλίας σας συνεχίζεται.

 Βεβαιωθείτε ότι τόσο ο αποστολέας όσο και ο παραλήπτης είναι εγγεγραμμένοι στο δίκτυο UMTS. Αν προσκαλέσετε κάποιον σε κοινή προβολή και το τηλέφωνο του παραλήπτη δε βρίσκεται εντός της περιοχής κάλυψης του δικτύου UMTS, δεν έχει εγκαταστημένη την εφαρμογή της κοινής προβολής βίντεο ή τις συνδέσεις από χρήστη σε χρήστη, ο χρήστης δεν παραλαμβάνει προσκλήσεις. Λαμβάνετε ένα μήνυμα σφάλματος που σας ενημερώνει ότι ο παραλήπτης δεν μπορεί να λάβει την πρόσκληση.

### Ρυθμ. κοιν. χρ. βίντεο

Για να προσαρμόσετε τις ρυθμίσεις κοινής χρήσης βίντεο, επιλέξτε Μενού > Πίν. ελέγχου > Ρυθμίσεις και Σύνδεση > Κοινή προβολή.

Για να ενεργοποιήσετε την κοινή χρήση βίντεο, χρειάζεται να ρυθμίσετε τη σύνδεση από χρήστη σε χρήστη και τη σύνδεση UMTS.

#### Ρυθμίσεις σύνδεσης από χρήστη σε χρήστη

Μια σύνδεση από χρήστη σε χρήστη είναι επίσης γνωστή ως σύνδεση Session Initiation Protocol (SIP). Οι ρυθμίσεις προφίλ SIP πρέπει να οριστούν στη συσκευή σας πριν μπορέσετε να χρησιμοποιήσετε τη λειτουργία κοινής χρήσης βίντεο. Επικοινωνήστε με το φορέα παροχής υπηρεσιών σας για τις ρυθμίσεις προφίλ SIP και αποθηκεύστε τις στη συσκευή σας. Ο φορέας παροχής υπηρεσιών σας μπορεί να σας στείλει τις ρυθμίσεις ή να σας δώσει μια λίστα με τις απαιτούμενες παραμέτρους.

Για να προσθέσετε μια διεύθυνση SIP σε μια επαφή:

1. Επιλέξτε Μενού > Επαφές.

- Επιλέξτε την επαφή ή δημιουργήστε μια νέα επαφή.
- 3. Επιλέξτε Επιλογές > Επεξεργασία.
- Επιλέξτε Επιλογές > Προσθήκη στοιχείου > Κοινή προβολή βίντεο.
- Πληκτρολογήστε τη διεύθυνση SIP στη μορφή username@domainname (μπορείτε να χρησιμοποιήσετε μια διεύθυνση IP αντί για ένα όνομα τομέα).

Εάν δεν γνωρίζετε τη διεύθυνση SIP για την επαφή, μπορείτε να χρησιμοποιήσετε τον αριθμό τηλεφώνου του παραλήπτη συμπεριλαμβανομένου του κωδικού χώρας για κοινή χρήση βίντεο (αν υποστηρίζεται από το φορέα παροχής υπηρεσιών δικτύου).

#### Ρυθμίσεις σύνδεσης UMTS

Για να εγκαταστήσετε τη σύνδεση UMTS:

- Επικοινωνήστε με τον φορέα παροχής υπηρεσιών σας για να σας επιτρέψει να χρησιμοποιήσετε το δίκτυο UMTS.
- Βεβαιωθείτε ότι οι ρυθμίσεις σύνδεσης του σημείου πρόσβασης UMTS της συσκευής σας έχουν διαμορφωθεί σωστά. Για περισσότερες πληροφορίες σχετικά με τις ρυθμίσεις, επικοινωνήστε με το φορέα παροχής υπηρεσιών δικτύου.

### Κοινή χρήση ζωντανού βίντεο και βίντεο κλιπ

Κατά τη διάρκεια μιας ενεργής φωνητικής κλήσης, επιλέξτε Επιλογές > Κοινή προβολή βίντεο.

 Για να κάνετε κοινή χρήση ενός βίντεο κατά την κλήση, επιλέξτε Ζωντανό βίντεο.

Για να κάνετε κοινή χρήση ενός βίντεο κλιπ, επιλέξτε Κλιπ βίντεο και το κλιπ που θέλετε να μοιραστείτε.

Ενδέχεται να χρειάζεται να μετατρέψετε το βίντεο κλιπ σε μια κατάλληλη μορφή, ώστε να μπορείτε να το μοιραστείτε. Εάν η συσκευή σάς ειδοποιήσει ότι το κλιπ βίντεο πρέπει να μετατραπεί, επιλέξτε Εντάξει. Η συσκευή σας πρέπει να διαθέτει επεξεργασία βίντεο για να λειτουργήσει η μετατροπή.

2. Αν διαθέτετε στη λίστα επαφών αρκετές διευθύνσεις SIP ή τηλεφωνικούς αριθμούς συμπεριλαμβανομένου του κωδικού χώρας για τον παραλήπτη, επιλέξτε την επιθυμητή διεύθυνση ή τον αριθμό. Αν η διεύθυνση SIP ή ο τηλεφωνικός αριθμός του παραλήπτη δεν είναι διαθέσιμα, καταχωρίστε τη διεύθυνση SIP ή τον τηλεφωνικό αριθμό του παραλήπτη, συμπεριλαμβανομένου του κωδικού χώρας και επιλέξτε Εντάξει για να στείλετε την πρόσκληση. Η συσκευή σας στέλνει την πρόσκληση στη διεύθυνση SIP.

Η κοινή προβολή ξεκινάει αυτομάτως όταν ο παραλήπτης αποδεχτεί την πρόσκληση.

#### Επιλογές κατά την κοινή χρήση βίντεο

④ Μεγεθύνετε το βίντεο (διατίθεται μόνο για τον αποστολέα).

Ρυθμίστε τη φωτεινότητα (διατίθεται μόνο για τον αποστολέα).

🦹 ή 🌵 Σίγαση ή ενεργοποίηση του μικροφώνου.

◀→ ή ¾→ Ενεργοποιήστε και απενεργοποιήστε το μεγάφωνο.

**9**, ή **9** Παύση και συνέχεια της κοινής χρήσης βίντεο.

Κάντε εναλλαγή σε λειτουργία πλήρους οθόνης (διατίθεται μόνο για τον παραλήπτη).

 Για να τερματίσετε την κοινή περίοδο λειτουργίας, επιλέξτε Διακοπή. Για να τερματίσετε τη φωνητική κλίση, πατήστε το πλήκτρο τερματισμού. Η κοινή χρήση βίντεο τερματίζει όταν τερματίσετε την κλήση.

Για να αποθηκεύσετε την ζωντανή εικόνα βίντεο κοινής προβολής, πατήστε Ναι όταν σας ζητηθεί. Η συσκευή σάς ειδοποιεί σχετικά με τη θέση του αποθηκευμένου βίντεο στη μνήμη. Για να ορίσετε την προτιμώμενη θέση στη μνήμη, επιλέξτε Μενού > Πίν. ελέγχου > Ρυθμίσεις και Σύνδεση > Κοινή προβολή > Επιθυμ. μνήμη αποθήκ..

Εάν αποκτήσετε πρόσβαση σε άλλες εφαρμογές ενώ κάνετε κοινή προβολή βίντεο κλιπ, γίνεται παύση της κοινής προβολής. Για να επιστρέψετε στην προβολή κοινής χρήσης βίντεο και να συνεχίσετε την κοινή χρήση, στην αρχική οθόνη, πατήστε Επιλογές > Συνέχεια.

## Αποδοχή μιας πρόσκλησης

Όταν κάποιος σας στέλνει μια πρόσκληση κοινής προβολής βίντεο, το μήνυμα της πρόσκλησης εμφανίζει το όνομα ή η διεύθυνση SIP του αποστολέα. Εάν η συσκευή σας δεν έχει ρυθμιστεί σε αθόρυβο προφίλ, χτυπά όταν λαμβάνετε μια πρόσκληση.

Εάν σας στείλει κάποιος μια πρόσκληση κοινής χρήσης και δεν βρίσκεστε εντός της κάλυψης δικτύου UMTS, δεν θα γνωρίζετε ότι λάβατε μια πρόσκληση.

Όταν λαμβάνετε μια πρόσκληση, επιλέξτε ένα από τα ακόλουθα:

- Ναι Αποδεχτείτε την πρόσκληση και ενεργοποιήστε την περίοδο κοινής χρήσης.
- Όχι Απορρίψτε την πρόσκληση. Ο αποστολέας λαμβάνει ένα μήνυμα ότι απορρίψατε την πρόσκληση. Μπορείτε, επίσης, να πατήστε το πλήκτρο τέλους για να απορρίψετε την πρόσκληση και να τερματίσετε την φωνητική κλήση.

Για σίγαση του βίντεο στη συσκευή σας, επιλέξτε Επιλογές > Σίγαση.

Για να αναπαραγάγετε το βίντεο στον αρχικό όγκο, επιλέξτε Επιλογές > Αρχική ένταση ήχου. Αυτό δεν επηρεάζει την αναπαραγωγή ήχου του συνομιλητή της κλήσης.

Για να τερματίσετε την κοινή περίοδο λειτουργίας, επιλέξτε Διακοπή. Για να τερματίσετε τη φωνητική κλίση, πατήστε το πλήκτρο τερματισμού. Η κοινή χρήση βίντεο τερματίζει όταν τερματίσετε την κλήση.

## <mark>Κλήσεις διαδικτύου</mark> Σχετικά με τις κλήσεις μέσω Internet

Με την υπηρεσία κλήσεων μέσω internet (υπηρεσία δικτύου), μπορείτε να πραγματοποιήσετε και να λάβετε κλήσεις μέσω του internet. Οι κλήσεις μέσω internet μπορούν να πραγματοποιηθούν μεταξύ υπολογιστών, μεταξύ κινητών τηλεφώνων και μεταξύ μιας συσκευής VoIP και ενός παραδοσιακού τηλεφώνου.

Για να μπορέσετε να χρησιμοποιήσετε την υπηρεσία, θα πρέπει να εγγραφείτε και να αποκτήσετε ένα λογαριασμό χρήστη.

Για να πραγματοποιήσετε ή να λάβετε κλήσεις μέσω Internet, η συσκευή σας πρέπει να βρίσκεται στην περιοχή κάλυψης ενός ασύρματου δικτύου LAN και να είναι συνδεδεμένη με μια υπηρεσία κλήσεων μέσω Internet.

### Ενεργοποίηση κλήσεων μέσω Internet

Επιλέξτε Μενού > Επαφές. Μετακίνηση αριστερά και επιλογή της υπηρεσίας κλήσεων διαδικτύου από τη λίστα.

Για να πραγματοποιήσετε ή να λάβετε κλήσεις διαδικτύου, επικοινωνήστε με το φορέα παροχής υπηρεσιών για να λάβετε τις ρυθμίσεις σύνδεσης κλήσεων διαδικτύου. Για να συνδεθείτε σε μια υπηρεσία κλήσεων διαδικτύου, η συσκευή σας πρέπει να βρίσκεται σε περιοχή υπηρεσίας δικτύου.

Για να ενεργοποιήσετε την υπηρεσία κλήσεων διαδικτύου, επιλέξτε Επιλογές > Ενεργοποίηση υπηρεσίας.

Για να αναζητήσετε συνδέσεις για διαθέσιμα ασύρματα LAN (WLAN), επιλέξτε Επιλογές > Αναζήτηση WLAN.

### Πραγματοποίηση κλήσεων μέσω Internet

Αν έχετε ενεργοποιήσει τη λειτουργία κλήσεων μέσω Internet, μπορείτε να πραγματοποιήσετε μια κλήση μέσω Internet από όλες τις εφαρμογές από τις οποίες μπορείτε να πραγματοποιήσετε μια κανονική κλήση ομιλίας, όπως από τη λίστα επαφών ή το μητρώο. Για παράδειγμα, στη λίστα επαφών, μεταβείτε στην επαφή που επιθυμείτε και επιλέξτε Επιλογές > Κλήση > Διαδικτύου.

Για να πραγματοποιήσετε μία κλήση μέσω Διαδικτύου στην αρχική οθόνη, πληκτρολογήστε τον αριθμό τηλεφώνου ή τη διεύθυνση internet και επιλέξτε Κλήση δικτ..

 Για να πραγματοποιήσετε μια κλήση μέσω Internet προς μια διεύθυνση που δεν ξεκινά με ψηφίο, πατήστε οποιοδήποτε αριθμητικό πλήκτρο στην αρχική οθόνη, στη συνέχεια πιέστε # για μερικά δευτερόλεπτα για να καθαρίσετε την οθόνη και για να κάνετε εναλλαγή από την αριθμητική λειτουργία στην αλφαβητική λειτουργία.

78

2. Πληκτρολογήστε τη διεύθυνση internet και πατήστε το πλήκτρο κλήσης.

## Ρυθμίσεις κλήσεων μέσω Internet

Επιλέξτε Μενού > Επαφές. Μετακίνηση αριστερά και επιλογή της υπηρεσίας κλήσεων διαδικτύου από τη λίστα.

Για να προβάλετε ή να επεξεργαστείτε τις ρυθμίσεις κλήσεων διαδικτύου, επιλέξτε Επιλογές > Ρυθμίσεις και από τα παρακάτω:

 Συνδεσιμότ. υπηρεσίας — Επιλέξτε τις ρυθμίσεις προορισμού για τη συνδεσιμότητα κλήσεων μέσω Internet και επεξεργαστείτε τα στοιχεία του προορισμού.

Για να αλλάξετε έναν προορισμό, μεταβείτε στην υπηρεσία και επιλέξτε Αλλαγή.

- Αιτήματα διαθεσιμότητας Επιλέξτε αν θα αποδέχεστε αυτόματα όλες τις εισερχόμενες αιτήσεις παρουσίας, χωρίς να σας ζητείται επιβεβαίωση.
- Πληροφορίες υπηρεσίας Προβολή τεχνικών πληροφοριών σχετικά με την επιλεγμένη υπηρεσία.

## Ταχεία κλήση 💪

Με τις ταχείες κλήσεις μπορείτε να πραγματοποιήσετε μια κλήση πατώντας και κρατώντας πατημένο ένα αριθμητικό πλήκτρο ενώ βρίσκεστε στην αρχική οθόνη. Για να ενεργοποιήσετε την ταχεία κλήση, επιλέξτε Μενού > Πίν. ελέγχου > Ρυθμίσεις και Τηλέφωνο > Κλήση > Ταχεία κλήση.

Για να αντιστοιχίσετε έναν αριθμό τηλεφώνου σε ένα από τα πλήκτρα αριθμών, κάντε το εξής:

- Επιλέξτε Μενού > Πίν. ελέγχου > Τηλέφωνο > Ταχεία κλήσ..
- Μεταβείτε σε ένα αριθμητικό πλήκτρο (2 9) στην οθόνη και πατήστε Επιλογές > Ορισμός.
- Επιλέξτε τον επιθυμητό αριθμό από τη λίστα επαφών.

Για να διαγράψετε ή να αλλάξετε τον αριθμό τηλεφώνου που έχει αντιστοιχιστεί σε ένα αριθμητικό πλήκτρο, μεταβείτε στο πλήκτρο ταχείας κλήσης και πατήστε Επιλογές > Αφαίρεση ή Αλλαγή.

## Προώθηση κλήσεων

Επιλέξτε Μενού > Πίν. ελέγχου > Ρυθμίσεις και Τηλέφωνο > Προώθ. κλήσεων.

Προωθήστε εισερχόμενες κλήσεις στον αυτόματο τηλεφωνητή σας ή σε άλλο αριθμό τηλεφώνου. Για λεπτομέρειες, επικοινωνήστε με τον παροχέα.

Επιλέξτε τους τύπους κλήσης για προώθηση και μία από τις ακόλουθες επιλογές:

 Όλες οι κλήσεις ομιλίας, Όλες οι κλήσεις δεδομένων και βίντεο ή Όλες οι κλήσεις φαξ — Προωθήστε όλες τις εισερχόμενες κλήσεις ομιλίας, δεδομένων, βίντεο ή φαξ. Δεν μπορείτε να απαντήσετε τις κλήσεις, μόνο να τις προωθήσετε σε άλλον αριθμό.

- Εάν κατειλημμένο Προωθήστε τις εισερχόμενες κλήσεις, εάν έχετε μια ενεργή κλήση.
- Εάν δεν απαντηθεί Προωθήστε τις εισερχόμενες κλήσεις αφού η συσκευή σας χτυπήσει για καθορισμένο χρόνο. Επιλέξτε το χρονικό διάστημα που θα χτυπάει η συσκευή, πριν προωθηθεί η κλήση.
- Εάν η σύνδεση είναι αδύνατη Προωθήστε τις κλήσεις όταν η συσκευή είναι απενεργοποιημένη ή εκτός της περιοχής κάλυψης του δικτύου.
- Εάν δε διατίθεται Προωθήστε κλήσεις όταν έχετε ενεργή κλήση, όταν δεν απαντάτε ή όταν η συσκευή είναι απενεργοποιημένη ή εκτός της περιοχής κάλυψης του δικτύου.

Για να προωθήσετε κλήσεις στον αυτόματο τηλεφωνητή σας, ορίστε έναν τύπο κλήσης, μια επιλογή προώθησης και Επιλογές > Ενεργοποίηση > Στον Α/Τ ομιλίας.

Για να προωθήσετε κλήσεις σε άλλον αριθμό τηλεφώνου, ορίστε έναν τύπο κλήσης, μια επιλογή προώθησης και Επιλογές > Ενεργοποίηση > Σε άλλον αριθμό. Πληκτρολογήστε τον αριθμό ή επιλέξτε Εύρεση για να ανακτήσετε έναν αριθμό που έχει αποθηκευτεί στις Επαφές.

Για να ελέγξετε την τρέχουσα κατάσταση προώθησης, μεταβείτε με κύλιση στην επιλογή προώθησης και επιλέξτε Επιλογές > Έλεγχος κατάστασης.

Για να διακόψετε την προώθηση των κλήσεων, μεταβείτε με κύλιση στην επιλογή προώθησης και επιλέξτε Επιλογές > Απενεργοποίηση.

## Φραγή κλήσεων

#### Επιλέξτε Μενού > Πίν. ελέγχου > Ρυθμίσεις και Τηλέφωνο > Φραγή κλήσεων.

Μπορείτε να εφαρμόσετε φραγή για τις εξερχόμενες ή τις εισερχόμενες κλήσεις της συσκευής σας (υπηρεσία δικτύου). Για να αλλάξετε τις ρυθμίσεις, χρειάζεστε τον κωδικό φραγής από τον παροχέα. Η φραγή κλήσεων επηρεάζει όλους τους τύπους κλήσης.

Επιλέξτε μία από τις ακόλουθες ρυθμίσεις:

- Εξερχόμενες κλήσεις Για να αποτρέψετε την πραγματοποίηση κλήσεων ομιλίας με τη συσκευή σας.
- Διεθνείς κλήσεις Για να αποτρέψετε κλήσεις προς χώρες του εξωτερικού.
- Διεθνείς κλήσεις εκτός από τη χώρα προέλευσης — Για να αποτρέψετε την πραγματοποίηση κλήσεων προς χώρες του εξωτερικού, αλλά να επιτρέψετε την πραγματοποίηση κλήσεων προς τη χώρα σας.
- Εισερχόμενες κλήσεις Για την αποτροπή των εισερχόμενων κλήσεων.
- Εισερχόμενες κλήσεις όταν είστε σε περιαγωγή — Για να αποτρέψετε εισερχόμενες κλήσεις όταν βρίσκεστε στο εξωτερικό.

Για να ελέγξετε την κατάσταση της φραγής κλήσεων ομιλίας, μεταβείτε στην επιλογή φραγής και επιλέξτε Επιλογές > Έλεγχος κατάστασης.

Για να ακυρώσετε όλες τις ρυθμίσεις φραγής κλήσεων ομιλίας, επιλέξτε τη φραγή και Επιλογές > Απενεργοπ. φραγών. Για να αλλάξετε τον κωδικό πρόσβασης που χρησιμοποιείται για τη φραγή κλήσεων ομιλίας, φαξ και δεδομένων, επιλέξτε Επιλογές > Επεξ. κωδικού φραγής. Πληκτρολογήστε τον τρέχοντα κωδικό και, στη συνέχεια, το νέο κωδικό δύο φορές. Ο κωδικός φραγής πρέπει να αποτελείται από τέσσερα ψηφία. Για λεπτομέρειες, επικοινωνήστε με τον παροχέα.

## Φραγή κλήσεων Διαδικτύου

Επιλέξτε Μενού > Πίν. ελέγχου > Ρυθμίσεις και Τηλέφωνο > Φραγή κλήσεων > Φραγή κλήσεων Διαδικτύου.

Για να απορρίψετε κλήσεις Διαδικτύου από ανώνυμους χρήστες, επιλέξτε **Φραγή ανώνυμ.** κλήσεων > Ενεργοποιημένη.

## Αποστολή ήχων DTMF

Μπορείτε να στείλετε ήχους πολυσυχνότητας διπλού τόνου (DTMF) κατά τη διάρκεια μιας ενεργής κλήσης για έλεγχο του αυτόματου τηλεφωνητή σας ή άλλων αυτοματοποιημένων τηλεφωνικών υπηρεσιών.

#### Αποστολή μιας ακολουθίας ήχων DTMF

- Πραγματοποιήστε μια κλήση και περιμένετε μέχρι να απαντήσει ο παραλήπτης.
- 2. Επιλέξτε Επιλογές > Αποστολή DTMF.
- 80 3. Πληκτρολογήστε την ακολουθία του τόνου DTMF, ή επιλέξτε μια προκαθορισμένη ακολουθία.

#### Επισύναψη ακολουθίας ήχων DTMF σε κάρτα επαφής

- Επιλέξτε Μενού > Επαφές. Επιλέξτε μια επαφή και Επιλογές > Επεξεργασία > Επιλογές > Προσθήκη στοιχείου > DTMF.
- Πληκτρολογήστε την ακολουθία του ήχου. Για να εισαγάγετε μια παύση 2 δευτερολέπτων περίπου πριν ή μεταξύ ήχων DTMF, πληκτρολογήστε **p**. Για να ρυθμίσετε τη συσκευή ώστε να στέλνει τους ήχους DTMF μόνο αφού επιλέξετε Αποστολή DTMF κατά τη διάρκεια μιας κλήσης, πληκτρολογήστε **w**. Για να πληκτρολογήσετε **p** και **w** με το πληκτρολόγιο, πατήστε επανειλημμένα \*.
- 3. Επιλέξτε <mark>Εντάξει</mark>.

## Θέμα ομιλίας

#### Επιλέξτε Μενού > Πίν. ελέγχου > Θέματα και Αρχική οθόνη > Θέμα ομιλίας.

Όταν είναι ενεργοποιημένο το θέμα ομιλίας, στην αρχική οθόνη εμφανίζεται μια λίστα με τις λειτουργίες που υποστηρίζονται από αυτό. Κατά τη μετάβαση με κύλιση στις λειτουργίες, η συσκευή διαβάζει φωναχτά τις λειτουργίες που εμφανίζονται. Επιλέξτε τη λειτουργία που επιθυμείτε.

Για να ακούσετε τις καταχωρίσεις στη λίστα των επαφών σας, επιλέξτε Δυνατότ. κλήσης > Επαφές.

Για να ακούσετε πληροφορίες σχετικά με τις αναπάντητες, τις εισερχόμενες και τις εξερχόμενες κλήσεις σας, επιλέξτε Δυνατότ. κλήσης > Πρόσφ. κλήσεις. Για να πραγματοποιήσετε μια κλήση πληκτρολογώντας τον αριθμό τηλεφώνου, επιλέξτε **Δυνατότ. κλήσης > Εφαρμ. κλήσεων** και πληκτρολογήστε τον αριθμό που επιθυμείτε. Για να εισαγάγετε έναν αριθμό τηλεφώνου, μεταβείτε με κύλιση στα ψηφία και επιλέξτε τα ένα προς ένα.

Για να καλέσετε τον αυτόματο τηλεφωνητή σας, επιλέξτε Δυνατότ. κλήσης > Αυτόμ. τηλεφων..

Για να χρησιμοποιήσετε τις φωνητικές εντολές για να πραγματοποιήσετε μια κλήση, επιλέξτε Φωνητικές εντολές.

Για να ρυθμίσετε τη συσκευή σας ώστε να διαβάζει φωναχτά τα εισερχόμενα μηνύματα, επιλέξτε Ανάγνωση μηνυμ..

Για να ακούσετε την τρέχουσα ώρα, επιλέξτε Ρολόι. Για να ακούσετε την τρέχουσα ημερομηνία, μεταβείτε με κύλιση προς τα κάτω.

Εάν λήξει η ειδοποίηση ημερολογίου όταν χρησιμοποιείτε τη φωνητική υποβοήθηση, η εφαρμογή διαβάζει φωναχτά το περιεχόμενο της ειδοποίησης ημερολογίου.

Για να ακούσετε τις διαθέσιμες επιλογές, επιλέξτε Επιλογές.

## Φωνητικές εντολές 📴

#### Επιλέξτε Μενού > Πίν. ελέγχου > Τηλέφωνο > Φων. εντολ.

Χρησιμοποιήστε φωνητικές εντολές για να πραγματοποιήσετε κλήσεις και για εκκίνηση εφαρμογών, προφίλ ή άλλων λειτουργιών στη συσκευή. Για να ξεκινήσετε την αναγνώριση φωνής, πατήστε και κρατήστε πατημένο το πλήκτρο σίγασης.

Η συσκευή δημιουργεί μια φράση κλήσης για τις καταχωρίσεις στις Επαφές και για τις λειτουργίες που καθορίζονται στην εφαρμογή Φωνητικές εντολές. Όταν προφέρεται μια φωνητική εντολή, η συσκευή συγκρίνει τις προφερόμενες λέξεις με τη φράση κλήσης που είναι αποθηκευμένη στη συσκευή. Οι φωνητικές εντολές δεν εξαρτώνται από τη φωνή του ομιλητή. Ωστόσο, η αναγνώριση φωνής στη συσκευής προσαρμόζεται στη φωνή του κύριου χρήστη για να αναγνωρίσει καλύτερα φωνητικές εντολές.

## Πραγματοποίηση κλήσης

Η φράση για μια επαφή είναι το όνομα ή το ψευδώνυμο που έχει αποθηκευτεί για την κάρτα αυτή στη λίστα επαφών.

Σημείωση: Η χρήση φράσεων ομιλίας ενδέχεται να είναι δύσκολη σε θορυβώδες περιβάλλον ή σε περίπτωση έκτακτης ανάγκης. Για το λόγο αυτό δεν θα πρέπει να βασίζεστε αποκλειστικά στη λειτουργία φωνητικής κλήσης.

Για να ακούσετε μια φράση, επιλέξτε μια επαφή και Επιλογές > Στοιχεία φράσης > Αναπαραγωγή φράσης.

 Για την πραγματοποίηση κλήσης με τη χρήση φωνητικής εντολής, πιέστε και κρατήστε πατημένο το πλήκτρο σίγασης.  Όταν ακούσετε τον ήχο ή δείτε την οπτική προβολή, προφέρετε καθαρά το όνομα που είναι αποθηκευμένο για τη συγκεκριμένη επαφή.

3. Η συσκευή αναπαράγει μια δημιουργημένη φράση για την αναγνωρισμένη επαφή στην επιλεγμένη γλώσσα της συσκευής και εμφανίζει το όνομα της επαφής. Μετά από το χρονικό όριο του 1,5 δευτερολέπτου, η συσκευή καλεί τον αριθμό. Αν η αναγνωρισμένη επαφή δεν ήταν η σωστή, επιλέξτε μια άλλη επαφή από τα προτεινόμενα αποτελέσματα ή επιλέξτε Έξοδος για να ακυρώσετε την κλήση.

Εάν για την ίδια επαφή έχουν αποθηκευτεί πολλοί διαφορετικοί αριθμοί, επιλέξετε την επαφή και τον επιθυμητό αριθμό.

## Εκκίνηση μιας εφαρμογής

Η συσκευή δημιουργεί φράσεις για τις εφαρμογές που αναγράφονται στην εφαρμογή Φωνητικές εντολές.

Για να εκκινήσετε μια εφαρμογή χρησιμοποιώντας μια φωνητική εντολή, πιέστε και κρατήστε πατημένο το πλήκτρο σίγασης και προφέρετε καθαρά το όνομα της εφαρμογής. Αν η αναγνωρισμένη εφαρμογή δεν είναι η σωστή, επιλέξτε μια άλλη εφαρμογή από τα προτεινόμενα αποτελέσματα ή επιλέξτε Έξοδος για να ακυρώσετε την εκκίνηση.

Για να αλλάξετε τη φωνητική εντολή μιας εφαρμογής, επιλέξτε Επιλογές > Αλλαγή εντολής και εισαγάγετε μια νέα εντολή.

## Αλλαγή προφίλ

Επιλέξτε Μενού > Πίν. ελέγχου > Τηλέφωνο > Φων. εντολ.

Η συσκευή δημιουργεί μια φράση κλήσης για κάθε προφίλ. Για να ενεργοποιήσετε ένα προφίλ χρησιμοποιώντας μια φωνητική εντολή, πατήστε και κρατήστε πατημένο το πλήκτρο σίγασης στην αρχική οθόνη και προφέρετε το όνομα του προφίλ.

Για να αλλάξετε τη φωνητική εντολή, επιλέξτε Προφίλ > Επιλογές > Αλλαγή εντολής.

### Ρυθμίσεις φωνητικών εντολών

Επιλέξτε Μενού > Πίν. ελέγχου > Τηλέφωνο > Φων. εντολ..

Πατήστε Επιλογές > Ρυθμίσεις και από τα ακόλουθα:

- Σύνθεση φωνής Ενεργοποιεί τη σύνθεση φωνής που αναπαράγει αναγνωρισμένες φωνητικές εντολές.
- Ένταση ήχου αναπαραγ. Ρυθμίζει την ένταση ομιλίας.
- Ευαισθησία αναγνώρισης Ρυθμίζει την ευαισθησία αναγνώρισης των φωνητικών εντολών.
- Επιβεβαίωση εντολής Επιλέγει εάν οι φωνητικές εντολές γίνονται αποδεκτές αυτόματα, με μη αυτόματο τρόπο ή μέσω φωνητικής επιβεβαίωσης.

 Αφαίρ. φωνητ. προσαρμ. — Ορίζει εκ νέου την εκμάθηση αναγνώρισης φωνής, όταν ο κύριος χρήστης της συσκευής έχει αλλάξει.

## Υπηρεσία PTT

Ορισμένες λειτουργίες ενδέχεται να μην είναι διαθέσιμες στην περιοχή σας. Για να ελέγξετε τη διαθεσιμότητα, επικοινωνήστε με τον φορέα παροχής υπηρεσιών δικτύου.

Επιλέξτε Μενού > Εφαρμογές > ΡΤΤ.

## **Σχετικά με την υπηρεσία PTT**

Η λειτουργία push to talk (PTT) (υπηρεσία δικτύου) είναι μια υπηρεσία μετάδοσης φωνής μέσω Internet σε πραγματικό χρόνο που χρησιμοποιεί το δίκτυο κυψελοειδούς τηλεφωνίας. Η υπηρεσία PTT παρέχει απευθείας φωνητική επικοινωνία με το πάτημα ενός πλήκτρου. Χρησιμοποιήστε την υπηρεσία PTT για να συνομιλήσετε με ένα άτομο ή με μια ομάδα ατόμων.

Για να μπορέσετε να χρησιμοποιήσετε την υπηρεσία PTT, θα πρέπει πρώτα να ορίσετε τις ρυθμίσεις PTT (σημείο πρόσβασης, PTT, SIP, XDM και Παρουσία). Μπορείτε να λάβετε τις ρυθμίσεις σε ένα ειδικό μήνυμα κειμένου από τον παροχές που προσφέρει την υπηρεσία PTT. Μπορείτε επίσης να χρησιμοποιήσετε την εφαρμογή Οδηγός ρυθμίσεων για να διαμορφώσετε τις ρυθμίσεις PTT, αν υποστηρίζεται από τον παροχέα. Για περισσότερες πληροφορίες σχετικά με την εφαρμογή PTT, ανατρέξτε στον οδηγό χρήσης της συσκευής σας ή επισκεφθείτε την τοπική ιστοσελίδα της Nokia. Στην επικοινωνία PTT, ένα άτομο ομιλεί ενώ τα άλλα άτομα ακούν μέσω του ενσωματωμένου μεγάφωνου.

Οι ομιλητές απαντούν ο ένας στον άλλο με τη σειρά. Επειδή μπορεί να μιλά μόνο ένα μέλος της ομάδας κάθε φορά, η μέγιστη διάρκεια του χρόνου ομιλίας του είναι περιορισμένη. Η μέγιστη διάρκεια είναι συνήθως 30 δευτερόλεπτα. Για λεπτομέρειες σχετικά με τη διάρκεια της ομιλίας για το δίκτυό σας, απευθυνθείτε στο φορέα παροχής υπηρεσιών.

Οι τηλεφωνικές κλήσεις έχουν πάντοτε προτεραιότητα έναντι των δραστηριοτήτων της υπηρεσίας PTT.

# Σύνδεση και αποσύνδεση από την υπηρεσία PTT

Όταν εκκινείτε την υπηρεσία PTT, συνδέεστε αυτόματα με τα κανάλια που ήταν ενεργά την τελευταία φορά που κλείσατε την εφαρμογή. Αν η σύνδεση αποτύχει, για να επιχειρήσετε να συνδεθείτε και πάλι, επιλέξτε Επιλογές > Σύνδεση με PTT.

Για να αποσυνδεθείτε από την υπηρεσία PTT, επιλέξτε Επιλογές > Έξοδος.

Για να μεταβείτε σε μια άλλη ανοιχτή εφαρμογή, πατήστε και κρατήστε πατημένο το πλήκτρο μενού.

### Πραγματοποίηση και λήψη κλήσης PTT

Για να πραγματοποιήσετε μια κλήση ΡΤΤ, επιλέξτε μια 83 επαφή και πατήστε και κρατήστε πατημένο το

πλήκτρο κλήσης για όση ώρα μιλάτε. Για να ακούσετε την απόκριση, απελευθερώστε το πλήκτρο κλήσης. Για να ελέγξετε την κατάσταση σύνδεσης των επαφών σας, στην υπηρεσία PTT, πατήστε Επιλογές >

- 🐳 διαθέσιμο άτομο
- Το άτομο δεν επιθυμεί να συμμετέχει σε καμία επικοινωνία, αλλά μπορεί να λαμβάνει αιτήσεις επανάκλησης
- • Το άτομο έχει απενεργοποιήσει την υπηρεσία PTT

Η υπηρεσία αυτή εξαρτάται από τον χειριστή του δικτύου και είναι διαθέσιμη μόνο για τις εγγεγραμμένες επαφές. Για να εγγράψετε μια επαφή, επιλέξτε Επιλογές > Προβολή κατάστ. σύνδ..

#### Πραγματοποίηση κλήσης έναςπρος-έναν

Επιλέξτε Επιλογές > Επαφές PTT > Επαφές. Επιλέξτε την επαφή με την οποία θέλετε να μιλήσετε και επιλέξτε Επιλογές > Κλήση 1 προς 1. Πατήστε και κρατήστε πατημένο το πλήκτρο PTT για όλο το χρονικό διάστημα που μιλάτε. Όταν τελειώσετε, αφήστε το πλήκτρο.

Για να μιλήσετε σε μια επαφή, πατήστε και κρατήστε πατημένο το πλήκτρο PTT και σε άλλες προβολές στην εφαρμογή PTT, όπως, για παράδειγμα, στην προβολή επαφών. Για να πραγματοποιήσετε νέα τηλεφωνική κλήση, πρώτα πρέπει να τερματίσετε την κλήση 1 προς 1. Επιλέξτε Αποσύνδ.

### 0

Συμβουλή: Κρατήστε τη συσκευή μπροστά σας κατά τη διάρκεια μιας κλήσης PTT, ώστε να μπορείτε να βλέπετε την οθόνη. Μιλάτε προς το μικρόφωνο και μην καλύπτετε το μεγάφωνο με τα χέρια σας.

### Πραγματοποίηση ομαδικής κλήσης

Για να καλέσετε μια ομάδα, επιλέξτε Επιλογές > Επαφές PTT > Επαφές, επισημάνετε τις επαφές που θέλετε να καλέσετε και επιλέξτε Επιλογές > Κλήση προς πολλούς.

### Απάντηση κλήσης PTT

Για να απαντήσετε μια κλήση ένας προς έναν, πατήστε το πλήκτρο κλήσης. Για να τερματίσετε την κλήση, πατήστε το πλήκτρο τερματισμού κλήσης.

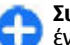

**Συμβουλή:** Μπορείτε επίσης να κάνετε κλήση ένας προς έναν ή ομαδική κλήση από τις Επαφές. Επιλέξτε Επιλογές > PTT > Κλήση 1 προς 1 ή Κλήση προς πολλούς.

## Αιτήματα επανάκλησης

Για να αποστείλετε ένα αίτημα επανάκλησης:

Στη λίστα επαφών, μεταβείτε στο όνομα που θέλετε και πατήστε Επιλογές > Αίτημα επανάκλησης.

Όταν κάποιος σας στέλνει ένα αίτημα επανάκλησης, εμφανίζεται το μήνυμα 1 νέο αίτημα επανάκλησ. στην αρχική οθόνη.

Για να απαντήσετε στο αίτημα επανάκλησης:

Επιλέξτε Εμφάνιση, μια επαφή και Επιλογές > Κλήση 1 προς 1 για να αρχίσετε μια κλήση 1 προς 1.

### Ομάδες ΡΤΤ Κανάλια

Ένα κανάλι ΡΤΤ περιλαμβάνει μια ομάδα ατόμων (για παράδειγμα, φίλους ή συνεργάτες), οι οποίοι συνδέθηκαν με το κανάλι μετά από πρόσκληση. Όταν καλείτε ένα κανάλι, όλα τα μέλη που συνδέονται με το κανάλι ακούνε ταυτόχρονα την κλήση.

Μπορείτε να συμμετέχετε σε προδιαμορφωμένα κανάλια. Τα κοινόχρηστα κανάλια είναι ανοικτά σε οποιονδήποτε γνωρίζει το URL για το κανάλι.

Όταν είστε συνδεδεμένοι σε ένα κανάλι και συνομιλείτε, όλα τα μέλη που συμμετέχουν στο κανάλι σάς ακούν να μιλάτε. Μέχρι πέντε κανάλια ταυτόχρονα μπορούν να είναι ενεργά.

#### Επιλέξτε Επιλογές > Επαφές PTT > Ομάδες δικτ./ κανάλια.

Για να συνδεθείτε σε μια δημόσια προδιαμορφωμένη ομάδα δικτύου ή κανάλι για πρώτη φορά, θα πρέπει πρώτα να δημιουργήσετε μια ομάδα ή ένα κανάλι. Επιλέξτε Επιλογές > Προσθήκη υπάρχοντος και εισάγετε τις απαιτούμενες πληροφορίες. Αφού δημιουργηθεί ο σύνδεσμος για την ομάδα, μπορείτε να επιχειρήσετε να συνδεθείτε με την ομάδα.

#### Ομάδες δικτύου

Οι ομάδες δικτύου αποτελούνται από προδιαμορφωμένες λίστες μελών, που είναι αποθηκευμένες στο διακομιστή. Μπορείτε να ορίσετε τους συμμετέχοντες προσθέτοντάς τους στη λίστα μελών. Όταν επιθυμείτε να μιλήσετε σε μια ομάδα δικτύου, μπορείτε να την επιλέξετε και να την καλέσετε. Ο διακομιστής καλεί κάθε συμμετέχοντα στην ομάδα και η κλήση πραγματοποιείται όταν απαντήσουν οι πρώτοι συμμετέχοντες.

Για να πραγματοποιήσετε μια κλήση επιλέξτε **Επιλογές > Επαφές PTT > Ομάδες δικτ./κανάλια**, ανοίξτε την καρτέλα ομάδων PTT, επιλέξτε μια ομάδα και πατήστε το πλήκτρο PTT.

#### Δημιουργία ομάδας καναλιού

Για να δημιουργήσετε νέο διαμορφωμένο κανάλι ή ομάδα, πατήστε Επιλογές > Δημιουργία νέου, Ομάδα δικτύου ΡΤΤ ή Κανάλι ΡΤΤ.

Μπορείτε να δημιουργήσετε δικά σας κοινόχρηστα κανάλια, να επιλέξετε το όνομα του δικού σας καναλιού και να προσκαλέσετε μέλη. Αυτά τα μέλη μπορούν να προσκαλέσουν περισσότερα μέλη στο κοινόχρηστο κανάλι.

Μπορείτε, επίσης, να δημιουργήσετε ιδιωτικά κανάλια. Μόνο οι χρήστες που προσκαλούνται από τον οικοδεσπότη επιτρέπεται να συμμετέχουν και να χρησιμοποιούν ιδιωτικά κανάλια.

Για κάθε κανάλι ορίστε Όνομα ομάδας δικτύου, Παρώνυμο και Μικρογραφία (προαιρετικά).

Όταν δημιουργήσετε επιτυχώς το κανάλι, εμφανίζεται μήνυμα που σάς ρωτά εάν θέλετε να στείλετε προσκλήσεις καναλιού. Οι προσκλήσεις καναλιού είναι σύντομα μηνύματα.

### Συνομιλία με ένα κανάλι ή μια ομάδα

Για να μιλήσετε σε ένα κανάλι μετά τη σύνδεσή σας στην υπηρεσία PTT, πατήστε το πλήκτρο PTT. Ακούγεται ένας ήχος που υποδηλώνει ότι επιτράπηκε η πρόσβαση. Συνεχίστε να κρατάτε πατημένο το πλήκτρο PTT όση ώρα μιλάτε. Όταν ολοκληρώσετε, αφήστε το πλήκτρο.

Εάν προσπαθήσετε να απαντήσετε σε ένα κανάλι πατώντας το πλήκτρο PTT ενώ μιλά κάποιο άλλο μέλος, εμφανίζεται η ένδειξη, Περιμένετε. Ελευθερώστε το πλήκτρο PTT, περιμένετε μέχρι να τελειώσει να μιλάει ο συνομιλητής και πατήστε ξανά το πλήκτρο PTT. Εναλλακτικά, πατήστε και κρατήστε πατημένο το πλήκτρο PTT και περιμένετε να εμφανιστεί η ένδειξη Μιλήστε.

Όταν μιλάτε σε ένα κανάλι, το πρώτο άτομο που θα πατήσει το πλήκτρο ΡΤΤ όταν σταματήσει να μιλά κάποιος, μπορεί να μιλήσει στη συνέχεια.

Για να προβάλετε τα τρέχοντα ενεργά μέλη ενός καναλιού, όταν έχετε μια ενεργή κλήση στο κανάλι, πατήστε Επιλογές > Ενεργά μέλη.

Μόλις ολοκληρώσετε την κλήση PTT, επιλέξτε Αποσύνδ..

Για να προσκαλέσετε νέα μέλη σε μια ενεργή κλήση, επιλέξτε το κανάλι όταν είστε συνδεδεμένοι σε αυτό. Επιλέξτε Επιλογές > Αποστολή πρόσκλησης για να ανοίξετε την προβολή προσκλήσεων. Μπορείτε να καλέσετε νέα μέλη μόνον όταν είστε οικοδεσπότης ενός ιδιωτικού καναλιού ή όταν το κανάλι είναι κοινόχρηστο. Οι προσκλήσεις καναλιού είναι σύντομα μηνύματα. Μπορείτε επίσης να διαφημίσετε το κανάλι σας, ώστε να το γνωρίσουν κι άλλοι και να γίνουν μέλη. Επιλέξτε Επιλογές > Αποστολή πρόσκλησης και εισάγετε τις απαιτούμενες πληροφορίες.

#### Απάντηση σε πρόσκληση καναλιού

Για να αποθηκεύσετε μια πρόσκληση καναλιού που έχετε λάβει, πατήστε Επιλογές > Αποθήκευση καναλιού. Το κανάλι προστίθεται στις επαφές PTT, στην προβολή καναλιών.

Αφού αποθηκεύσετε την πρόσκληση καναλιού, εμφανίζεται μήνυμα που σάς ρωτά εάν θέλετε να συνδεθείτε με το κανάλι. Επιλέξτε Ναι για να ανοίξετε την προβολή των συνομιλιών PTT. Η συσκευή σας συνδέεται με την υπηρεσία, εάν δεν είστε ήδη συνδεδεμένοι.

Εάν απορρίψετε ή διαγράψετε την πρόσκληση, η πρόσκληση αποθηκεύεται στο φάκελο εισερχομένων. Για να συμμετέχετε στο κανάλι αργότερα, ανοίξτε το μήνυμα της πρόσκλησης και αποθηκεύστε την. Επιλέξτε Ναι από το παράθυρο διαλόγου για να συνδεθείτε με το κανάλι.

## Προβολή του μητρώου ΡΤΤ

Επιλέξτε Επιλογές > Μητρώο ΡΤΤ και Αναπάντητες κλήσεις ΡΤΤ, Ληφθείσες κλήσεις ΡΤΤ ή Δημιουργημένες κλήσεις ΡΤΤ.

Για να πραγματοποιήσετε μια κλήση ένας-προς-έναν από το μητρώο PTT, επιλέξτε μια επαφή και πατήστε το πλήκτρο PTT.

## Ρυθμίσεις ΡΤΤ

Για να αλλάξετε τις ρυθμίσεις χρήστη για την υπηρεσία push to talk (PTT), επιλέξτε Επιλογές > Ρυθμίσεις > Ρυθμίσεις χρήστη και από τα ακόλουθα:

- Εισερχόμενες κλήσεις Να επιτρέπονται οι κλήσεις ΡΤΤ ή να πραγματοποιείται φραγή σε αυτές.
- Εισερχ. αιτήμ. επανάκλ. Να λαμβάνονται ή να απορρίπτονται αιτήματα επανάκλησης εισερχόμενων κλήσεων.
- Κλήσεις λίστας αποδοχής Ρυθμίστε τη συσκευή ώστε να σάς ενημερώνει για εισερχόμενες κλήσεις PTT ή απαντήστε στις κλήσεις αυτόματα.
- Ηχος αιτήμ. επανάκλησης Επιλέξτε έναν ήχο για τα αιτήματα επανάκλησης.
- Εκκίνηση εφαρμογής Επιλέξτε αν θέλετε να συνδέεστε στην υπηρεσία PTT όταν ενεργοποιείτε τη συσκευή σας.
- Προεπιλ. παρώνυμο Πληκτρολογήστε το προεπιλεγμένο σας ψευδώνυμο που εμφανίζεται σε άλλους χρήστες. Ενδέχεται να μην μπορείτε να επεξεργαστείτε αυτή τη ρύθμιση.
- Προβολή δ/νσης ΡΤΤ μου Επιλέξτε πότε θέλετε να εμφανίζεται η διεύθυνση ΡΤΤ σας στους άλλους συμμετέχοντες της κλήσης. Ενδέχεται να μην μπορείτε να επιλέξετε κάποιες από τις επιλογές.

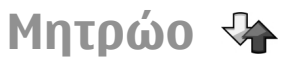

Επιλέξτε Μενού > Μητρώο.

Η εφαρμογή μητρώου αποθηκεύει πληροφορίες σχετικά με το ιστορικό επικοινωνιών της συσκευής. Οι αναπάντητες και οι ληφθείσες κλήσεις καταγράφονται μόνον εφόσον το δίκτυο υποστηρίζει αυτές τις λειτουργίες και η συσκευή είναι ενεργοποιημένη και βρίσκεται εντός της περιοχής κάλυψης του δικτύου.

### Καταχωρίσεις κλήσεων και δεδομένων

Επιλέξτε Μενού > Μητρώο.

Για να δείτε τις πρόσφατες αναπάντητες και ληφθείσες κλήσεις, καθώς και τους κληθέντες αριθμούς, επιλέξτε Πρόσφ. κλήσ..

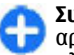

**Συμβουλή:** Για να δείτε τους κληθέντες αριθμούς από την αρχική οθόνη, πατήστε το πλήκτρο κλήσης.

Για να προβάλετε την κατά προσέγγιση διάρκεια των κλήσεων από και προς τη συσκευή σας, επιλέξτε Διάρκεια κλήσ..

Για να δείτε την ποσότητα δεδομένων που μεταφέρονται κατά τις συνδέσεις μεταφοράς πακέτων δεδομένων, επιλέξτε Πακέτα δεδομ..

Παρακολούθηση όλων των επικοινωνιών Επιλέξτε Μενού > Μητρώο. Για να παρακολουθείτε όλες τις φωνητικές κλήσεις, τα μηνύματα κειμένου ή τις συνδέσεις δεδομένων που είναι καταχωρημένες στη συσκευή, ανοίξτε την καρτέλα γενικού μητρώου 🗄 🛧 .

Για να δείτε λεπτομερείς πληροφορίες σχετικά με ένα συμβάν επικοινωνίας, επιλέξτε το συμβάν.

Ω

Συμβουλή: Τα δευτερεύοντα συμβάντα, όπως η αποστολή ενός μηνύματος κειμένου σε περισσότερα από ένα μέρη ή το άνοιγμα μιας σύνδεσης μεταφοράς πακέτων δεδομένων, καταγράφονται στο μητρώο ως ένα συμβάν επικοινωνίας. Οι συνδέσεις στο γραμματοκιβώτιο, το κέντρο μηνυμάτων πολυμέσων ή οι διευθύνσεις ιστού εμφανίζονται ως συνδέσεις μεταφοράς πακέτων δεδομένων.

Για να προσθέσετε τον αριθμό τηλεφώνου από ένα συμβάν επικοινωνίας στις Επαφές, επιλέξτε Επιλογές > Αποθήκ. στις Επαφές και δημιουργήστε μια νέα επαφή, ή προσθέστε τον αριθμό τηλεφώνου σε μια υπάρχουσα επαφή.

Για να αντιγράψετε τον αριθμό, για παράδειγμα για να τον επικολλήσετε σε ένα μήνυμα κειμένου, επιλέξτε Επιλογές > Χρήση αριθμού > Αντιγραφή.

Για να προβάλετε μόνον έναν τύπο συμβάντων επικοινωνίας ή συμβάντα επικοινωνίας με ένα άτομο, επιλέξτε Επιλογές > Φίλτρο και το φίλτρο που θέλετε.

Για να διαγράψετε οριστικά τα περιεχόμενα του μητρώου, τη λίστα πρόσφατων κλήσεων και τις αναφορές παράδοσης μηνυμάτων, επιλέξτε Επιλογές > Σβήσιμο μητρώου.

### Κλήσεις και αποστολή μηνυμάτων από το Μητρώο Επιλέξτε Μενού > Μητρώο.

Για να καλέσετε έναν καλούντα, επιλέξτε Πρόσφ. κλήσ. > Αναπάντητες κλ., Ληφθείσες κλήσ., ή Κληθέντες αριθμ.. Επιλέξτε τον καλούντα και Επιλογές > Κλήση.

Για να απαντήσετε σε έναν καλούντα με μήνυμα, επιλέξτε Πρόσφ. κλήσ. > Αναπάντητες κλ., Αηφθείσες κλήσ., ή Κληθέντες αριθμ.. Επιλέξτε τον καλούντα και Επιλογές > Δημιουργία μηνύματος και στείλτε ένα μήνυμα.

## Ρυθμίσεις μητρώων

Επιλέξτε Μενού > Μητρώο.

Για να ορίσετε το χρόνο διατήρησης όλων των συμβάντων επικοινωνίας στο μητρώο, επιλέξτε Επιλογές > Ρυθμίσεις > Διάρκεια μητρώου και το χρόνο. Εάν επιλέξετε Χωρίς μητρώο, όλα τα περιεχόμενα του μητρώου διαγράφονται οριστικά.

## Διαδίκτυο

Με το νέο Nokia E75, μπορείτε να περιηγηθείτε στο Διαδίκτυο και το intranet της εταιρείας σας, να κάνετε λήψη και να εγκαταστήσετε νέες εφαρμογές στη συσκευή σας. Μπορείτε να χρησιμοποιήσετε επίσης τη συσκευή σας ως μόντεμ και να συνδέσετε τον υπολογιστή στο Διαδίκτυο.

## Πρόγραμμα περιήγησης

## Περιήγηση στον Ιστό

#### Επιλέξτε Μενού > Ιστός.

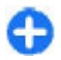

Συντόμευση: Για να εκκινήσετε το πρόγραμμα πλήκτρο **0** στην αρχική οθόνη.

Για να περιηγηθείτε στον ιστό, στην προβολή σελιδοδεικτών επιλέξτε ένα σελιδοδείκτη ή ξεκινήστε να εισάγετε μια διεύθυνση ιστού (το πεδίο 🙈 ανοίνει αυτόματα) και επιλέξτε Μετάβαση.

Ορισμένες ιστοσελίδες ενδέχεται να περιέχουν υλικό. όπως γραφικά και ήχους, που απαιτεί μεγάλη ποσότητα μνήμης για προβολή. Εάν η συσκευή σας δε διαθέτει μνήμη κατά τη φόρτωση μιας τέτοιας ιστοσελίδας, τα γραφικά της σελίδας δε θα εμφανιστούν.

Για να περιηνηθείτε σε ιστοσελίδες με απενερνοποιημένα γραφικά, για εξοικονόμηση μνήμης και αύξηση της ταχύτητας φόρτωσης της σελίδας, επιλέξτε Επιλογές > Ρυθμίσεις > Σελίδα > Φόρτωση υλικού > Μόνο κείμενο.

Για να εισάνετε μια διεύθυνση ιστού, επιλέξτε Επιλογές > Μετάβαση > Νέα ιστοσελίδα.

Για να ανανεώσετε το περιεχόμενο της ιστοσελίδας. επιλέξτε Επιλογές > Επιλογές ιστοσελίδας > Επαναφόρτωση

Για να αποθηκεύσετε την τρέχουσα ιστοσελίδα ως σελιδοδείκτη, επιλέξτε Επιλογές > Επιλογές ιστοσελίδας > Αποθήκ. ως σελ/δείκτη.

Για να προβάλετε στινμιότυπα των ιστοσελίδων που επισκεφθήκατε κατά τη διάρκεια του τρέχοντος κύκλου περιήγησης, επιλέξτε Πίσω (διαθέσιμο εάν έχει ενεργοποιηθεί το Ιστορικό στις ρυθμίσεις του προγράμματος περιήγησης και η τρέχουσα ιστοσελίδα δεν είναι η πρώτη που επισκέπτεστε).

Για να επιτρέψετε ή να εμποδίσετε το αυτόματο άνοιγμα πολλαπλών παραθύρων, επιλέξτε Επιλογές > Επιλογές ιστοσελίδας > Φραγή αναδυόμενων ή Εμφάνιση αναδυόμ.

Για να προβάλετε το χάρτη πλήκτρων συντόμευσης, επιλέξτε Επιλογές > Εμφ. συντομ. πληκτρ.. Για να επεξεργαστείτε τα πλήκτρα συντόμευσης, επιλέξτε Επεξεργ..

90

Συμβουλή: Για να ελαχιστοποιήσετε το πρόγραμμα περιήγησης χωρίς να πραγματοποιήσετε έξοδο από την εφαρμογή ή τη σύνδεση, πατήστε μια φορά το πλήκτρο τερματισμού.

### Γραμμή εργαλείων προγράμματος περιήγησης

Η γραμμή εργαλείων της εφαρμογής περιήγησης σας βοηθά να επιλέξετε τις λειτουργίες του προγράμματος περιήγησης που χρησιμοποιείτε πιο συχνά.

Για να ανοίξετε τη γραμμή εργαλείων, πιέστε παρατεταμένα το πλήκτρο κύλισης επάνω σε ένα κενό σημείο μιας ιστοσελίδας. Για να μετακινηθείτε εντός της γραμμής εργαλείων, πατήστε το πλήκτρο κύλισης αριστερά ή δεξιά. Για να επιλέξετε μια λειτουργία, πατήστε το πλήκτρο κύλισης.

Από τη γραμμή εργαλείων, επιλέξτε από τα ακόλουθα:

- Πρόσφατες σελίδες Προβολή της λίστας των διευθύνσεων Ιστού που επισκέπτεστε συχνά.
- Επισκόπηση Προβολή μιας επισκόπησης της τρέχουσας ιστοσελίδας.
- Q Αναζήτ. με λέξη-κλειδί Αναζήτηση στην τρέχουσα ιστοσελίδα.
- • Φ Επαναφόρτωση Ανανέωση της ιστοσελίδας.
- Συνδρ. σε μεταδ. Ιστού (εάν είναι διαθέσιμη) — Προβολή μιας λίστας με τα διαθέσιμα κείμενα δεδομένων Ιστού στην τρέχουσα
- ιστοσελίδα και εγγραφή σε ένα κείμενο δεδομένων Ιστού.

## Περιήγηση σε σελίδες

Ο Mini Χάρτης και η Επισκόπηση σελίδας σας βοηθούν στην πλοήγηση ιστοσελίδων που περιέχουν μεγάλη ποσότητα πληροφοριών.

Για να ενεργοποιήσετε το Mini Χάρτη, επιλέξτε Επιλογές > Ρυθμίσεις > Γενικές > Επισκόπηση > Ενεργοποιημένη. Όταν μετακινήστε μέσα σε μια μεγάλη ιστοσελίδα, ο Mini Χάρτης ανοίγει και εμφανίζει μια επισκόπηση της σελίδας.

Για να μετακινηθείτε στην εφαρμογή Mini Map, πραγματοποιήστε κύλιση προς τα αριστερά, δεξιά, πάνω ή κάτω. Όταν εντοπίσετε το επιθυμητό σημείο, σταματήστε την κύλιση. Η εφαρμογή Mini Map εξαφανίζεται αφήνοντάς σας στην επιλεγμένη θέση.

Όταν κάνετε περιήγηση σε μια ιστοσελίδα που περιέχει μια μεγάλη ποσότητα πληροφοριών, μπορείτε επίσης να χρησιμοποιείτε την Επισκόπηση σελίδας για να βλέπετε το είδος των πληροφοριών που περιέχει η ιστοσελίδα.

Για να δείτε μια επισκόπηση της τρέχουσας ιστοσελίδας, πιέστε **8**. Για να βρείτε το σημείο που θέλετε στην ιστοσελίδα, μετακινηθείτε επάνω, κάτω, αριστερά ή δεξιά. Πιέστε ξανά **8** για μεγέθυνση και προβολή του επιθυμητού τμήματος της ιστοσελίδας.

#### Κείμενα δεδομένων Ιστού και δημοσιεύσεις blog Επιλέξτε Μενού > Ιστός.

Οι μεταδόσεις είναι αρχεία XML σε ιστοσελίδες που περιέχουν, για παράδειγμα, τίτλους των πιο πρόσφατων ειδήσεων ή blog. Είναι συνηθισμένο να βρίσκετε μεταδόσεις Ιστού σε ιστοσελίδες, blog και σελίδες wiki.

Το πρόγραμμα περιήγησης ανιχνεύει αυτόματα εάν μια ιστοσελίδα περιέχει μεταδόσεις Ιστού.

Αν υπάρχουν διαθέσιμες μεταδόσεις Ιστού, για να εγγραφείτε σε μία από αυτές, επιλέξτε Επιλογές > Συνδρ. σε μεταδ. Ιστού.

Για να ενημερώσετε μια μετάδοση Ιστού, στην προβολή "Μεταδόσεις Ιστού", επιλέξτε μια μετάδοση και Επιλογές > Επιλογές μεταδ. Ιστού > Ανανέωση.

Για να ορίσετε αν οι μεταδόσεις Ιστού θα ενημερώνονται αυτόματα, στην προβολή "Μεταδόσεις Ιστού", επιλέξτε Επιλογές > Επεξεργασία > Επεξεργασία. Η επιλογή αυτή δεν είναι διαθέσιμη αν έχουν επιλεγεί περισσότερες από μία μεταδόσεις.

### Widgets

Η συσκευή σας υποστηρίζει widgets. Τα widgets είναι μικρές εφαρμογές ιστού που μπορείτε να λάβετε και παρέχουν πολυμέσα, κείμενα δεδομένων ειδήσεων και άλλες πληροφορίες, όπως δελτία καιρού, στη συσκευή σας. Τα εγκατεστημένα widget εμφανίζονται ως ξεχωριστές εφαρμογές στο φάκελο Εφαρμογές.

Μπορείτε να λάβετε widgets χρησιμοποιώντας την εφαρμογή Λήψη! ή μέσω του Ιστού.

Μπορείτε επίσης να εγκαθιστάτε widget σε μια συμβατή κάρτα μνήμης (εάν υπάρχει).

Το προκαθορισμένο σημείο πρόσβασης για τα widgets είναι το ίδιο με αυτό του προγράμματος περιήγησης στον Ιστό. Όταν είναι ενεργά στο παρασκήνιο, κάποια widgets ενδέχεται να ενημερώνουν αυτόματα πληροφορίες στη συσκευή σας.

Η χρήση των widgets ενδέχεται να περιλαμβάνει τη μετάδοση μεγάλων όγκων δεδομένων μέσω του δικτύου του φορέα παροχής υπηρεσιών. Για πληροφορίες σχετικά με τις χρεώσεις μετάδοσης δεδομένων, επικοινωνήστε με το φορέα παροχής υπηρεσιών δικτύου.

## Αναζήτηση περιεχομένου

#### Επιλέξτε Μενού > Ιστός.

Για να αναζητήσετε κείμενο, αριθμούς τηλεφώνου ή διευθύνσεις e-mail εντός της τρέχουσας ιστοσελίδας, επιλέξτε Επιλογές > Εύρεση λέξης-κλειδιού και την επιλογή που θέλετε.

Για να μεταβείτε στην επόμενη αντιστοίχιση, πατήστε το πλήκτρο κύλισης κάτω.

Για να μεταβείτε στην προηγούμενη αντιστοίχιση, πατήστε το πλήκτρο κύλισης επάνω.

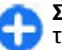

**Συμβουλή:** Για να αναζητήσετε κείμενο εντός της τρέχουσας ιστοσελίδας, πιέστε **2**.

#### **Σελιδοδείκτες** Επιλέξτε Μενού > Ιστός.

Επιλέξτε Επιλογές > Μετάβαση > Σελιδοδείκτες. Μπορείτε να επιλέξετε διευθύνσεις Ιστού από μια λίστα ή από μια συλλογή σελιδοδεικτών στο φάκελο Πρόσφατες σελίδες folder.

Αν ξεκινήσετε να πληκτρολογείτε μια διεύθυνση Ιστού, το πεδίο 🍣 ανοίγει αυτόματα.

Η ένδειξη 🌑 υποδεικνύει την αρχική σελίδα που έχει οριστεί για το προκαθορισμένο σημείο πρόσβασης.

Για να μεταβείτε σε μια νέα ιστοσελίδα, επιλέξτε Επιλογές > Μετάβαση > Νέα ιστοσελίδα.

Για να αποστείλετε και να προσθέσετε σελιδοδείκτες ή για να ορίσετε ένα σελιδοδείκτη ως αρχική σελίδα, επιλέξτε Επιλογές > Επιλογές σελιδοδεικτών.

Για να προσθέσετε, μετακινήσετε ή διαγράψετε σελιδοδείκτες, επιλέξτε Επιλογές > Διαχείριση σελ/ δεικτ..

### Άδειασμα της προσωρινής μνήμης

Οι πληροφορίες ή οι υπηρεσίες, στις οποίες αποκτήσατε πρόσβαση αποθηκεύονται στην προσωρινή μνήμη της συσκευής.

Η προσωρινή μνήμη είναι μια θέση μνήμης που χρησιμοποιείται για την προσωρινή αποθήκευση δεδομένων. Εάν επιχειρήσατε ή αποκτήσατε πρόσβαση σε εμπιστευτικές πληροφορίες που απαιτούν κωδικό πρόσβασης, αδειάστε την προσωρινή μνήμη μετά από κάθε χρήση. Για να αδειάσετε την προσωρινή μνήμη, επιλέξτε Επιλογές > Σβήσ. δεδομ. εμπιστευτ. > Προσωρινή μνήμη.

## Τερματισμός της σύνδεσης

Για να τερματίσετε τη σύνδεση και να κλείσετε την εφαρμογή περιήγησης, επιλέξτε Επιλογές > Έξοδος.

Για να διαγράψετε τις πληροφορίες που συλλέγει ο διακομιστής δικτύου σχετικά με τις επισκέψεις σας σε διάφορες ιστοσελίδες, επιλέξτε Επιλογές > Διαγρ. δεδ. εμπιστευτικ. > Cookies.

## Ασφάλεια σύνδεσης

Αν η ένδειξη ασφαλείας () εμφανίζεται κατά τη διάρκεια μιας σύνδεσης, η μετάδοση δεδομένων μεταξύ της συσκευής και της πύλης ή του διακομιστή διαδικτύου είναι κρυπτογραφημένη.

Το εικονίδιο ασφαλείας δεν δηλώνει ότι η μετάδοση δεδομένων μεταξύ της πύλης και του διακομιστή περιεχομένου (όπου αποθηκεύονται τα δεδομένα) είναι ασφαλής. Ο φορέας παροχής υπηρεσιών δικτύου διασφαλίζει τη μετάδοση δεδομένων ανάμεσα στην πύλη και το διακομιστή περιεχομένου.

Τα πιστοποιητικά ασφαλείας μπορεί να απαιτούνται για ορισμένες υπηρεσίες, όπως οι τραπεζικές υπηρεσίες. Θα λάβετε μια ειδοποίηση αν η ταυτότητα του διακομιστή δεν είναι αυθεντική ή αν δεν διαθέτετε το σωστό πιστοποιητικό ασφάλειας στη συσκευή σας. Για περισσότερες πληροφορίες, επικοινωνήστε με το φορέα παροχής υπηρεσιών δικτύου.

**Σημαντικό:** Ακόμα και αν η χρήση πιστοποιητικών περιορίζει σημαντικά τους κινδύνους που εμπεριέχονται στις απομακρυσμένες συνδέσεις και την εγκατάσταση λογισμικού, πρέπει αυτά να χρησιμοποιούνται σωστά για να σας παρέχουν πραγματικά μεγαλύτερη ασφάλεια. Η ύπαρξη εγός πιστοποιητικού από μόνη της δεν παρέχει καμία προστασία. Η λειτουργία διαχείρισης πιστοποιητικών πρέπει να περιλαμβάνει σωστά, αυθεντικά ή αξιόπιστα πιστοποιητικά νια να έχετε αυξημένη ασφάλεια. Τα πιστοποιητικά έχουν περιορισμένη διάρκεια ισχύος. Εάν εμφανιστούν τα μηνύματα "Το πιστοποιητικό έληξε" ή "Το πιστοποιητικό δεν ισχύει ακόμη", παρόλο που το πιστοποιητικό έπρεπε να είναι έγκυρο, ελέγξτε αν είναι σωστή η τρέχουσα ημερομηνία και ώρα στη συσκευή σας.

Πριν αλλάξετε οποιαδήποτε ρύθμιση πιστοποιητικού, πρέπει να βεβαιωθείτε ότι ο κάτοχος του πιστοποιητικού είναι έμπιστη πηγή και ότι το πιστοποιητικό ανήκει πράγματι σε αυτόν τον κάτοχο.

## Ρυθμίσεις Ιστού

#### Επιλέξτε Μενού > Ιστός και Επιλογές > Ρυθμίσεις.

Επιλέξτε από τα ακόλουθα:

#### Γενικές ρυθμίσεις

 Σημείο πρόσβασης — Αλλαγή του προκαθορισμένου σημείου πρόσβασης. Ορισμένα ή όλα τα σημεία πρόσβασης μπορεί να είναι προκαθορισμένα για τη συσκευή σας από το φορέα παροχής υπηρεσιών και ίσως να μην μπορείτε να τα αλλάξετε, να τα δημιουργήσετε, να τα επεξεργαστείτε ή να τα καταργήσετε.

- Αρχική σελίδα Ορίστε την αρχική σελίδα.
- Επισκόπηση Ενεργοποίηση του Mini χάρτη.
- Ιστορικό Κατά την περιήγηση, εμφανίζει το ιστορικό σελίδων της τρέχουσας περιόδου περιήγησης όταν επιλέγετε Πίσω.
- Προειδοπ. ασφαλείας Εμφάνιση ή απόκρυψη των ειδοποιήσεων ασφαλείας.
- Δέσμη Java/ECMA Ενεργοποίηση ή απενεργοποίηση της χρήσης δεσμών ενεργειών.
- Ανοιγμα κατά τη λήψη Αυτόματο άνοιγμα των αρχείων που λαμβάνετε.

#### Ρυθμίσεις σελίδας

- Φόρτωση υλικού Επιλέξτε εάν θέλετε να κάνετε λήψη εικόνων και άλλων αντικειμένων κατά την περιήγηση. Εάν επιλέξετε Μόνο κείμενο, για να κάνετε λήψη εικόνων ή αντικειμένων αργότερα κατά τη διάρκεια της περιήγησης, επιλέξτε Επιλογές > Εργαλεία > Λήψη εικόνων.
- Πλήκτρα επιλογής Εμφάνιση των πλήκτρων επιλογής.
- Προεπιλεγμ. κωδικοπ. Εάν δεν εμφανίζονται σωστά οι χαρακτήρες κειμένου, μπορείτε να επιλέξετε άλλη κωδικοποίηση σύμφωνα με τη γλώσσα της τρέχουσας σελίδας.
- Φραγή αναδυόμ. Να επιτρέπεται ή να αποκλείεται το άνοιγμα αναδυόμενων παραθύρων κατά την περιήγηση.
- Αυτόματη επαναφόρτ. Αυτόματη ενημέρωση των ιστοσελίδων που επισκέπτεσθε.
- Αυτόματη αναζήτηση Ενεργοποίηση της αυτόματης εύρεσης.

 Μέγεθος γραμματ. — Ορίστε το μέγεθος γραμματοσειράς που χρησιμοποιείται για ιστοσελίδες.

#### Ρυθμίσεις απορρήτου

- Πρόσφατες ιστοσελίδες Ενεργοποιήστε ή απενεργοποιήστε την αυτόματη συλλογή σελιδοδεικτών. Εάν θέλετε να συνεχίσετε την αποθήκευση των διευθύνσεων των ιστοσελίδων που έχετε επισκεφτεί στο φάκελο των σελίδων που επισκεφτήκατε πρόσφατα, αλλά να αποκρύψετε το φάκελο από την προβολή σελιδοδεικτών, επιλέξτε Απόκρυψη φακέλ.
- Αποθήκ. δεδομ. φόρμας Εάν δεν θέλετε τα δεδομένα που καταχωρείτε σε φόρμες σε μια ιστοσελίδα να αποθηκεύονται και να χρησιμοποιούνται την επόμενη φορά που θα ανοίξετε τη σελίδα, επιλέξτε Απενεργοποιημένη.
- Cookies Ενεργοποίηση ή απενεργοποίηση της λήψης και αποστολής cookies.

#### Ρυθμίσεις μετάδοσης Ιστού

- Αυτόματες ενημερώσεις Ορίστε εάν θέλετε να ενημερώνονται αυτόματα οι τροφοδοσίες Ιστού και τη συχνότητα με την οποία θέλετε να ενημερώνονται. Η ρύθμιση της συσκευής για την αυτόματη λήψη τροφοδοσιών Ιστού ενδέχεται να περιλαμβάνει τη μετάδοση μεγάλων ποσοτήτων δεδομένων μέσω του δικτύου του φορέα παροχής υπηρεσιών δικτύου για πληροφορίες σχετικά με τις χρεώσεις μετάδοσης δεδομένων.
- Σημ. πρόσβ. αυτόμ. ενημ. Επιλέξτε το επιθυμητό σημείο πρόσβασης για ενημέρωση. Αυτή η επιλογή είναι διαθέσιμη μόνο όταν είναι

ενεργοποιημένη η επιλογή Αυτόματες ενημερώσεις.

## Περιήγηση στο intranet 🚱

#### Επιλέξτε Μενού > Γραφείο > Intranet.

Για να συνδεθείτε με ένα intranet, ανοίξτε την εφαρμογή Intranet και επιλέξτε Επιλογές > Σύνδεση. Εάν έχετε καθορίσει πολλούς προορισμούς intranet στις ρυθμίσεις σύνδεσης, πατήστε Αλλαγή προορισμού για να επιλέξετε το intranet στο οποίο θέλετε να περιηγηθείτε.

Για να ορίσετε τις ρυθμίσεις για τη σύνδεση intranet, επιλέξτε Επιλογές > Ρυθμίσεις.

## Λήψη 🛓

#### Επιλέξτε Μενού > Λήψη.

Με τη δυνατότητα Λήψη. (υπηρεσία δικτύου), μπορείτε να κάνετε αναζήτηση, λήψη και εγκατάσταση στοιχείων, όπως των πιο πρόσφατων εφαρμογών και των σχετικών εγγράφων στη συσκευή σας από τον ιστό.

Τα στοιχεία είναι κατηγοριοποιημένα σε καταλόγους και φακέλους από τη Nokia ή από ανεξάρτητους φορείς παροχής υπηρεσιών. Για ορισμένα στοιχεία ενδέχεται να ισχύουν χρεώσεις, αλλά συνήθως μπορείτε να προβάλετε δωρεάν μια προεπισκόπησή τους. Η δυνατότητα Λήψη χρησιμοποιεί διαθέσιμες υπηρεσίες δικτύου για πρόσβαση στο πιο πρόσφατο περιεχόμενο. Για πληροφορίες σχετικά με πρόσθετα διαθέσιμα στοιχεία από τη δυνατότητα Λήψη επικοινωνήστε με το φορέα παροχής υπηρεσιών ή τον προμηθευτή ή κατασκευαστή του στοιχείου.

Η υπηρεσία Download! αντικαθίσταται σταδιακά με την υπηρεσία Καταστήματος Ovi. Το Κατάστημα Ovi αντικαθιστά επίσης την υπηρεσία Download! στο κύριο μενού της συσκευής σας.

### Διαχείριση στοιχείων

Επιλέξτε Μενού > Λήψη.

Για να ανοίξετε ένα αντικείμενο ή να προβάλετε το περιεχόμενο ενός φακέλου ή ενός καταλόγου, επιλέξτε το αντικείμενο, το φάκελο ή τον κατάλογο.

Για να αγοράσετε το επιλεγμένο στοιχείο, επιλέξτε Επιλογές > Αγορά.

Για να κάνετε λήψη ενός δωρεάν στοιχείου, επιλέξτε Επιλογές > Λήψη.

Για να κάνετε αναζήτηση ενός στοιχείου, επιλέξτε Επιλογές > Αναζήτηση.

Για να προσαρμόσετε τις ρυθμίσεις, επιλέξτε Επιλογές > Εφαρμογές > Ρυθμίσεις.

Για να προβάλετε τη λίστα των στοιχείων από λήψη, επιλέξτε Επιλογές > Τα αντικείμενά μου.

### Συνδρομές

Επιλέξτε Μενού > Λήψη και Επιλογές > Τα αντικείμενά μου > Οι συνδρομές μου.

Για να προβάλετε λεπτομέρειες αρχείου του επιλεγμένου στοιχείου, επιλέξτε Επιλογές > Άνοιγμα.

Για να ανανεώσετε ή να ακυρώσετε μια συνδρομή, επιλέξτε Επιλογές και την αντίστοιχη επιλογή.

## Αναζήτηση Λήψη!

Επιλέξτε Μενού > Λήψη και Επιλογές > Αναζήτηση.

Κάντε κύλιση στους καταλόγους από τους οποίους θέλετε να αναζητήσετε στοιχεία, επιλέξτε Επιλογή και πληκτρολογήστε τις λέξεις-κλειδιά αναζήτησης.

Για να ξεκινήσετε την αναζήτηση, επιλέξτε Επιλογές > Αναζήτηση.

## Ιστορικό αγορών

Επιλέξτε Μενού > Λήψη και Τα αντικείμενά μου > Οι λήψεις μου.

Για να ανοίξετε το επιλεγμένο στοιχείο με την αντίστοιχη εφαρμογή, επιλέξτε Επιλογές > Άνοιγμα.

Για να προβάλετε λεπτομέρειες αρχείου του επιλεγμένου στοιχείου, επιλέξτε Επιλογές > Προβολή στοιχείων.

96

Για εκκίνηση, παύση, συνέχιση ή ακύρωση της λήψης του επιλεγμένου στοιχείου, επιλέξτε Επιλογές και κάντε την αντίστοιχη επιλογή.

## Ρυθμίσεις του Λήψη!

#### Επιλέξτε Μενού > Λήψη.

Για να αλλάξετε τις ρυθμίσεις του Λήψη!, επιλέξτε Επιλογές > Εφαρμογές > Ρυθμίσεις και μια από τις ακόλουθες επιλογές:

- Σύνδεση δικτύου Επιλέξτε τον προορισμό δικτύου που χρησιμοποιείται για τη σύνδεση δεδομένων.
- Αυτόματο άνοιγμα Επιλέξτε αν θέλετε να ανοίγουν αυτόματα τα στοιχεία ή οι εφαρμογές όταν ολοκληρωθεί η λήψη.
- Επιβ. προεπισκόπησης Επιλέξτε αν θέλετε να εμφανίζεται η ερώτηση επιβεβαίωσης πριν την προεπισκόπηση ενός στοιχείου.
- Επιβεβαίωση αγοράς Επιλέξτε αν θέλετε να εμφανίζεται η ερώτηση επιβεβαίωσης πριν την αγορά ενός στοιχείου.
- Επιβ. συνδρομής Επιλέξτε αν θέλετε να εμφανίζεται η ερώτηση επιβεβαίωσης πριν την εγγραφή σε ένα στοιχείο.

## Σύνδεση του υπολογιστή στον Ιστό

Μπορείτε να χρησιμοποιήσετε τη συσκευή σας για να συνδέσετε το PC στον ιστό.

- Συνδέστε το καλώδιο δεδομένων στις υποδοχές USB της συσκευής και του PC.
- Επιλέξτε Σύν.υπ.στο Διαδίκτ.. Το απαραίτητο λογισμικό εγκαθίσταται αυτόματα από τη συσκευή σας στον υπολογιστή.
- Αποδεχτείτε στην εγκατάσταση στο PC σας. Αποδεχτείτε επίσης τη σύνδεση, εάν σας ζητηθεί. Όταν δημιουργηθεί η σύνδεση με τον Ιστό, ανοίγει το πρόγραμμα περιήγησης στον Ιστό του υπολογιστή σας.

Πρέπει να έχετε δικαιώματα διαχειριστή στο PC και η επιλογή αυτόματης εκτέλεσης να είναι ενεργοποιημένη στο PC.

Εάν χρησιμοποιείτε Mac OS, επιλέξτε PC Suite ως μέθοδο σύνδεσης. Για περισσότερες πληροφορίες, ανατρέξτε στη διεύθυνση www.nokia.com/support.

## Ταξίδι

Χρειάζεστε οδηγίες κατεύθυνσης: Ψάχνετε κάποιο εστιατόριο: Η συσκευή σας έχει τα εργαλεία για γα βρίσκετε πάντα το δρόμο σας.

## Εντοπισμός θέσης (GPS)

Για τον εντοπισμό της θέσης σας ή τον υπολογισμό αποστάσεων και συντεταγμένων, μπορείτε να χρησιμοποιήσετε εφαρμονές, όπως τα δεδομένα GPS. Αυτές οι εφαρμονές χρειάζονται μια σύνδεση GPS.

## Σχετικά με το GPS

Οι συντετανμένες του GPS εκφράζονται με χρήση του διεθνούς συστήματος συντετανμένων WGS-84. Η διαθεσιμότητα των συντεταγμένων ενδέχεται να ποικίλλει ανά περιοχή.

Η κυβέρνηση των Ηνωμένων Πολιτειών υλοποιεί το σύστημα GPS (Global Positioning System), και είναι αποκλειστικά υπεύθυνη για την ακρίβεια και τη συντήρηση του. Η ακρίβεια των δεδομένων θέσης μπορεί να επηρεαστεί από ρυθμίσεις στους δορυφόρους GPS που πραγματοποιεί η κυβέρνηση των Ηνωμένων Πολιτειών και υπόκειται σε αλλαγή σύμφωνα με την αστική πολιτική GPS του Υπουργείου Άμυνας των Ηνωμένων Πολιτειών και του Ομοσπονδιακού Σχεδίου Ραδιοπλοήγησης (Federal

Radionavigation Plan). Η ακρίβεια μπορεί να επηρεαστεί επίσης από εσφαλμένη νεωμετρία δορυφόρου. Η διαθεσιμότητα και η ποιότητα των σημάτων GPS μπορεί να επηρεαστεί από τη θέση σας. τα κτίρια, τα φυσικά εμπόδια και από τις καιρικές συνθήκες. Τα σήματα GPS ενδέχεται να μην διατίθενται μέσα σε κτίρια ή σε υπόγεια και ενδέχεται να παρεμποδίζονται από υλικά όπως το σκυρόδεμα και το μέταλλο.

Το GPS δεν πρέπει να χρησιμοποιείται νια τη μέτρηση της ακριβούς θέσης και δεν πρέπει να βασίζεστε ποτέ αποκλειστικά στα δεδομένα θέσης από το δέκτη GPS και τα κυψελοειδή δίκτυα ραδιοεκπομπών νια τον εντοπισμό της θέσης ή την πλοήνηση.

Ο μετρητής ταξιδιού έχει περιορισμένη ακρίβεια και ενδέχεται να προκύπτουν σφάλματα στροννυλοποίησης. Η ακρίβεια μπορεί επίσης να επηρεάζεται από τη διαθεσιμότητα και την ποιότητα των σημάτων GPS.

Μπορούν να ενεργοποιηθούν ή να απενερνοποιηθούν διάφορες μέθοδοι εντοπισμού θέσης στις ρυθμίσεις εντοπισμού θέσης.

## Σύστημα A-GPS

Η συσκευή σας υποστηρίζει επίσης το σύστημα A-GPS. Η υπηρεσία A-GPS απαιτεί υποστήριξη δικτύου.

Το σύστημα Assisted GPS (A-GPS) χρησιμοποιείται για τη λήψη βοηθητικών δεδομένων μέσω σύνδεσης

97

πακέτου δεδομένων, η οποία συμβάλει στον υπολογισμό των συντεταγμένων της τρέχουσας τοποθεσίας σας όταν η συσκευή σας λαμβάνει σήματα από δορυφόρους.

Μόλις ενεργοποιήσετε το A-GPS, η συσκευή σας λαμβάνει χρήσιμες δορυφορικές πληροφορίες από έναν διακομιστή βοηθητικών δεδομένων μέσω του κυψελοειδούς δικτύου. Χάρη στα βοηθητικά δεδομένα, η συσκευή σας μπορεί να ανακτά πιο γρήγορα τη θέση GPS.

Η συσκευή σας έχει προδιαμορφωθεί ώστε να χρησιμοποιεί την υπηρεσία Nokia A-GPS σε περίπτωση που δεν υπάρχουν διαθέσιμες συγκεκριμένες ρυθμίσεις A-GPS από τον φορέα παροχής υπηρεσιών. Τα βοηθητικά δεδομένα ανακτώνται από το διακομιστή της υπηρεσίας Nokia A-GPS μόνο όταν απαιτείται.

Για να απενεργοποιήσετε την υπηρεσία A-GPS, επιλέξτε Μενού > Εφαρμογές > GPS > Δεδομένα GPS και Επιλογές > Ρυθμίσεις εντοπ. θέσης > Μέθοδοι εντοπ. θέσης > Υποβοηθούμενο GPS > Απενεργοποίηση.

θα πρέπει να έχετε ορίσει κάποιο σημείο πρόσβασης Internet στη συσκευή για να ανακτήσετε τα βοηθητικά δεδομένα από την υπηρεσία Nokia A-GPS μέσω σύνδεσης για μεταφορά δεδομένων πακέτων. Το σημείο πρόσβασης για την υπηρεσία A-GPS μπορεί να οριστεί στις ρυθμίσεις εντοπισμού θέσης. Δεν είναι δυνατό να χρησιμοποιηθεί ένα σημείο πρόσβασης ασύρματου LAN (WLAN) για αυτήν την υπηρεσία.Μπορεί να χρησιμοποιηθεί μόνο κάποιο σημείο πρόσβασης δεδομένων πακέτων Internet. Θα σας ζητηθεί να επιλέξετε το σημείο πρόσβασης Internet όταν χρησιμοποιήσετε το GPS για πρώτη φορά.

## Κρατήστε τη συσκευή σας σωστά

Όταν χρησιμοποιείτε το δέκτη GPS, βεβαιωθείτε ότι δεν καλύπτετε την κεραία με το χέρι σας.

Η σύνδεση στο GPS μπορεί να διαρκέσει από δυο δευτερόλεπτα έως αρκετά λεπτά. Η σύνδεση GPS σε κάποιο όχημα μπορεί να διαρκέσει περισσότερο.

Ο δέκτης GPS καταναλώνει ισχύ από τη μπαταρία της συσκευής. Η χρήση του δέκτη GPS μπορεί να έχει ως αποτέλεσμα την ταχύτερη εξάντληση της μπαταρίας.

| 8 |  |
|---|--|
| 0 |  |

### Συμβουλές σχετικά με τη δημιουργία μιας σύνδεσης GPS

Αν η συσκευή σας δε μπορεί να εντοπίσει το σήμα του δορυφόρου, εξετάστε τα ακόλουθα ενδεχόμενα:

- Αν είστε σε εσωτερικό χώρο, βγείτε έξω για να λάβετε καλύτερο σήμα.
- Αν είστε έξω, μετακινηθείτε σε περισσότερο ανοιχτό χώρο.
- Βεβαιωθείτε ότι δεν καλύπτετε με το χέρι σας την κεραία GPS της συσκευής σας.

- Αν ο καιρός δεν είναι καλός, μπορεί να επηρεάζεται η ισχύς του σήματος.
- Ορισμένα οχήματα διαθέτουν χρωματισμένα παράθυρα που μπορεί να μπλοκάρουν τα δορυφορικά σήματα.

#### Ελέγξτε την κατάσταση του δορυφορικού σήματος

Για να ελέγξετε πόσους δορυφόρους εντόπισε η συσκευή σας και κατά πόσον δέχεται σήμα από αυτούς, επιλέξτε Μενού > Εφαρμογές > GPS > Δεδομένα GPS και Επιλογές > Κατάσταση δορυφόρου.

Αν η συσκευή σας έχει εντοπίσει δορυφόρους, εμφανίζεται μια γραμμή για κάθε δορυφόρο στην προβολή πληροφοριών δορυφόρων. Όσο μεγαλύτερη είναι η γραμμή, Δλλ.προβ

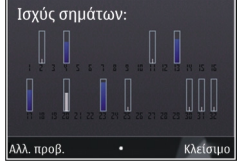

σήμα του δορυφόρου. Όταν η συσκευή λάβει επαρκή δεδομένα από το σήμα του δορυφόρου ώστε να υπολογίσει τις συντεταγμένες της θέσης σας, αλλάζει το χρώμα της γραμμής.

Αρχικά, η συσκευή πρέπει να λαμβάνει σήματα τουλάχιστον από τέσσερις δορυφόρους για να μπορέσει να υπολογίσει τις συντεταγμένες της τοποθεσίας σας. Όταν πραγματοποιηθεί ο αρχικός υπολογισμός, ίσως είναι δυνατόν να συνεχιστεί ο υπολογισμός των συντεταγμένων της θέσης σας με τρεις δορυφόρους. Ωστόσο, η ακρίβεια γενικά αυξάνεται όσο περισσότεροι δορυφόροι βρεθούν.

## Αιτήσεις εντοπισμού θέσης

Ενδέχεται να λάβετε αίτηση από μια υπηρεσία δικτύου για λήψη από αυτή των στοιχείων θέσης σας. Οι φορείς παροχής υπηρεσιών μπορεί να παρέχουν πληροφορίες σχετικά με τοπικά θέματα, όπως ο καιρός ή η κυκλοφορία, με βάση την περιοχή που βρίσκεται η συσκευή σας.

Όταν λαμβάνετε μια αίτηση εντοπισμού θέσης, εμφανίζεται η υπηρεσία που υποβάλει την αίτηση. Επιλέξτε Αποδοχή για να επιτρέψετε την αποστολή των στοιχείων θέσης σας ή Απόρριψη για να απορρίψετε την αίτηση.

## Ορόσημα 🔝

Με τα Ορόσημα μπορείτε να αποθηκεύσετε τις πληροφορίες συγκεκριμένων θέσεων στη συσκευή σας Μπορείτε να ταξινομήσετε τις αποθηκευμένες θέσεις σε διάφορες κατηγορίες, όπως επαγγελματικές, και να προσθέσετε κι άλλες πληροφορίες σε αυτές, όπως διευθύνσεις. Μπορείτε να χρησιμοποιήσετε τα αποθηκευμένα σας ορόσημα σε συμβατές εφαρμογές, όπως δεδομένα GPS.

Επιλέξτε Μενού > Εφαρμογές > GPS > Ορόσημα.

Οι συντεταγμένες στο GPS εκφράζονται με το διεθνές σύστημα συντεταγμένων WGS-84.

Επιλέξτε Επιλογές και μία από τις ακόλουθες επιλογές:

 Νέο ορόσημο — Δημιουργία ενός νέου ορόσημου.
 Για να πραγματοποιήσετε ένα αίτημα εντοπισμού θέσης για την τρέχουσα θέση σας, επιλέξτε Τρέχουσα θέση. Για να επιλέξετε μια θέση από το χάρτη, επιλέξτε Επιλογή από το χάρτη. Για να

99

εισαγάγετε τις πληροφορίες θέσης με μη αυτόματο τρόπο, επιλέξτε Μη αυτόμ. εισαγωγή.

 Επεξεργασία — Επεξεργασία ή προσθήκη πληροφοριών σε ένα αποθηκευμένο ορόσημο (για παράδειγμα, μια διεύθυνση).

- Προσθ. σε κατηγορία Προσθέστε ένα ορόσημο σε μια κατηγορία στα Ορόσημα. Επιλέξτε κάθε κατηγορία στην οποία θέλετε να προσθέσετε το ορόσημο.
- Αποστολή Στείλτε ένα ή πολλά ορόσημα σε μια συμβατή συσκευή. Τα ορόσημα που λαμβάνετε αποθηκεύονται στο φάκελο Εισερχόμενα της εφαρμογής Μηνύματα.

Μπορείτε να ταξινομήσετε τα ορόσημά σας σε προκαθορισμένες κατηγορίες και να δημιουργήσετε νέες κατηγορίες. Για να επεξεργαστείτε και να δημιουργήσετε νέες κατηγορίες ορόσημων, ανοίξτε την καρτέλα κατηγοριών και επιλέξτε Επιλογές > Επεξεργ. κατηγοριών.

## Δεδομένα GPS 🕹

## Eπιλέξτε Μενού > Εφαρμογές > GPS > Δεδομένα GPS.

Τα δεδομένα GPS σχεδιάζονται για να παράσχουν πληροφορίες καθοδήγησης δρομολογίου σε επιλεγμένο προορισμό, πληροφορίες εντοπισμού θέσης σχετικά με την τρέχουσα θέση σας και πληροφορίες ταξιδιού, όπως η κατά προσέγγιση απόσταση από τον προορισμό και η κατά προσέγγιση διάρκεια του ταξιδιού. Οι συντεταγμένες του GPS εκφράζονται σε μορφή μοιρών και υποδιαιρέσεών τους με χρήση του διεθνούς συστήματος συντεταγμένων WGS-84.

Για να χρησιμοποιήσετε τα δεδομένα GPS, ο δέκτης GPS της συσκευής σας πρέπει να λαμβάνει πληροφορίες θέσης από τουλάχιστον τέσσερις δορυφόρους προκειμένου να υπολογίσει τις συντεταγμένες της θέσης σας. Όταν έχει πραγματοποιηθεί ο αρχικός υπολογισμός, ενδέχεται να μπορείτε να προχωρήσετε τον υπολογισμό των συντεταγμένων της θέσης σας με τρεις δορυφόρους. Ωστόσο, η ακρίβεια είναι γενικά καλύτερη όταν εντοπίζονται περισσότεροι δορυφόροι.

#### Καθοδήγηση δρομολογίου

## Επιλέξτε Μενού > Εφαρμογές > GPS > Δεδομένα GPS και Πλοήγηση.

Ξεκινήστε την καθοδήγηση δρομολογίου σε εξωτερικό χώρο. Αν την ξεκινήσετε σε εσωτερικό χώρο, ο δέκτης GPS μπορεί να μη λάβει τις απαραίτητες πληροφορίες από τους δορυφόρους.

Η καθοδήγηση δρομολογίου χρησιμοποιεί μια περιστρεφόμενη πυξίδα στην οθόνη της συσκευής. Μια κόκκινη σφαίρα δείχνει την κατεύθυνση προς τον προορισμό, ενώ μέσα στο δακτύλιο της πυξίδας εμφανίζεται η κατά προσέγγιση απόσταση προς τον προορισμό.

Η καθοδήγηση δρομολογίου έχει σχεδιαστεί για να σας υποδεικνύει την αμεσότερη και συντομότερη πορεία προς τον προορισμό, μετρούμενη σε ευθεία γραμμή. Τυχόν εμπόδια σε αυτό το δρομολόγιο, όπως κτήρια και φυσικά εμπόδια, αγνοούνται. Οι υψομετρικές διαφορές δε λαμβάνονται υπόψη κατά τον υπολογισμό της απόστασης. Η καθοδήγηση δρομολογίου είναι ενεργή μόνον όταν κινείστε.

Για να ορίσετε τον προορισμό του ταξιδιού σας, επιλέξτε Επιλογές > Ορισμός προορισμού και ένα ορόσημο ως προορισμό, ή καταχωρίστε τις συντεταγμένες γεωγραφικού πλάτους ή γεωγραφικού μήκους.

Για να καθαρίσετε τον προορισμό που έχετε ορίσει για το ταξίδι σας, επιλέξτε Διακοπή πλοήγησης.

#### Ανάκτηση πληροφοριών θέσης

Επιλέξτε Μενού > Εφαρμογές > GPS > Δεδομένα GPS και θέση.

Στην προβολή θέσης, μπορείτε να προβάλετε πληροφορίες σχετικά με την τρέχουσα θέση σας. Στην οθόνη εμφανίζεται μια εκτίμηση της ακρίβειας της θέσης.

Για να αποθηκεύσετε την τρέχουσα θέση σας ως ορόσημο, επιλέξτε Επιλογές > Αποθήκευση θέσης. Τα ορόσημα είναι αποθηκευμένες θέσεις με περισσότερες πληροφορίες και μπορούν να χρησιμοποιηθούν σε άλλες συμβατές εφαρμογές και να μεταφερθούν μεταξύ συμβατών συσκευών.

#### Μετρητής ταξιδιού

#### Επιλέξτε Μενού > Εφαρμογές > GPS > Δεδομένα GPS και Μήκος διαδρομ..

Ο μετρητής ταξιδιού έχει περιορισμένη ακρίβεια και ενδέχεται να προκύπτουν σφάλματα στρογγυλοποίησης. Η ακρίβεια μπορεί επίσης να επηρεάζεται από τη διαθεσιμότητα και την ποιότητα των σημάτων GPS. Για να ενεργοποιήσετε ή να απενεργοποιήσετε τον υπολογισμό απόστασης του ταξιδιού, επιλέξτε Επιλογές > Αρχή ή Διακοπή. Οι υπολογιζόμενες τιμές παραμένουν στην οθόνη. Χρησιμοποιήστε τη λειτουργία αυτή σε εξωτερικό χώρο ώστε να λαμβάνετε καλύτερο σήμα GPS.

Για να μηδενίσετε την απόσταση διαδρομής, το χρόνο και τη μέση και μέγιστη ταχύτητα και για να ξεκινήσετε έναν καινούριο υπολογισμό, επιλέξτε Επιλογές > Μηδενισμός. Για να μηδενίσετε το μετρητή ταξιδιού και το συνολικό χρόνο, επιλέξτε Επανεκκίνηση.

# Χάρτες

### Χάρτες

Επιλέξτε Μενού > Εφαρμογές > GPS > Χάρτες.

Με την εφαρμογή Χάρτες μπορείτε να δείτε την τρέχουσα θέση σας στο χάρτη, να περιηγηθείτε σε χάρτες διαφορετικών πόλεων και χωρών, να αναζητήσετε διευθύνσεις και σημεία ενδιαφέροντος και να σχεδιάσετε δρομολόγια από μια τοποθεσία σε άλλη, καθώς και να αποθηκεύσετε τοποθεσίες και να τις στείλετε σε συμβατές συσκευές. Μπορείτε επίσης να αγοράζετε άδειες χρήσης για πρόσθετες υπηρεσίες, όπως ταξιδιωτικούς οδηγούς, πληροφορίες για την κυκλοφορία και υπηρεσία πλοήγησης με φωνητική καθοδήγηση. Αυτές οι υπηρεσίες δεν είναι διαθέσιμες για όλες τις χώρες ή περιοχές.

Όταν χρησιμοποιείτε τη λειτουργία Χάρτες για πρώτη φορά, μπορεί να χρειαστεί να επιλέξετε ένα σημείο πρόσβασης στο Internet για να κάνετε λήψη χαρτών.

101

Εάν περιηγηθείτε σε μια περιοχή η οποία δεν καλύπτεται από χάρτες που έχετε κατεβάσει ήδη στη συσκευή σας, λαμβάνεται αυτόματα ένας χάρτης για την περιοχή μέσω του internet. Κάποιοι χάρτες μπορεί να είναι διαθέσιμοι στη συσκευή ή στην κάρτα μνήμης σας. Για τη λήψη χαρτών μπορείτε επίσης να χρησιμοποιείτε το λογισμικό για υπολογιστή Nokia Map Loader. Για να εγκαταστήστετ την εφαρμογή Nokia Map Loader σε ένα συμβατό υπολογιστή, ανατρέξτε στην ηλεκτρονική διεύθυνση www.nokia.com/maps.

0

Συμβουλή: Για να αποφύγετε το κόστος της μεταφοράς δεδομένων, μπορείτε να χρησιμοποιείτε την εφαρμογή Χάρτες και χωρίς σύνδεση internet και να περιηγείστε στους χάρτες που έχουν αποθηκευτεί στη συσκευή ή στην κάρτα μνήμης σας.

Σχεδόν όλες οι ψηφιακές χαρτογραφήσεις είναι ανακριβείς και ελλιπείς σε κάποιο βαθμό. Ποτέ μη βασίζεστε αποκλειστικά στη χαρτογράφηση που έχετε κατεβάσει για χρήση σε αυτήν τη συσκευή.

Η λήψη χαρτών και ειδικών υπηρεσιών ενδέχεται να περιλαμβάνει τη μετάδοση μεγάλων ποσοτήτων δεδομένων μέσω του δικτύου του φορέα παροχής υπηρεσιών. Για περισσότερες πληροφορίες σχετικά με τις χρεώσεις μετάδοσης δεδομένων, επικοινωνήστε με το φορέα παροχής υπηρεσιών δικτύου.

## Εντοπισμός θέσης δικτύου

Επιλέξτε Μενού > Εφαρμογές > GPS > Χάρτες.

Μπορείτε να χρησιμοποιήσετε το δίκτυο κινητής τηλεφωνίας για να βρείτε την τρέχουσα θέση σας, ακόμα και σε εσωτερικό χώρο. Αυτό είναι ταχύτερο και λιγότερο ακριβές από ότι η υπηρεσία GPS και δεν μπορείτε να χρησιμοποιήσετε τη θέση ως σημείο έναρξης για πλοήγηση.

Για να χρησιμοποιήσετε το δίκτυο κινητής τηλεφωνίας για εντοπισμό θέσης, επιλέξτε τη μέθοδο εντοπισμού θέσης που βασίζεται στο δίκτυο κινητής τηλεφωνίας από τις ρυθμίσεις συσκευής. Όταν εκκινήσετε την εφαρμογή Χάρτες και είναι έτοιμη η σύνδεση GPS, το GPS αντικαθιστά το δίκτυο κινητής τηλεφωνίας ως μέθοδο εντοπισμού θέσης.

## Μετακίνηση σε ένα χάρτη

Επιλέξτε Μενού > Εφαρμογές > GPS > Χάρτες.

Για μεγέθυνση της θέσης GPS ή της τελευταίας γνωστής τοποθεσίας, επιλέξτε Επιλογές > Η θέση μου.

Όταν είναι ενεργή η σύνδεση GPS, το 💿 εμφανίζει την τρέχουσα τοποθεσία σας στον χάρτη.

Για να μετακινηθείτε στο χάρτη, μεταβείτε προς τα επάνω, προς τα κάτω, προς τα αριστερά ή προς τα δεξιά με το πλήκτρο κύλισης. Ο χάρτης είναι προσανατολισμένος προς το βορρά από προεπιλογή.

Όταν έχετε μια ανενεργή σύνδεση και κάνετε περιήγηση στο χάρτη, πραγματοποιείται αυτόματη λήψη ενός νέου χάρτη εάν μετακινηθείτε σε μια περιοχή που δεν καλύπτεται από τους χάρτες που έχετε ήδη λάβει. Οι χάρτες αποθηκεύονται αυτόματα στη μνήμη της συσκευής ή σε μια συμβατή κάρτα μνήμης (αν υπάρχει).

Για μεγέθυνση και σμίκρυνση του χάρτη με το πληκτρολόγιο, πατήστε \* και #.. Για μεγέθυνση ή σμίκρυνση του χάρτη με το πληκτρολόγιο, πατήστε το πλήκτρο Shift και "πίσω".

## Ενδείξεις οθόνης

Η ένδειξη GPS ΥΥΠΗΤΗ δείχνει τη διαθεσιμότητα των σημάτων του δορυφόρου. Μια γραμμή υποδηλώνει ένα δορυφόρο. Όταν η συσκευή προσπαθεί να εντοπίσει σήματα δορυφόρου, η γραμμή είναι κίτρινη. Μόλις η συσκευή σας λάβει επαρκή δεδομένα από το δορυφόρο, προκειμένου να εντοπίσει το GPS τη θέση σας, η γραμμή γίνεται πράσινη. Όσο περισσότερες είναι οι πράσινες γραμμές, τόσο αξιόπιστος είναι ο εντοπισμός της θέσης.

Αρχικά, η συσκευή σας πρέπει να λάβει σήματα από τουλάχιστον τέσσερις δορυφόρους προκειμένου να εντοπίσει τη θέση σας. Μετά τον αρχικό εντοπισμό, το σήμα τριών δορυφόρων μπορεί να είναι αρκετό.

Η ένδειξη μεταφοράς δεδομένων = 21.5 kb δείχνει τη σύνδεση διαδικτύου που χρησιμοποιείται και την ποσότητα δεδομένων που μεταφέρονται από την έναρξη της εφαρμογής.

### Εύρεση θέσεων

Επιλέξτε Μενού > Εφαρμογές > GPS > Χάρτες.

Για να βρείτε μια θέση στην πόλη ή την περιοχή που εμφανίζεται στο χάρτη, εισάγετε στο πεδίο αναζήτησης ολόκληρη ή ένα τμήμα της διεύθυνσης της θέσης και πιέστε το πλήκτρο κύλισης. Για να βρείτε μια θέση σε μια άλλη θέση, εισάγετε την πόλη και ολόκληρη ή ένα τμήμα της διεύθυνσης, όπως το **London Oxford Street** και πιέστε το πλήκτρο κύλισης. Για καλύτερα αποτελέσματα, εισάγετε το όνομα της πόλης στην τοπική γλώσσα.

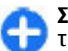

Συμβουλή: Εάν δεν είστε σίγουροι για το όνομα της θέσης, εισάγετε μόνο τους πρώτους χαρακτήρες της λέξης αναζήτησης. Για καλύτερα αποτελέσματα, εισάγετε τουλάχιστον τρεις χαρακτήρες.

Για να βρείτε μια συγκεκριμένη διεύθυνση ή μια διεύθυνση σε μια άλλη χώρα, πιέστε το πλήκτρο κύλισης και επιλέξτε **Αναζήτηση > Διευθύνσεις**. Χώρα/Περιοχή \* και Πόλη/ΤΚ \* είναι υποχρεωτικά.

**Γ**Συ χώ

Συμβουλή: Για να αναζητήσετε θέσεις σε άλλη χώρα χρησιμοποιώντας το πεδίο αναζήτησης, εισάγετε και το όνομα της χώρας στο πεδίο αναζήτησης: Rome Italy . Εισάγετε το όνομα της χώρας στα Αγγλικά ή χρησιμοποιήστε τον κωδικό τριών γραμμάτων ISO (ΙΤΑ για την Ιταλία, GBR για τη Μεγάλη Βρετανία, CHN για την Κίνα).

Για να εισάγετε μια διεύθυνση θέσης από την εφαρμογή Επαφές, πιέστε το πλήκτρο κύλισης και επιλέξτε Αναζήτηση > Διευθύνσεις > Επιλογές > Επιλογή από τις Επαφές.

Εάν αναζητήσετε κάποια θέση χωρίς σύνδεση internet, τα αποτελέσματα αναζήτησης περιορίζονται **103** σε μια ακτίνα 50 km.

#### Αναζήτηση με κατηγορίες

Τα αποτελέσματα αναζήτησης ομαδοποιούνται κατά κατηγορίες. Για να περιορίσετε την αναζήτηση σε μια κατηγορία, επιλέξτε Επιλογές > Αναζήτηση > Θέσεις και την κατηγορία.

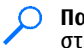

Παράδειγμα: Για να βρείτε εστιατόρια κοντά στη θέση σας, επιλέξτε Επιλογές > Αναζήτηση > Θέσεις > Φαγητό & Ποτό > Εστιατόρια.

Παράδειγμα: Για να βρείτε ένα συγκεκριμένο ξενοδοχείο, επιλέξτε Επιλογές > Αναζήτηση > Θέσεις > Διαμονή. Εισάγετε το όνομα του ξενοδοχείου στο πεδίο αναζήτησης και επιλέξτε Αναζήτηση όλων.

## Σχεδιασμός διαδρομής

#### Επιλέξτε Μενού > Εφαρμογές > GPS > Χάρτες.

Για να χαράξετε μια διαδρομή, επιλέξτε το σημείο αφετηρίας σας στο χάρτη ή αναζητήστε μια θέση, πιέστε το πλήκτρο κύλισης και επιλέξτε Προσθήκη > Προσθήκη στη διαδρομή.

Για να ορίσετε τον προορισμό και να προσθέσετε περισσότερες θέσεις για τη διαδρομή σας, αναζητήστε τη θέση και επιλέξτε Επιλογές > Προσθ. σημείου διαδρ..

Για να αλλάξετε τη σειρά των θέσεων στη διαδρομή, επιλέξτε μια θέση, πιέστε το πλήκτρο κύλισης και επιλέξτε Μετακίνηση. Μετακινηθείτε στο σημείο στο οποίο θέλετε να μεταφέρετε τη θέση και επιλέξτε Επιλογή. Για να επεξεργαστείτε τη διαδρομή, πιέστε το πλήκτρο κύλισης και επιλέξτε Επεξεργασία διαδρομής.

Για να ορίσετε τις ρυθμίσεις για τη διαδρομή, επιλέξτε Επιλογές > Ρυθμίσεις.

Για να απεικονίσετε τη διαδρομή στο χάρτη, επιλέξτε Επιλογές > Εμφάνιση διαδρομής.

Για να πλοηγηθείτε στον προορισμό με αυτοκίνητο ή πεζοί, εάν έχετε αγοράσει μια άδεια χρήσης για αυτές τις πρόσθετες υπηρεσίες, επιλέξτε Επιλογές > Έναρξη οδήγησης ή Έναρξη πεζοπορίας.

Για να αποθηκεύσετε τη διαδρομή, επιλέξτε Επιλογές > Αποθήκευση διαδρομής.

## Αποθήκευση και αποστολή θέσεων

Επιλέξτε Μενού > Εφαρμογές > GPS > Χάρτες.

Για να αποθηκεύσετε μια θέση στη συσκευή σας, πιέστε το πλήκτρο κύλισης και επιλέξτε Προσθήκη > Προσθ. στις θέσεις μου. Η θέση αποθηκεύεται στα Αγαπημένα > Οι θέσεις μου.

Για να στείλετε μια θέση σε μια συμβατή συσκευή, πιέστε το πλήκτρο κύλισης και επιλέξτε Αποστολή. Αν στείλετε τη θέση με σύντομο μήνυμα, η πληροφορία μετατρέπεται σε απλό κείμενο.

104 Emi

### Προβολή των αποθηκευμένων στοιχείων σας

Για να προβάλετε τα στοιχεία που έχετε αποθηκεύσει στη συσκευή σας, επιλέξτε Επιλογές > Αγαπημένα.

#### Σημεία

Για να προβάλετε τις θέσεις που έχετε αποθηκεύσει στη συσκευή σας, επιλέξτε Οι θέσεις μου.

Για να οργανώσετε τις αποθηκευμένες θέσεις, επιλέξτε Επιλογές > Ταξινόμηση.

Για να προβάλετε την επιλεγμένη θέση στο χάρτη, πιέστε το πλήκτρο κύλισης και επιλέξτε Εμφάνιση στον χάρτη.

Για να προσθέσετε τη θέση σε μια διαδρομή, πιέστε το πλήκτρο κύλισης και επιλέξτε Προσθήκη > Προσθήκη στη διαδρομή.

#### Ιστορικό

Για να ανατρέξετε στις θέσεις τις οποίες αναζητήσατε στο χάρτη, επιλέξτε Ιστορικό.

Για να προβάλετε την επιλεγμένη θέση στο χάρτη, πιέστε το πλήκτρο κύλισης και επιλέξτε Εμφάνιση στον χάρτη.

Για να στείλετε τη θέση σε μια συμβατή συσκευή, πιέστε το πλήκτρο κύλισης και επιλέξτε Αποστολή.

#### Συλλογές

Για να δημιουργήσετε μια συλλογή με τα αγαπημένα σας σημεία, όπως εστιατόρια ή μουσεία, επιλέξτε Συλλογές > Επιλογές > Νέα συλλογή.

Για να προσθέσετε θέσεις στη συλλογή σας, ανοίξτε το φάκελο Οι θέσεις μου, επιλέξτε μια θέση, πιέστε το πλήκτρο κύλισης και επιλέξτε Προσθήκη > Προσθ. στη συλλογή.

Για να προβάλετε την επιλεγμένη θέση στο χάρτη, πιέστε το πλήκτρο κύλισης και επιλέξτε Εμφάνιση στον χάρτη.

#### Διαδρομές

Για να προβάλετε τις διαδρομές που έχετε αποθηκεύσει, επιλέξτε Διαδρομές.

Για να ανοίξετε την επιλεγμένη διαδρομή, επιλέξτε Επιλογές > Άνοιγμα.

## Πλοήγηση σε έναν προορισμό

Επιλέξτε Μενού > Εφαρμογές > GPS > Χάρτες.

Για να πλοηγηθείτε στον προορισμό σας, πρέπει να αγοράσετε μια άδεια χρήσης για την υπηρεσία πλοήγησης.

Για να αγοράσετε μια άδεια χρήσης για πλοήγηση πεζός και με αυτοκίνητο με φωνητική καθοδήγηση, επιλέξτε Επιλογές > Πρόσθετα > Οδήγ. & πεζοπ.. Για να αγοράσετε μια άδεια χρήσης μόνο για πλοήγηση πεζός, επιλέξτε Πεζοπορία. Η άδεια χρήσης αφορά συγκεκριμένη περιοχή και μπορεί να

105

χρησιμοποιείται μόνο στην επιλεγμένη περιοχή. Μπορείτε να πληρώσετε για την άδεια χρήσης μέσω μιας πιστωτικής κάρτας ή του λογαριασμού τηλεφώνου σας, εάν κάτι τέτοιο υποστηρίζεται από το φορέα παροχής υπηρεσιών σας. Μπορείτε να μεταφέρετε την άδεια χρήσης από τη συσκευή σας σε μια άλλη συμβατή συσκευή, όμως η άδεια χρήσης μπορεί να χρησιμοποιείται μόνο σε μια συσκευή κάθε φορά.

Όταν χρησιμοποιείτε την πλοήγηση για πρώτη φορά, σας ζητείται να επιλέξετε τη γλώσσα της φωνητικής καθοδήγησης και να κάνετε λήψη των σχετικών αρχείων φωνητικής καθοδήγησης. Για να αλλάξετε τη γλώσσα αργότερα, στην κύρια προβολή, επιλέξτε Επιλογές > Εργαλεία > Ρυθμίσεις > Πλοήγηση > Φωνητική καθοδήγηση. Η φωνητική καθοδήγηση δεν είναι διαθέσιμη για πλοήγηση όταν είστε πεζοί.

Για να αρχίσετε την πλοήγηση, επιλέξτε μια θέση και Οδηγήστε εδώ ή Περπατήστε εδώ.

Για να διακόψετε την πλοήγηση, επιλέξτε Επιλογές > Διακοπή πλοήγησης.

### Πεζή μετάβαση προς τον προορισμό σας

Η διαδρομή πεζής μετάβασης αγνοεί κάθε πιθανό περιορισμό που εφαρμόζεται στην πλοήγηση με αυτοκίνητο, όπως οι μονόδρομοι και οι απαγορευμένες στροφές και περιλαμβάνει ζώνες πεζών και πάρκα. Προτεραιότητα δίνεται, επίσης, στους πεζόδρομους και στους μικρότερους δρόμους, παρακάμπτοντας λεωφόρους και αυτοκινητόδρομους.

Η διαδρομή σχεδιάζεται στο χάρτη και το βέλος υποδεικνύει την κατεύθυνση. Οι κουκίδες δείχνουν την κατεύθυνσή σας.

Η απόσταση της διαδρομής πεζής μετάβασης περιορίζεται σε 50 χιλιόμετρα το μέγιστο και η ταχύτητα στα 30 χλμ./ώρα. Αν υπερβείτε το όριο ταχύτητας, η πλοήγηση σταματά και συνεχίζεται μόλις η ταχύτητά σας επανέλθει στο όριο.

Η φωνητική καθοδήγηση δεν είναι διαθέσιμη για πλοήγηση όταν είστε πεζοί.

Για να αγοράσετε μια άδεια χρήσης για πλοήγηση πεζός, επιλέξτε Επιλογές > Πρόσθετα > Πεζοπορία. Η άδεια χρήσης αφορά συγκεκριμένη περιοχή και μπορεί να χρησιμοποιείται μόνο στην επιλεγμένη περιοχή. Μπορείτε να πληρώσετε για την άδεια χρήσης μέσω μιας πιστωτικής κάρτας ή του λογαριασμού τηλεφώνου σας, εάν κάτι τέτοιο υποστηρίζεται από το φορέα παροχής υπηρεσιών σας.

Για να αρχίσετε την πλοήγηση, μετακινηθείτε σε μια τοποθεσία, πιέστε το πλήκτρο κύλισης και επιλέξτε Περπατήστε εδώ. Αυτή η υπηρεσία είναι διαθέσιμη εάν την έχετε αγοράσει.

Για να βρείτε μια εναλλακτική διαδρομή, επιλέξτε Επιλογές > Διαφορετική διαδρομή.

Για να διακόψετε την πλοήγηση, επιλέξτε Διακοπή πλοήγησης.

### Οδήγηση προς τον προορισμό σας

Για να αγοράσετε μια άδεια χρήσης για πλοήγηση πεζός και με αυτοκίνητο με φωνητική καθοδήγηση, επιλέξτε Επιλογές > Πρόσθετα > Οδήγ. & πεζοπ.. Η άδεια χρήσης αφορά συγκεκριμένη περιοχή και μπορεί να χρησιμοποιείται μόνο στην επιλεγμένη περιοχή.

Για να αρχίσετε την πλοήγηση με αυτοκίνητο, μετακινηθείτε σε μια τοποθεσία, πιέστε το πλήκτρο κύλισης και επιλέξτε **Οδηγήστε εδώ**. Όταν χρησιμοποιείτε την πλοήγηση με αυτοκίνητο για πρώτη φορά, σας ζητείται να επιλέξετε τη γλώσσα της φωνητικής καθοδήγησης και να κάνετε λήψη των σχετικών αρχείων φωνητικής καθοδήγησης.

Για εναλλαγή μεταξύ των διαφόρων προβολών κατά τη διάρκεια της πλοήγησης, πιέστε το πλήκτρο κύλισης και επιλέξτε Προβολή ελιγμού, Πανοραμική θέα ή Προβολή βέλους.

Για να βρείτε μια εναλλακτική διαδρομή, επιλέξτε Επιλογές > Διαφ. διαδρ..

Για επανάληψη της φωνητικής καθοδήγησης, επιλέξτε Επιλογές > Επανάληψη.

Για να ρυθμίσετε την ένταση της φωνητικής καθοδήγησης, επιλέξτε Επιλογές > Ένταση.

Για να δείτε πληροφορίες για κυκλοφοριακά συμβάντα που μπορεί να επηρεάζουν τη διαδρομή σας (πρόσθετη υπηρεσία), επιλέξτε Επιλογές > Πληρ. κυκλ. Για να διακόψετε την πλοήγηση, επιλέξτε Διακοπή πλοήγησης.

## Πληροφορίες κίνησης

Επιλέξτε Μενού > Εφαρμογές > GPS > Χάρτες.

Η υπηρεσία πληροφοριών κίνησης σε πραγματικό χρόνο παρέχει πληροφορίες σχετικά με τα γεγονότα κίνησης που ενδέχεται να επηρεάσουν το ταξίδι σας. Η υπηρεσία πληροφοριών κίνησης είναι μια επιπλέον υπηρεσία την οποία μπορείτε να αγοράσετε και να λάβετε στη συσκευή σας, αν είναι διαθέσιμη στη χώρα ή την περιοχή σας.

Για να αγοράσετε μια άδεια χρήσης για την υπηρεσία πληροφοριών κίνησης, επιλέξτε Επιλογές > Πρόσθετα > Πληρ. κυκλοφ.

Για την προβολή πληροφοριών σχετικά με γεγονότα κίνησης, επιλέξτε Επιλογές > Πληρ. κυκλ.. Τα γεγονότα εμφανίζονται στο χάρτη σε μορφή τριγώνων και γραμμών.

Για να προβάλετε τις λεπτομέρειες για ένα συμβάν, συμπεριλαμβανομένων πιθανών επιλογών αλλαγής διαδρομής, επιλέξτε Επιλογές > Άνοιγμα.

Για την ενημέρωση των πληροφοριών κίνησης, επιλέξτε Ενημ/ση πληρ. κίνησης.

## Ταξιδιωτικοί οδηγοί

Επιλέξτε Μενού > Εφαρμογές > GPS > Χάρτες.

Οι ταξιδιωτικοί οδηγοί παρέχουν πληροφορίες σχετικά με τα αξιοθέατα, εστιατόρια, ξενοδοχεία και άλλα σημεία ενδιαφέροντος. Ορισμένοι οδηγοί περιέχουν βίντεο και ηχητικά κλικ. Η αγορά και λήψη των χαρτών πρέπει να πραγματοποιηθεί πριν τη χρήση.

Για την αγορά ή τη λήψη ταξιδιωτικών οδηγών ή την προβολή ληφθέντων, επιλέξτε Επιλογές > Πρόσθετα > Οδηγοί. Επιλέξτε μια κατηγορία και έναν οδηγό και Ναι. Μπορείτε να πληρώσετε για τους οδηγούς μέσω πιστωτικής κάρτας ή μέσω του λογαριασμού τηλεφώνου σας, αν υποστηρίζεται από τον φορέα παροχής υπηρεσιών.

## Ρυθμίσεις χαρτών

Επιλέξτε Μενού > Εφαρμογές > GPS > Χάρτες. Επιλέξτε Επιλογές > Εργαλεία > Ρυθμίσεις και από τα ακόλουθα:

- Διαδίκτυο Ορίστε τις ρυθμίσεις Διαδικτύου, όπως το προεπιλεγμένο σημείο πρόσβασης που θα χρησιμοποιείται και εάν θα ειδοποιείστε κατά την περιαγωγή.
- Πλοήγηση Ορίστε τις ρυθμίσεις πλοήγησης, όπως τις ρυθμίσεις φωνητικών οδηγιών και τις ενημερώσεις πληροφοριών κυκλοφορίας.
- Διαδρομή Ορίστε τις ρυθμίσεις διαδρομής, όπως τη λειτουργία μεταφοράς και τη μέθοδο υπολογισμού της διαδρομής.
- Χάρτης Ορίστε τις ρυθμίσεις χάρτη, όπως τα χρώματα χάρτη και το σύστημα μέτρησης που χρησιμοποιείται.

## Ρυθμίσεις διαδικτύου

Επιλέξτε Μενού > Εφαρμογές > GPS > Χάρτες και Επιλογές > Εργαλεία > Ρυθμίσεις > Διαδίκτυο.

Για να επιλέξετε εάν η εφαρμογή Χάρτες θα ανοίγει μια σύνδεση διαδικτύου κατά την εκκίνησή της, επιλέξτε Σύνδεση κατά την έναρξη.

Για να επιλέξετε το σημείο πρόσβασης για χρήση όταν συνδέεστε στο Διαδίκτυο, επιλέξτε Προεπιλ. σημείο πρόσβ..

Για να επιλέξετε εάν θα εμφανίζεται μια ειδοποίηση, όταν η συσκευή σας καταχωρείται σε ένα δίκτυο, πλην του οικείου σας δικτύου, επιλέξτε <mark>Ειδοποίηση</mark> περιαγωγής.

## Ρυθμίσεις πλοήγησης

Επιλέξτε Μενού > Εφαρμογές > GPS > Χάρτες και Επιλογές > Εργαλεία > Ρυθμίσεις > Πλοήγηση.

Για να επιλέξετε τη γλώσσα των φωνητικών οδηγιών, επιλέξτε **Φωνητική καθοδήγηση**. Ενδέχεται να απαιτείται λήψη των φωνητικών αρχείων πριν από την επιλογή της γλώσσας.

Για να ορίσετε τις ρυθμίσεις φωτισμού φόντου οθόνης, επιλέξτε **Φωτισμός οθόνης**.

Για να επιλέξετε τη συχνότητα ενημέρωσης των πληροφοριών σχετικά με κυκλοφοριακά συμβάντα, επιλέξτε Ενημ. πληροφ. κυκλοφορίας.

Για να ορίσετε τη συσκευή για σχεδίαση μιας νέας διαδρομής για την αποφυγή κυκλοφοριακών συμβάντων, επιλέξτε **Υπολ/σμός νέας διαδρ.**
### Ρυθμίσεις διαδρομής

Επιλέξτε Μενού > Εφαρμογές > GPS > Χάρτες και Επιλογές > Εργαλεία > Ρυθμίσεις > Διαδρομή.

Για να επιλέξετε τον τρόπο μετακίνησης, επιλέξτε **Τρόπος μετακίνησης > Πεζοπορία ή Αυτοκίνητο.** Εάν επιλέξετε **Πεζοπορία**, οι μονόδρομοι θεωρούνται κανονικοί δρόμοι και μπορούν να χρησιμοποιηθούν πεζόδρομοι.

Για να υπολογίσετε την ταχύτερη διαδρομή, επιλέξτε Επιλογή διαδρομής > Ταχύτερη διαδρομή. Η επιλογή αυτή είναι διαθέσιμη μόνο εάν έχετε επιλέξει ως τρόπο μετακίνησης τη ρύθμιση Αυτοκίνητο.

Για να υπολογίσετε τη συντομότερη διαδρομή, επιλέξτε Επιλογή διαδρομής > Συντομότερη διαδρ..

Για να σχεδιάσετε μια διαδρομή που συνδυάζει τα πλεονεκτήματα της συντομότερης και της ταχύτερης διαδρομής, επιλέξτε Επιλογή διαδρομής > Βελτιστοποιημένη.

## Ρυθμίσεις χάρτη

Επιλέξτε Μενού > Εφαρμογές > GPS > Χάρτες και Επιλογές > Εργαλεία > Ρυθμίσεις > Χάρτης.

Για να επιλέξετε τις κατηγορίες των σημείων ενδιαφέροντος που θέλετε να εμφανίσετε στο χάρτη, επιλέξτε Κατηγορίες. Για παράδειγμα, για να εμφανίσετε εστιατόρια, επιλέξτε Εστιατόρια.

Για να βελτιστοποιήσετε το συνδυασμό χρωμάτων για χρήση την ημέρα ή τη νύχτα, επιλέξτε <mark>Χρώματα</mark>. Για να επιλέξετε το ποσοστό μνήμης της συσκευής ή του διαθέσιμου χώρου στη συμβατή κάρτα μνήμης (εάν έχει τοποθετηθεί) που θα χρησιμοποιείται για την αποθήκευση δεδομένων χάρτη, επιλέξτε Μέγιστη χρήση μνήμης. Όταν συμπληρωθεί το όριο μνήμης, διαγράφονται τα παλαιότερα δεδομένα.

Για να επιλέξετε εάν θα χρησιμοποιείται το μετρικό ή το Βρετανικό σύστημα, επιλέξτε Σύστημα μέτρησης.

## Ενημέρωση χαρτών

Για να ενημερώσετε τους χάρτες στη συσκευή σας, επιλέξτε Επιλογές > Εργαλεία > Ρυθμίσεις > Χάρτης > Επιλογές > Έλεγχος για ενημερώσεις ή χρησιμοποιήστε το Nokia Map Loader.

Για να ενημερώσετε την εφαρμογή Χάρτες, επισκεφθείτε τη διεύθυνση www.nokia.com/maps.

## Nokia Map Loader

Με την εφαρμογή Nokia Map Loader, μπορείτε να κατεβάζετε χάρτες και αρχεία φωνητικής καθοδήγησης από το internet στη μνήμη της συσκευής ή σε μια συμβατή κάρτα μνήμης. Προτού χρησιμοποιήσετε το Nokia Map Loader πρέπει να χρησιμοποιήσετε τουλάχιστον μια φορά την εφαρμογή Χάρτες, εφόσον το Nokia Map Loader χρησιμοποιεί τις πληροφορίες της εφαρμογής Χάρτες για να ελέγχει την έκδοση των προς λήψη χαρτών.

Για να εγκαταστήσετε το λογισμικό Nokia Map Loader σε συμβατό υπολογιστή, μεταβείτε στη διεύθυνση www.nokia.com/maps και ακολουθήστε τις οδηγίες στην οθόνη.

### Συντομεύσεις

Για να αλλάξετε τύπο χάρτη, πιέστε  ${f 1}$  .

Για να επιστρέψετε στην τρέχουσα θέση σας, πιέστε  ${\bm 0}$  .

Για να προσαρμόσετε το χάρτη για πλοήγηση με αυτοκίνητο την ημέρα ή τη νύχτα, πιέστε **3** .

Για να βρείτε μια καλύτερη διαδρομή στην πλοήγηση με αυτοκίνητο, πιέστε **5** .

Για να ρυθμίσετε την ένταση της φωνητικής καθοδήγησης στην πλοήγηση με αυτοκίνητο, πιέστε **6**.

Για να προσθέσετε μια στάση στη διαδρομή στην πλοήγηση με αυτοκίνητο, πιέστε **7** .

Για να δείτε πληροφορίες για κυκλοφοριακά περιστατικά στην πλοήγηση με αυτοκίνητο, πιέστε **8**.

Για να δείτε τις πληροφορίες διαδρομής στην πλοήγηση με αυτοκίνητο, πιέστε **9** .

Για να μεγεθύνετε το χάρτη, πιέστε το αριστερό πλήκτρο shift.

Για να σμικρύνετε το χάρτη, πιέστε το δεξιό πλήκτρο shift.

Για επανάληψη της φωνητικής καθοδήγησης στην πλοήγηση με αυτοκίνητο, πιέστε **4** .

Για αποθήκευση του τρέχοντος σημείου στην πλοήγηση με αυτοκίνητο, πιέστε **2** .

# Εργαλεία Γραφείου της Nokia

Τα Εργαλεία γραφείο της Nokia υποστηρίζουν κινητή επαγγελματική επικοινωνία και επιτρέπουν αποτελεσματική επικοινωνία με ομάδες εργασίας.

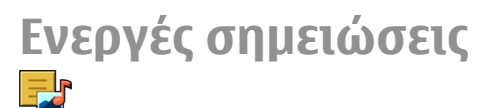

#### Επιλέξτε Μενού > Γραφείο > Ενεργ. σημ..

Οι ενεργές σημειώσεις σάς επιτρέπουν τη δημιουργία, επεξεργασία και προβολή διαφόρων ειδών σημειώσεων, για παράδειγμα, υπομνήματα συσκέψεων, σημειώσεις χόμπι ή λίστες αγορών. Μπορείτε να εισαγάγετε εικόνες, βίντεο και ήχο στις σημειώσεις. Μπορείτε να συνδέσετε σημειώσεις με άλλες εφαρμογές, όπως οι Επαφές και να στείλετε σημειώσεις σε άλλους.

# Δημιουργία και επεξεργασία σημειώσεων

Επιλέξτε Μενού > Γραφείο > Ενεργ. σημ..

Για να δημιουργήσετε μια σημείωση, ξεκινήστε να γράφετε.

Για να επεξεργαστείτε μια σημείωση, επιλέξτε τη σημείωση και Επιλογές > Επιλογές επεξεργασίας. Για να προσθέσετε έντονη γραφή, πλάγια γραφή ή υπογράμμιση στο κείμενό σας ή για να αλλάξετε το χρώμα της γραμματοσειράς, πατήστε και κρατήστε πατημένο το πλήκτρο Shift και πιέστε το πλήκτρο κύλισης για να επιλέξετε το κείμενο. Στη συνέχεια, επιλέξτε Επιλογές > Κείμενο.

Επιλέξτε Επιλογές και μία από τις ακόλουθες επιλογές:

- Εισαγωγή Εισαγωγή εικόνων, ήχου ή κλιπ βίντεο, προσωπικών στοιχείων, σελιδοδεικτών ιστοσελίδων και αρχείων.
- Αποστολή Αποστολή της σημείωσης.
- Σύνδεσμος προς κλήση Επιλέξτε Προσθήκη επαφών για να συνδέσετε μια σημείωση σε μια επαφή. Η σημείωση εμφανίζεται όταν πραγματοποιείται μια κλήση ή λαμβάνεται μια κλήση από την επαφή.

## Ρυθμίσεις για ενεργές σημειώσεις

Επιλέξτε Μενού > Γραφείο > Ενεργ. σημ. και Επιλογές > Ρυθμίσεις.

Για να επιλέξετε που θα αποθηκεύονται σημειώσεις, επιλέξτε Μνήμη σε χρήση και τη μνήμη που θέλετε.

Για να αλλάξετε τη διάταξη των ενεργών σημειώσεων, ή για να δείτε τις σημειώσεις ως λίστα, επιλέξτε Αλλαγή προβολής > Πλέγμα ή Λίστα. Για να δείτε μια σημείωση στο παρασκήνιο όταν πραγματοποιείτε ή λαμβάνετε κλήσεις, επιλέξτε **Προβ. σημ. κατά την κλ.** > **Ναι**.

Συμβουλή: Εάν δεν θέλετε να βλέπετε σημειώσεις προσωρινά κατά τη διάρκεια τηλεφωνικών κλήσεων, επιλέξτε Προβ. σημ. κατά την κλ. > Όχι. Με αυτό τον τρόπο δεν χρειάζεται να καταργήσετε τους συνδέσμους μεταξύ των σημειώσεων και των καρτών επαφών.

# Αριθμομηχανή 🖩

#### Επιλέξτε Μενού > Γραφείο > Αριθμ/νή.

Αυτή η αριθμομηχανή είναι περιορισμένης ακρίβειας και έχει σχεδιαστεί για απλούς υπολογισμούς.

Για να εκτελέσετε έναν υπολογισμό, πληκτρολογήστε τον πρώτο αριθμό του υπολογισμού. Επιλέξτε μια πράξη όπως η πρόσθεση ή η αφαίρεση από το χάρτη πράξεων. Πληκτρολογήστε το δεύτερο αριθμό του υπολογισμού και επιλέξτε =. Η αριθμομηχανή εκτελεί τις πράξεις με τη σειρά που εισάγονται. Το αποτέλεσμα του υπολογισμού παραμένει στο πεδίο επεξεργασίας και μπορεί να χρησιμοποιηθεί ως ο πρώτος αριθμός ενός νέου υπολογισμού.

Η συσκευή αποθηκεύει το αποτέλεσμα του τελευταίου υπολογισμού στη μνήμη της. Η έξοδος από την εφαρμογή της αριθμομηχανής ή η απενεργοποίηση της συσκευής δεν διαγράφει τα περιεχόμενα της μνήμης. Για να ανακαλέσετε το τελευταίο αποθηκευμένο αποτέλεσμα την επόμενη φορά που θα ανοίξετε την εφαρμογή της αριθμομηχανής, επιλέξτε Επιλογές > Τελευτ. αποτέλεσμα.

Για να αποθηκεύσετε τους αριθμούς ή τα αποτελέσματα ενός υπολογισμού, επιλέξτε Επιλογές > Μνήμη > Αποθήκευση.

Για να ανακτήσετε τα αποτελέσματα ενός υπολογισμού από τη μνήμη και να τα χρησιμοποιήσετε σε έναν υπολογισμό επιλέξτε Επιλογές > Μνήμη > Ανάκληση.

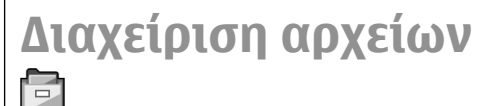

Επιλέξτε Μενού > Γραφείο > Διαχ. αρχ..

# Σχετικά με τη Διαχείριση αρχείων

#### Επιλέξτε Μενού > Γραφείο > Διαχ. αρχ..

Με τη διαχείριση αρχείων, μπορείτε να περιηγηθείτε, να διαχειριστείτε και να ανοίξετε αρχεία.

Οι διαθέσιμες επιλογές μπορεί να διαφέρουν.

Για την αντιστοίχιση ή τη διαγραφή μονάδων δίσκων ή για να ορίσετε τις ρυθμίσεις για μια συμβατή εξωτερική μονάδα δίσκου που συνδέεται με τη συσκευή σας, επιλέξτε Επιλογές > Απομακ. μονάδες δίσκ..

#### Εύρεση και οργάνωση αρχείων

Επιλέξτε Μενού > Γραφείο > Διαχ. αρχ..

Για να βρείτε ένα αρχείο, επιλέξτε **Επιλογές** > Εύρεση, Εισανάγετε έναν όρο αναζήτησης που να αντιστοιχεί στο όνομα αρχείου.

Για να μετακινήσετε και να αντινράψετε αρχεία και φακέλους ή για να δημιουργήσετε νέους φακέλους. πατήστε Επιλογές > Οργάγωση.

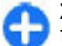

Συντόμευση: Για να εφαρμόσετε ενέργειες σε πολλά στοιχεία ταυτόχρονα, επισημάνετε τα στοιχεία. Για να σημειώσετε ή να καταργήσετε τη σήμανση στοιχείων, πιέστε #.

#### Διαχείριση μιας κάρτας μνήμης

Επιλέξτε Μενού > Γραφείο > Διαχ. αρχ..

Οι επιλογές αυτές είναι διαθέσιμες μόνο όταν έχει εισαχθεί συμβατή κάρτα μνήμης στη συσκευή.

Επιλέξτε Επιλογές και μία από τις ακόλουθες επιλογές:

- Επιλογές κάρτας μνήμ. Μετονομασία ή διαμόρφωση μιας κάρτας μνήμης.
- Κωδ. κάρτας μνήμης Προστασία μέσω κωδικού της κάρτας μνήμης.
- Ξεκλείδ, κάρτας μν. Ξεκλείδωμα μιας κάρτας μνήμης

#### Δημιουργία αντιγράφων ασφαλείας σε μια κάρτα μνήμης

Επιλέξτε Μενού > Γραφείο > Διαχ. αρχ.

Για να δημιουργήσετε αντίνραφα ασφαλείας σε μια κάρτα μνήμης, επιλέξτε τους τύπους αρχείων για τους οποίους επιθυμείτε να δημιουργήσετε αντίνραφα ασφαλείας και Επιλογές > Αντίγρ. μνήμης τηλ. Βεβαιωθείτε ότι η κάρτα μνήμης σας διαθέτει αρκετό ελεύθερο χώρο για τα αντίγραφα ασφαλείας των αρχείων που επιλέξατε.

# Quickoffice 🚸

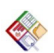

## Σχετικά με το Quickoffice

#### Επιλέξτε Μενού > Γραφείο > Ouickoffice.

Το Ouickoffice αποτελείται από το Ouickword νια προβολή εγγράφων του Microsoft Word, το Ouicksheet για προβολή φύλλων εργασίας του Microsoft Excel, το Ouickpoint για παρουσιάσεις του Microsoft PowerPoint και το Ouickmanager για την αγορά λογισμικού. Με το Quickoffice μπορείτε να προβάλετε έγγραφα του Microsoft Office 2000, XP, 2003 και 2007 (μορφές αρχείων DOC, XLS και PPT). Εάν έχετε την έκδοση επεξεργασίας του Ouickoffice, μπορείτε επίσης να επεξεργαστείτε αρχεία.

Δεν υποστηρίζονται όλες οι μορφές αρχείων ή οι λειτουργίες.

#### Εργασία με αρχεία Επιλέξτε Μενού > Γραφείο > Ouickoffice.

Άνοιγμα αρχείου — Ανοίξτε την καρτέλα αρχείων και επιλέξτε το αρχείο από τη λίστα.

**Ταξινόμηση αρχείων** — Πατήστε Επιλογές > Ταξινόμηση κατά.

Αποστολή αρχείων σε συμβατή συσκευή — Πατήστε Επιλογές > Αποστολή και τη μέθοδο αποστολής.

# Μετατροπέας 🚣

#### Επιλέξτε Μενού > Γραφείο > Μετατροπ..

Ο μετατροπέας έχει περιορισμένη ακρίβεια και μπορεί να προκύψουν σφάλματα στρογγυλοποίησης.

## Μετατροπή μεγεθών

Επιλέξτε Μενού > Γραφείο > Μετατροπ..

- Μεταβείτε με κύλιση στο πεδίο τύπου και επιλέξτε Επιλογές > Τύπος μετατροπής για να ανοίξετε μια λίστα μονάδων μέτρησης. Επιλέξτε τον τύπο της μονάδας μέτρησης που θα χρησιμοποιηθεί (εκτός από νομισματική μονάδα) και Εντάξει.
- Μεταβείτε στο πεδίο της πρώτης μονάδας και επιλέξτε Επιλογές > Επιλογή μονάδας. Επιλέξτε τη μονάδα από την οποία θα γίνει η μετατροπή και Εντάξει. Μεταβείτε στο πεδίο της επόμενης
- μονάδας και επιλέξτε τη μονάδα προς την οποία θα γίνει η μετατροπή.

 Μεταβείτε στο πεδίο του πρώτου ποσού και πληκτρολογήστε την τιμή για μετατροπή. Το άλλο πεδίο ποσού αλλάζει αυτόματα για να δείξει την τιμή μετά τη μετατροπή.

# Ορισμός νομίσματος βάσης και ισοτιμιών

#### Επιλέξτε Μενού > Γραφείο > Μετατροπ..

Όταν αλλάζετε το νόμισμα βάσης, πρέπει να πληκτρολογήσετε νέες ισοτιμίες διότι όλες οι συναλλαγματικές ισοτιμίες που είχαν οριστεί προηγουμένως έχουν διαγραφεί.

Για να μπορέσετε να κάνετε μετατροπές νομίσματος, πρέπει να επιλέξετε ένα νόμισμα βάσης και να προσθέσετε τις ισοτιμίες. Η ισοτιμία του νομίσματος βάσης είναι πάντα 1. Το νόμισμα βάσης καθορίζει τις ισοτιμίες μετατροπής για τα άλλα νομίσματα.

- Για να ορίσετε την ισοτιμία για τη μονάδα νομίσματος, μεταβείτε στον τύπο πεδίου και επιλέξτε Επιλογές > Ισοτιμίες.
- Μεταβείτε στον τύπο νομίσματος και εισάγετε την ισοτιμία που θέλετε να ορίσετε για μία μονάδα νομίσματος.
- Για να αλλάξετε το νόμισμα βάσης, μεταβείτε στο νόμισμα και επιλέξτε Επιλογές > Ορισμός ως βάση.
- Επιλέξτε Εντάξει > Ναι για να αποθηκεύσετε τις αλλαγές.

Αφού ορίσετε όλες τις απαραίτητες ισοτιμίες, μπορείτε να κάνετε μετατροπές νομισμάτων.

# Διαχείριση zip 🕏

#### Επιλέξτε Μενού > Γραφείο > Ζip.

Με τη διαχείριση αρχείων Ζip, μπορείτε να δημιουργήσετε νέα αρχεία αρχειοθέτησης για να αποθηκεύσετε συμπιεσμένα αρχεία μορφής ΖIP, να προσθέσετε ένα ή πολλαπλά συμπιεσμένα αρχεία ή καταλόγους σε ένα αρχείο αρχειοθέτησης, να ορίσετε, να καθαρίσετε ή να αλλάξετε τον κωδικό πρόσβασης αρχειοθέτησης για προστατευμένα αρχεία και να αλλάξετε τις ρυθμίσεις, όπως το επίπεδο συμπίεσης.

Μπορείτε να αποθηκεύσετε τα αρχεία αρχειοθέτησης στη μνήμη της συσκευής ή σε μια κάρτα μνήμης.

# Πρόγραμμα ανάγνωσης PDF 🖪

#### Επιλέξτε Μενού > Γραφείο > Adobe PDF.

Με την εφαρμογή PDF reader μπορείτε να διαβάσετε έγγραφα PDF στην οθόνη της συσκευής σας, να αναζητήσετε κείμενο μέσα στα έγγραφα, να τροποποιήσετε ρυθμίσεις όπως το βαθμό μεγέθυνσης και την προβολή σελίδας και να στείλετε αρχεία PDF μέσω e-mail.

# Εκτύπωση 🖶

Μπορείτε να εκτυπώσετε έγγραφα, όπως αρχεία, μηνύματα, εικόνες ή ιστοσελίδες, από τη συσκευή σας.

Ίσως να μην έχετε τη δυνατότητα εκτύπωσης όλων των τύπων εγγράφων.

## Εκτύπωση αρχείου Εκτύπωση αρχείων

Επιλέξτε Μενού > Πίν. ελέγχου > Εκτυπωτές.

Πριν την εκτύπωση, βεβαιωθείτε ότι έχουν πραγματοποιηθεί όλες οι απαραίτητες διαμορφώσεις για τη σύνδεση της συσκευής σας με τον εκτυπωτή.

Επιλέξτε Επιλογές > Επιλογές εκτύπωσης και από τα ακόλουθα:

- Εκτύπωση Εκτυπώστε ένα έγγραφο. Για την εκτύπωση ενός αρχείου, επιλέξτε Εκτύπωση σε αρχείο και ορίστε τη θέση για το αρχείο.
- Διαμόρφωση σελίδας Μπορείτε να αλλάξετε το μέγεθος και τον προσανατολισμό του χαρτιού, να ορίσετε τα περιθώρια και να εισαγάγετε μια κεφαλίδα ή ένα υποσέλιδο. Το μέγιστο μέγεθος της κεφαλίδας και του υποσέλιδου είναι 128 χαρακτήρες.
- Προεπισκόπηση Πραγματοποιήστε προεπισκόπηση του αρχείου πριν από την εκτύπωση.

#### Επιλογές εκτύπωσης

Ανοίξτε ένα έγγραφο, όπως ένα αρχείο ή ένα μήνυμα και επιλέξτε Επιλογές > Επιλογές εκτύπωσης > Εκτύπωση.

Ορίστε τις παρακάτω επιλογές:

 Εκτυπωτής — Επιλέξτε έναν διαθέσιμο εκτυπωτή 115 από τη λίστα.

- Εκτύπωση Επιλέξτε Όλες οι σελίδες, Ζυγές σελίδες ή Μονές σελίδες ως την περιοχή εκτύπωσης.
- Περιοχή εκτύπωσης Επιλέξτε Όλες οι σελίδες, Τρέχουσα σελίδα ή Ορισμός σελίδων ως την περιοχή σελίδας.
- Αριθμός αντιτύπων Επιλέξτε τον αριθμό των αντιγράφων που θέλετε να εκτυπώσετε.
- Εκτύπωση σε αρχείο Επιλογή εκτύπωσης σε ένα αρχείο και καθορισμός της θέσης για το αρχείο.

Οι διαθέσιμες επιλογές μπορεί να διαφέρουν.

#### Ρυθμίσεις εκτυπωτή

#### Επιλέξτε Μενού > Πίν. ελέγχου > Εκτυπωτές.

Για να προσθέσετε ένα νέο εκτυπωτή, επιλέξτε Επιλογές > Προσθήκη.

Ορίστε τα εξής:

- Εκτυπωτής Πληκτρολογήστε ένα όνομα για τον εκτυπωτή.
- Πρόγραμμα οδήγησης Επιλέξτε ένα πρόγραμμα οδήγησης για τον εκτυπωτή.
- Φορέας Επιλέξτε έναν φορέα για τον εκτυπωτή.
- Σημείο πρόσβασης Επιλέξτε το σημείο πρόσβασης.
- Θύρα Επιλέξτε τη θύρα.
- Κεντρικός Η/Υ Ορίστε τον κεντρικό υπολογιστή.
- Χρήστης Εισαγάγετε τον χρήστη.
- Ουρά Εισαγάγετε την ουρά εκτύπωσης.
- Προσανατολισμός Επιλέξτε τον προσανατολισμό.
- Μέγεθος χαρτιού Επιλέξτε το μέγεθος σελίδας.
- **116** Τύπος πολυμέσων Επιλέξτε τον τύπο μέσου.

- Λειτουργία χρώματος Επιλέξτε τη λειτουργία χρώματος.
- Μοντέλο εκτυπωτή Επιλέξτε το μοντέλο εκτυπωτή.

Οι διαθέσιμες επιλογές μπορεί να διαφέρουν.

## Εκτύπωση εικόνας

Μπορείτε να εκτυπώσετε εικονες από τη συσκευή σας χρησιμοποιώντας έναν εκτυπωτή συμβατό με το PictBridge. Μπορείτε να εκτυπώσετε μόνο εικόνες σε μορφή αρχείου JPEG.

Για να εκτυπώσετε εικόνες που βρίσκονται στην Έκθεση, την κάμερα ή στην προβολή εικόνων, επισημάνετε τις εικόνες και επιλέξτε Επιλογές > Εκτύπωση.

#### Σύνδεση με εκτυπωτή

Συνδέστε τη συσκευή σας με ένα συμβατό εκτυπωτή με ένα συμβατό καλώδιο δεδομένων και επιλέξτε Μεταφορά εικόνων ως λειτουργία σύνδεσης USB.

Για να ρυθμίσετε τη συσκευή σας ώστε να ρωτά το σκοπό της σύνδεσης κάθε φορά που συνδέεται το καλώδιο, επιλέξτε Μενού > Πίν. ελέγχου και Συνδεσιμ. > USB > Ερώτ. κατά τη σύνδ. > Ναι.

#### Προεπισκόπηση εκτύπωσης

Όταν επιλέξετε τον εκτυπωτή, εμφανίζονται οι επιλεγμένες εικόνες χρησιμοποιώντας προκαθορισμένες διατάξεις. Εάν οι εικόνες δεν χωράνε σε μία σελίδα, πιέστε το πλήκτρο κύλισης προς τα πάνω ή προς τα κάτω για να εμφανίσετε και τις υπόλοιπες σελίδες.

#### Προβολή εκτύπωσης εικόνας

Όταν επιλέξετε τις εικόνες για εκτύπωση και τον εκτυπωτή, ορίστε τις ρυθμίσεις του εκτυπωτή.

Επιλέξτε μία από τις ακόλουθες ρυθμίσεις:

- Διάταξη Επιλέξτε τη διάταξη για τις εικόνες.
- Μέγεθος χαρτιού Επιλέξτε το μέγεθος του χαρτιού.
- Ποιότητα εκτύπωσης Επιλέξτε την ποιότητα εκτύπωσης.

# Ρολόι 📎

#### Επιλέξτε Μενού > Εφαρμογές > Ρολόι.

Στην εφαρμογή Ρολόι, μπορείτε να προβάλετε την τοπική σας ώρα και τις πληροφορίες ζώνης ώρας, να ρυθμίσετε και να επεξεργαστείτε αφυπνίσεις ή να τροποποιήσετε ρυθμίσεις ημερομηνίας και ώρας.

### Αφύπνιση

#### Επιλέξτε Μενού > Εφαρμογές > Ρολόι.

Για να προβάλετε τις ενεργές και ανενεργές αφυπνίσεις σας, ανοίξτε την καρτέλα αφύπνισης. Για να ορίσετε μια νέα αφύπνιση, επιλέξτε Επιλογές > Νέα αφύπνιση. Ορίστε την επανάληψη αν απαιτείται. Όταν είναι ενεργή μια αφύπνιση, εμφανίζεται η ένδειξη **?**. Για να απενεργοποιήσετε την αφύπνιση, επιλέξτε Διακοπή. Για να διακόψετε την αφύπνιση για συγκεκριμένο χρονικό διάστημα, επιλέξτε Αναβολή. Αν η συσκευή είναι απενεργοποιημένη την ώρα της αφύπνισης, θα ενεργοποιηθεί αυτόματα και θα αρχίσει να εκπέμπει τον ήχο ειδοποίησης.

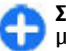

Συμβουλή: Για να ορίσετε το χρονικό διάστημα μετά το οποίο το ξυπνητήρι θα σας ειδοποιήσει ξανά, όταν το έχετε ρυθμίσει σε κατάσταση αναβολής, επιλέξτε Επιλογές > Ρυθμίσεις > Χρόνος αναβολ. αφύπν..

Για να ακυρώσετε μια αφύπνιση, επιλέξτε Επιλογές > Αφαίρεση αφύπνισης.

Για να αλλάξετε τις ρυθμίσεις ώρας, ημερομηνίας και τύπου ρολογιού, επιλέξτε <mark>Επιλογές</mark> > <mark>Ρυθμίσεις.</mark>

Για να ενημερώνονται αυτόματα η ώρα, η ημερομηνία και οι πληροφορίες της ζώνης ώρας της συσκευής σας (υπηρεσία δικτύου), επιλέξτε Επιλογές > Ρυθμίσεις > Αυτόμ. ενημέρωση ώρας > Ενεργοποιημένη.

## Παγκόσμιο ρολόι

Επιλέξτε Μενού > Εφαρμογές > Ρολόι.

Για να προβάλετε την ώρα σε διαφορετικές τοποθεσίες, ανοίξτε την καρτέλα του παγκόσμιου ρολογιού. Για να προσθέσετε τοποθεσίες στη λίστα, επιλέξτε Επιλογές > Προσθήκη τοποθεσίας. Μπορείτε να προσθέσετε έως και 15 τοποθεσίες στη λίστα.

Για να ορίσετε την τρέχουσα θέση σας, μεταβείτε σε **117** μια τοποθεσία και επιλέξτε <mark>Επιλογές</mark> > Ορισμός ως τρέχ. τοποθ.. Η τοποθεσία εμφανίζεται στην κύρια προβολή του ρολογιού και η ώρα στη συσκευή σας αλλάζει σύμφωνα με την επιλεγμένη τοποθεσία. Βεβαιωθείτε ότι η ώρα είναι σωστή και ταιριάζει με τη ζώνη ώρας σας.

#### **Ρυθμίσεις ρολογιού** Επιλέξτε Επιλογές > Ρυθμίσεις.

Για να αλλάξετε την ώρα ή την ημερομηνία, επιλέξτε Ώρα ή Ημερομηνία.

Για να αλλάξετε το ρολόι που εμφανίζεται στην αρχική οθόνη, επιλέξτε Τύπος ρολογιού > Αναλογικό ή Ψηφιακό.

Για να επιτρέψετε στο δίκτυο κινητής τηλεφωνίας να ενημερώνει την ώρα, την ημερομηνία και τις πληροφορίες της ζώνης ώρας της συσκευής (υπηρεσία δικτύου), επιλέξτε Αυτόμ. ενημέρωση ώρας > Ενεργοποιημένη.

Για να αλλάξετε τον ήχο της αφύπνισης, επιλέξτε Ήχος αφύπνισης.

## Εφαρμογή ανάγνωσης γραμμικού κώδικα 🗱 Πληροφορίες για την εφαρμογή ανάγνωσης γραμμικού κώδικα

Επιλέξτε Μενού > Εφαρμογές > Γραμμ. κώδ..

Χρησιμοποιήστε την εφαρμογή ανάγνωσης γραμμακώδικα για να αποκρυπτογραφήσετε διάφορους τύπους κωδίκων, για παράδειγμα, κωδίκων σε περιοδικά. Οι κώδικες είναι δυνατό να περιέχουν πληροφορίες όπως διευθύνσεις web και email, αριθμούς τηλεφώνων και επαγγελματικές κάρτες. Η εφαρμογή ανάγνωσης γραμμικού κώδικα δεν υποστηρίζει κωδικούς 1D. Η εφαρμογή ανάγνωσης γραμμοκώδικα χρησιμοποιεί τη φωτογραφική μηχανή της συσκευής σας για τη σάρωση των κωδίκων.

### Σάρωση κωδίκων

Επιλέξτε Μενού > Εφαρμογές > Γραμμ. κώδ..

- Για να σαρώσετε έναν κώδικα, επιλέξτε Σάρωση κώδικα.
- Ρυθμίστε τον κώδικα ώστε να εμφανίζεται σε ολόκληρη την οθόνη.

Η εφαρμογή επιχειρεί να σαρώσει και να αποκρυπτογραφήσει τον κώδικα και εμφανίζονται οι πληροφορίες αποκωδικοποίησης.

 Για να αποθηκεύσετε τα δεδομένα σάρωσης, πατήστε Επιλογές > Αποθήκ..

Τα δεδομένα αποθηκεύονται σε μορφή αρχείου BCR στο φάκελο αποθηκευμένων δεδομένων.

Για να επιλέξετε τη μνήμη όπου θα αποθηκεύονται οι πληροφορίες, πατήστε Επιλογές > Ρυθμίσεις > Μνήμη σε χρήση.

 Για να χρησιμοποιήσετε τις αποκωδικοποιημένες πληροφορίες, επιλέξτε Επιλογές και την επιθυμητή ενέργεια.

Η συσκευή μεταβαίνει σε κατάσταση αναμονής για εξοικονόμηση ενέργειας της μπαταρίας, εάν δεν μπορεί να ενεργοποιηθεί η εφαρμογή ανάγνωσης γραμμωτού κώδικα ή εάν δεν πατηθούν πλήκτρα για 1 λεπτό.

# Λεξικό

#### Επιλέξτε Μενού > Γραφείο > Λεξικό.

Για να μεταφράσετε λέξεις από μια γλώσσα σε άλλη, εισαγάγετε το κείμενο στο πεδίο αναζήτησης. Καθώς εισάγετε το κείμενο, εμφανίζονται προτάσεις για λέξεις προς μετάφραση. Για να μεταφράσετε μια λέξη, επιλέξτε τη λέξη από τη λίστα. Ενδέχεται να μην υποστηρίζονται όλες οι γλώσσες.

Επιλέξτε Επιλογές και μία από τις ακόλουθες επιλογές:

Ακρόαση — Ακούστε την επιλεγμένη λέξη.

- Ιστορικό Βρείτε λέξεις που έχουν μεταφραστεί προηγουμένως από την τρέχουσα περίοδο.
- Γλώσσες Αλλάξτε τη γλώσσα προέλευσης ή προορισμού, κάντε λήψη γλωσσών από το διαδίκτυο ή καταργήστε μια γλώσσα από το λέξικό. Δεν μπορείτε να καταργήσετε την αγγλική γλώσσα από το λεξικό. Εκτός από τα αγγλικά, μπορείτε να έχετε εγκατεστημένες ακόμα δύο γλώσσες.
- Ομιλία Επεξεργαστείτε τις ρυθμίσεις της λειτουργίας φωνής. Μπορείτε να ρυθμίσετε την ταχύτητα και την ένταση της φωνής.

# Σημειώσεις 🍃

#### Επιλέξτε Μενού > Εφαρμογές > Σημειώσεις.

Μπορείτε να δημιουργήσετε και να στείλετε σημειώσεις σε άλλες συμβατές συσκευές και να αποθηκεύσετε ληφθέντα απλά αρχεία κειμένου (μορφή αρχείου ΤΧΤ) στις Σημειώσεις.

Για να γράψετε μια σημείωση, ξεκινήστε να πληκτρολογείτε το κείμενο. Η εφαρμογή επεξεργασίας σημειώσεων ανοίγει αυτόματα.

Για να ανοίξετε μια σημείωση, επιλέξτε Άνοιγμα.

Για να στείλετε μια σημείωση σε άλλες συμβατές συσκευές, επιλέξτε Επιλογές > Αποστολή.

Για να συγχρονίσετε ή να ορίσετε τις ρυθμίσεις συγχρονισμού για μια σημείωση, επιλέξτε Επιλογές > Συγχρονισμός. Επιλέξτε Έναρξη για προετοιμασία του συγχρονισμού ή Ρυθμίσεις για να ορίσετε τις ρυθμίσεις συγχρονισμού για τη σημείωση.

# Πολυμέσα

Η συσκευή σας περιλαμβάνει ποικιλία εφαρμογών πολυμέσων για επαγγελματική χρήση αλλά και για ψυχαγωγία.

# Κάμερα

Επιλέξτε Μενού > Εφαρμογές > Πολυμέσα > Κάμερα.

## Λήψη φωτογραφίας

Επιλέξτε Μενού > Εφαρμογές > Πολυμέσα > Κάμερα ή πατήστε το πλήκτρο λήψης για να ενεργοποιήσετε την κάμερα.

Η συσκευή σας υποστηρίζει ανάλυση λήψης εικόνας έως 2048 x 1536 pixels. Η ανάλυση εικόνας σε αυτόν τον οδηγό μπορεί να εμφανιστεί διαφορετική.

Για να τραβήξετε μια φωτογραφία, χρησιμοποιήστε την οθόνη σαν σκόπευτρο και πατήστε το πλήκτρο λήψης. Η συσκευή αποθηκεύει τη φωτογραφιά στην Έκθεση.

Η γραμμή εργαλείων παρέχει συντομεύσεις στα διάφορα στοιχεία και τις ρυθμίσεις πριν και μετά τη λήψη μιας φωτογραφίας ή την εγγραφή βίντεο. Επιλέξτε ένα στοιχείο από τη γραμμή εργαλείων πατήστε το πλήκτρο κύλισης.

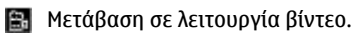

Α Επιλογή σκηνής.

Απενεργοποίηση της λυχνίας βίντεο (λειτουργία βίντεο μόνο)

Ενεργοποίηση της λυχνίας βίντεο (λειτουργία βίντεο μόνο)

Επιλογή της λειτουργίας φλας (μόνο για φωτογραφίες).

Ενεργοποίηση του αυτόματου χρονομέτρου (μόνο για φωτογραφίες).

Ενεργοποίηση της λειτουργίας ακολουθίας (μόνο για φωτογραφίες).

Επιλέξτε ένα χρωματικό τόνο.

🚯 Ρύθμιση της ισορροπίας λευκού.

Ρύθμιση της αντιστάθμισης έκθεσης (μόνο για φωτογραφίες).

Οι διαθέσιμες επιλογές διαφέρουν ανάλογα με τη λειτουργία λήψης και την προβολή στην οποία βρίσκεστε. Οι ρυθμίσεις επιστρέφουν στις προεπιλεγμένες τιμές όταν κλείσετε την κάμερα.

Για να προσαρμόσετε τη γραμμή εργαλείων της κάμερας, μεταβείτε σε λειτουργία εικόνας και επιλέξτε Επιλογές > Προσαρ. γραμμής εργαλ..

👩 Μετάβαση σε λειτουργία εικόνας.

Για να προβάλετε τη γραμμή εργαλείων πριν και αφού τραβήξετε μια φωτογραφία ή εγγράψετε ένα βίντεο, επιλέξτε Επιλογές > Εμφάν. γραμμής εργαλ.

Για να προβάλετε τη γραμμή εργαλείων μόνο όταν τη χρειάζεστε, επιλέξτε Επιλογές > Απόκρ. γραμμής εργαλ..

#### Σκηνές

#### Επιλέξτε Μενού > Εφαρμογές > Πολυμέσα > Κάμερα.

Μια σκηνή σάς βοηθάει να βρείτε τις σωστές ρυθμίσεις χρώματος και φωτισμού για το τρέχον περιβάλλον. Οι ρυθμίσεις για κάθε σκηνή έχουν οριστεί σύμφωνα με ένα συγκεκριμένο στυλ ή περιβάλλον.

Για να αλλάξετε τη σκηνή, επιλέξτε Λειτουργίες σκηνής από τη γραμμή εργαλείων.

Για να δημιουργήσετε τη δική σας σκηνή, μεταβείτε στην επιλογή "Προσαρμοσμένη" και επιλέξτε Επιλογές > Αλλαγή.

Για να αντιγράψετε τις ρυθμίσεις άλλης σκηνής, επιλέξτε **Βάσει λειτ/γίας σκηνής** και τη σκηνή που επιθυμείτε.

Για να ενεργοποιήσετε τη δική σας σκηνή, επιλέξτε Προσαρμ/νη > Επιλογή.

#### Λήψη φωτογραφιών με τη λειτουργία ακολουθίας

Επιλέξτε Μενού > Εφαρμογές > Πολυμέσα > Κάμερα.

Για να τραβήξετε έναν αριθμό φωτογραφιών σε ακολουθία, αν υπάρχει αρκετή μνήμη, επιλέξτε Λειτουργία ακολουθίας από τη γραμμή εργαλείων και πατήστε το πλήκτρο λήψης.

Οι αποτυπωμένες φωτογραφίες εμφανίζονται στο πλέγμα της οθόνης. Για να προβάλετε μια φωτογραφία, επιλέξτε την και πατήστε το πλήκτρο κύλισης. Αν χρησιμοποιήσατε συγκεκριμένο χρονικό διάστημα, στην οθόνη εμφανίζεται μόνο η τελευταία φωτογραφία. Οι υπόλοιπες είναι διαθέσιμες στην Έκθεση.

Για να στείλετε τη φωτογραφία, επιλέξτε Επιλογές > Αποστολή.

Για να στείλετε τη φωτογραφία σε καλούντα κατά τη διάρκεια ενεργής κλήσης, επιλέξτε Επιλογές > Αποστολή σε καλούντα.

Για να απενεργοποιήσετε τη λειτουργία ακολουθίας, επιλέξτε Λειτουργία ακολουθίας > Απλή λήψη στη γραμμή εργαλείων.

### Προβολή αποτυπωμένων εικόνων

Επιλέξτε Μενού > Εφαρμογές > Πολυμέσα > Κάμερα. Η εικόνα που αποτυπώσατε αποθηκεύεται αυτόματα στην Έκθεση. Εάν δεν θέλετε να κρατήσετε την εικόνα, επιλέξτε Διαγραφή από τη γραμμή εργαλείων.

Επιλέξτε ένα από τα ακόλουθα στοιχεία της γραμμής εργαλείων:

- Αποστολή Αποστολή της εικόνας σε συμβατές συσκευές.
- Αποστολή σε καλούντα Αποστολή της εικόνας στον καλούντα κατά τη διάρκεια ενεργής κλήσης.
- Δημ/ση σε Αποστολή της εικόνας στο συμβατό ηλεκτρονικό άλμπουμ (υπηρεσία δικτύου).

Για να χρησιμοποιήσετε την εικόνα ως εικόνα φόντου, επιλέξτε Επιλογές > Ορισμός ως ταπετσαρία.

Για να προσθέσετε την εικόνα σε μια επαφή, επιλέξτε Επιλογές > Προσθήκη σε επαφή.

## Εγγραφή βίντεο

#### Επιλέξτε Μενού > Εφαρμογές > Πολυμέσα > Κάμερα.

- Αν η κάμερα βρίσκετα σε λειτουργία εικόνας, επιλέξτε τη λειτουργία βίντεο από τη γραμμή εργαλείων.
- Για να ξεκινήσει η εγγραφή, πατήστε το πλήκτρο λήψης.
- Για να κάνετε παύση της εγγραφής, πατήστε Παύση. Επιλέξτε Συνέχεια για να συνεχιστεί η εγγραφή.
- Για να διακόψετε την εγγραφή, επιλέξτε Διακοπή. Το βίντεο κλιπ αποθηκεύεται αυτόματα

στην Έκθεση. Η μέγιστη διάρκεια του βίντεο κλιπ εξαρτάται από τη διαθέσιμη μνήμη.

## Αναπαραγωγή βίντεο κλιπ

Επιλέξτε Μενού > Εφαρμογές > Πολυμέσα > Κάμερα.

Για να κάνετε αναπαραγωγή ενός εγγεγραμμένου βίντεο κλιπ, επιλέξτε Αναπαραγωγή από τη γραμμή εργαλείων.

Επιλέξτε ένα από τα ακόλουθα στοιχεία της γραμμής εργαλείων:

- Αποστολή Αποστολή του βίντεο κλιπ σε άλλες συμβατές συσκευές.
- Αποστολή σε καλούντα Αποστολή του βίντεο κλιπ στον καλούντα κατά τη διάρκεια ενεργής κλήσης.
- Δημ/ση σε Αποστολή του βίντεο κλιπ σε ένα ηλεκτρονικό άλμπουμ (υπηρεσία δικτύου).
- Διαγραφή Διαγραφή του βίντεο κλιπ.

Για να καταχωρήσετε ένα νέο όνομα για το βίντεο κλιπ, επιλέξτε Επιλογές > Μετονομ. κλιπ βίντεο.

## Ρυθμίσεις εικόνας

Επιλέξτε Μενού > Εφαρμογές > Πολυμέσα > Κάμερα.

Για να αλλάξετε τις ρυθμίσεις της σταθερής εικόνας, επιλέξτε Επιλογές > Ρυθμίσεις και μία από τις ακόλουθες επιλογές:

- Ποιότητα εικόνας Ορίστε την ποιότητα της εικόνας. Όσο καλύτερη είναι η ποιότητα εικόνας, τόσο περισσότερη μνήμη καταναλώνει η εικόνα.
- Εμφάνιση πληρ. GPS Για να προσθέσετε τις πληροφορίες θέσης στην αποτυπωμένη εικόνα, εφόσον υπάρχουν οι πληροφορίες, επιλέξτε Ενεργοπ/μένη.
- Προσθήκη σε άλμπουμ Ορίστε σε ποιο άλμπουμ θα αποθηκευτούν οι αποτυπωμένες εικόνες.
- Προβολή εικόνας Για να δείτε μια εικόνα μετά τη λήψη, επιλέξτε Ναι. Για να συνεχίσετε αμέσως με τη λήψη των εικόνων, επιλέξτε Απενεργοποίηση.
- Προεπιλ. όνομα εικόνας Ορίστε το προεπιλεγμένο όνομα για τις αποτυπωμένες εικόνες.
- Εκτετ/νο ψηφιακό ζουμ Η επιλογή
  Ενεργοποίηση (συν.) επιτρέπει ομαλές και συνεχείς προσαυξήσεις του ζουμ μεταξύ του ψηφιακού και του επεκταμένου ψηφιακού ζουμ. Η επιλογή Απενεργοποιημένη επιτρέπει περιορισμένο βαθμό ζουμ διατηρώντας παράλληλα την ανάλυση της εικόνας.
- Ηχος λήψης Ρυθμίστε τον ήχο ώστε να ηχεί όταν τραβάτε μια φωτογραφία.
- Μνήμη σε χρήση Επιλέξτε που θέλετε να αποθηκεύονται οι φωτογραφίες σας.
- Επαναφ. ρυθμ. κάμερας Επαναφέρετε τις ρυθμίσεις της κάμερας στις προεπιλεγμένες τιμές.

## Ρυθμίσεις βίντεο

Επιλέξτε Μενού > Εφαρμογές > Πολυμέσα > Κάμερα.

Για να αλλάξετε τις ρυθμίσεις της λειτουργίας βίντεο, επιλέξτε Επιλογές > Ρυθμίσεις και μία από τις ακόλουθες επιλογές:

- Ποιότητα βίντεο Ορίστε την ποιότητα του βίντεο κλιπ. Επιλέξτε Κοινή χρήση, αν θέλετε να στείλετε το βίντεο κλιπ χρησιμοποιώντας μήνυμα multimedia. Το κλιπ εγγράφεται με ανάλυση OCIF, στη μορφή αρχείου 3GPP και το μέγεθος περιορίζεται στα 300 kB (περίπου 20 δευτερόλεπτα). Δεν μπορείτε να στείλετε βίντεο κλιπ που αποθηκεύτηκαν σε μορφή αρχείου MPEG-4 σε μήνυμα multimedia.
- Εμφάνιση πληρ. GPS Για να προσθέσετε τις πληροφορίες θέσης στο εγγεγραμμένο βίντεο κλιπ, εφόσον υπάρχουν οι πληροφορίες, επιλέξτε Ενεργοπ/μένη.
- Ηχογράφηση Επιλέξτε Σίγαση αν δεν θέλετε να εγγράψετε ήχο.
- Προσθήκη σε άλμπουμ Ορίστε σε ποιο άλμπουμ θα αποθηκευτούν τα εγγεγραμμένα βίντεο.
- Προβολή βίντεο Προβάλετε το πρώτο πλαίσιο του εγγεγραμμένου βίντεο κλιπ, αφού σταματήσει η εγγραφή. Για να προβάλετε ένα ολόκληρο βίντεο κλιπ, επιλέξτε Αναπαραγωγή από τη γραμμή εργαλείων.
- Προεπιλ. όνομα βίντεο Ορίστε το προεπιλεγμένο όνομα για τα εγγεγραμμένα βίντεο κλιπ.

- Μνήμη σε χρήση Επιλέξτε πού θέλετε να αποθηκεύονται τα βίντεο κλιπ σας.
- Επαναφ. ρυθμ. κάμερας Επαναφέρετε τις ρυθμίσεις της κάμερας στις προεπιλεγμένες τιμές.

# Έκθεση 🔛

#### Επιλέξτε Μενού > Έκθεση.

Χρησιμοποιήστε την Έκθεση για να αποκτήσετε πρόσβαση σε διάφορους τύπους πολυμέσων, όπως εικόνες, μουσική και κλιπ βίντεο και ήχου. Όλες οι προβαλλόμενες εικόνες και βίντεο, καθώς και η ληφθείσα μουσική και τα κλιπ ήχου αποθηκεύονται αυτόματα στην Έκθεση. Τα κλιπ ήχου και η μουσική αναπαράγονται στο πρόγραμμα αναπαραγωγής μουσικής και τα κλιπ βίντεο και οι σύνδεσμοι συνεχούς ροής αναπαράγονται στην εφαρμογή RealPlayer. Οι εικόνες ανοίγουν με την προβολή εικόνων.

### Εργασία με αρχεία και φακέλους πολυμέσων

#### Επιλέξτε Μενού > Έκθεση.

Για να ανοίξετε ένα αρχείο ή ένα φάκελο, επιλέξτε το στοιχείο.

Για να δημιουργήσετε ένα νέο φάκελο, μεταβείτε σε ένα αρχείο και επιλέξτε Επιλογές > Οργάνωση > Νέος φάκελος. Δεν μπορείτε να δημιουργήσετε φακέλους μέσα σε φακέλους. Για να αντιγράψετε ή να μετακινήσετε αρχεία, μεταβείτε σε ένα αρχείο και επιλέξτε Επιλογές > Οργάνωση και την επιλογή που θέλετε.

Για λήψη αρχείων στην Έκθεση, χρησιμοποιώντας το πρόγραμμα περιήγησης στον Ιστό, επιλέξτε Λήψη γραφικ., Λήψη βίντεο, Λήψη τραγουδιών, ή Λήψη ήχων. Ανοίγει το πρόγραμμα περιήγησης στον Ιστό. Επιλέξτε ένα σελιδοδείκτη, ή πληκτρολογήστε τη διεύθυνση Ιστού της τοποθεσίας λήψης.

Για να αναζητήσετε ένα αρχείο, επιλέξτε Επιλογές > Εύρεση. Γράψτε το αντικείμενο που αναζητάτε. Εμφανίζονται τα αντίστοιχα αρχεία.

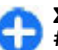

**Συντόμευση:** Για να επιλέξετε αρχεία, πατήστε #.

## Προβολή εικόνων

Επιλέξτε Μενού > Έκθεση.

Για να ανοίξετε μια εικόνα για προβολή, επιλέξτε Επιλογές > Άνοιγμα.

Για να ανοίξετε την επόμενη ή την προηγούμενη ημέρα για προβολή, μετακινηθείτε προς τα δεξιά ή προς τα αριστερά.

Για μεγέθυνση ή σμίκρυνση της εικόνας, επιλέξτε Επιλογές > Μεγέθυνση ή Σμίκρυνση.

Για περιστροφή της εικόνας δεξιόστροφα ή αριστερόστροφα κατά 90 μοίρες, επιλέξτε Επιλογές > Περιστροφή > Δεξιά ή Αριστερά.

## Διαχείριση αρχείων εικόνας

Για να προβάλλετε αναλυτικές πληροφορίες σχετικά με την εικόνα, επιλέξτε Επιλογές > Προβολή στοιχείων.

Για να στείλετε την εικόνα, επιλέξτε Επιλογές > Αποστολή και τη μέθοδο αποστολής.

Για να μετονομάσετε την εικόνα, επιλέξτε Επιλογές > Μετονομασία.

Για να ορίσετε την εικόνα ως φόντο οθόνης, επιλέξτε Επιλογές > Χρήση εικόνας > Ορισμ. ως ταπετσαρία.

Για να προσθέσετε μια εικόνα σε μια επαφή, επιλέξτε Επιλογές > Χρήση εικόνας > Προσθήκη σε επαφή. Ανοίγει η εφαρμογή επαφών και μπορείτε να επιλέξετε την επαφή για την εικόνα.

# Κοινή χρήση με σύνδεση

# Πληροφορίες για το Κοινό online

## Επιλέξτε Μενού > Εφαρμογές > Πολυμέσα > Κοινό online.

Με το Κοινό online (υπηρεσία δικτύου), μπορείτε να δημοσιεύετε εικόνες, βίντεο κλιπ και ηχητικά κλιπ από τη συσκευή σας σε συμβατές υπηρεσίες κοινής χρήσης, όπως άλμπουμ και blog. Μπορείτε επίσης να προβάλλετε και να στέλνετε σχόλια στις δημοσιεύσεις αυτών των υπηρεσιών και να κατεβάζετε περιεχόμενο στη συμβατή συσκευή σας Nokia.

Οι υποστηριζόμενοι τύποι περιεχομένου και η διαθεσιμότητα της υπηρεσίας Κοινό online ενδέχεται να ποικίλλουν.

#### **Εγγραφή σε υπηρεσίες** Επιλέξτε Μενού > Εφαρμογές > Πολυμέσα > Κοινό online.

Για να εγγραφείτε σε μια υπηρεσία online sharing, μεταβείτε στην τοποθεσία web του φορέα παροχής υπηρεσιών και βεβαιωθείτε ότι η συσκευή σας Nokia είναι συμβατή με την υπηρεσία. Δημιουργήστε ένα λογαριασμό σύμφωνα με τις οδηγίες της τοποθεσίας web. Θα λάβετε ένα όνομα χρήστη και έναν κωδικό πρόσβασης που απαιτούνται για τη διαμόρφωση της συσκευής σας με το λογαριασμό.

- Για να ενεργοποιήσετε μια υπηρεσία, ανοίξτε την εφαρμογή Κοινό online στη συσκευή σας, επιλέξτε μια υπηρεσία και Επιλογές > Ενεργοποίηση.
- Η συσκευή θα δημιουργήσει μια σύνδεση δικτύου. Εάν σας ζητηθεί ένα σημείο πρόσβασης internet, επιλέξτε ένα από τη λίστα.
- Συνδεθείτε στο λογαριασμό σας σύμφωνα με τις οδηγίες της τοποθεσίας web του φορέα παροχής υπηρεσιών.

Για να ελέγξετε τη διαθεσιμότητα και το κόστος των υπηρεσιών τρίτων μερών και το κόστος μεταφοράς δεδομένων, επικοινωνήστε με το φορέα παροχής υπηρεσιών σας.

#### Διαχείριση των λογαριασμών σας

Για να προβάλετε τους λογαριασμούς σας, επιλέξτε Επιλογές > Ρυθμίσεις > Οι λογ/σμοί μου.

Για να δημιουργήσετε ένα νέο λογαριασμό, επιλέξτε Επιλογές > Προσθήκη νέου λογαρ..

Για να αλλάξετε το όνομα χρήστη ή τον κωδικό πρόσβασής σας για ένα λογαριασμό, επιλέξτε το λογαριασμό και Επιλογές > Άνοιγμα.

Για να επιλέξετε ένα λογαριασμό ως προεπιλεγμένο για την αποστολή δημοσιεύσεων από τη συσκευή σας, επιλέξτε Επιλογές > Ορισμ.ως προεπιλογή.

Για να αφαιρέσετε ένα λογαριασμό, επιλέξτε το λογαριασμό και Επιλογές > Διαγραφή.

#### Δημιουργία μιας δημοσίευσης

Επιλέξτε Μενού > Εφαρμογές > Πολυμέσα > Κοινό online.

Για να δημοσιεύσετε αρχεία πολυμέσων σε μια υπηρεσία, επιλέξτε την υπηρεσία και Επιλογές > Νέα αποστολή. Αν η υπηρεσία "Κοινό online" παρέχει κανάλια για τη δημοσίευση αρχείων, επιλέξτε το κανάλι που θέλετε.

Για να προσθέσετε μια εικόνα, ένα βίντεο κλιπ ή ένα ηχητικό κλιπ στη δημοσίευση, επιλέξτε Επιλογές > Εισαγωγή.

Πληκτρολογήστε ένα τίτλο ή μια περιγραφή για τη δημοσίευση, αν υπάρχει.

Για να προσθέσετε ετικέτες στη δημοσίευση, επιλέξτε **Ετικέτες:**.

Για να ενεργοποιήσετε τη δημοσίευση πληροφοριών θέσης που περιέχονται στο αρχείο, επιλέξτε <del>θέση:</del>.

Για να ορίσετε το επίπεδο μυστικότητας ενός αρχείου, επιλέξτε Ασφάλ.:. Για να επιτρέπετε σε όλους να προβάλουν το αρχείο σας, επιλέξτε Δημόστα. Για να αποτρέψετε άλλους να βλέπουν τα αρχεία σας, επιλέξτε Ιδιωτική. Μπορείτε να ορίσετε τη ρύθμιση Προεπιλογή στην τοποθεσία web του φορέα παροχής υπηρεσιών σας.

Για να στείλετε τη δημοσίευση στην υπηρεσία, επιλέξτε Επιλογές > Κοινό online.

#### Δημοσίευση αρχείων από την Έκθεση

Μπορείτε να δημοσιεύσετε τα αρχεία σας από Έκθεση σε μια ηλεκτρονική υπηρεσία κοινής χρήσης.

- Επιλέξτε Μενού > Έκθεση και τα αρχεία που θέλετε να δημοσιεύσετε.
- Επιλέξτε Επιλογές > Αποστολή > Κοινό online και το λογαριασμό που θέλετε.
- 3. Επεξεργαστείτε τη δημοσίευσή σας όπως θέλετε.
- 4. Επιλέξτε Επιλογές > Κοινό online.

### Αποστολή με ένα κλικ

Η αποστολή με ένα κλικ σάς επιτρέπει να δημοσιεύετε εικόνες σε μια υπηρεσία κοινής χρήσης με σύνδεση αμέσως μετά τη λήψη τους.

Για να χρησιμοποιήσετε την αποστολή με ένα κλικ, τραβήξτε μια εικόνα με την κάμερα της συσκευής σας και επιλέξτε το εικονίδιο κοινής χρήσης με σύνδεση από τη γραμμή εργαλείων.

#### Λίστα ετικετών

## Επιλέξτε Μενού > Εφαρμογές > Πολυμέσα > Κοινό online.

Οι ετικέτες περιγράφουν το περιεχόμενο της δημοσίευσης και βοηθούν τους τρίτους να βρουν περιεχόμενο στις υπηρεσίες κοινής χρήσης με σύνδεση.

Για να δείτε τη λίστα των διαθέσιμων ετικετών όταν δημιουργείτε μια δημοσίευση, επιλέξτε Ετικέτες:.

Για να προσθέσετε ετικέτες στη δημοσίευσή σας, επιλέξτε μια ετικέτα από τη λίστα και Εντάξει. Για να προσθέσετε πολλές ετικέτες στη δημοσίευση, επιλέξτε κάθε ετικέτα και Επιλογές > Επιλογή/Εξαίρεση > Επιλογή.

Για να αναζητήσετε ετικέτες, πληκτρολογήστε το κείμενο αναζήτησης στο πεδίο αναζήτησης.

Για να προσθέσετε μια ετικέτα στη λίστα ετικετών, επιλέξτε Επιλογές > Νέα ετικέτα.

#### Διαχείριση δημοσιεύσεων στο φάκελο Εξερχόμενα

Επιλέξτε Μενού > Εφαρμογές > Πολυμέσα > Κοινό online.

Ο φάκελος Εξερχόμενα εμφανίζει τις δημοσιεύσεις που αποστέλλετε αυτή τη στιγμή, τις δημοσιεύσεις των οποίων η αποστολή απέτυχε και τις δημοσιεύσεις που έχετε αποστείλει.

Για να ανοίξετε το φάκελο Εξερχόμενα, επιλέξτε Εξερχόμενα > Επιλογές > Άνοιγμα.

Για να αρχίσει η αποστολή μιας δημοσίευσης, επιλέξτε μια δημοσίευση και Επιλογές > Άμεση αποστολή.

Για να ακυρώσετε την αποστολή μιας δημοσίευσης, επιλέξτε τη δημοσίευση και Επιλογές > Ακύρωση.

Για να διαγράψετε μια δημοσίευση, επιλέξτε τη δημοσίευση και Επιλογές > Διαγραφή.

# Προβολή περιεχομένου υπηρεσίας

Επιλέξτε Μενού > Εφαρμογές > Πολυμέσα > Κοινό online.

Για να δείτε το περιεχόμενο μιας υπηρεσίας, επιλέξτε την υπηρεσία και Επιλογές > Άνοιγμα.

Για να ανοίξετε μια μετάδοση, επιλέξτε την. Για να ανοίξετε τη μετάδοση στο πρόγραμμα περιήγησης, επιλέξτε την ιστοσελίδα του παρόχου. Για να εμφανίσετε τα σχόλια που σχετίζονται με ένα αρχείο, επιλέξτε το αρχείο και Επιλογές > Προβολή σχολίων.

Για να εμφανίσετε ένα αρχείο σε λειτουργία πλήρους οθόνης, επιλέξτε το.

Για να ενημερώσετε μια μετάδοση, επιλέξτε την και Επιλογές > Άμεση ενημέρωση.

Αν βρείτε ένα ενδιαφέρον αρχείο και θέλετε να λάβετε ολόκληρη τη μετάδοση στη συσκευή σας, επιλέξτε το αρχείο αυτό και Επιλογές > Εγγραφή στην επαφή.

#### Ρυθμίσεις φορέα παροχής υπηρεσιών

Επιλέξτε Μενού > Εφαρμογές > Πολυμέσα > Κοινό online.

Για να προβάλετε τη λίστα με τους φορείς παροχής υπηρεσιών, επιλέξτε Επιλογές > Ρυθμίσεις > Παροχείς.

Για να ελέγξετε τις λεπτομέρειες μιας υπηρεσίας, επιλέξτε την υπηρεσία από τη λίστα.

Για να διαγράψετε την επιλεγμένη υπηρεσία, επιλέξτε Επιλογές > Διαγραφή.

#### Επεξεργασία ρυθμίσεων λογαριασμού

Επιλέξτε Μενού > Εφαρμογές > Πολυμέσα > Κοινό online.

Για να επεξεργαστείτε τους λογαριασμούς, επιλέξτε Επιλογές > Ρυθμίσεις > Οι λογ/σμοί μου και ένα λογαριασμό.

Για να αλλάξετε το όνομα χρήστη για το λογαριασμό, επιλέξτε Όνομα χρήστη.

Για να αλλάξετε τον κωδικό πρόσβασης για ένα λογαριασμό, επιλέξτε Κωδικός πρόσβασης.

Για να αλλάξετε το όνομα λογαριασμού, επιλέξτε Όνομα λογαριασμού.

Για να καθορίσετε το μέγεθος των εικόνων που δημοσιεύετε, επιλέξτε **Μέγ. εικόνας για αποστ.** > Αρχικό, Μεσαίο (1024 x 768 pixel) ή Μικρό (640 x 480 pixel).

#### Επεξεργασία προχωρημένων ρυθμίσεων

Επιλέξτε Μενού > Εφαρμογές > Πολυμέσα > Κοινό online.

Για να επεξεργαστείτε τις προχωρημένες ρυθμίσεις, επιλέξτε Επιλογές > Ρυθμίσεις > Προχ. ρυθμίσεις.

Για να χρησιμοποιείται μόνο σύνδεση ασύρματου LAN (WLAN) για κοινή χρήση, επιλέξτε Χρήση κυψελικού > Απενεργοποιημένη. Για να επιτρέπεται μια σύνδεση πακέτου δεδομένων, επιλέξτε Ενεργοποιημένη.

Για να επιτρέπεται η κοινή χρήση και λήψη στοιχείων ενώ βρίσκεστε εκτός του οικείου δικτύου σας, επιλέξτε Επιτρέπεται περιαγωγή > Ενεργοποιημένη. Για να λαμβάνετε αυτόματα νέα στοιχεία από την υπηρεσία, επιλέξτε Διάστημα λήψεων και το διάστημα για τις λήψεις. Για να κάνετε λήψη στοιχείων με μη αυτόματο τρόπο, επιλέξτε Μη αυτόματη.

#### Μετρητές δεδομένων

Επιλέξτε Μενού > Εφαρμογές > Πολυμέσα > Κοινό online.

Για να ελέγξετε τον όγκο δεδομένων που έχετε αποστείλει και λάβει, επιλέξτε Επιλογές > Ρυθμίσεις > Μετ/θέντα δεδομένα.

Για να επαναφέρετε τους μετρητές, επιλέξτε Επιλογές > Διαγραφή απεστ/μένων, Διαγραφή ληφθέντων, ή Διαγραφή όλων.

# Nokia Κέντρο βίντεο

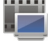

Με το Nokia Κέντρο βίντεο (υπηρεσία δικτύου), μπορείτε να κάνετε λήψη βίντεο κλιπ και συνεχή ροή τους, μέσω ραδιοεπαφής (over the air) από συμβατές υπηρεσίες βίντεο στο Διαδίκτυο χρησιμοποιώντας μια σύνδεση πακέτων δεδομένων ή ασύρματου LAN (WLAN).Μπορείτε, επίσης, να μεταφέρετε βίντεο κλιπ από συμβατό υπολογιστή στη συσκευή σας και να τα προβάλετε στο Κέντρο βίντεο.

Η χρήση σημείων πρόσβασης πακέτων δεδομένων για τη λήψη βίντεο ενδέχεται να περιλαμβάνει τη μετάδοση μεγάλων όγκων δεδομένων μέσω του δικτύου του φορέα παροχής υπηρεσιών. Επικοινωνήστε με το φορέα παροχής υπηρεσιών δικτύου για πληροφορίες σχετικά με τις χρεώσεις μετάδοσης δεδομένων.

Η συσκευή σας μπορεί να έχει προκαθορισμένες υπηρεσίες.

Οι παροχείς υπηρεσιών ενδέχεται να παρέχουν δωρεάν περιεχόμενο ή να το παρέχουν με χρέωση. Ελέγξτε το κόστος στην υπηρεσία ή από τον παροχέα υπηρεσιών.

#### Προβολή και λήψη βίντεο κλιπ

#### Σύνδεση σε υπηρεσίες βίντεο

- 1. Επιλέξτε Μενού > Εφαρμογές > Πολυμέσα > Κέντρο βίντ..
- Για να συνδεθείτε σε μια υπηρεσία για να εγκαταστήσετε υπηρεσίες βίντεο, επιλέξτε Προσθ. νέων υπηρεσιών και την επιθυμητή υπηρεσία βίντεο από τον κατάλογο με τις υπηρεσίες.

#### Προβολή βίντεο κλιπ

Για να περιηγηθείτε στο περιεχόμενο της εγκατεστημένης υπηρεσίας βίντεο, επιλέξτε **Τροφοδ.** βίντεο.

Το περιεχόμενο ορισμένων υπηρεσιών βίντεο διαιρείται σε κατηγορίες. Για να περιηγηθείτε σε κλιπ βίντεο, επιλέξτε μια κατηγορία.

Για να αναζητήσετε ένα βίντεο κλιπ από την υπηρεσία, επιλέξτε Αναζήτηση βίντεο. Η αναζήτηση μπορεί να μην είναι διαθέσιμη σε όλες τις υπηρεσίες. Για ορισμένα κλιπ υπάρχει δυνατότητα συνεχούς ροής μέσω ραδιοεπαφής (over the air), άλλα, όμως, πρέπει να τα λάβετε πρώτα στη συσκευή σας. Για να κάνετε λήψη ενός βίντεο κλιπ, επιλέξτε Επιλογές > Λήψη. Εάν βγείτε από την εφαρμογή, οι λήψεις συνεχίζονται στο παρασκήνιο. Τα βίντεο κλιπ που λαμβάνετε αποθηκεύονται στο φάκελο Τα βίντεό μου.

Για να πραγματοποιήσετε συνεχή ροή ενός βίντεο κλιπ ή για να προβάλετε ένα κλιπ που έχετε λάβει, επιλέξτε Επιλογές > Αναπαραγωγή. Κατά την αναπαραγωγή του κλιπ βίντεο, χρησιμοποιήστε τα πλήκτρα επιλογής και το πλήκτρο κύλισης για να ελέγξετε την εφαρμογή αναπαραγωγής. Για να προσαρμόσετε την ένταση του ήχου, χρησιμοποιήστε το πλήκτρο έντασης.

Προειδοποίηση: Η συνεχής έκθεση σε ήχους υψηλής έντασης μπορεί να προκαλέσει βλάβη στην ακοή σας. Μην ακούτε μουσική πολύ δυνατά και μην κρατάτε τη συσκευή κοντά στο αυτί σας όταν χρησιμοποιείται το μεγάφωνο.

Επιλέξτε Επιλογές και μία από τις ακόλουθες επιλογές:

- Συνέχιση λήψης Συνεχίστε μια λήψη που έχει τεθεί σε παύση ή έχει αποτύχει.
- Ακύρωση λήψης Ακυρώστε μια λήψη.
- Προεπισκόπηση Προβάλετε σε προεπισκόπηση ένα κλιπ βίντεο. Αυτή η επιλογή είναι διαθέσιμη εάν υποστηρίζεται από την υπηρεσία.
- Στοιχεία σχολίου Δείτε πληροφορίες για ένα κλιπ βίντεο.
- Ανανέωση λίστας Ανανεώστε τη λίστα με τα κλιπ βίντεο.

 Άνοιγμα στον browser — Ανοίξτε ένα σύνδεσμο στο πρόγραμμα περιήγησης στο Ιστό.

#### Προγραμματισμός λήψεων

Η ρύθμιση της συσκευής για την αυτόματη λήψη βίντεο κλιπ ενδέχεται να περιλαμβάνει τη μετάδοση μεγάλων ποσοτήτων δεδομένων μέσω του δικτύου του φορέα παροχής υπηρεσιών. Για πληροφορίες σχετικά με τις χρεώσεις μετάδοσης δεδομένων, επικοινωνήστε με τον φορέα παροχής υπηρεσιών. Για να προγραμματίσετε μια αυτόματη λήψη κλιπ βίντεο σε μια υπηρεσία, επιλέξτε Επιλογές > Xp/ διάγραμμα λήψεων. Το κέντρο βίντεο λαμβάνει αυτόματα τα νέα βίντεο κλιπ, καθημερινά, στην ώρα που έχετε ορίσει.

Για να ακυρώσετε τις προγραμματισμένες λήψεις, επιλέξτε Μη αυτόματη λήψη ως μέθοδο λήψης.

## Μεταδόσεις βίντεο

Επιλέξτε Μενού > Εφαρμογές > Πολυμέσα > Κέντρο βίντ..

Το περιεχόμενο των εγκατεστημένων υπηρεσιών βίντεο διανέμεται με τη χρήση τροφοδοσιών RSS. Για να προβάλετε και να διαχειριστείτε τις τροφοδοσίες σας, επιλέξτε **Τροφοδοσίες βίντεο**.

Επιλέξτε Επιλογές και μία από τις ακόλουθες επιλογές:

- Συνδρομές σχολίων Ελέγξτε τις τρέχουσες συνδρομές τροφοδοτήσεων.
- Στοιχεία σχολίου Δείτε πληροφορίες σχετικά με ένα βίντεο.
- Προσθήκη τροφ/σίας Εγγραφείτε σε νέες τροφοδοσίες. Πατήστε Μέσω Κατ/γου βίντεο για

130

να επιλέξετε μια τροφοδοσία από τις υπηρεσίες στον κατάλογο βίντεο.

- Ανανέωση σχολίων Ανανεώστε το περιεχόμενο όλων των τροφοδοσιών.
- Διαχείριση λογαριασμού Διαχειριστείτε τις επιλογές του λογαριασμού για μια συγκεκριμένη τροφοδοσία, αν διατίθεται.
- Μετακίνηση Μετακινήστε κλιπ βίντεο σε μια επιθυμητή θέση.

Για να δείτε τα βίντεο που είναι διαθέσιμα σε μια τροφοδοσία, επιλέξτε μια τροφοδοσία από τη λίστα.

## Τα βίντεό μου

Ο φάκελος Τα βίντεό μου είναι μια θέση όπου αποθηκεύονται όλα τα κλιπ βίντεο στην εφαρμογή Κέντρο βίντεο. Μπορείτε να καταρτίσετε λίστα με τα κλιπ βίντεο που έχετε λάβει και τα κλιπ βίντεο που έχετε εγγράψει με την κάμερα της συσκευής, σε χωριστές προβολές.

- Για να ανοίξετε ένα φάκελο και να προβάλετε κλιπ βίντεο, χρησιμοποιήστε το πλήκτρο κύλισης. Κατά την αναπαραγωγή του βίντεο κλιπ χρησιμοποιήστε το πλήκτρο κύλισης και τα πλήκτρα επιλογής για να ελέγξετε το πρόγραμμα αναπαραγωγής.
- Για να προσαρμόσετε την ένταση του ήχου, πατήστε το πλήκτρο έντασης.

Επιλέξτε Επιλογές και μία από τις ακόλουθες επιλογές:

- Συνέχιση λήψης Συνεχίστε μια λήψη που τεθεί σε παύση ή που έχει αποτύχει.
- Ακύρωση λήψης Ακυρώστε μια λήψη.

- Στοιχεία βίντεο Δείτε πληροφορίες για ένα κλιπ βίντεο.
- Εύρεση Βρείτε ένα κλιπ βίντεο. Εισαγάγετε έναν όρο αναζήτησης που να αντιστοιχεί στο όνομα αρχείου.
- Κατάσταση μνήμης Δείτε το μέγεθος της ελεύθερης και της χρησιμοποιούμενης μνήμης.
- Ταξινόμηση κατά Ταξινομήστε τα κλιπ βίντεο.
  Επιλέξτε την κατηγορία που θέλετε.
- Μετακίν. και αντιγραφή Μετακινήστε ή αντιγράψτε κλιπ βίντεο. Επιλέξτε Αντιγραφή ή Μετακίνηση και την επιθυμητή θέση.

# Μεταφορά βίντεο από τον υπολογιστή σας.

Μεταφέρετε τα δικά σας βίντεο κλιπ στο Κέντρο βίντεο από συμβατές συσκευές, χρησιμοποιώντας συμβατό καλώδιο δεδομένων USB. Η λειτουργία Κέντρο βίντεο θα εμφανίσει μόνο τα βίντεο κλιπ με μορφή που υποστηρίζεται από τη συσκευή σας.

- Για να προβάλετε τη συσκευή σας στον υπολογιστή ως εξωτερική μονάδα μνήμης, όπου μπορείτε να μεταφέρετε οποιαδήποτε αρχεία δεδομένων, κάντε τη σύνδεση με ένα συμβατό καλώδιο USB.
- Επιλέξτε Μαζική αποθήκευση ως τρόπο σύνδεσης. Πρέπει να τοποθετήσετε μια συμβατή κάρτα μνήμης στη συσκευή.
- 3. Επιλέξτε τα βίντεο κλιπ που θέλετε να αντιγράψετε από τον υπολογιστή σας.

 Μεταφέρετε τα βίντεο κλιπ στη θέση Ε:\Τα βίντεό μου στην κάρτα μνήμης.

Τα βίντεο που μεταφέρονται εμφανίζονται στο φάκελο Τα βίντεό μου στο Κέντρο βίντεο. Τα αρχεία βίντεο σε άλλους φακέλους της συσκευής σας δεν εμφανίζονται.

## Ρυθμίσεις Κέντρου βίντεο

Στην κύρια προβολή της λειτουργίας Κέντρο βίντεο, επιλέξτε Επιλογές > Ρυθμίσεις και από τα ακόλουθα:

- Επιλ. υπηρ. βίντεο Επιλέξτε τις υπηρεσίες βίντεο που θέλετε να εμφανίζονται στο Κέντρο βίντεο. Μπορείτε επίσης να προσθέτετε, αφαιρείτε, επεξεργάζεστε και προβάλετε τα στοιχεία μιας υπηρεσίας βίντεο. Δεν είναι δυνατή η επεξεργασία προεγκατεστημένων υπηρεσιών βίντεο.
- Ρυθμίσεις σύνδεσης Για να ορίσετε τον προορισμό δικτύου που χρησιμοποιείται για τη σύνδεση δικτύου, επιλέξτε Σύνδεση δικτύου. Για να επιλέξετε τη σύνδεση μη αυτόματα κάθε φορά που το Κέντρο βίντεο ανοίγει μια σύνδεση δικτύου, επιλέξτε Ερώτηση πάντα.

Για ενεργοποιήσετε ή απενεργοποιήσετε τη σύνδεση GPRS, επιλέξτε Επιτρέπεται χρήση GPRS.

Για ενεργοποιήσετε ή απενεργοποιήσετε την περιαγωγή, επιλέξτε Επιτρέπεται περιαγωγή.

 Γονικός έλεγχος — Καθορισμός ενός ορίου ηλικίας για βίντεο. Ο απαιτούμενος κωδικός πρόσβασης είναι ο ίδιος με τον κωδικό

κλειδώματος. Ο προκαθορισμένος κωδικός κλειδώματος είναι **12345**. Στις υπηρεσίες video-ondemand, τα βίντεο με ίσο ή μεγαλύτερο όριο ηλικίας από αυτό που έχετε ορίσει, είναι κρυφά.

- Προτιμώμενη μνήμη Επιλέξτε αν τα ληφθέντα βίντεο θα αποθηκεύονται στη συσκευή ή σε μια συμβατή κάρτα μνήμης.
- Μικρογραφίες Επιλέξτε αν επιθυμείτε να λαμβάνονται και να προβάλλονται μικρογραφίες στα βίντεο feed.

# Nokia Podcasting 🖗

Επιλέξτε Μενού > Εφαρμογές > Πολυμέσα > Podcasting.

Κάντε λήψη podcast στη συσκευή σας και αναπαραγάγετέ τα.

#### Αναπαραγωγή και διαχείριση podcast

Η λειτουργία podcasting παρέχει περιεχόμενο ήχου ή εικόνας από το Διαδίκτυο για αναπαραγωγή σε κινητές συσκευές και υπολογιστές.

Με την εφαρμογή Nokia Podcasting, μπορείτε να αναζητήσετε, να εντοπίσετε, να εγγραφείτε και να κάνετε λήψη podcast over the air. Μπορείτε επίσης να αναπαράγετε, να διαχειριστείτε και να μοιραστείτε τα podcast με τη συσκευή σας.

Ορίστε τις ρυθμίσεις σύνδεσης και λήψης πριν χρησιμοποιήσετε την εφαρμογή. Επιλέξτε Επιλογές > Ρυθμίσεις > Σύνδεση και Λήψη. Για να πραγματοποιήσετε αναζήτηση για νέα επεισόδια podcast στα οποία θα εγγραφείτε, επιλέξτε Κατάλογοι.

Για να πραγματοποιήσετε αναζήτηση για podcast χρησιμοποιώντας λέξεις-κλειδιά και τίτλους εμφάνισης podcast, επιλέξτε Αναζήτηση.

Για να εμφανίσετε τα διαθέσιμα επεισόδια από το επιλεγμένο podcast, ανοίξτε το φάκελο Podcast και επιλέξτε Άνοιγμα.

Για να κάνετε λήψη του επιλεγμένου επεισοδίου, επιλέξτε Λήψη.

Για να αναπαραγάγετε το ληφθέν επεισόδιο, επιλέξτε Αναπαραγωγή.

Για να ενημερώσετε το επιλεγμένο podcast ή τα σημειωμένα podcast, για ένα νέο επεισόδιο, επιλέξτε **Επιλογές > Ενημέρωση**.

Για να ανοίξετε την τοποθεσία ιστού του podcast (υπηρεσία δικτύου), επιλέξτε Επιλογές > Άνοιγμα ιστοσελίδας.

Ορισμένα podcast παρέχουν την ευκαιρία για αλληλεπίδραση με τους δημιουργούς για σχολιασμό και ψήφο. Για να συνδεθείτε στο Διαδίκτυο ώστε να το κάνετε, επιλέξτε Επιλογές > Προβολή σχολίων.

#### Κατάλογοι

#### Επιλέξτε **Κατάλογοι**.

Οι κατάλογοι σας βοηθούν να βρίσκετε νέα επεισόδια podcast για να εγγραφείτε.

Τα περιεχόμενα των καταλόγων αλλάζουν. Επιλέξτε τον επιθυμητό φάκελο καταλόγου και ενημερώστε τον (υπηρεσία δικτύου). Το χρώμα του φακέλου αλλάζει όταν ολοκληρωθεί η ενημέρωση.

Για να εγγραφείτε σε ένα podcast, μεταβείτε στον τίτλο podcast και επιλέξτε **Ενημέρωση.** Αφού εγγραφείτε στα επεισόδια ενός podcast, μπορείτε να κάνετε λήψη, να διαχειριστείτε και να τα αναπαράγετε στο μενού των podcast.

Για να προσθέσετε ένα νέο κατάλογο ή φάκελο, επιλέξτε Επιλογές > Δημιουργία > Κατάλογος Web ή Φάκελος. Επιλέξτε έναν τίτλο, μια διεύθυνση URL του αρχείου .opml (outline processor markup language) και επιλέξτε Εντάξει.

Για να εισάγετε ένα αρχείο .opml που είναι αποθηκευμένο στη συσκευή σας, επιλέξτε Επιλογές > Εισ. αρχείου OPML.

Για να αποθηκεύσετε ένα ληφθέν αρχείο .opml, ανοίξτε το αρχείο στο φάκελο <mark>Ληφθέντα</mark> στους Καταλόγους. Ανοίξτε το φάκελο για να εγγραφείτε σε κάποιον σύνδεσμο για προσθήκη στα podcast σας.

## Αναζήτηση podcast

Η αναζήτηση σάς βοηθάει να βρίσκετε podcast κατά λέξη-κλειδί ή τίτλο.

Η μηχανή αναζήτησης χρησιμοποιεί την υπηρεσία αναζήτησης podcast την οποία ρυθμίζεται στο Podcasting > Επιλογές > Ρυθμίσεις > Σύνδεση > URL υπηρ. αναζήτησης.

Για να πραγματοποιήσετε αναζήτηση για podcast, επιλέξτε Αναζήτηση και εισάγετε τις επιθυμητές λέξεις-κλειδιά.

Συμβουλή: Η αναζήτηση εξετάζει τους τίτλους των podcast και τις λέξεις-κλειδιά στις περιγραφές, και όχι συγκεκριμένα επεισόδια. Γενικά θέματα, όπως ποδόσφαιρο ή χιπ-χοπ, δίνουν συνήθως καλύτερα αποτελέσματα αντί για συγκεκριμένη ομάδα ή καλλιτέχνη.

Για να εγγραφείτε σε επιλεγμένα κανάλια και για να τα προσθέσετε στα podcast, επιλέξτε <mark>Εγγραφή</mark>.

Για να ξεκινήσετε μια νέα αναζήτηση, επιλέξτε Επιλογές > Νέα αναζήτηση.

Για να προβάλετε τα στοιχεία ενός podcast, επιλέξτε Επιλογές > Περιγραφή.

## Ρυθμίσεις podcasting

Για να επεξεργαστείτε τις ρυθμίσεις σύνδεσης, επιλέξτε Επιλογές > Ρυθμίσεις > Σύνδεση.

Για να επεξεργαστείτε τις ρυθμίσεις λήψης, επιλέξτε Επιλογές > Ρυθμίσεις > Λήψη.

Για να επαναφέρετε τις προεπιλεγμένες ρυθμίσεις, ανοίξτε τις αντίστοιχες ρυθμίσεις και επιλέξτε Επιλογές > Επαναφ. προεπ/γών.

## Αναπαραγωγή μουσικής 🔈

Επιλέξτε Μενού > Εφαρμογές > Πολυμέσα > Μουσική.

134 Η εφαρμογή αναπαραγωγής μουσικής υποστηρίζει μορφές αρχείων όπως ΑΑC, ΑΑC+, eAAC+, MP3 και WMA. Η εφαρμογή μουσικής δεν υποστηρίζει απαραίτητα όλες τις δυνατότητες μιας μορφής αρχείου ή όλες τις παραλλαγές των μορφών αρχείων.

Μπορείτε να χρησιμοποιήσετε την εφαρμογή αναπαραγωγής μουσικής για να ακούτε επεισόδια podcast. Το podcasting είναι μια μέθοδος για την παράδοση περιεχομένου ήχου ή βίντεο στο Διαδίκτυο με τις τεχνολογίες RSS ή Atom για αναπαραγωγή σε κινητές συσκευές και υπολογιστές.

Μπορείτε να μεταφέρετε μουσική από άλλες συμβατές συσκευές στη συσκευή σας. <u>Βλέπε «Μεταφορά</u> μουσικής από υπολογιστή», σελ. <u>135.</u>

#### Αναπαραγωγή τραγουδιού ή επεισοδίου podcast

Για να προσθέσετε όλα τα διαθέσιμα τραγούδια και podcast στη μουσική βιβλιοθήκη, επιλέξτε **Επιλογές > Ανανέωση βιβλιοθήκ.**.

Για να αναπαραγάγετε ένα τραγούδι ή επεισόδιο podcast, επιλέξτε την κατηγορία που επιθυμείτε και το τραγούδι ή επεισόδιο podcast.

Για παύση της αναπαραγωγής, πατήστε το πλήκτρο κύλισης. Για να συνεχίσετε, πατήστε ξανά το πλήκτρο κύλισης. Για να σταματήσετε την αναπαραγωγή, μεταβείτε προς τα κάτω.

Για γρήγορη προώθηση ή επαναφορά, πατήστε και κρατήστε πατημένο το πλήκτρο κύλισης προς τα δεξιά ή προς τα αριστερά.

Για μετάβαση στο επόμενο στοιχείο, πιέστε το πλήκτρο κύλισης προς τα δεξιά. Για να επιστρέψετε στην αρχή του στοιχείου, πιέστε το πλήκτρο κύλισης προς τα αριστερά. Για παράλειψη στο προηγούμενο στοιχείο, πιέστε ξανά το πλήκτρο κύλισης προς τα αριστερά εντός 2 δευτερολέπτων από την έναρξη ενός τραγουδιού ή podcast.

Για να τροποποιήσετε τον τόνο της αναπαραγωγής μουσικής, επιλέξτε Επιλογές > Ισοσταθμιστής.

Για να τροποποιήσετε την εξισορρόπηση και τη στερεοφωνική ακρόαση ή για να ενισχύσετε το μπάσο, επιλέξτε Επιλογές > Ρυθμίσεις ήχου.

Για να επιστρέψετε στην αρχική οθόνη και για να αφήσετε την εφαρμογή αναπαραγωγής να εκτελείται στο φόντο, πατήστε το πλήκτρο τερματισμού.

## Λίστες αναπαραγωγής

Για να εμφανίσετε και να διαχειριστείτε τις λίστες αναπαραγωγής, επιλέξτε **Μουσ. βιβλ.** > Λίστες αναπαραγωγής.

Για να δημιουργήσετε μια νέα λίστα αναπαραγωγής, επιλέξτε Επιλογές > Νέα λίστα αναπ..

Για να προσθέσετε τραγούδια στη λίστα αναπαραγωγής, επιλέξτε το τραγούδι και Επιλογές > Προσθήκη τραγουδιών > Αποθηκ. λίστα αναπ. ή Νέα λίστα αναπ.

Για να αναδιοργανώσετε τα τραγούδια σε μια λίστα αναπαραγωγής, μεταβείτε στο τραγούδι που θέλετε να μετακινήσετε και επιλέξτε Επιλογές > Αναδιάταξη λίστας αν..

#### Μουσικό Κατάστημα της Nokia

Επιλέξτε Μενού > Εφαρμογές > Πολυμέσα > Κατ. μουσ..

Στο μουσικό κατάστημα της Nokia (υπηρεσία δικτύου) μπορείτε να αναζητήσετε, περιηγηθείτε και αγοράσετε μουσική για λήψη στη συσκευή σας. Για να μπορέσετε να αγοράσετε μουσική, θα πρέπει, πρώτα, να εγγραφείτε στην υπηρεσία.

Για πρόσβαση στο Κατάστημα μουσικής Nokia, πρέπει να έχετε καθορίσει ένα έγκυρο σημείο πρόσβασης διαδικτύου στη συσκευή σας.

Το Κατάστημα μουσικής Nokia δεν είναι διαθέσιμο για όλες τις χώρες ή τις περιοχές.

Για να βρείτε περισσότερη μουσική σε διάφορες κατηγορίες, επιλέξτε Επιλογές > Εύρεση σε Κατάστ. μουσ..

Για να επιλέξετε το σημείο πρόσβασης για χρήση με το Κατάστημα μουσικής Nokia, επιλέξτε Προεπιλ. σημείο πρόσβ.

#### Μεταφορά μουσικής από υπολογιστή

Για να μεταφέρετε μουσική από τον υπολογιστή σας, συνδέστε τη συσκευή σας στον υπολογιστή χρησιμοποιώντας σύνδεση Bluetooth ή συμβατό καλώδιο δεδομένων USB. Εάν χρησιμοποιείτε καλώδιο USB, επιλέξτε Μαζική αποθήκευση ως τρόπο σύνδεσης. Βεβαιωθείτε ότι στη συσκευή έχει τοποθετηθεί συμβατή κάρτα μνήμης.

Εάν επιλέξετε **PC Suite** ως τρόπο σύνδεσης, μπορείτε να χρησιμοποιήσετε το Nokia Music για να συγχρονίσετε τη μουσική μεταξύ της συσκευής και του υπολογιστή σας.

#### Μεταφορά με τον Windows Media Player

Οι λειτουργίες συγχρονισμού μουσικής μπορεί να διαφέρουν μεταξύ διαφορετικών εκδόσεων της εφαρμογής Windows Media Player. Για περισσότερες πληροφορίες, δείτε τους αντίστοιχους οδηγούς και τη βοήθεια του Windows Media Player. Οι παρακάτω οδηγίες αφορούν τον Windows Media Player 11.

#### Μη αυτόματος συγχρονισμός

Με τον μη αυτόματο συγχρονισμό, μπορείτε να επιλέξετε τα τραγούδια και τις λίστες αναπαραγωγής που θέλετε να μετακινήσετε, να αντιγράψετε ή να αφαιρέσετε.

- Αφού συνδέσετε τη συσκευή σας με τον Windows Media Player, επιλέξτε τη συσκευή σας στο παράθυρο πλοήγησης στα δεξιά αν έχετε συνδέσει περισσότερες από μία συσκευές.
- Στο παράθυρο πλοήγησης, περιηγηθείτε στα αρχεία μουσικής στον υπολογιστή σας, τα οποία θέλετε να συγχρονίσετε.
- Σύρετε και αποθέστε τραγούδια στην περιοχή Λίστα συγχρονισμού, στα δεξιά.

Μπορείτε να δείτε την ποσότητα της διαθέσιμης μνήμης στη συσκευή πάνω από την περιοχή **Λίστα** συγχρονισμού.

- Για να αφαιρέσετε τραγούδια ή δίσκους, επιλέξτε ένα στοιχείο στην περιοχή Λίστα συγχρονισμού, κάντε δεξιό κλικ και επιλέξτε Κατάργηση από τη λίστα.
- 5. Για να εκκινήσετε το συγχρονισμό, κάντε κλικ στην επιλογή **Έναρξη συγχρ.**

#### Αυτόματος συγχρονισμός

- Για ενεργοποίηση της λειτουργίας συγχρονισμού στον Windows Media Player, κάντε κλικ στην καρτέλα Συγχρονισμός, επιλέξτε Nokia Handset > Ρύθμιση συγχρονισμού... και επιλέξτε το πλαίσιο ελέγχου Αυτόματος συγχρονισμός αυτής της συσκευής.
- Επιλέξτε τις λίστες αναπαραγωγής που θέλετε να συγχρονίσετε αυτόματα στο παράθυρο Διαθέσιμες λίστες αναπαραγωγής και κάντε κλικ στην επιλογή Προσθήκη.

Τα επιλεγμένα στοιχεία μεταφέρονται στο παράθυρο **Λίστες αναπαραγωγής για** συγχρονισμό.

 Για να ολοκληρώσετε τη ρύθμιση για αυτόματο συγχρονισμό, κάντε κλικ στην επιλογή Τέλος.

Αν έχετε επιλεγεί το πλαίσιο ελέγχου **Αυτόματος** συγχρονισμός αυτής της συσκευής και συνδέσετε τη συσκευή στον υπολογιστή, η μουσική βιβλιοθήκη στη συσκευή ενημερώνεται αυτόματα με βάση τη λίστα αναπαραγωγής που επιλέγετε για συγχρονισμό στον Windows Media Player. Αν δεν έχουν επιλεγεί λίστες αναπαραγωγής, επιλέγεται για συγχρονισμό ολόκληρη η μουσική βιβλιοθήκη στον υπολογιστή. Αν η συσκευή σας δεν διαθέτει αρκετή μνήμη, ο Windows Media Player επιλέγει αυτόματα τον αυτόματο συγχρονισμό.

Για να διακόψετε τον αυτόματο συγχρονισμό, κάντε κλικ στην καρτέλα **Συγχρονισμός** και επιλέξετε Διακοπή συγχρονισμού με 'Nokia Handset'.

# Προκαθορισμένες ρυθμίσεις συχνότητας

Επιλέξτε Μενού > Εφαρμογές > Πολυμέσα > Μουσική και Επιλογές > Μετ. Παίζονται τώρα > Επιλογές > Ισοσταθμιστής.

Για να χρησιμοποιήσετε μια προκαθορισμένη ρύθμιση συχνότητας κατά την αναπαραγωγή μουσικής, επιλέξτε τη ρύθμιση συχνότητας που θέλετε να χρησιμοποιήσετε και Επιλογές > Ενεργοποίηση.

Για να τροποποιήσετε τη συχνότητα μιας προκαθορισμένης ρύθμισης, επιλέξτε Επιλογές > Επεξεργασία και μια ζώνη συχνοτήτων και κάντε κύλιση προς τα επάνω ή προς τα κάτω για να ρυθμίσετε την τιμή της. Η συχνότητα που προσαρμόσατε ακούγεται αμέσως στην αναπαραγωγή.

Για να επαναφέρετε τις ζώνες συχνοτήτων στις αρχικές τους τιμές, επιλέξτε Επιλογές > Επαναφορά προεπιλ.

Για να δημιουργήσετε τη δική σας ρύθμιση συχνότητας, επιλέξτε Επιλογές > Νέα

προρρύθμιση. Πληκτρολογήστε όνομα για τη ρύθμιση συχνότητας. Πιέστε το πλήκτρο κύλισης προς τα επάνω ή προς τα κάτω για να μετακινηθείτε ανάμεσα σε ζώνες συχνότητας και ορίστε τη συχνότητα για κάθε ζώνη.

## RealPlayer 🏈

Επιλέξτε Μενού > Εφαρμογές > Πολυμέσα > RealPlayer.

Το RealPlayer αναπαράγει κλιπ βίντεο και ήχου που είναι αποθηκευμένα στη συσκευή σας, έχουν μεταφερθεί από ένα μήνυμα e-mail, ή από ένα συμβατό υπολογιστή ή έχουν μεταφερθεί στη συσκευή σας με συνεχή ροή μέσω του Ιστού. Οι υποστηριζόμενες μορφές αρχείων περιλαμβάνουν MPEG-4, MP4 (χωρίς συνεχή ροή), 3GP, RV, RA, AMR και Midi. Το RealPlayer δεν υποστηρίζει απαραίτητα όλες τις παραλλαγές μιας μορφής αρχείου πολυμέσων.

#### Αναπαραγωγή βίντεο κλιπ και συνδέσμων συνεχής ροής

Για να αναπαράγετε ένα κλιπ βίντεο, επιλέξτε Κλιπ βίντεο και ένα κλιπ.

Για να εμφανίσετε σε λίστα τα αρχεία που έχουν αναπαραχθεί πρόσφατα, στην κύρια προβολή της εφαρμογής, επιλέξτε Πρόσφ. αναπαρ.. Για να υπάρχει συνεχής ροή περιεχομένου over the air (υπηρεσία δικτύου), επιλέξτε Σύνδ. συν. ροής και ένα σύνδεσμο. Το RealPlayer αναγνωρίζει δύο είδη συνδέσμων: ένα rtsp:// URL και ένα http:// URL, τα οποία οδηγούν σε ένα αρχείο RAM. Πριν ξεκινήσει η συνεχής ροή του περιεχομένου, η συσκευή σας πρέπει να είναι συνδεδεμένη σε μια ιστοσελίδα και να αποθηκεύει το περιεχόμενο στην προσωρινή μνήμη. Αν κάποιο πρόβλημα με τη σύνδεση δικτύου προκαλέσει σφάλμα αναπαραγωγής, το RealPlayer επιχειρεί αυτόματα νέα σύνδεση στο σημείο πρόσβασης Διαδικτύου.

Για να λάβετε κλιπ βίντεο από τον Ιστό, επιλέξτε Λήψη βίντεο.

Για να ρυθμίσετε την ένταση του ήχου κατά τη διάρκεια της αναπαραγωγής, χρησιμοποιήστε τα πλήκτρα έντασης.

Για γρήγορη προώθηση κατά την αναπαραγωγή, μεταβείτε προς τα δεξιά και κρατήστε πατημένο το πλήκτρο. Για επαναφορά κατά την αναπαραγωγή, μεταβείτε προς τα αριστερά και κρατήστε πατημένο το πλήκτρο.

Για να διακόψετε την αναπαραγωγή ή τη συνεχή ροή, επιλέξτε Διακοπή. Η αποθήκευση σε προσωρινή μνήμη ή η σύνδεση στην τοποθεσία συνεχούς ροής και η αναπαραγωγή του κλιπ διακόπτονται και το κλιπ επιστρέφει στην αρχή.

Για να εμφανίσετε κλιπ βίντεο σε λειτουργία κανονικής οθόνης, επιλέξτε Επιλογές > Συνέχ. σε κανονική οθ..

#### Προβολή πληροφοριών σχετικά με κλιπ πολυμέσων

Για να δείτε τις ιδιότητες ενός κλιπ βίντεο ή ήχου, ή ενός συνδέσμου Ιστού, επιλέξτε Επιλογές > Στοιχεία κλιπ. Οι πληροφορίες μπορεί να περιλαμβάνουν για παράδειγμα ένα ρυθμό bit ή το σύνδεσμο Internet ενός αρχείου συνεχούς ροής.

## Ρυθμίσεις RealPlayer

Eπιλέξτε Μενού > Εφαρμογές > Πολυμέσα > RealPlayer.

Ενδέχεται να λάβετε ρυθμίσεις για το RealPlayer σε μήνυμα από το φορέα παροχής υπηρεσιών.

Για να ορίσετε τις ρυθμίσεις με μη αυτόματο τρόπο, επιλέξτε Επιλογές > Ρυθμίσεις > Βίντεο ή Συνεχής ροή.

# Εγγραφή 🔦

#### Επιλέξτε Μενού > Εφαρμογές > Πολυμέσα > Εγγραφή.

Με την εφαρμογή εγγραφής, μπορείτε να εγγράψετε φωνητικά υπομνήματα και τηλεφωνικές συνομιλίες.

Η λειτουργία ηχογράφησης δεν μπορεί να χρησιμοποιηθεί όταν είναι ενεργή μια κλήση δεδομένων ή μια σύνδεση GPRS.

Για να εγγράψετε ένα κλιπ ήχου, επιλέξτε 💽.

Για να διακόψετε την εγγραφή ενός κλιπ ήχου, επιλέξτε 🔳.

Για να ακούσετε το κλιπ ήχου, επιλέξτε 🕨.

Για να επιλέξετε την ποιότητα εγγραφής ή το σημείο στο οποίο θέλετε να αποθηκεύσετε τα κλιπ ήχου σας, επιλέξτε Επιλογές > Ρυθμίσεις.

Τα εγγεγραμμένα κλιπ ήχου αποθηκεύονται στο φάκελο Κλιπ ήχου στην Έκθεση.

Για εγγραφή μιας τηλεφωνικής συνομιλίας, ανοίξτε την εφαρμογή εγγραφής κατά τη διάρκεια μιας κλήσης και επιλέξτε . Και οι δύο συνομιλητές ακούν ένα σήμα ανά τακτά διαστήματα, κατά τη διάρκεια της εγγραφής.

# Flash player

Με την αναπαραγωγή Flash μπορείτε να προβάλετε, να αναπαράγετε και να αλληλεπιδράτε με αρχεία flash που έχουν δημιουργηθεί για κινητές συσκευές.

Για να ανοίξετε το Flash player και να αναπαραγάγετε ένα αρχείο flash, επιλέξτε το αρχείο.

Για να στείλετε ένα αρχείο flash σε συμβατές συσκευές, επιλέξτε Επιλογές > Αποστολή. Η προστασία πνευματικών δικαιωμάτων μπορεί να εμποδίσει την αποστολή ορισμένων αρχείων flash.

Για εναλλαγή μεταξύ αρχείων flash που είναι αποθηκευμένα στη μνήμη της συσκευής ή στην κάρτα μνήμης, μεταβείτε στις αντίστοιχες καρτέλες.

Για να αλλάξετε την ποιότητα του αρχείου flash, επιλέξτε Επιλογές > Ποιότητα κατά την αναπαραγωγή του αρχείου flash. Εάν επιλέξετε Υψηλή, η αναπαραγωγή ορισμένων αρχείων flash ενδέχεται να εμφανίζεται ανομοιόμορφη και αργή εξαιτίας των αρχικών τους ρυθμίσεων. Αλλάξτε τη ρύθμιση ποιότητας τέτοιων αρχείων σε Κανονική ή Χαμηλή για βελτιωμένη αναπαραγωγή.

Για να οργανώσετε τα αρχεία flash, επιλέξτε Επιλογές > Οργάνωση.

# Ραδιόφωνο FM 📄

Το ραδιόφωνο FM εξαρτάται από μία κεραία εκτός από την κεραία της ασύρματης συσκευής. Για τη σωστή λειτουργία του ραδιοφώνου FM πρέπει να συνδεθεί στη συσκευή ένα συμβατό σετ μικροφώνουακουστικού ή ένα αξεσουάρ.

Επιλέξτε Μενού > Εφαρμογές > Πολυμέσα > Ραδιόφωνο > Ραδιόφ. FM.

Η ποιότητα της ραδιοφωνικής μετάδοσης εξαρτάται από την κάλυψη του ραδιοφωνικού σταθμού στη συγκεκριμένη περιοχή.

## Ακρόαση ραδιοφώνου

Πατήστε Μενού > Εφαρμογές > Πολυμέσα > Ραδιόφωνο > Ραδιόφ. FM.

Η ποιότητα της ραδιοφωνικής μετάδοσης εξαρτάται από την κάλυψη του ραδιοφωνικού σταθμού στη συγκεκριμένη περιοχή.

Είναι δυνατή η πραγματοποίηση ή η απάντηση εισερχόμενης κλήσης κατά τη διάρκεια της ακρόασης **139** 

140

ραδιοφώνου. Στο ραδιόφωνο πραγματοποιείται σίγαση όταν υπάρχει ενεργή κλήση.

Για να ξεκινήσετε μια αναζήτηση σταθμού, επιλέξτε \_\_\_\_ή \_\_\_.

Εάν έχετε αποθηκεύσει ραδιοφωνικούς σταθμούς στη συσκευή σας, για να μεταβείτε στον επόμενο ή τον προηγούμενο αποθηκευμένο σταθμό, επιλέξτε [>>] ή

Πατήστε Επιλογές και επιλέξτε ένα από τα ακόλουθα:

- Ενεργοπ. μεγαφώνου Ακούστε ραδιόφωνο χρησιμοποιώντας το μεγάφωνο.
- Μη αυτόμ. συντονισμ. Αλλάξτε τη συχνότητα με μη αυτόματο τρόπο.
- Κατάλογος σταθμών Δείτε τους διαθέσιμους σταθμούς ανάλογα με τη θέση σας (υπηρεσία δικτύου).
- Αποθήκευση σταθμού Αποθηκεύστε το σταθμό με τον οποίο μόλις συντονιστήκατε στη λίστα σταθμών σας.
- Σταθμοί Ανοίξτε τη λίστα με τους αποθηκευμένους σταθμούς σας.
- Αναπαρ. στο παρασκ. Επιστρέψτε στην αρχική οθόνη ενώ πραγματοποιείτε ακρόαση του ραδιοφώνου FM στο παρασκήνιο.

## Αποθηκευμένοι σταθμοί

Επιλέξτε Μενού > Εφαρμογές > Πολυμέσα > Ραδιόφωνο > Ραδιόφ. FM.

Για να ανοίξετε τη λίστα με τους αποθηκευμένους σταθμούς σας, επιλέξτε Επιλογές > Σταθμοί. Για να ακούσετε έναν αποθηκευμένο σταθμό, επιλέξτε Επιλογές > Σταθμός > Ακρόαση.

Για να αλλάξετε προβάλετε τα στοιχεία του σταθμού, επιλέξτε Επιλογές > Σταθμός > Επεξεργασία.

## Ρυθμίσεις ραδιοφώνου FM

Πατήστε Μενού > Εφαρμογές > Πολυμέσα > Ραδιόφωνο > Ραδιόφ. FM.

Για αυτόματη αναζήτηση εναλλακτικών συχνοτήτων εάν η λήψη είναι κακή, επιλέξτε Επιλογές > Ρυθμίσεις > Εναλλακτικές συχνότητες > Με αυτόμ. σάρωση.

Για να ορίσετε το προεπιλεγμένο σημείο πρόσβασης για το ραδιόφωνο, επιλέξτε Επιλογές > Ρυθμίσεις > Σημείο πρόσβασης.

Για να επιλέξετε την περιοχή στην οποία βρίσκεστε εκείνη τη στιγμή, επιλέξτε Επιλογές > Ρυθμίσεις > Τρέχουσα περιοχή. Η ρύθμιση αυτή εμφανίζεται μόνο αν δεν υπάρχει κάλυψη δικτύου κατά την εκκίνηση της εφαρμογής.

## Ραδιόφωνο Διαδικτύου 🗃

#### Επιλέξτε Μενού > Εφαρμογές > Πολυμέσα > Ραδιόφωνο > Ραδιόφ. Διαδικτ..

Με την εφαρμογή Ραδιόφωνο Διαδικτύου (υπηρεσία δικτύου), μπορείτε να ακούσετε τους ραδιοφωνικούς σταθμούς που είναι διαθέσιμοι στο Internet. Για να μπορέσετε να ακούσετε ραδιοφωνικούς σταθμούς, θα πρέπει να έχετε ορίσει κάποιο σημείο πρόσβασης ασύρματου LAN (WLAN) ή κάποιο σημείο πρόσβασης πακέτων δεδομένων στη συσκευή σας. Η ακρόαση σταθμών ενδέχεται να περιλαμβάνει τη μετάδοση μεγάλων όγκων δεδομένων μέσω του δικτύου του φορέα παροχής υπηρεσιών. Η μέθοδος σύνδεσης που συνιστάται είναι το WLAN. Επικοινωνήστε με τον φορέα παροχής υπηρεσιών για τους όρους και τις χρεώσεις της υπηρεσίας δεδομένων προτού χρησιμοποιήσετε άλλες συνδέσεις. Για παράδειγμα, ένα οικονομικό πρόγραμμα σταθερής χρέωσης δεδομένων μπορεί να επιτρέπει μεγάλες μεταφορές δεδομένων με μία σταθερή μηνιαία χρέωση.

#### Ακρόαση ραδιοφωνικών σταθμών από το internet

#### Επιλέξτε Μενού > Εφαρμογές > Πολυμέσα > Ραδιόφωνο > Ραδιόφ. Διαδικτ..

Για να κάνετε ακρόαση ενός ραδιοφωνικού σταθμού από το internet, κάνετε τα ακόλουθα:

 Επιλέξτε έναν σταθμό από τα αγαπημένα σας ή από τον κατάλογο ραδιοφωνικών σταθμών ή αναζητήστε σταθμούς σύμφωνα με το όνομά τους στην υπηρεσία Nokia Ραδιόφωνο Διαδικτύου.

Για να προσθέσετε μη αυτόματα ένα ραδιοφωνικό σταθμό, επιλέξτε Επιλογές > Μη αυτ. προσθ. σταθμ.. Μπορείτε επίσης να αναζητήσετε συνδέσμους ραδιοφωνικών σταθμών με την εφαρμογή περιήγησης στο Web. Οι συμβατοί σύνδεσμοι ανοίγουν αυτόματα στην εφαρμογή Ραδιόφωνο Διαδικτύου. 2. Επιλέξτε Ακρόαση.

Ανοίγει η προβολή Now playing και εμφανίζει πληροφορίες σχετικά με το σταθμό και το τραγούδι που αναπαράγονται.

Για παύση της αναπαραγωγής, πατήστε το πλήκτρο κύλισης. Για να συνεχίσετε, πατήστε ξανά το πλήκτρο κύλισης.

Για να προβάλετε πληροφορίες για το σταθμό, επιλέξτε Επιλογές > Πληροφορίες σταθμού (δε διατίθεται αν αποθηκεύσατε το σταθμό μη αυτόματα).

Εάν ακούτε σταθμούς αποθηκευμένους στα 'Αγαπημένα', πιέστε το πλήκτρο κύλισης αριστερά ή δεξιά για να ακούσετε τον προηγούμενο ή τον επόμενο αποθηκευμένο σταθμό.

## Αγαπημένοι σταθμοί

Επιλέξτε Μενού > Εφαρμογές > Πολυμέσα > Ραδιόφωνο > Ραδιόφ. Διαδικτ..

Για να προβάλετε και να ακούσετε τους αγαπημένους σταθμούς σας, επιλέξτε Αγαπημένα.

Για να προσθέσετε στα αγαπημένα ένα σταθμό με μη αυτόματο τρόπο, επιλέξτε Επιλογές > Μη αυτ. προσθ. σταθμ.. Πληκτρολογήστε τη διεύθυνση ιστού του σταθμού και ένα όνομα που θέλετε να εμφανίζεται στη λίστα των αγαπημένων.

Για να προσθέσετε στα αγαπημένα το σταθμό που αναπαράγεται εκείνη τη στιγμή, επιλέξτε Επιλογές > Προσθ. στα Αγαπημένα.

Για να προβάλετε πληροφορίες σχετικά με το σταθμό, **141** να μετακινήσετε το σταθμό σε διαφορετική θέση στη

λίστα ή να διαγράψετε κάποιο σταθμό από τους αγαπημένους, επιλέξτε Επιλογές > Σταθμός και την επιλογή που επιθυμείτε.

Για να προβάλετε μόνο τους σταθμούς που αρχίζουν από κάποια συγκεκριμένα γράμματα ή αριθμούς, ξεκινήστε την εισαγωγή των χαρακτήρων. Εμφανίζονται οι σταθμοί που ταιριάζουν στους χαρακτήρες που εισάγατε.

## Αναζήτηση σταθμών

#### Επιλέξτε Μενού > Εφαρμογές > Πολυμέσα > Ραδιόφωνο > Ραδιόφ. Διαδικτ..

Για να αναζητήσετε ραδιοφωνικούς σταθμούς στην υπηρεσία Nokia Internet Radio με βάση το όνομα, κάντε τα εξής:

- 1. Επιλέξτε Αναζήτηση.
- Εισάγετε ένα όνομα σταθμού ή τα πρώτα γράμματα του ονόματος στο πεδίο αναζήτησης και επιλέξτε Αναζήτ..

Εμφανίζονται οι σταθμοί που ταιριάζουν στους χαρακτήρες που εισάγατε.

Για να ακούσετε ένα σταθμό, επιλέξτε το σταθμό και Ακρόαση.

Για να αποθηκεύσετε έναν σταθμό στους αγαπημένους, επιλέξτε το σταθμό και Επιλογές > Προσθ. στα Αγαπημένα.

Για να πραγματοποιήσετε νέα αναζήτηση, επιλέξτε Επιλογές > Επανάληψη αναζήτ..

## Κατάλογος σταθμών

Επιλέξτε Μενού > Εφαρμογές > Πολυμέσα > Ραδιόφωνο > Ραδιόφ. Διαδικτ. και Κατάλογος σταθμών.

Ο κατάλογος σταθμών συντηρείται από τη Nokia. Εάν θέλετε να ακούσετε ραδιοφωνικούς σταθμούς μέσω Internet που δεν βρίσκονται στον κατάλογο, προσθέστε τις πληροφορίες σταθμού με μη αυτόματο τρόπο ή αναζητήστε συνδέσμους σταθμών στο Internet με την εφαρμογή περιήγησης στο Web.

Επιλέξτε μία από τις ακόλουθες ρυθμίσεις:

- Αναζήτηση κατά είδος Προβολή των ειδών των διαθέσιμων ραδιοφωνικών σταθμών.
- Αναζήτηση κατά γλώσσα Προβολή της γλώσσας στην οποία μεταδίδουν οι σταθμοί το πρόγραμμά τους.
- Αναζ. κατά χώρα/περιοχή Προβολή των χωρών, όπου υπάρχουν σταθμοί που εκπέμπουν.
- Κορυφαίοι σταθμοί Προβολή των δημοφιλέστερων σταθμών στον κατάλογο.

#### Ρυθμίσεις ραδιοφώνου μέσω Internet

Επιλέξτε Μενού > Εφαρμογές > Πολυμέσα > Ραδιόφωνο > Ραδιόφ. Διαδικτ. και Επιλογές > Ρυθμίσεις.

Για να επιλέξετε το προεπιλεγμένο σημείο πρόσβασης για να συνδεθείτε με το δίκτυο, επιλέξτε Προεπιλ. σημ. πρόσβασης και από τις διαθέσιμες επιλογές. Εάν θέλετε η συσκευή να σας ζητά να επιλέξετε το σημείο πρόσβασης κάθε φορά που ανοίγετε την εφαρμογή, επιλέξτε Ερώτηση πάντα.

Για να αλλάξετε την ταχύτητα σύνδεσης για τους διάφορους τύπους σύνδεσης, επιλέξτε από τα ακόλουθα:

- Bitrate σύνδεσης GPRS Συνδέσεις πακέτ. δεδομ. GPRS
- Bitrate σύνδεσης 3G Συνδέσεις πακέτ. δεδομ.
  3G
- Bitrate σύνδεσης Wi-Fi συνδέσεις WLAN

Η ποιότητα της ραδιοφωνικής μετάδοσης εξαρτάται από την ταχύτητα σύνδεσης που επιλέξατε. Όσο υψηλότερη είναι η ταχύτητα, τόσο καλύτερη είναι η ποιότητα. Για να αποφύγετε την ενδιάμεση αποθήκευση, χρησιμοποιείτε την καλύτερη ποιότητα μόνο με συνδέσεις υψηλής ταχύτητας.

# **N-Gage**

#### Σχετικά με το N-Gage

## Eπιλέξτε Μενού > Εφαρμογές > Πολυμέσα > N-Gage.

Με το N-Gage, μπορείτε να λάβετε δωρεάν δοκιμαστικές εκδόσεις παιχνιδιών για να δοκιμάσετε καινούρια παιχνίδια και να αγοράσετε αυτά που σας αρέσουν. Μπορείτε να παίζετε τα παιχνίδια μόνοι σας ή με φίλους. Το N-Gage σας παρέχει επίσης ένα τρόπο να μένετε σε επαφή με άλλους παίκτες και να παρακολουθείτε και να μοιράζεστε βαθμολογίες και άλλα επιτεύγματα στο παιχνίδι.

## Λήψη παιχνιδιών

Eπιλέξτε Μενού > Εφαρμογές > Πολυμέσα > N-Gage.

Για να προβάλετε μια λίστα με διαθέσιμα προς λήψη παιχνίδια, ανοίξτε την καρτέλα "Κατάστημα" και επιλέξτε See All Games.

Το κατάστημα ενημερώνεται αυτόματα όταν συνδέεστε στο Διαδίκτυο. Για να το ενημερώσετε με μη αυτόματο τρόπο, επιλέξτε Options > Update Now.

Για να δείτε λεπτομέρειες ενός παιχνιδιού, επιλέξτε View Details. Η καρτέλα "Σχετικά" περιλαμβάνει μια περιγραφή του παιχνιδιού και πληροφορίες για το κόστος. Η καρτέλα "Πολυμέσα" περιλαμβάνει στιγμιότυπα και κλιπ βίντεο από το παιχνίδι. Η καρτέλα "Κριτική" περιλαμβάνει κριτικές και βαθμολογίες.

Για να δοκιμάσετε ένα παιχνίδι, επιλέξτε Options > Download Free Trial.

Για να αγοράσετε ένα παιχνίδι, επιλέξτε τρόπο αγοράς μέσα από το παιχνίδι.

Μπορείτε, επίσης, να λάβετε παιχνίδια και να αγοράσετε παιχνίδια από έναν συμβατό υπολογιστή, στην τοποθεσία www.n-gage.com.

Για να ακυρώσετε τη λήψη ενός παιχνιδιού, ανοίξτε την καρτέλα "Παιχνίδια" και επιλέξτε τη λήψη και Options > Cancel Download.

# Αγορά παιχνιδιών

#### Επιλέξτε Μενού > Εφαρμογές > Πολυμέσα > N-Gage.

Για να αγοράσετε ένα παιχνίδι, κάντε τα ακόλουθα:

- Ανοίξτε την καρτέλα "Κατάστημα", επιλέξτε ένα παιχνίδι και Purchase Now.
- 2. Πληκτρολογήστε τα στοιχεία της πιστωτικής σας κάρτας και τις προσωπικές πληροφορίες. Βεβαιωθείτε ότι έχετε εισάγει μια έγκυρη διεύθυνση e-mail, καθώς η απόδειξη σας αποστέλλεται μέσω e-mail και σε αυτήν περιλαμβάνεται και ο κωδικός ενεργοποίησης του παιχνιδιού.
- Διαβάστε και αποδεχτείτε τους Όρους και Προϋποθέσεις και ελέγξτε ότι τα στοιχεία του λογαριασμού σας είναι σωστά.
- Επιλέξτε Purchase. Οι άδειες για παιχνίδια που έχετε αγοράσει συνδέονται με τη συσκευή σας.

## Δημιουργία ονόματος παίκτη

## Επιλέξτε Μενού > Εφαρμογές > Πολυμέσα > N-Gage.

Όταν ανοίξετε την εφαρμογή N-Gage και συνδεθείτε στην υπηρεσία N-Gage για πρώτη φορά, θα σας ζητηθεί να δημιουργήσετε ένα όνομα παίκτη. Με ένα όνομα παίκτη σας δίνεται η δυνατότητα να συμμετέχετε στην κοινότητα N-Gage, να συνδεθείτε με

 144 άλλους παίκτες και να μοιραστείτε τα επιτεύγματά σας στο παιχνίδι, προτάσεις και κριτικές. Για να δημιουργήσετε ένα νέο όνομα παίκτη, κάντε τα ακόλουθα:

- 1. Επιλέξτε Register New Account.
- Εισάγετε την ημερομηνία γεννήσεώς σας και επινοήστε ένα όνομα παίκτη και έναν κωδικό πρόσβασης. Αν το όνομα παίκτη χρησιμοποιείται ήδη, η εφαρμογή N-Gage προτείνει μια λίστα με διαθέσιμα, παρόμοια ονόματα.
- Εισάγετε τα στοιχεία σας, διαβάστε και αποδεχτείτε τους Όρους και Προϋποθέσεις και επιλέξτε Register.

Μπορείτε, επίσης, να δημιουργήσετε ένα όνομα παίκτη στο διαδικτυακό τόπο www.n-gage.com.

Μπορείτε να λάβετε, να αγοράσετε και να παίξετε παιχνίδια ακόμη και χωρίς να διαθέτετε όνομα παίκτη.

#### Εύρεση και προσθήκη φίλων

Επιλέξτε Μενού > Εφαρμογές > Πολυμέσα > N-Gage.

Για να προσκαλέσετε παίκτες N-Gage στη λίστα φίλων σας, ανοίξτε την καρτέλα "Φίλοι" και πληκτρολογήστε τα ονόματα των παικτών στο πεδίο Add a Friend. Πληκτρολογήστε ένα μήνυμα και επιλέξτε Send. Αν οι παραλήπτες αποδεχτούν την πρόσκληση, τα ονόματά τους προστίθενται στη λίστα φίλων σας.

Για να συναντήσετε άλλους παίκτες, επισκεφθείτε τα chat room και forum στην τοποθεσία www.n-gage.com.
Για να προβάλετε το προφίλ ενός παίκτη, μεταβείτε στον παίκτη στη λίστα φίλων σας. Θα πρέπει να είστε συνδεδεμένοι στην υπηρεσία N-Gage για να εμφανίσετε την κατάσταση σύνδεσης των φίλων σας.

Για να αφαιρέσετε ένα φίλο από τη λίστα φίλων σας, επιλέξτε Options > Remove from Friends List.

Για να ταξινομήσετε τους φίλους σας κατά διαθεσιμότητα, όνομα παίκτη ή σύνολο βαθμών, επιλέξτε Options > Sort Friends By.

Για να αξιολογήσετε ένα παίκτη, επιλέξτε Options > Rate Player.

### Παιχνίδι και διαχείριση παιχνιδιών

## Eπιλέξτε Μενού > Εφαρμογές > Πολυμέσα > N-Gage.

Για να παίξετε και να διαχειριστείτε τα παιχνίδια σας, ανοίξτε την καρτέλα "Παιχνίδια".

Υπάρχουν πέντε τύποι παιχνιδιών:

- Πλήρη παιχνίδια που έχετε αγοράσει και φέρουν πλήρη άδεια.
- Δοκιμαστικά παιχνίδια, στα οποία μπορείτε να έχετε πρόσβαση για περιορισμένο χρονικό διάστημα ή τα οποία διαθέτουν περιορισμένο περιεχόμενο.
- Επιδείξεις παιχνιδιών, οι οποίες αντιπροσωπεύουν μικρότερα τμήματα κάποιου παιχνιδιού με περιορισμό στις λειτουργίες και τα επίπεδα.

- Παιχνίδια που έχουν λήξει και είχατε αγοράσει με περιορισμένη άδεια, η οποία έχει πλέον λήξει.
- Μη διαθέσιμα παιχνίδια που είτε έχουν αφαιρεθεί είτε δεν έχουν εγκατασταθεί πλήρως.

Για να εγκαταστήσετε ένα παιχνίδι, επιλέξτε Options > Install Game.

Για να παίξετε ένα παιχνίδι, επιλέξτε Options > Start Game. Για να συνεχίσετε ένα παιχνίδι σε παύση, επιλέξτε Options > Resume Game.

Για να αξιολογήσετε ένα παιχνίδι και να δώσετε την κριτική σας γι αυτό, επιλέξτε **Options** > **Rate Game**. Μπορείτε να αξιολογήσετε ένα παιχνίδι σε μια κλίμα από ένα έως πέντε αστέρια και να γράψετε μια κριτική. Το μέγιστο μήκος της κριτικής είναι 60 χαρακτήρες. Για να υποβάλετε την κριτική, θα πρέπει να είστε συνδεδεμένοι στην υπηρεσία N-Gage με το όνομα παίκτη σας.

Για να προτείνετε ένα παιχνίδι σε ένα φίλο σας στο N-Gage, επιλέξτε Options > Send Recommendation.

## Ορισμός διαθεσιμότητας

Eπιλέξτε Μενού > Εφαρμογές > Πολυμέσα > N-Gage.

Για να ρυθμίσετε τη διαθεσιμότητά σας μέσα από την εφαρμογή N-Gage, ανοίξτε την καρτέλα "Προφίλ", επιλέξτε Options > Set Online Status και από τα ακόλουθα:

 Available to Play — Είστε συνδεδεμένοι στο δίκτυο και διαθέσιμοι να παίξετε ή να συνομιλήσετε.

- Not Available to Play Είστε συνδεδεμένοι, αλλά προσωρινά μη διαθέσιμοι.
- Logged Out Δεν είστε συνδεδεμένοι στο δίκτυο.

Μπορείτε να λαμβάνετε μηνύματα από φίλους σας στο N-Gage, ακόμη και αν δεν είστε διαθέσιμοι ή είστε εκτός σύνδεσης.

Για να ρυθμίσετε να αποστέλλεται ένα μήνυμα διαθεσιμότητας για όταν είστε διαθέσιμοι για παιχνίδι ή μη, επιλέξτε την περιοχή μηνυμάτων και πληκτρολογήστε το μήνυμά σας.

# Ανάγνωση και αποστολή μηνυμάτων

## Etilkéte Mevoú > Equaphoyéc > Noluhéou > N-Gage.

Για να διαβάσετε νέα μηνύματα από τους φίλους σας στο N-Gage, ανοίξτε την καρτέλα "Αρχική" και επιλέξτε New Messages, ένα μήνυμα και Options > View Message.

Για να στείλετε ένα μήνυμα σε ένα φίλο σας στο N-Gage, ανοίξτε την καρτέλα "Φίλοι" και επιλέξτε Options > Send Message. Το μέγιστο μήκος ενός μηνύματος είναι 155 χαρακτήρες. Για να στείλετε το μήνυμα, επιλέξτε Submit.

### Καρτέλα Αρχική σελίδα

Eπιλέξτε Μενού > Εφαρμογές > Πολυμέσα > N-Gage.

Όταν ανοίγετε την εφαρμογή N-Gage, εμφανίζεται η καρτέλα αρχικής σελίδας.

Για να ξεκινήσετε το παιχνίδι που παίξατε τελευταία, επιλέξτε Start Game. Για να συνεχίσετε ένα παιχνίδι που σταματήσατε, επιλέξτε Options > Resume Game.

Για να εμφανίσετε την τρέχουσα, συνολική βαθμολογία σας στο N-Gage, επιλέξτε Track My Progress.

Για να δείτε το προφίλ σας, επιλέξτε Options > View Profile.

Για να συνδεθείτε με παίκτες του N-Gage και να τους προσκαλέσετε σε ένα παιχνίδι, επιλέξτε Play With Friends. Το N-Gage σάς προτείνει ένα φίλο για παιχνίδι σύμφωνα με το ιστορικό παιχνιδιών σας και τη διαθεσιμότητα των φίλων σας στο N-Gage.

Για να βρείτε έναν άλλο φίλο, επιλέξτε Options > View My Friends.

Για να ενημερωθείτε για νέα παιχνίδια, επιλέξτε Get More Games.

Για να ελέγξετε για ενημερώσεις της εφαρμογής N-Gage, επιλέξτε Options > Check for updates.

## Διαχείριση του προφίλ σας

Eπιλέξτε Μενού > Εφαρμογές > Πολυμέσα > N-Gage.

Για να προβάλετε το προφίλ σας, ανοίξτε την καρτέλα προφίλ.

Στο προφίλ σας περιλαμβάνονται τα εξής:

- Το προσωπικό σας επίπεδο πόντων N-Gage. Αυτό αντιπροσωπεύει το επίπεδο των επιτευγμάτων σας, βάσει των συνολικών σας πόντων N-Gage. Μπορείτε να κερδίσετε πόντους N-Gage ολοκληρώνοντας συλλογές πόντων, παίζοντας παιχνίδια πολλών παικτών και συμμετέχοντας σε δραστηριότητες κοινοτήτων. Για να προβάλετε τους πόντους N-Gage με λεπτομέρειες, στο επάνω μέρος της προβολής προφίλ, πατήστε Options > Profile details.
- Η φήμη σας. Αυτό αντιπροσωπεύει τη φήμη σας ως παίκτη, βάσει της βαθμολογίας που σας δίνουν άλλοι παίκτες.
- Το Ιστορικό παιχνιδιών σας. Σε αυτό εμφανίζεται μια λίστα με τα παιχνίδια που έχετε παίξει.

Για να επεξεργαστείτε τα στοιχεία του προφίλ σας που είναι ορατά σε όλους, πατήστε Options > Edit Profile, ανοίξτε την καρτέλα Δημόσια και επιλέξτε από τα ακόλουθα:

- Icon Προσθέστε μια εικόνα προφίλ που θα σας αντιπροσωπεύει.
- Motto Προσθέστε ένα σύντομο προσωπικό μήνυμα.
- Favorite Game(s) Πληκτρολογήστε τα ονόματα των αγαπημένων σας παιχνιδιών.
- Device Model Αυτή η ρύθμιση ορίζεται αυτόματα και δεν μπορείτε να την επεξεργαστείτε.
- Show Location Εμφάνιση της πόλης και της χώρας σας στο δημόσιο προφίλ σας.

Αφού ενημερώσετε το προφίλ σας, συνδεθείτε στην υπηρεσία N-Gage με το όνομα παίκτη σας, για να συγχρονίσετε το προφίλ με το διακομιστή N-Gage.

#### **Διαγραφή παιχνιδιών** Επιλέξτε Μενού > Εφαρμογές > Πολυμέσα > N-Gage.

Για να διαγράψετε ένα παιχνίδι από τη συσκευή σας, ανοίξτε την καρτέλα παιχνιδιών και πατήστε Options > Remove Game. Όταν διαγράφετε ένα παιχνίδι, οι αποθηκευμένες περίοδοι κι άλλα σχετικά δεδομένα του παιχνιδιού παραμένουν στη συσκευή και το παιχνίδι που διαγράψατε εμφανίζεται ως μη διαθέσιμο στη λίστα παιχνιδιών. Μπορείτε να κάνετε εκ νέου λήψη και εγκατάσταση του παιχνιδιού, εάν η άδεια ισχύει ακόμη.

Για πλήρη διαγραφή ενός παιχνιδιού από τη συσκευή σας, πατήστε Options > Delete Game. Όλα τα συσχετισμένα δεδομένα παιχνιδιού διαγράφονται από τη συσκευή και την υπηρεσία N-Gage, όπως οι βαθμολογίες σας, οι πόντοι N-Gage και οι μπόνους πόντοι σας.

### Επεξεργασία των ρυθμίσεων N-Gage

Eπιλέξτε Μενού > Εφαρμογές > Πολυμέσα > N-Gage.

Ανοίξτε την καρτέλα προφίλ, πατήστε Options > N-Gage Settings και από τα ακόλουθα:

 Player Name — Επεξεργαστείτε το όνομα παίκτη σας. Μπορείτε να επεξεργαστείτε το όνομα παίκτη σας πριν να συνδεθείτε για πρώτη φορά στην υπηρεσία N-Gage.  Personal Settings — Ορίστε τα προσωπικά σας στοιχεία, που δεν θα εμφανίζονται στο δημόσιο προφίλ σας και εγγραφείτε συνδρομητές στο ενημερωτικό δελτίο του N-Gage. Μπορείτε επίσης να ορίσετε, αν επιθυμείτε να λαμβάνετε ειδοποιήσεις από Φίλους φτο N-Gage, ενώ παίζετε παιχνίδια.

- Connection Settings Επιτρέψτε στο N-Gage να συνδέεται αυτόματα στο δίκτυο, όταν χρειάζεται, και ορίστε το σημείο πρόσβασης που προτιμάτε, καθώς και το όριο μεταφοράς δεδομένων που θα ενεργοποιεί μια ειδοποίηση.
- Account Details Ρυθμίστε τις προτιμήσεις αγορών σας.

## Συνδεσιμότητα

Η συσκευή σας προσφέρει διάφορες επιλογές για σύνδεση στο Internet, σε ένα εταιρικό intranet, ή με άλλη συσκευή ή υπολογιστή.

## Γρήγορη λήψη

Η υπηρεσία HSDPA (High-speed downlink packet access, που ονομάζεται και 3.5G, υποδεικνύεται από το **3.5**G) είναι μια υπηρεσία δικτύου σε δίκτυα UMTS και παρέχει λήψεις δεδομένων υψηλής ταχύτητας. Όταν ενεργοποιηθεί η υποστήριξη HSDPA στη συσκευή και συνδεθεί η συσκευή με ένα δίκτυο UMTS που υποστηρίζει HSDPA, η λήψη δεδομένων όπως μηνύματα, e-mail και σελίδες προγράμματος περιήγησης μέσω του κυψελοειδούς δικτύου μπορεί να είναι ταχύτερη. Μια ενεργή σύνδεση HSDPA υποδεικνύεται με το <sup>55</sup>/<sub>2</sub>. Το εικονίδιο ενδέχεται να ποικίλει ανά περιοχή.

Για να ενεργοποιήσετε ή να απενεργοποιήσετε την υπηρεσία HSDPA, επιλέξτε Μενού > Πίν. ελέγχου > Ρυθμίσεις και Σύνδεση > Πακέτα δεδομ. > Πακέτα υψηλής ταχύτ.. Ορισμένα κυψελικά δίκτυα δεν επιτρέπουν εισερχόμενες κλήσεις ομιλίας όταν είναι ενεργό το HSDPA. Σε αυτή την περίπτωση πρέπει να απενεργοποιήσετε το HSDPA για να λάβετε κλήσεις. Για περισσότερες πληροφορίες, επικοινωνήστε με το φορέα παροχής υπηρεσιών δικτύου. Για τη διαθεσιμότητα και για εγγραφή σε υπηρεσίες σύνδεσης δεδομένων, επικοινωνήστε με το φορέα παροχής υπηρεσιών.

Το HSDPA επηρεάζει μόνο την ταχύτητα λήψης, η αποστολή δεδομένων στο δίκτυο, όπως μηνύματα και e-mail, δεν επηρεάζεται.

## Καλώδιο δεδομένων

Για να μην καταστραφούν τα δεδομένα, μην αφαιρείτε το καλώδιο δεδομένων ενώ βρίσκεται σε εξέλιξη η μεταφορά δεδομένων.

#### Μεταφορά δεδομένων μεταξύ της συσκευής σας και PC

- Τοποθετήστε μια κάρτα μνήμης στη συσκευή σας και συνδέστε την με συμβατό υπολογιστή με το καλώδιο δεδομένων USB.
- Όταν η συσκευή ζητήσει τη λειτουργία που θα χρησιμοποιήσει, επιλέξτε Μαζική αποθήκευση. Σε αυτήν τη λειτουργία μπορείτε να δείτε τη συσκευή σας ως αφαιρούμενο σκληρό δίσκο στον υπολογιστή.
- Τερματίστε τη σύνδεση από τον υπολογιστή (για παράδειγμα, από έναν οδηγό αποσύνδεσης ή εξαγωγής υλικού των Windows) ώστε να αποτρέψετε το ενδεχόμενο πρόκλησης ζημιάς στην κάρτα μνήμης.

Για να χρησιμοποιήσετε το Nokia PC Suite με τη συσκευή σας, εγκαταστήστε το Nokia PC Suite στο PC. συνδέστε το καλώδιο δεδομένων και επιλέξτε PC Suite.

Για να χρησιμοποιήσετε τη συσκευή ώστε να συνδέσετε το PC στον ιστό, συνδέστε το καλώδιο δεδομένων και επιλέξτε Σύν.υπ.στο Διαδίκτ..

Για να συγχρονίσετε τη μουσική στη συσκευή σας με το Nokia Music Player, εγκαταστήστε το λογισμικό Nokia Music Plaver στο PC, συνδέστε το καλώδιο δεδομένων και επιλέξτε PC Suite.

Για να εκτυπώσετε εικόνες σε συμβατό εκτυπωτή. επιλέξτε Μεταφορά εικόνων.

Για να αλλάξετε τη λειτουργία USB που χρησιμοποιείτε συνήθως με το καλώδιο δεδομένων, επιλέξτε Μενού > Πίν. ελέγχου > Συνδεσιμ. > USB και Λειτουργία σύγδεσης USB και την επιλογή που θέλετε

Για να ρυθμίσετε τη συσκευή ώστε να σας ρωτάει για τον τρόπο λειτουργίας κάθε φορά που συνδέετε το καλώδιο δεδομένων USB στη συσκευή, επιλέξτε Μενού > Πίν. ελέγχου > Συνδεσιμ. > USB και Ερώτ. κατά τη σύνδ. > Ναι.

## Bluetooth

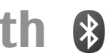

Επιλέξτε Μενού > Πίν. ελέγχου > Συνδεσιμ. > **Bluetooth** 

### Πληροφορίες για το Bluetooth

Η τεχνολονία Bluetooth που είναι ενσωματωμένη στη συσκευή σας επιτρέπει την ασύρματη σύνδεση ηλεκτρονικών συσκευών σε μένιστη απόσταση 10 μέτρων. Με μια σύνδεση Bluetooth μπορείτε να στείλετε εικόνες, βίντεο, κείμενο, προσωπικά στοιχεία, σημειώσεις ημερολογίου ή να συνδεθείτε ασύρματα με συσκευές που χρησιμοποιούν τεχνολογία Bluetooth.

Καθώς οι συσκευές που χρησιμοποιούν τεχνολογία Bluetooth επικοινωνούν μέσω ραδιοκυμάτων, n συσκευή σας και οι άλλες συσκευές δεν χρειάζεται να βρίσκονται σε άμεση οπτική ευθεία. Απλά η απόσταση των δύο συσκευών δεν πρέπει να υπερβαίνει τα 10 μέτρα, παρόλο που η σύνδεση μπορεί να υπόκειται σε παρεμβολές λόνω εμποδίων, όπως τοίχοι ή άλλες ηλεκτρονικές συσκευές.

Μπορούν να είναι ενεργές ταυτόχρονα πολλές συνδέσεις Bluetooth. Για παράδεινμα, αν η συσκευή σας είναι συνδεδεμένη με ακουστικά, μπορείτε να μεταφέρετε ταυτόχρονα αρχεία σε άλλη συμβατή συσκευή.

Αυτή η συσκευή συμμορφώνεται με την προδιανραφή Bluetooth 2.0 + EDR και υποστηρίζει τα ακόλουθα προφίλ: Advanced Audio Distribution. Audio/Video Remote Control, Basic Imaging, Basic Printing, Device ID, Dial-up Networking, File Transfer, Generic Audio/Video Distribution, Generic Access, Generic Object Exchange, Handsfree, Human Interface Device, Headset, Object Push, Phone Book Access, Serial Port και SIM Access. Για να διασφαλίσετε τη

διαλειτουργικότητα μεταξύ άλλων συσκευών που υποστηρίζουν την τεχνολογία Bluetooth, χρησιμοποιείτε αξεσουάρ που έχουν εγκριθεί από τη Νοκίa για το μοντέλο αυτό. Συμβουλευτείτε τους κατασκευαστές των άλλων συσκευών για να διαπιστώσετε αν είναι συμβατές με τη συγκεκριμένη συσκευή.

Οι λειτουργίες που χρησιμοποιούν τεχνολογία Bluetooth αυξάνουν την κατανάλωση της ισχύος της μπαταρίας και μειώνουν τη διάρκεια ζωής της.

### Αποστολή και λήψη δεδομένων με Bluetooth

## Επιλέξτε Μενού > Πίν. ελέγχου > Συνδεσιμ. > Bluetooth.

- Όταν ενεργοποιήσετε τη συνδεσιμότητα Bluetooth για πρώτη φορά, θα σας ζητηθεί να δώσετε ένα όνομα στη συσκευή σας. Δώστε στη συσκευή σας ένα μοναδικό όνομα που θα αναγνωρίζεται εύκολα αν υπάρχουν πολλές συσκευές Bluetooth στην περιοχή.
- 2. Επιλέξτε Bluetooth > Ενεργοποιημένο.
- 3. Επιλέξτε Ορατότ. τηλεφώνου μου > Ορατή σε όλους ή Ορίστε περίοδο. Εάν επιλέξετε Ορίστε περίοδο, πρέπει να ορίστε τη διάρκεια κατά την οποία η συσκευή σας είναι ορατή σε τρίτους. Η συσκευή σας και το όνομα που έχετε εισαγάγει είναι τώρα ορατά από άλλους χρήστες με συσκευές που χρησιμοποιούν τεχνολογία Bluetooth.
- Ανοίξτε την εφαρμογή στην οποία είναι αποθηκευμένο το στοιχείο που θέλετε να στείλετε.

- Επιλέξτε το στοιχείο και Επιλογές > Αποστολή > Μέσω Bluetooth. Η συσκευή πραγματοποιεί αναζήτηση άλλων συσκευών που χρησιμοποιούν τεχνολογία Bluetooth και βρίσκονται εντός εμβέλειας και τις παραθέτει.
  - Συμβουλή: Εάν έχετε στείλει δεδομένα χρησιμοποιώντας συνδεσιμότητα Bluetooth και στο παρελθόν, θα εμφανιστεί μια λίστα με τα αποτελέσματα των προηγούμενων αναζητήσεων. Για να αναζητήσετε περισσότερες συσκευές Bluetooth, επιλέξτε Άλλες συσκευές.
- 6. Επιλέξτε τη συσκευή με την οποία θέλετε να συνδεθείτε. Εάν η άλλη συσκευή απαιτεί ορισμό αξιοπιστίας πριν τη μετάδοση των δεδομένων, σας ζητείται να πληκτρολογήσετε έναν κωδικό πρόσβασης.

Όταν δημιουργηθεί η σύνδεση, εμφανίζεται στην οθόνη η ένδειξη Αποστολή δεδομένων....

Στην εφαρμογή Μηνύματα, ο φάκελος Σταλθέντα δεν αποθηκεύει μηνύματα που έχουν σταλεί με σύνδεση Bluetooth.

Για να λάβετε δεδομένα χρησιμοποιώντας συνδεσιμότητα Bluetooth, επιλέξτε **Bluetooth** > **Ενεργοποιημένο** και **Ορατότ. τηλεφώνου μου** > **Ορατή σε όλους** για να λάβετε δεδομένα από μια μη αξιόπιστη συσκευή ή **Κρυφό** για να λάβετε δεδομένα μόνο από μια αξιόπιστη συσκευή. Όταν λαμβάνετε δεδομένα μέσω συνδεσιμότητας Bluetooth, ανάλογα με τις ρυθμίσεις ενός ενεργού προφίλ, εκπέμπεται ένας ήχος και θα ερωτηθείτε εάν θέλετε να αποδεχτείτε το μήνυμα, στο οποίο περιλαμβάνονται τα δεδομένα. Εάν αποδεχτείτε, το μήνυμα τοποθετείται στο φάκελο Εισερχόμενα στην εφαρμογή Μηνύματα.

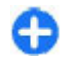

Συμβουλή: Μπορείτε να έχετε πρόσβαση στα αρχεία στη συσκευή ή στην κάρτα μνήμης χρησιμοποιώντας ένα συμβατό εξάρτημα που υποστηρίζει την υπηρεσία File Transfer Profile Client (για παράδειγμα ένας φορητός υπολογιστής).

Η σύνδεση Bluetooth διακόπτεται αυτόματα μετά την αποστολή ή λήψη δεδομένων. Μόνο το Nokia PC Suite και ορισμένα αξεσουάρ, όπως τα ακουστικά, μπορούν να διατηρούν τη σύνδεση ακόμα κι αν δεν χρησιμοποιείται ενεργά.

## Αξιόπιστες συσκευές

## Πατήστε Μενού > Πίν. ελέγχου > Συνδεσιμ. > Bluetooth.

Ανοίξτε την καρτέλα με τις αξιόπιστες συσκευές.

Πριν από την αντιστοίχιση επιλέξτε τον προσωπικό σας κωδικό πρόσβασης (1-16 ψηφία), και συμφωνήστε με τον χρήστη της άλλης συσκευής να χρησιμοποιήσει τον ίδιο κωδικό. Οι συσκευές που δεν διαθέτουν περιβάλλον εργασίας χρήστη, διαθέτουν ένα συγκεκριμένο κωδικό πρόσβασης. Χρειάζεστε τον κωδικό πρόσβασης μόνο την πρώτη φορά που θα συνδεθείτε στις συσκευές. Μετά την αντιστοίχιση, είναι δυνατή η δημιουργία σύνδεσης. Η αντιστοίχιση και δημιουργία σύνδεσης καθιστούν πιο γρήγορη και εύκολη τη σύνδεση, καθώς δεν χρειάζεται να αποδεχτείτε τη σύνδεση μεταξύ αντιστοιχισμένων συσκευών κάθε φορά που πραγματοποιείται μια σύνδεση. Ο κωδικός πρόσβασης για την απομακρυσμένη πρόσβαση της SIM πρέπει να έχει 16 ψηφία.

Όταν η ασύρματη συσκευή βρίσκεται σε κατάσταση ασύρματης κάρτας SIM, μπορείτε να χρησιμοποιήσετε μόνο ένα συμβατό συνδεδεμένο αξεσουάρ, όπως ένα car kit, για την πραγματοποίηση ή τη λήψη κλήσεων.

Η ασύρματη συσκευή μπορεί να πραγματοποιήσει κλήσεις μόνο προς τους αριθμούς επείγουσας κλήσης που έχουν προγραμματιστεί στη συσκευή σας, όσο βρίσκεται σε αυτήν την κατάσταση.

Για να πραγματοποιήσετε κλήσεις, πρέπει πρώτα να βγείτε από την κατάσταση ασύρματης κάρτας SIM. Αν η συσκευή είναι κλειδωμένη, πληκτρολογήστε τον κωδικό κλειδώματος για να την ξεκλειδώσετε πρώτα.

- Πατήστε Επιλογές > Νέα αξιόπιστη συσκευή. Η συσκευή αρχίζει να αναζητά συσκευές Bluetooth εντός εμβέλειας. Εάν έχετε στείλει δεδομένα χρησιμοποιώντας συνδεσιμότητα Bluetooth και στο παρελθόν, θα εμφανιστεί μια λίστα με τα αποτελέσματα των προηγούμενων αναζητήσεων. Για να αναζητήσετε περισσότερες συσκευές Bluetooth, επιλέξτε Άλλες συσκευές.
- Επιλέξτε τη συσκευή με την οποία θέλετε να κάνετε αντιστοίχιση και εισαγάγετε τον κωδικό πρόσβασης. Ο ίδιος κωδικός πρόσβασης πρέπει να εισαχθεί και στην άλλη συσκευή.
- 3. Επιλέξτε Ναι για να πραγματοποιήσετε αυτόματα σύνδεση μεταξύ της συσκευής σας και της άλλης συσκευής, ή Όχι για να επιβεβαιώσετε μη αυτόματα τη σύνδεση κάθε φορά που γίνεται προσπάθεια σύνδεσης. Μετά την αντιστοίχιση, η

συσκευή αποθηκεύεται στην καρτέλα αξιόπιστων συσκευών.

Για να δώσετε ένα παρώνυμο στην αξιόπιστη συσκευή, πατήστε Επιλογές > Δώστε παρώνυμο. Το παρώνυμο εμφανίζεται στη συσκευή σας.

Για να διαγράψετε την αντιστοίχιση, επιλέξτε τη συσκευή της οποίας την αντιστοίχιση θέλετε να διαγράψετε και Επιλογές > Διαγραφή. Για να διαγράψετε όλες τις αντιστοιχίσεις, επιλέξτε Επιλογές > Διαγραφή όλων. Εάν είστε συνδεδεμένος σε μια συσκευή και ακυρώσετε την αντιστοίχιση με τη συγκεκριμένη συσκευή, η αντιστοίχιση καταργείται αυτόματα και ακυρώνεται η σύνδεση.

Για να επιτρέπεται σε μια αξιόπιστη συσκευή να συνδέεται αυτόματα με τη συσκευή σας, πατήστε Εξουσιοδοτημένη. Είναι δυνατό να γίνουν συνδέσεις μεταξύ της συσκευής σας και της άλλης συσκευής, χωρίς να το γνωρίζετε. Δεν απαιτείται ξεχωριστή αποδοχή ή εξουσιοδότηση από εσάς. Χρησιμοποιήστε αυτήν την κατάσταση μόνο για τις δικές σας συσκευές, όπως το συμβατό ακουστικό ή τον υπολογιστή σας ή συσκευές που ανήκουν σε κάποιον που εμπιστεύεστε. Εάν θέλετε να αποδεχθείτε αιτήματα σύνδεσης από την άλλη συσκευή ξεχωριστά κάθε φορά, επιλέξτε Μη εξουσιοδοτημένη.

Για να χρησιμοποιήσετε ένα αξεσουάρ ήχου Bluetooth, όπως ένα ακουστικό ανοικτής συνομιλίας ή ακουστικά Bluetooth, πρέπει να ορίσετε το αξεσουάρ ως αξιόπιστο για τη συσκευή σας. Για τον κωδικό πρόσβασης και περαιτέρω οδηγίες, δείτε τον οδηγό χρήσης του αξεσουάρ. Για να συνδέσετε το αξεσουάρ ήχου, ενεργοποιήστε το. Ορισμένα αξεσουάρ ήχου συνδέονται αυτόματα με τη συσκευή σας. Διαφορετικά, ανοίξτε την καρτέλα των αξιόπιστων συσκευών, επιλέξτε το αξεσουάρ και Επιλογές > Σύνδεση με συσκ. ήχου.

### Μπλοκάρισμα συσκευών

Επιλέξτε Μενού > Πίν. ελέγχου > Συνδεσιμ. > Bluetooth.

- Για να εμποδίσετε μια συσκευή να δημιουργήσει μια σύνδεση Bluetooth με τη συσκευή σας, ανοίξτε την καρτέλα αντιστοιχισμένων συσκευών.
- Επιλέξτε μια συσκευή που θέλετε να μπλοκάρετε και Επιλογές > Φραγή.

Για να επιτρέπεται πάλι η αντιστοίχιση μιας συσκευής αφού τη μπλοκάρετε, διαγράψτε την από τη λίστα μπλοκαρισμένων συσκευών.

Ανοίξτε την καρτέλα μπλοκαρισμένων συσκευών και πατήστε Επιλογές > Διαγραφή.

Εάν απορρίψετε τον ορισμό αξιοπιστίας μιας άλλης συσκευής, θα σας ζητηθεί εάν θέλετε να μπλοκάρετε κάθε μελλοντική αίτηση σύνδεσης από αυτή τη συσκευή. Εάν απαντήσετε θετικά στην ερώτηση, η δεύτερη συσκευή θα προστεθεί στη λίστα των μπλοκαρισμένων συσκευών.

### Συμβουλές ασφαλείας

Η λειτουργία της συσκευής στην κρυφή κατάσταση είναι ένας αποτελεσματικός τρόπος αποφυγής του κακόβουλου λογισμικού. Μη δέχεστε συνδέσεις Bluetooth από πηγές που δεν εμπιστεύεστε.

154

Εναλλακτικά, απενεργοποιήστε τη λειτουργία Bluetooth. Δε θα επηρεάσει τις άλλες λειτουργίες της συσκευής.

## Επιλέξτε Μενού > Πίν. ελέγχου > Συνδεσιμ. > Bluetooth.

Όταν δεν χρησιμοποιείτε τη συνδεσιμότητα Bluetooth, επιλέξτε **Bluetooth** > Απενεργοποιημένο ή Ορατότ. τηλεφώνου μου > Κρυφό.

Μην ορίζετε ως αξιόπιστη μια άγνωστη συσκευή.

## Προφίλ πρόσβασης SIM

Με το προφίλ πρόσβασης στην κάρτα SIM, μπορείτε να αποκτήσετε πρόσβαση στην κάρτα SIM της συσκευής σας από μια συμβατή συσκευή car kit. Με αυτό τον τρόπο, δεν χρειάζεστε ξεχωριστή κάρτα SIM για να αποκτήσετε πρόσβαση σε δεδομένα της κάρτας SIM και για να συνδεθείτε στο δίκτυο GSM.

Για να χρησιμοποιήσετε το προφίλ πρόσβασης SIM, χρειάζεστε τα εξής:

- Συμβατή συσκευή κιτ αυτοκινήτου που να υποστηρίζει ασύρματη τεχνολογία Bluetooth
- Έγκυρη κάρτα SIM στη συσκευή σας

Όταν η ασύρματη συσκευή βρίσκεται σε κατάσταση ασύρματης κάρτας SIM, μπορείτε να χρησιμοποιήσετε μόνο ένα συμβατό συνδεδεμένο αξεσουάρ, όπως ένα car kit, για την πραγματοποίηση ή τη λήψη κλήσεων. Η ασύρματη συσκευή μπορεί να πραγματοποιήσει κλήσεις μόνο προς τους αριθμούς επείγουσας κλήσης που έχουν προγραμματιστεί στη συσκευή σας, όσο βρίσκεται σε αυτήν την κατάσταση.

Για να πραγματοποιήσετε κλήσεις, πρέπει πρώτα να βγείτε από την κατάσταση ασύρματης κάρτας SIM. Αν η συσκευή είναι κλειδωμένη, πληκτρολογήστε τον κωδικό κλειδώματος για να την ξεκλειδώσετε πρώτα.

Για περισσότερες πληροφορίες σχετικά με συσκευές car kit και τη συμβατότητα με τη συσκευή σας, δείτε την τοποθεσία Ιστού της Nokia και τον οδηγό χρήση του car kit.

#### Χρήση του προφίλ πρόσβασης SIM

- Επιλέξτε Μενού > Πίν. ελέγχου > Συνδεσιμ. > Bluetooth και Απομακρ. πρόσβαση SIM > Ενεργοποιημένη.
- 2. Ενεργοποιήστε τη σύνδεση Bluetooth στο car kit.
- Χρησιμοποιήστε το car kit για να ξεκινήσετε μια αναζήτηση για συμβατές συσκευές. Για οδηγίες, δείτε τον οδηγό χρήσης του car kit.
- Επιλέξτε τη δική σας συσκευή από τη λίστα των συμβατών συσκευών.
- Για να αντιστοιχίσετε τις συσκευές, πληκτρολογήστε στη συσκευή σας τον κώδικο πρόσβασης Bluetooth που εμφανίζεται στην οθόνη του car kit.
- 6

Συμβουλή: Εάν έχετε αποκτήσει ήδη πρόσβαση στην κάρτα SIM από το car kit με το προφίλ ενεργού χρήστη, το car kit αναζητά αυτόματα μια συσκευή με την κάρτα SIM. Εάν εντοπίσει τη συσκευή σας και είναι ενεργοποιημένη η αυτόματη εξουσιοδότηση, το car kit συνδέεται αυτόματα στο δίκτυο GSM όταν βάλετε μπροστά το αυτοκίνητο.

Όταν ενεργοποιείτε το προφίλ απομακρυσμένης πρόσβασης SIM, μπορείτε να χρησιμοποιήσετε εφαρμογές στη συσκευή σας που δεν απαιτούν υπηρεσίες δικτύου ή SIM.

Για να πραγματοποιήσετε συνδέσεις μεταξύ της συσκευής σας και του κιτ αυτοκινήτου χωρίς χωριστή αποδοχή ή εξουσιοδότηση, επιλέξτε **Μενού > Πίν.** ελέγχου > Συνδεσιμ. > Bluetooth και ανοίξτε την καρτέλα αξιόπιστων συσκευών. Επιλέξτε το car kit και **Εξουσιοδοτημένη** και απαντήστε **Ναι** στο ερώτημα επιβεβαίωσης. Εάν το car kit έχει ρυθμιστεί ως μη εξουσιοδοτημένο, τα αιτήματα σύνδεσης από αυτό πρέπει να γίνονται αποδεκτά κάθε φορά ξεχωριστά.

Για να τερματίσετε την απομακρυσμένη σύνδεση πρόσβασης SIM από τη συσκευή σας, επιλέξτε Μενού > Πίν. ελέγχου > Συνδεσιμ. > Bluetooth και Απομακρ. πρόσβαση SIM > Απενεργοποιημένη.

## Ασύρματο LAN

**Επιτρέπεται μόνο σε εσωτερικούς χώρους.** 

Η συσκευή σας μπορεί να ανιχνεύσει και να συνδεθεί με ασύρματο τοπικό δίκτυο (WLAN). Για να χρησιμοποιήσετε WLAN, πρέπει να υπάρχει διαθέσιμο δίκτυο στο χώρο που βρίσκεστε και η συσκευή σας πρέπει να είναι συνδεδεμένη με αυτό.

### Συνδέσεις WLAN

Για να χρησιμοποιήσετε ένα WLAN, πρέπει να δημιουργήσετε σημείο πρόσβασης διαδικτύου σε WLAN. Χρησιμοποιήστε το σημείο πρόσβασης για εφαρμογές που πρέπει να συνδεθούν στο διαδίκτυο. Η σύνδεση WLAN πραγματοποιείται όταν δημιουργείτε μια σύνδεση δεδομένων με σημείο πρόσβασης WLAN. Η ενεργή σύνδεση WLAN τερματίζεται όταν τερματίζετε τη σύνδεση δεδομένων. Επίσης μπορείτε να τερματίσετε τη σύνδεση μη αυτόματα.

Μπορείτε να χρησιμοποιήσετε ένα WLAN σε μια κλήση ομιλίας ή όταν είναι ενεργή μια σύνδεση πακέτων δεδομένων. Μπορείτε να συνδεθείτε σε ένα μόνο σημείο πρόσβασης WLAN κάθε φορά αλλά το ίδιο σημείο πρόσβασης διαδικτύου μπορούν να το χρησιμοποιήσουν πολλές συσκευές.

Όταν η συσκευή είναι στο προφίλ Εκτός σύνδεσης, μπορείτε να χρησιμοποιήσετε ένα WLAN, αν είναι διαθέσιμο. Να θυμάστε να συμμορφώνεστε με τις ισχύουσες απαιτήσεις ασφαλείας κατά τη δημιουργία και χρήση μιας σύνδεσης WLAN.

Αν μετακινήσετε τη συσκευή σε άλλο σημείο εντός του WLAN και εκτός εμβέλειας ενός σημείου πρόσβασης WLAN, η λειτουργία περιαγωγής μπορεί αυτόματα να συνδέσει τη συσκευή σας με άλλο σημείο πρόσβασης που ανήκει στο ίδιο WLAN. Όσο βρίσκεστε εντός της εμβέλειας των σημείων πρόσβασης που ανήκουν στο ίδιο δίκτυο, η συσκευή σας θα παραμένει συνδεδεμένη στο δίκτυο.

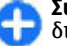

**Συμβουλή:** Για να ελέγξετε τη μοναδική διεύθυνση MAC (ελέγχου πρόσβασης μέσου)

156

που ταυτοποιεί τη συσκευή σας, για να ρυθμίσετε για παράδειγμα τη διεύθυνση ΜΑC της συσκευής σας σε δρομολογητή WLAN, πληκτρολογήστε \*#62209526# στην αρχική οθόνη. Εμφανίζεται η διεύθυνση MAC.

### Εμφάνιση διαθεσιμότητας WLAN

Για να ρυθμίσετε τη συσκευή σας ώστε να εμφανίζει τη διαθεσιμότητα ασύρματου LAN (WLAN), επιλέξτε Μενού > Πίν. ελέγχου > Ρυθμίσεις και Σύνδεση > Ασύρματο LAN > Προβολή διαθεσιμ. WLAN.

Εάν είναι διαθέσιμο ένα WLAN, εμφανίζεται η ένδειξη

## Οδηγός WLAN 🔞

#### Επιλέξτε Μενού > Πίν. ελέγχου > Συνδεσιμ. > Οδηγ. WLAN.

Ο οδηγός WLAN σάς βοηθά να βρείτε και να συνδεθείτε σε ένα ασύρματο LAN (WLAN). Όταν ανοίγετε την εφαρμογή, η συσκευή σας αρχίζει να κάνει σάρωση για διαθέσιμα WLAN και τα εμφανίζει σε λίστα.

Επιλέξτε Επιλογές και μία από τις ακόλουθες επιλογές:

- Ανανέωση Ενημερώστε τη λίστα διαθέσιμων WLAN.
- Φίλτρο δικτύων WLAN Αποκλείστε τα WLAN στη λίστα με τα δίκτυα που βρέθηκαν. Τα επιλεγμένα δίκτυα φιλτράρονται την επόμενη
- φορά που η εφαρμογή θα εκτελέσει αναζήτηση για δίκτυα WLAN.

- Έναρξη περιήγ. Ιστού Ξεκινήστε την περιήγηση στον Ιστό χρησιμοποιώντας το σημείο πρόσβασης του WLAN.
- Συνέχ. περιήγ. στον Ιστό Συνεχίστε την περιήγηση στον Ιστό χρησιμοποιώντας την τρέχουσα ενεργή σύνδεση WLAN.
- Αποσύνδεση WLAN Αποσυνδέστε την ενεργή σύνδεση στο WLAN.
- Στοιχεία Κάντε προβολή των λεπτομερειών του WLAN.

Σημαντικό: Ενεργοποιείτε πάντα μια από τις διαθέσιμες μεθόδους κρυπτογράφησης για να αυξήσετε την ασφάλεια της ασύρματης σύνδεσης LAN. Η χρήση της κρυπτογράφησης μειώνει τον κίνδυνο μη εξουσιοδοτημένης πρόσβασης στα δεδομένα σας.

#### Χρησιμοποιήστε τον οδηγό WLAN στην αρχική οθόνη

Στην αρχική οθόνη, ο οδηγός WLAN εμφανίζει την κατάσταση της σύνδεσης WLAN και των αναζητήσεων δικτύων. Αν ο οδηγός WLAN δεν ενεργοποιηθεί από προεπιλογή στην αρχική οθόνη, μπορείτε να τον ενεργοποιήσετε στις ρυθμίσεις της αρχικής οθόνης. Για να δείτε τις διαθέσιμες επιλογές, επιλέξτε τη σειρά που εμφανίζει την κατάσταση. Ανάλογα με την κατάσταση, μπορείτε να ξεκινήσετε το πρόγραμμα περιήγησης στον Ιστό χρησιμοποιώντας μια σύνδεση WLAN, να συνδεθείτε στην υπηρεσία κλήσεων μέσω Internet, να αποσυνδεθείτε από ένα WLAN, να αναζητήσετε δίκτυα WLAN, να ενεργοποιήσετε ή να απενεργοποιήσετε τη λειτουργία σάρωσης δικτύου. Αν η σάρωση WLAN είναι απενεργοποιημένη και δεν είστε συνδεδεμένοι σε κάποιο WLAN, εμφανίζεται η ένδειξη **Απενεργ. σάρωσης WLAN** στην αρχική οθόνη. Για να ενεργοποιήσετε τη σάρωση WLAN και να κάνετε αναζήτηση για διαθέσιμα WLAN, επιλέξτε τη σειρά που εμφανίζει την κατάσταση.

Για να ξεκινήσετε μια αναζήτηση για διαθέσιμα WLAN, επιλέξτε τη σειρά που εμφανίζει την κατάσταση και Αναζήτηση WLAN.

Για να απενεργοποιήσετε τη σάρωση WLAN, επιλέξτε τη σειρά που εμφανίζει την κατάσταση και Απεν. σάρωσης WLAN.

Όταν επιλέξετε Έναρξη περιήγ. Ιστού ή Χρήση για ο οδηγός WLAN δημιουργεί αυτόματα ένα σημείο πρόσβασης για το επιλεγμένο WLAN. Το σημείο πρόσβασης μπορεί, επίσης, να χρησιμοποιηθεί με άλλες εφαρμογές που απαιτούν σύνδεση WLAN.

Εάν επιλέξετε ένα ασφαλές WLAN, θα σας ζητηθεί να πληκτρολογήσετε τους σχετικούς κωδικούς πρόσβασης. Για να συνδεθείτε σε ένα κρυφό δίκτυο, πρέπει να πληκτρολογήσετε το κατάλληλο αναγνωριστικό συνόλου υπηρεσιών (SSID).

Για να χρησιμοποιήσετε το WLAN που βρέθηκε, για μια σύνδεση κλήσης μέσω Internet, επιλέξτε τη σειρά που εμφανίζει την κατάσταση, Χρήση για, την επιθυμητή υπηρεσία κλήσεων μέσω Internet και το WLAN που θα χρησιμοποιηθεί.

## Διαχείριση συνδέσεων

Επιλέξτε Μενού > Πίν. ελέγχου > Συνδεσιμ. > Διαχ. συνδ.

### Προβολή και τερματισμός ενεργών συνδέσεων

Για να δείτε τις ανοικτές συνδέσεις δεδομένων, επιλέξτε **Ενεργές συνδέσεις δεδομένων**.

Για να προβάλλετε αναλυτικές πληροφορίες σχετικά με τις συνδέσεις δικτύου, επιλέξτε μια σύνδεση από τη λίστα και Επιλογές > Στοιχεία. Ο τύπος πληροφοριών που εμφανίζεται εξαρτάται από τον τύπο σύνδεσης.

Για να τερματίσετε την επιλεγμένη σύνδεση δικτύου, επιλέξτε Επιλογές > Αποσύνδεση.

Για να τερματίσετε όλες τις ενεργές συνδέσεις δικτύου, επιλέξτε Επιλογές > Αποσύνδεση όλων.

### Αναζήτηση WLAN

Για να πραγματοποιήσετε αναζήτηση για διαθέσιμο WLAN εντός εμβέλειας, επιλέξτε Διαθέσιμα δίκτυα WLAN. Τα διαθέσιμα WLAN εμφανίζονται σε λίστα με τη λειτουργία δικτύου τους (υποδομής ή προσωρινή), την ισχύ του σήματος και τις ενδείξεις κρυπτογράφησης δικτύου και την ένδειξη ενεργής σύνδεσης της συσκευής σας με το δίκτυο. Για να προβάλετε τα στοιχεία ενός δικτύου, επιλέξτε το και πατήστε το πλήκτρο κύλισης.

Για να δημιουργήσετε σημείο πρόσβασης στο Διαδίκτυο για ένα δίκτυο, επιλέξτε Επιλογές > Προεπιλ. σημ. πρόσβ.

## Διαχείριση ασφάλειας και δεδομένων

Διαχειριστείτε τα δεδομένα και το λογισμικό στη συσκευή σας και φροντίστε για την ασφάλεια της συσκευής και των περιεχομένων της.

Σημαντικό: Η συσκευή σας υποστηρίζει μόνο μία εφαρμογή προστασίας από ιούς. Η εγκατάσταση περισσότερων από μία εφαρμογών με δυνατότητα προστασίας από ιούς μπορεί να επηρεάσει την απόδοση και τη λειτουργία ή να προκαλέσει τη διακοπή της λειτουργίας της συσκευής.

## Κλείδωμα της συσκευής

Ο κωδικός κλειδώματος προστατεύει τη συσκευή σας από μη εξουσιοδοτημένη χρήση. Ο προκαθορισμένος κωδικός είναι 12345.

Για να κλειδώσετε τη συσκευή, στην αρχική οθόνη, πατήστε το πλήκτρο ενεργοποίησης και επιλέξτε Κλείδωμα τηλεφώνου.

Για να ξεκλειδώσετε τη συσκευή σας, επιλέξτε Ξεκλείδωμα, εισαγάγετε τον κωδικό κλειδώματος και επιλέξτε Εντάξει.

Για να αλλάξετε τον κωδικό κλειδώματος, επιλέξτε Μενού > Πίν. ελέγχου > Ρυθμίσεις και Γενικές > Ασφάλεια > Τηλέφωνο και κάρτα SIM. Πληκτρολογήστε τον παλιό κωδικό και, στη συνέχεια, τον καινούργιο δύο φορές. Ο νέος κωδικός μπορεί να έχει μήκος από 4 έως 255 χαρακτήρες. Μπορούν να χρησιμοποιηθούν και γράμματα και ψηφία ενώ είναι δυνατή η χρήση τόσο των κεφαλαίων όσο και των πεζών γραμμάτων.

Γράψτε το νέο κωδικό και να κρατήστε τον μυστικό και σε ασφαλές μέρος, χωριστά από τη συσκευή σας. Αν ξεχάσετε τον κωδικό και η συσκευή σας κλειδωθεί, απαιτείται να παραδώσετε τη συσκευή σε ένα εξουσιοδοτημένο κέντρο σέρβις Nokia και ενδέχεται να υπάρξει επιπλέον χρέωση. Για να ξεκλειδωθεί η συσκευή, θα πρέπει να φορτωθεί εκ νέου το λογισμικό και ενδέχεται να χαθούν δεδομένα που έχετε αποθηκεύσει στη συσκευή.

Επίσης, μπορείτε να κλειδώσετε τη συσκευή σας εξ αποστάσεως στέλνοντας ένα μήνυμα κειμένου στη συσκευή. Για να ενεργοποιήσετε το κλείδωμα εξ αποστάσεως και να ορίσετε το μήνυμα κειμένου, επιλέξτε Μενού > Πίν. ελέγχου > Ρυθμίσεις και Γενικές > Ασφάλεια > Τηλέφωνο και κάρτα SIM > Απομακρ. κλείδωμα τηλ. > Ενεργοποιημένο. Πληκτρολογήστε το μήνυμα κλειδώματος εξ αποστάσεως και επιβεβαιώστε το μήνυμα. Το μήνυμα πρέπει να έχει τουλάχιστον 5 ψηφία. Γράψτε το κείμενο του μηνύματος, καθώς μπορεί να το χρειαστείτε αργότερα.

## Ασφάλεια κάρτας μνήμης

#### Επιλέξτε Μενού > Γραφείο > Διαχ. αρχ..

Μπορείτε να προστατέψετε μια κάρτα μνήμης με κωδικό πρόσβασης, για να αποτρέψετε τη μη εξουσιοδοτημένη πρόσβαση. Για να καθορίσετε κωδικό πρόσβασης, πατήστε Επιλογές > Κωδ. κάρτας μνήμης > Ορισμός. Ο κωδικός πρόσβασης μπορεί να έχει μήκος μέχρι 8 χαρακτήρες και κάνει διάκριση πεζών-κεφαλαίων. Ο κωδικός πρόσβασης αποθηκεύεται στη συσκευή σας. Δεν χρειάζεται να τον πληκτρολογείτε ξανά όσο χρησιμοποιείτε την κάρτα μνήμης στην ίδια συσκευή. Εάν χρησιμοποιήσετε την κάρτα μνήμης σε άλλη συσκευή, θα σας ζητηθεί ο κωδικός πρόσβασης. Δεν υποστηρίζουν όλες οι κάρτες μνήμης προστασία με κωδικό πρόσβασης.

Για να καταργήσετε τον κωδικό πρόσβασης της κάρτας μνήμης, πατήστε Επιλογές > Κωδ. κάρτας μνήμης > Αφαίρεση. Όταν καταργείτε τον κωδικό πρόσβασης, τα δεδομένα στην κάρτα μνήμης δεν προστατεύονται από μη εξουσιοδοτημένη πρόσβαση.

Για να ανοίξετε μια κλειδωμένη κάρτα μνήμης, πατήστε Επιλογές > Ξεκλείδ. κάρτας μν.. Πληκτρολογήστε τον κωδικό πρόσβασης.

Εάν δεν μπορείτε να θυμηθείτε τον κωδικό πρόσβασης για να ξεκλειδώσετε μια κλειδωμένη κάρτα μνήμης, μπορείτε να διαμορφώσετε ξανά την κάρτα, οπότε η κάρτα ξεκλειδώνεται και ο κωδικός πρόσβασης καταργείται. Με τη διαμόρφωση της κάρτας μνήμης, όλα τα δεδομένα που περιέχονται στην κάρτα διαγράφονται.

## Κρυπτογράφηση

Επιλέξτε Μενού > Πίν. ελέγχου > Τηλέφωνο > Κρυπτογρ..

Κρυπτογραφήστε τη συσκευή ή την κάρτα μνήμης για να αποτρέψετε τρίτους να αποκτήσουν πρόσβαση σε σημαντικές πληροφορίες.

### Κρυπτογράφηση της μνήμης συσκευής ή της κάρτας μνήμης

Για να κρυπτογραφήσετε τη μνήμη της συσκευής, επιλέξτε Μνήμη τηλεφώνου.

Για να κρυπτογραφήσετε την κάρτα μνήμης, επιλέξτε Κάρτα μνήμης και μία από τις ακόλουθες επιλογές:

- Κρυπτ. χωρίς αποθ. κλ. Κρυπτογραφήστε την κάρτα μνήμης χωρίς να αποθηκεύσετε το κλειδί κρυπτογράφησης. Αν κάνετε αυτή την επιλογή, δεν μπορείτε να χρησιμοποιήσετε την κάρτα μνήμης σε άλλες συσκευές και αν αποκαταστήσετε τις εργοστασιακές ρυθμίσεις, δεν μπορείτε να αποκρυπτογραφήσετε την κάρτα μνήμης.
- Κρυπτογράφηση και αποθήκευση κλειδιού

 Κρυπτογραφήστε την κάρτα μνήμης και αποθηκεύστε το κλειδί με μη αυτόματο τρόπο στον προεπιλεγμένο φάκελο. Για ασφάλεια, αποθηκεύστε το κλειδί σε ασφαλές μέρος εκτός της συσκευής. Για παράδειγμα, μπορείτε να στείλετε το κλειδί στον υπολογιστή σας. Καταχωρήστε μια φράση πρόσβασης για το κλειδί και ένα όνομα για το αρχείο κλειδιού. Η φράση πρόσβασης θα πρέπει να είναι μεγάλου μήκους και σύνθετη.

 Κρυπτογράφηση με κλειδί από επαναφορά

 Κρυπτογραφήστε την κάρτα μνήμης με το κλειδί που λάβατε. Επιλέξτε το αρχείο κλειδιού και καταχωρήστε τη φράση πρόσβασης.

# Αποκρυπτ.μνήμ.συσκ.ή κάρ.μνήμ.

Μην ξεχνάτε να αποκρυπτογραφείτε τη μνήμη της συσκευής ή/και την κάρτα μνήμης πριν ενημερώσετε το λογισμικό της συσκευής.

Για να αποκρυπτογραφήσετε τη μνήμη της συσκευής, επιλέξτε Μνήμη τηλεφώνου.

Για να αποκρυπτογραφήσετε την κάρτα μνήμης χωρίς να καταστρέψετε το κλειδί κρυπτογράφησης, επιλέξτε Κάρτα μνήμης > Αποκρυπτογράφηση.

Για να αποκρυπτογραφήσετε την κάρτα μνήμης και να καταστρέψετε το κλειδί κρυπτογράφησης, επιλέξτε Κάρτα μνήμης > Αποκρ. και απεν. κρυπτ.

## Επιτρεπτές κλήσεις

#### Επιλέξτε Μενού > Επαφές και Επιλογές > Αριθμοί SIM > Επαφές επιτρ. κλήσ..

Με την υπηρεσία επιτρεπτών κλήσεων σάς δίνεται η δυνατότητα να περιορίζετε τις κλήσεις από τη

συσκευή σας σε συγκεκριμένους αριθμούς τηλεφώνου. Δεν υποστηρίζουν όλες οι κάρτες SIM την υπηρεσία επιτρεπτών κλήσεων. Για περισσότερες πληροφορίες, επικοινωνήστε με το φορέα παροχής υπηρεσιών.

Όταν χρησιμοποιούνται λειτουργίες ασφαλείας που περιορίζουν τις κλήσεις (όπως η φραγή κλήσεων, η κλειστή ομάδα χρηστών και οι επιτρεπτές κλήσεις), είναι δυνατή η πραγματοποίηση κλήσεων προς τον επίσημο αριθμό επείγουσας κλήσης που έχει προγραμματιστεί στη συσκευή σας. Η φραγή κλήσεων και η προώθηση κλήσεων δεν μπορούν να είναι ενεργές ταυτόχρονα.

Απαιτείται ο κωδικός ΡΙΝ2 για να ενεργοποιήσετε και να απενεργοποιήσετε τις επιτρεπτές κλήσεις ή για να επεξεργαστείτε τις επαφές επιτρεπτών κλήσεων. Επικοινωνήστε με το φορέα παροχής υπηρεσιών για τον κωδικό ΡΙΝ2.

Πατήστε Επιλογές και επιλέξτε ένα από τα ακόλουθα:

- Ενεργοπ. επιτρ. κλήσεων Ενεργοποιήστε τη λειτουργία επιτρεπτών κλήσεων.
- Απενεργ. επιτρεπτών κλ. Απενεργοποιήστε τη λειτουργία επιτρεπτών κλήσεων.
- Νέα επαφή SIM Εισάγετε το όνομα επαφής και τον αριθμό τηλεφώνου προς τον οποίο επιτρέπονται οι κλήσεις.
- Προσθήκη από Επαφές Αντιγράψτε μια επαφή από τη λίστα επαφών στη λίστα επιτρεπτών κλήσεων.

Για να στείλετε μηνύματα κειμένου στις επαφές SIM, όταν είναι ενεργή η υπηρεσία επιτρεπτών κλήσεων, πρέπει να προσθέσετε τον αριθμό του κέντρου μηνυμάτων κειμένου στη λίστα επιτρεπτών κλήσεων.

## Διαχείριση πιστοποιητικών

#### Επιλέξτε Μενού > Πίν. ελέγχου > Ρυθμίσεις και Γενικές > Ασφάλεια > Διαχείριση πιστοπ/κών.

Τα ψηφιακά πιστοποιητικά χρησιμοποιούνται για να επιβεβαιώσουν την προέλευση του λογισμικού, αλλά δεν αποτελούν εγγύηση ασφάλειας. Υπάρχουν τέσσερις διαφορετικοί τύποι πιστοποιητικάν: πιστοποιητικά αρχής, προσωπικά πιστοποιητικά, πιστοποιητικά αξιόπιστων τοποθεσιών και πιστοποιητικά συσκευών. Στη διάρκεια μιας ασφαλούς σύνδεσης, ο διακομιστής είναι πιθανό να στείλει ένα πιστοποιητικό διακομιστή στη συσκευή σας. Αμέσως μετά τη λήψη του, το πιστοποιητικό ελέγχεται μέσω ενός πιστοποιητικού αρχής που είναι αποθηκευμένο στη συσκευή σας. Θα λάβετε μια ειδοποίηση αν η ταυτότητα του διακομιστή δεν είναι αυθεντική ή αν δεν διαθέτετε το σωστό πιστοποιητικό στη συσκευή σας.

Μπορείτε να λάβετε ένα πιστοποιητικό από μια τοποθεσία στον Ιστό, ή να λάβετε ένα πιστοποιητικό ως μήνυμα. Τα πιστοποιητικά θα πρέπει να χρησιμοποιούνται όταν συνδέεστε σε μια ηλεκτρονική τράπεζα ή σε έναν απομακρυσμένο διακομιστή για τη μεταφορά εμπιστευτικών πληροφοριών. Θα πρέπει επίσης να χρησιμοποιούνται αν θέλετε να μειώσετε τον κίνδυνο μετάδοσης ιών ή άλλου επιβλαβούς λογισμικού και να ελέγξετε τη γνησιότητα του λογισμικού κατά τη λήψη και την εγκατάσταση λογισμικού στη συσκευή σας.

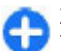

**Συμβουλή:** Όταν προσθέτετε ένα νέο πιστοποιητικό, ελέγχετε τη γνησιότητά του.

### Προβολή στοιχείων πιστοποιητικών

Μπορείτε να είστε σίγουροι για τη σωστή ταυτότητα ενός διακομιστή μόνο όταν έχει ελεγχθεί η υπογραφή και η περίοδος ισχύος του πιστοποιητικού του διακομιστή.

Για να προβάλετε τα στοιχεία πιστοποιητικών, ανοίξτε έναν φάκελο πιστοποιητικού, και επιλέξτε ένα πιστοποιητικό Επιλογές > Στοιχεία πιστοποιητικού.

Ενδέχεται να εμφανιστεί μία από τις παρακάτω ενδείξεις:

- Μη αξιόπιστο πιστοποιητικό Δεν έχετε ρυθμίσει καμία εφαρμογή ώστε να χρησιμοποιεί το πιστοποιητικό. Ίσως να θέλετε να αλλάξετε τις ρυθμίσεις εμπιστοσύνης.
- Το πιστοποιητικό έχει λήξει Η περίοδος ισχύος του επιλεγμένου πιστοποιητικού έχει λήξει.
- Το πιστοποιητικό δεν ισχύει ακόμη Η περίοδος ισχύος του επιλεγμένου πιστοποιητικού δεν έχει ακόμα αρχίσει.
- Κατεστραμμένο πιστοποιητικό Το πιστοποιητικό δεν είναι δυνατό να χρησιμοποιηθεί. Επικοινωνήστε με τον εκδότη του πιστοποιητικού.

### Ρυθμίσεις εμπιστοσύνης πιστοποιητικού

#### Επιλέξτε Μενού > Πίν. ελέγχου > Ρυθμίσεις και Γενικές > Ασφάλεια > Διαχείριση πιστοπ/κών.

Ο ορισμός ενός πιστοποιητικού ως αξιόπιστο σημαίνει ότι εξουσιοδοτείτε την επιβεβαίωση Ιστοσελίδων, διακομιστών e-mail, πακέτων λογισμικού και άλλων δεδομένων μέσω του πιστοποιητικού. Μόνο τα αξιόπιστα πιστοποιητικά μπορούν να χρησιμοποιηθούν για επαλήθευση υπηρεσιών και λογισμικού.

Σημαντικό: Ακόμα και αν η χρήση πιστοποιητικών περιορίζει σημαντικά τους κινδύνους που εμπεριέχονται στις απομακρυσμένες συνδέσεις και την εγκατάσταση λογισμικού, πρέπει αυτά να χρησιμοποιούνται σωστά για να σας παρέχουν πραγματικά μεγαλύτερη ασφάλεια. Η ύπαρξη ενός πιστοποιητικού από μόνη της δεν παρέχει καμία προστασία. Η λειτουργία διαχείρισης πιστοποιητικών πρέπει να περιλαμβάνει σωστά, αυθεντικά ή αξιόπιστα πιστοποιητικά για να έχετε αυξημένη ασφάλεια. Τα πιστοποιητικά έχουν περιορισμένη διάρκεια ισχύος. Εάν εμφανιστούν τα μηνύματα "Το πιστοποιητικό έληξε" ή "Το πιστοποιητικό δεν ισχύει ακόμη", παρόλο που το πιστοποιητικό έπρεπε να είναι ένκυρο, ελένξτε αν είναι σωστή η τρέχουσα ημερομηνία και ώρα στη συσκευή σας.

Πριν αλλάξετε οποιαδήποτε ρύθμιση πιστοποιητικού, πρέπει να βεβαιωθείτε ότι ο κάτοχος του πιστοποιητικού είναι έμπιστη πηγή και ότι το πιστοποιητικό ανήκει πράγματι σε αυτόν τον κάτοχο. Για να αλλάξετε τις ρυθμίσεις αξιοπιστίας, επιλέξτε ένα πιστοποιητικό και Επιλογές > Ρυθμίσεις εμπιστοσύνης. Μεταβείτε με κύλιση σε ένα πεδίο εφαρμογής και πατήστε το πλήκτρο κύλισης για να επιλέξετε Ναι ή Όχι. Δεν μπορείτε να αλλάξετε τις ρυθμίσεις αξιοπιστίας ενός προσωπικού πιστοποιητικού.

Ανάλογα με το πιστοποιητικό, εμφανίζεται μια λίστα εφαρμογών που μπορούν να χρησιμοποιήσουν το πιστοποιητικό.

- Εγκατάστ. Symbian Νέα εφαρμογή λειτουργικού συστήματος Symbian.
- Διαδίκτυο E-mail και γραφικά.
- Εγκατ. εφαρμογής Νέα εφαρμογή Java.
- Ηλ. έλεγχος πιστοπ. Πρωτόκολλο κατάστασης πιστοποιητικού μέσω σύνδεσης.

## Προβολή και επεξεργασία μονάδων ασφαλείας

Επιλέξτε Μενού > Πίν. ελέγχου > Ρυθμίσεις και Γενικές > Ασφάλεια > Μονάδα ασφαλείας.

Για να δείτε ή να επεξεργαστείτε μια μονάδα ασφαλείας, επιλέξτε τη μονάδα από τη λίστα.

Για να δείτε λεπτομερείς πληροφορίες για μια μονάδα ασφαλείας, επιλέξτε Επιλογές > Στοιχεία ασφαλείας. Για να επεξεργαστείτε τους κωδικούς ΡΙΝ για τη μονάδα ασφαλείας, ανοίξτε τη μονάδα και επιλέξτε **ΡΙΝ μονάδα α**σφαλείας ή **ΡΙΝ υπογραφής** για να επεξεργαστείτε τον κωδικό ΡΙΝ για ψηφιακές υπογραφές. Ενδέχεται να μην μπορείτε να αλλάξετε αυτούς τους κωδικούς για όλες τις μονάδες ασφάλειας.

Ο χώρος κλειδιού περιέχει τα περιεχόμενα της μονάδας ασφαλείας. Για να διαγράψετε το χώρο αποθήκευσης κλειδιού, επιλέξτε Επιλογές > Διαγραφή. Ενδέχεται να μην μπορείτε να διαγράψετε το χώρο κλειδιού από όλες τις μονάδες ασφαλείας.

## Διαχείριση εφαρμογών 昌

Με τη Διαχείριση εφαρμογών, μπορείτε να βλέπετε τα πακέτα λογισμικού που είναι εγκατεστημένα στη συσκευή σας. Μπορείτε να προβάλετε στοιχεία εγκατεστημένων εφαρμογών, να αφαιρείτε εφαρμογές και να ορίζετε ρυθμίσεις εγκατάστασης. Μπορείτε να εγκαθιστάτε δύο τύπους εφαρμογών και

- λογισμικού στη συσκευή σας:
  Εφαρμογές JME που βασίζονται στην τεχνολογία Ιava με επεκτάσεις αρχείων .iad ή .iar
- Άλλες εφαρμογές και λογισμικό κατάλληλο για το λειτουργικό σύστημα Symbian με επεκτάσεις αρχείων .sis ή .sisx
- 164 Εγκαθιστάτε μόνο λογισμικό συμβατό με τη συσκευή σας.

# Εγκατάσταση εφαρμογών και λογισμικού

Τα αρχεία εγκατάστασης μπορούν να μεταφερθούν στη συσκευή σας από ένα συμβατό υπολογιστή, να ληφθούν στη διάρκεια περιήγησης ή να σας αποσταλούν με ένα μήνυμα πολυμέσων, ως συνημμένα σε e-mail ή χρησιμοποιώντας άλλες μεθόδους σύνδεσης όπως η συνδεσιμότητα Bluetooth. Μπορείτε να χρησιμοποιήσετε το Nokia Application Installer στο Nokia PC Suite για να εγκαταστήσετε μια εφαρμογή στη συσκευή σας.

Τα εικονίδια στη Διαχείριση εφαρμογών υποδεικνύουν τα ακόλουθα:

🍇 εφαρμογή .sis ή .sisx

🛓 Εφαρμογή Java

🗇 η εφαρμογή δεν έχει εγκατασταθεί πλήρως

🔳 εφαρμογή εγκατεστημένη στην κάρτα μνήμης

Σημαντικό: Εγκαθιστάτε και χρησιμοποιείτε μόνο εφαρμογές και άλλο λογισμικό που προέρχονται από αξιόπιστες πηγές, όπως εφαρμογές που φέρουν την ένδειξη "Symbian Signed" ή που έχουν περάσει τη δοκιμή Java Verified™.

Πριν από την εγκατάσταση, σημειώστε τα ακόλουθα:

 Για να προβάλετε τον τύπο εφαρμογής, τον αριθμό έκδοσης και τον προμηθευτή ή τον κατασκευαστή της εφαρμογής, επιλέξτε Επιλογές > Προβολή στοιχείων.
 Για να προβάλετε τα στοιχεία του πιστοποιητικού ασφαλείας της εφαρμογής, επιλέξτε Στοιχεία: > Πιστοποιητικά: > Προβολή στοιχείων.

 Αν εγκαταστήσετε ένα αρχείο ενημέρωσης ή επιδιόρθωσης για μια υπάρχουσα εφαρμογή, μπορείτε να επαναφέρετε την αρχική εφαρμογή μόνο εφόσον έχετε το αρχικό αρχείο της εγκατάστασης ή ένα πλήρες αντίγραφο ασφαλείας του πακέτου λογισμικού που αφαιρέσατε. Για να επαναφέρετε την αρχική εφαρμογή, πρέπει να αφαιρέσετε την εφαρμογή και να την εγκαταστήσετε ξανά από το αρχικό αρχείο εγκατάστασης ή από το αντίγραφο ασφαλείας.

Απαιτείται το αρχείο .jar για την εγκατάσταση εφαρμογών Java. Αν λείπει, η συσκευή μπορεί να σας ζητήσει να το φορτώσετε. Αν δεν έχει οριστεί σημείο πρόσβασης για την εφαρμογή, θα σας ζητηθεί να επιλέξετε ένα. Για τη λήψη του αρχείου .jar, ίσως χρειαστεί να πληκτρολογήσετε ένα όνομα χρήστη και ένα κωδικό πρόσβασης στο διακομιστή. Τα στοιχεία αυτά παρέχονται από τον προμηθευτή ή τον κατασκευαστή της εφαρμογής.

Για να εγκαταστήσετε μια εφαρμογή ή ένα λογισμικό, κάντε τα ακόλουθα:

- Για να εντοπίσετε ένα αρχείο εγκατάστασης, επιλέξτε > Εγκαταστ. > Διαχ. εφ.. Εναλλακτικά, αναζητήστε αρχεία εγκατάστασης με τη Διαχείριση αρχείων ή επιλέξτε Μηνύματα > Εισερχόμενα και ανοίξτε ένα μήνυμα που περιέχει ένα αρχείο εγκατάστασης.
- Στη Διαχείριση εφαρμογών, επιλέξτε Επιλογές > Εγκατάσταση. Σε άλλες εφαρμογές, επιλέξτε το αρχείο εγκατάστασης για έναρξη της εφαρμογής.

Κατά τη διάρκεια της εγκατάστασης, η συσκευή εμφανίζει πληροφορίες σχετικά με την πρόοδο της εγκατάστασης. Αν εγκαταστήσετε μια εφαρμογή χωρίς ψηφιακή υπογραφή ή πιστοποιητικό, η συσκευή εμφανίζει μια προειδοποίηση. Συνεχίστε την εγκατάσταση μόνο εφόσον είστε σίγουροι για την προέλευση και το περιεχόμενο της εφαρμογής.

Για να ανοίξετε μια εγκατεστημένη εφαρμογή, επιλέξτε την εφαρμογή. Αν η εφαρμογή δεν διαθέτει προεπιλεγμένο φάκελο εγκατάστασης, εγκαθίσταται στο φάκελο Εγκαταστ. του κύριου μενού.

Για να δείτε ποια πακέτα λογισμικού έχουν εγκατασταθεί ή αφαιρεθεί και πότε, επιλέξτε Επιλογές > Προβολή μητρώου.

Σημαντικό: Η συσκευή σας υποστηρίζει μόνο μία εφαρμογή προστασίας από ιούς. Η εγκατάσταση περισσότερων από μία εφαρμογών με δυνατότητα προστασίας από ιούς μπορεί να επηρεάσει την απόδοση και τη λειτουργία ή να προκαλέσει τη διακοπή της λειτουργίας της συσκευής.

Μετά από την εγκατάσταση εφαρμογών σε συμβατή κάρτα μνήμης, τα αρχεία εγκατάστασης (.sis, .sisx) παραμένουν στη μνήμη της συσκευής. Τα αρχεία ενδέχεται να χρησιμοποιούν μεγάλο μέρος της μνήμης και να μην επιτρέπουν την αποθήκευση άλλων αρχείων. Για τη διατήρηση επαρκούς μνήμης, χρησιμοποιείτε το Nokia PC Suite για τη δημιουργία αντιγράφων ασφαλείας των αρχείων εγκατάστασης σε συμβατό υπολογιστή και, στη συνέχεια, χρησιμοποιήστε τη διαχείριση αρχείων για την αφαίρεση των αρχείων εγκατάστασης από τη μνήμη της συσκευής. Αν το αρχείο .sis είναι συνημμένο σε μήνυμα, διαγράψτε το μήνυμα από το φάκελο Εισερχόμενα στα Μηνύματα.

### Διαγραφή εφαρμογών και λογισμικού

Επιλέξτε Μενού > Πίν. ελέγχου > Διαχ. εφ..

Μεταβείτε σε ένα πακέτο λογισμικού και επιλέξτε Επιλογές > Απεγκατάσταση. Επιλέξτε Ναι για επιβεβαίωση.

Μετά την αφαίρεση λογισμικού, η εκ νέου εγκατάστασή του είναι δυνατή μόνο εφόσον έχετε το αρχικό πακέτο λογισμικού ή ένα πλήρες αντίγραφο ασφαλείας του πακέτου λογισμικού που αφαιρέθηκε. Αφού αφαιρέσετε ένα πακέτο λογισμικού, δεν θα μπορείτε πλέον να ανοίγετε τα έγγραφα που δημιουργήθηκαν με το λογισμικό αυτό.

Εάν ένα άλλο πακέτο λογισμικού εξαρτάται από το πακέτο λογισμικού που αφαιρέσατε, ενδέχεται να πάψει να λειτουργεί το άλλο πακέτο λογισμικού. Για περισσότερες πληροφορίες, ανατρέξτε στην τεκμηρίωση του εγκατεστημένου πακέτου λογισμικού.

# Ρυθμίσεις διαχείρισης εφαρμογών

Επιλέξτε Μενού > Πίν. ελέγχου > Διαχ. εφ..

Επιλέξτε Επιλογές > Ρυθμίσεις και μία από τις ακόλουθες επιλογές:

- Εγκατάσταση λογισμικού Επιλέξτε αν μπορεί να εγκατασταθεί λογισμικό Symbian που δεν φέρει επαληθευμένη ψηφιακή υπογραφή.
- Έλεγχος πιστοπ. σύνδ. Ελέγξτε τα ηλεκτρονικά πιστοποιητικά πριν να εγκαταστήσετε μια εφαρμογή.
- Προεπιλ. δ/νση Ιστού Ορίστε την προεπιλεγμένη διεύθυνση που θα χρησιμοποιείται κατά τον έλεγχο των ηλεκτρονικών πιστοποιητικών.

Ορισμένες εφαρμογές Java ενδέχεται να απαιτούν να γίνεται η αποστολή μηνύματος ή η σύνδεση δικτύου σε συγκεκριμένο σημείο πρόσβασης για να γίνεται λήψη επιπλέον δεδομένων ή στοιχείων.

## Ενημέρωση εφαρμογής

Επιλέξτε Μενού > Πίν. ελέγχου > Τηλέφωνο > Ενημ. εφαρ..

Με τη λειτουργία Ενημέρωση εφαρμογής, μπορείτε να ελέγχετε τις διαθέσιμες ενημερώσεις εφαρμογών και να τις λαμβάνετε στη συσκευή σας.

Μετά την ενημέρωση του λογισμικού της συσκευής σας μέσω της λειτουργίας Ενημέρωση εφαρμογής, ενδέχεται οι οδηγίες λειτουργίας που σχετίζονται με τις ενημερωμένες εφαρμογές και περιλαμβάνονται στον οδηγό χρήσης ή στα θέματα βοήθειας να μην είναι ενημερωμένες.

Για να λάβετε τις διαθέσιμες ενημερώσεις, επιλέξτε Επιλογές > Έναρξη ενημέρωσης. Για να καταργήσετε την επισήμανση ενημερώσεων, επιλέξτε τις ενημερώσεις.

Για να προβάλετε πληροφορίες σχετικά με την ενημέρωση, επιλέξτε Επιλογές > Προβολή στοιχείων

Για να αλλάξετε τις ρυθμίσεις, επιλέξτε Επιλογές > Ρυθμίσεις.

## **Άδειες χρήσης** Σχετικά με τις άδειες χρήσης

Επιλέξτε Μενού > Πίν. ελέγχου > Τηλέφωνο > Άδειες χρήσ..

Ορισμένα αρχεία πολυμέσων, όπως αρχεία εικόνων, μουσικής ή κλιπ βίντεο, προστατεύονται με ψηφιακά δικαιώματα χρήσης. Οι άδειες χρήσης των αρχείων αυτών πιθανόν να επιτρέπουν ή να περιορίζουν τη χρήση τους. Για παράδειγμα, με ορισμένες άδειες χρήσης πιθανόν να μπορείτε να ακούσετε ένα τραγούδι έναν ορισμένο αριθμό φορών μόνο. Κατά τη διάρκεια μιας περιόδου αναπαραγωγής μπορείτε να κάνετε επαναφορά, γρήγορη προώθηση ή παύση του τραγουδιού, αλλά όταν το σταματήσετε θα έχετε χρησιμοποιήσει μια από τις επιτρεπόμενες εμφανίσεις.

### Άδειες χρήσης

Το περιεχόμενο που προστατεύεται με διαχείριση ψηφιακών δικαιωμάτων (DRM) συνοδεύεται από ένα αντίστοιχο κλειδί ενεργοποίησης που καθορίζει τα δικαιώματά σας για τη χρήση του περιεχομένου.

Αν η συσκευή σας έχει περιεχόμενο που προστατεύεται με OMA DRM, για να δημιουργήσετε αντίγραφο ασφαλείας του κλειδιού ενεργοποίησης και του περιεχομένου χρησιμοποιήστε τη λειτουργία δημιουργίας αντιγράφου ασφαλείας του Nokia PC Suite.

Αν η συσκευή έχει περιεχόμενο που προστατεύεται με WMDRM, τα κλειδιά ενεργοποίησης και το περιεχόμενο θα χαθούν αν γίνει μορφοποίηση στη μνήμη της συσκευής. Ενδέχεται επίσης να χαθούν τα κλειδιά ενεργοποίησης και το περιεχόμενο εάν καταστραφούν τα αρχεία στη συσκευή. Η απώλεια των κλειδιών ενεργοποίησης ή του περιεχομένου ενδέχεται να περιορίσει τη δυνατότητά σας να χρησιμοποιήσετε το ίδιο περιεχόμενο πάλι στη συσκευή σας. Για περισσότερες πληροφορίες, επικοινωνήστε με το φορέα παροχής υπηρεσιών δικτύου.

Μερικά κλειδιά ενεργοποίησης ενδέχεται να είναι συνδεδεμένα σε μία συγκεκριμένη κάρτα SIM και η πρόσβαση στο προστατευμένο περιεχόμενο είναι δυνατή μόνο εάν έχει τοποθετηθεί η κάρτα SIM στη συσκευή.

Για να προβάλετε τις άδειες χρήσης κατά τύπο, επιλέξτε Έγκυρες άδειες, Άκυρες άδειες, ή Εκτός χρήσης.

Για να προβάλετε τα στοιχεία του κλειδιού, επιλέξτε Επιλογές > Στοιχεία άδειας χρήσης.

Οι ακόλουθες λεπτομέρειες εμφανίζονται για κάθε αρχείο πολυμέσων:

- Κατάσταση Η κατάσταση είναι είτε Η άδεια χρήσ. είναι έγκυρη, Η άδεια χρήσης έληξε είτε Η άδεια δεν ισχύει ακόμα.
- Αποστ. περιεχομένου Η επιλογή Επιτρεπτή σημαίνει ότι μπορείτε να στείλετε το αρχείο σε άλλη συσκευή. Η επιλογή Μη επιτρεπτή σημαίνει ότι δεν μπορείτε να στείλετε το αρχείο σε άλλη συσκευή.
- Περιεχ. τηλεφώνου Η επιλογή Ναι σημαίνει ότι το αρχείο βρίσκεται στη συσκευή και η διαδρομή του αρχείου εμφανίζεται. Η επιλογή Όχι σημαίνει ότι το συσχετισμένο αρχείο δεν βρίσκεται στη συσκευή.

Για να ενεργοποιήσετε ένα κλειδί, στην κύρια προβολή των αδειών χρήσης, επιλέξτε Άκυρες άδειες > Επιλογές > Λήψη άδειας χρήσης. Δημιουργήστε μια σύνδεση δικτύου όταν σας ζητηθεί και θα κατευθυνθείτε σε μια τοποθεσία στον Ιστό όπου μπορείτε να αγοράσετε δικαιώματα στα πολυμέσα.

Για να αφαιρέσετε δικαιώματα αρχείου, ανοίξτε την καρτέλα έγκυρων κλειδιών ή την καρτέλα των κλειδιών που δεν χρησιμοποιούνται, μεταβείτε στο αρχείο που θέλετε και επιλέξτε **Επιλογές** > Διαγραφή. Αν με το ίδιο αρχείο πολυμέσων συσχετίστηκαν περισσότερα από ένα δικαιώματα, διαγράφονται όλα τα δικαιώματα.

Η προβολή ομαδικού κλειδιού εμφανίζει όλα τα αρχεία που σχετίζονται με ένα ομαδικό δικαίωμα. Εάν έχετε λάβει πολλαπλά αρχεία πολυμέσων με τα ίδια δικαιώματα, εμφανίζονται όλα σε αυτή την προβολή. Μπορείτε να ανοίξετε την προβολή ομάδας από την καρτέλα έγκυρων ή μη έγκυρων κλειδιών. Για να αποκτήσετε πρόσβαση σε αυτά τα αρχεία, ανοίξτε το φάκελο ομαδικών δικαιωμάτων.

## Συγχρονισμός 🗞

#### Επιλέξτε Μενού > Πίν. ελέγχου > Συγχρον..

Η εφαρμογή Συγχρονισμός σας επιτρέπει να συγχρονίσετε τις σημειώσεις, τις καταχωρήσεις ημερολογίου, τα μηνύματα κειμένου και πολυμέσων, τους σελιδοδείκτες αναζήτησης ή τις επαφές σας με διάφορες συμβατές εφαρμογές σε συμβατό υπολογιστή ή στο Internet.

Μπορεί να λάβετε ρυθμίσεις συγχρονισμού σε ειδικό μήνυμα από το φορέα παροχής υπηρεσιών.

Ένα προφίλ συγχρονισμού περιέχει τις απαραίτητες ρυθμίσεις για το συγχρονισμό.

Όταν ανοίξετε την εφαρμογή συγχρονισμού, εμφανίζεται το προκαθορισμένο προφίλ συγχρονισμού ή αυτό που χρησιμοποιήθηκε προηγουμένως. Για να τροποποιήσετε το προφίλ, μετακινηθείτε σε ένα στοιχείο συγχρονισμού και επιλέξτε Επιλογή για να το περιλάβετε στο προφίλ ή Εξαίρεση για να το αφήσετε εκτός.

Για να διαχειριστείτε προφίλ συγχρονισμού, επιλέξτε Επιλογές και την επιθυμητή επιλογή.

Για να συγχρονίσετε δεδομένα, επιλέξτε Επιλογές > Συγχρονισμός. Για να ακυρώσετε το συγχρονισμό προτού τερματιστεί, επιλέξτε Ακύρωση.

## **Mobile VPN**

#### Επιλέξτε Μενού > Πίν. ελέγχου > Ρυθμίσεις και Σύνδεση > VPN.

Ο πελάτης φορητού εικονικού ιδιωτικού δικτύου (VPN) της Nokia δημιουργεί μια ασφαλή σύνδεση σε συμβατό εταιρικό intranet και υπηρεσίες όπως το email. Η συσκευή σας συνδέεται από φορητό δίκτυο, μέσω του Διαδικτύου, σε μια εταιρική πύλη VPN που λειτουργεί ως είσοδος στο συμβατό εταιρικό δίκτυο. Ο πελάτης VPN χρησιμοποιεί την τεχνολογία IPSec (IP Security). Το IPSec είναι ένα πλαίσιο ανοιχτών προτύπων για την υποστήριξη της ασφαλούς ανταλλαγής δεδομένων σε δίκτυα IP.

Οι πολιτικές VPN καθορίζουν τη μέθοδο που χρησιμοποιείται από τον πελάτη VPN και μια πύλη VPN για τον αμοιβαίο έλεγχο ταυτότητας, και τους αλγόριθμους κρυπτογράφησης που χρησιμοποιούν για την προστασία εμπιστευτικών δεδομένων. Για μια πολιτική VPN, επικοινωνήστε με το τμήμα πληροφορικής της εταιρείας.

Για να εγκαταστήσετε και να διαμορφώσετε τον πελάτη, τα πιστοποιητικά και τις πολιτικές VPN, επικοινωνήστε με το τμήμα πληροφορικής της εταιρίας σας. Μετά την εγκατάσταση μιας πολιτικής, δημιουργείται αυτόματα μια μέθοδος σύνδεσης VPN στον προορισμό δικτύου Intranet.

Για να προβάλετε τις εγκαταστάσεις, τις ενημερώσεις και τους συγχρονισμούς πολιτικής VPN, καθώς και άλλων συνδέσεων VPN, επιλέξτε VPN > Μητρώο VPN.

### Επεξεργασία σημείων πρόσβασης VPN

#### Επιλέξτε Μενού > Πίν. ελέγχου > Ρυθμίσεις και Σύνδεση > Προορισμοί.

Ένα σημείο πρόσβασης είναι το σημείο στο οποίο το τηλέφωνό σας συνδέεται σε ένα δίκτυο. Για να χρησιμοποιήσετε τις υπηρεσίες e-mail και multimedia ή για να περιηγηθείτε σε ιστοσελίδες, πρέπει πρώτα να καθορίσετε τα σημεία πρόσβασης στο Διαδίκτυο για αυτές τις υπηρεσίες. Τα σημεία πρόσβασης VPN συνδυάζουν πολιτικές VPN με τυπικά σημεία πρόσβασης στο Διαδίκτυο για τη δημιουργία ασφαλών συνδέσεων.

Ο φορέας παροχής υπηρεσιών μπορεί να προκαθορίσει μερικά ή όλα τα σημεία πρόσβασης για τη συσκευή σας και ενδέχεται να μην μπορείτε να τα δημιουργήσετε, να τα επεξεργαστείτε ή να τα αφαιρέσετε.

Επιλέξτε έναν προορισμό και Επιλογές > Επεξεργασία και ορίστε τα εξής:

- Όνομα σύνδεσης Εισαγάγετε το όνομα του σημείου πρόσβασης VPN.
- Πολιτική VPN Επιλέξτε την πολιτική VPN για σύνδεση με το σημείο πρόσβασης στο Διαδίκτυο.
- Σημ. πρόσβ. Διαδικτύου Επιλέξτε το σημείο πρόσβασης στο Διαδίκτυο με το οποίο θα συνδυαστεί η πολιτική VPN για τη δημιουργία ασφαλών συνδέσεων για τη μεταφορά δεδομένων.
- Διεύθ. διακομ. μεσολάβ. Πληκτρολογήστε τη διεύθυνση του διακομιστή μεσολάβησης του ιδιωτικού δικτύου.

- Αρ. θύρας διακομ. μεσολ. Πληκτρολογήστε τον αριθμό θύρας μεσολάβησης.
- Χρήση σημείου πρόσβ. Επιλέξτε αν θέλετε να πραγματοποιούνται αυτόματα συνδέσεις χρησιμοποιώντας αυτό το σημείο πρόσβασης.

Οι ρυθμίσεις που είναι διαθέσιμες για επεξεργασία μπορεί να διαφέρουν.

Για τις σωστές ρυθμίσεις, επικοινωνήστε με το τμήμα ΙΤ της εταιρείας.

### Χρήση σύνδεσης VPN σε εφαρμογή

Ίσως χρειαστεί να αποδείξετε την ταυτότητά σας όταν συνδέεστε το επιχειρηματικό δίκτυο. Επικοινωνήστε με το τμήμα ΙΤ της εταιρείας για τα διαπιστευτήρια.

Για να χρησιμοποιήσετε μια σύνδεση VPN σε μια εφαρμογή, η εφαρμογή πρέπει να συσχετιστεί με ένα σημείο πρόσβασης VPN.

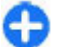

Συμβουλή: Μπορείτε να διαμορφώσετε τη ρύθμιση σύνδεσης της εφαρμογής στην περιοχή Ερώτηση πάντα, στην οποία περίπτωση επιλέγετε το σημείο πρόσβασης VPN από μια λίστα συνδέσεων όταν γίνει σύνδεση.

- Στην εφαρμογή στην οποία θέλετε να δημιουργήσετε μια σύνδεση VPN, επιλέξτε ένα σημείο πρόσβασης VPN ως το σημείο πρόσβασης.
- Αν χρησιμοποιείτε παλαιότερο έλεγχο ταυτότητας, πληκτρολογήστε το όνομα χρήστη VPN και τον κωδικό ή τη λέξη πρόσβασης. Αν το διακριτικό
- SecurID είναι εκτός συγχρονισμού με το ρολόι του ACE/Server, πληκτρολογήστε τον επόμενο

κωδικό πρόσβασης. Αν χρησιμοποιείτε έλεγχο ταυτότητας που βασίζεται σε πιστοποιητικό, ίσως χρειαστεί να πληκτρολογήσετε τη λέξη πρόσβασης στο χώρο αποθήκευσης κλειδιών.

## Ρυθμίσεις

#### Επιλέξτε Μενού > Πίν. ελέγχου > Ρυθμίσεις.

Μπορείτε να ορίσετε και να τροποποιήσετε διάφορες ρυθμίσεις της συσκευής σας. Η τροποποίηση αυτών των ρυθμίσεων επηρεάζει τη λειτουργία της συσκευής σας σε διάφορες εφαρμογές.

Ορισμένες ρυθμίσεις ενδέχεται να έχουν προκαθοριστεί για τη συσκευή ή να έχουν αποσταλεί σε ειδικό μήνυμα από το φορέα παροχής υπηρεσιών. Στην περίπτωση αυτή δε θα μπορείτε να αλλάξετε αυτές τις ρυθμίσεις.

Επιλέξτε τη ρύθμιση που θέλετε να επεξεργαστείτε για να κάνετε τα ακόλουθα:

- Εναλλαγή μεταξύ δύο τιμών, όπως ενεργοποίηση και απενεργοποίηση.
- Επιλογή μιας τιμής από τη λίστα.
- Άνοιγμα της λειτουργίας επεξεργασίας κειμένου για την εισαγωγή μιας τιμής.
- Ανοίξτε ένα slider και πατήστε το πλήκτρο κύλισης προς τα αριστερά ή προς τα δεξιά για να ρυθμίσετε μια τιμή.

## Γενικές ρυθμίσεις

#### Επιλέξτε Μενού > Πίν. ελέγχου > Ρυθμίσεις και Γενικές.

Επιλέξτε μία από τις ακόλουθες ρυθμίσεις:

- Προσ. ρυθμίσ. Τροποποιήστε τις ρυθμίσεις οθόνης και εξατομικεύστε τη συσκευή.
- Ημ/νία και ώρα Για να αλλάξετε ημερομηνία και ώρα.
- Εξαρτήματα Τροποποιήστε τις ρυθμίσεις για τα αξεσουάρ σας.
- Ρυθ. αισθητήρα Τροποποιήστε τις ρυθμίσεις αισθητήρα.
- Ασφάλεια Τροποποιήστε τις ρυθμίσεις ασφαλείας.
- Εργοστ. ρυθμίσ. Για επαναφορά των αρχικών ρυθμίσεων της συσκευής.
- Εντοπ. θέσης Για να ορίσετε τη μέθοδο εντοπισμού και τον διακομιστή για τις εφαρμογές που βασίζονται σε GPS.
- Χειρ. με κάλυμ. Τροποποιήστε τις ρυθμίσεις καλύμματος.

Οι διαθέσιμες επιλογές ενδέχεται να ποικίλλουν.

## Ρυθμίσεις διαμόρφωσης

Επιλέξτε Μενού > Πίν. ελέγχου > Ρυθμίσεις και Γενικές > Προσ. ρυθμίσ..

#### Ρυθμίσεις προβολής

Για να ορίσετε το επίπεδο φωτισμού που χρειάζεται η συσκευή πριν από την ενεργοποίηση του φωτισμού του φόντου οθόνης, επιλέξτε Προβολή > Αισθητήρας φωτός.

172

#### Για να αλλάξετε το μέγεθος του κειμένου, επιλέξτε Προβολή > Μέγεθος γραμματοσειράς.

Για να προσαρμόσετε το χρονικό διάστημα κατά το οποίο η οθόνη μπορεί να παραμείνει αδρανής μέχρι να ενεργοποιηθεί η προστασία οθόνης, επιλέξτε Προβολή > Χρον. όριο εξοικ. ενέργ.

Για να επιλέξετε ένα κείμενο υποδοχής ή λογότυπο για την οθόνη, επιλέξτε Προβολή > Σημ. ή λογότ. υποδοχ.. Μπορείτε να επιλέξετε το προεπιλεγμένο κείμενο υποδοχής, να πληκτρολογήσετε το δικό σας κείμενο ή να επιλέξετε μια εικόνα.

Για να ρυθμίσετε το χρονικό διάστημα μετά το πέρας του οποίου ο φωτισμός της οθόνης σβήνει μετά το τελευταίο πάτημα πλήκτρου, επιλέξτε Προβολή > Χρονικό όριο φωτισμού.

#### Ρυθμίσεις ήχου

Επιλέξτε Μενού > Πίν. ελέγχου > Ρυθμίσεις.

Επιλέξτε Γενικές > Προσ. ρυθμίσ. > Ήχοι και από τα ακόλουθα:

- Ήχος κλήσης Επιλέξτε έναν ήχο κλήσης από τη λίστα ή επιλέξτε Λήψη ήχων για να ανοίξετε ένα φάκελο σελιδοδεικτών που περιέχει μια λίστα με σελιδοδείκτες για τη λήψη ήχων με τη χρήση του προγράμματος περιήγησης. Αν έχετε δύο γραμμές τηλεφώνου, μπορείτε να ορίσετε έναν ήχο κλήσης για κάθε γραμμή.
- Ηχος κλήσης βίντεο Επιλέξτε έναν ήχο κλήσης για τις κλήσεις βίντεο.
- Εκφώνηση ονόμ. καλ. Εάν έχετε επιλέξει αυτήν τη ρύθμιση και κάποιος από τη λίστα επαφών σάς
- καλέσει, ακούγεται ένας ήχος κλήσης που

συνδυάζει την εκφώνηση του ονόματος της επαφής και τον επιλεγμένο ήχο κλήσης.

- Τύπος ήχου Επιλέξτε τον τρόπο που θέλετε να σας ειδοποιεί ο ήχος κλήσης.
- Ένταση ήχου κλήσης Ρύθμίστε την ένταση του ήχου κλήσης.
- Ηχος ειδ. μηνυμάτων Επιλέξτε έναν ήχο για τα ληφθέντα μηνύματα κειμένου.
- Ηχος ειδοπ. e-mail Επιλέξτε έναν ήχο για τα ληφθέντα μηνύματα e-mail.
- Ηχος ειδοπ. ημερ/γίου Επιλέξτε έναν ήχο για τις ειδοποιήσεις ημερολογίου.
- Ηχος αφύπνισης Επιλέξτε έναν ήχο για την αφύπνιση.
- Ειδοποίηση δόνησης Ρυθμίστε τη συσκευή ώστε να δονείται κατά τη λήψη κλήσης ή μηνύματος.
- Ηχοι πλήκτρων Ορίστε την ένταση ήχου των πλήκτρων.
- Ηχοι προειδοποίησης Ενεργοποιήστε ή απενεργοποιήστε τους ήχους προειδοποίησης.
- Ηχος ανοίγματος ή Ηχος κλεισίματος Επιλέξτε έναν ήχο για το άνοιγμα ή το κλείσιμο του καλύμματος.

#### Ρυθμίσεις γλώσσας

Επιλέξτε Μενού > Πίν. ελέγχου > Ρυθμίσεις και Γενικές > Προσ. ρυθμίσ. > Γλώσσα.

Για να ρυθμίσετε τη γλώσσα της συσκευής, επιλέξτε Γλώσσα τηλεφώνου.

Για επιλογή της γλώσσας στην οποία συντάσσετε σημειώσεις και μηνύματα, επιλέξτε Γλώσσα γραφής.

Για επιλογή χρήσης ή μη της πρόβλεψης εισαγωγής κειμένου, επιλέξτε Πρόβλεψη εισαγ. κειμ.

Για να ορίσετε τις ρυθμίσεις για την πρόβλεψη εισαγωγής κειμένου, επιλέξτε Επιλογές εισαγωγής.

#### Φωτισμός πλήκτρου κύλισης

Επιλέξτε Μενού > Πίν. ελέγχου > Ρυθμίσεις και Γενικές > Προσ. ρυθμίσ. > Φωτισμός ειδοποίησης.

Για να ρυθμίσετε το πλήκτρο κύλισης έτσι ώστε να αναβοσβήνει αργά όταν δεν χρησιμοποιείτε τη συσκευή, επιλέξτε Παλλ. φ. αναμ..

Για να ρυθμίσετε το πλήκτρο κύλισης ώστε να αναβοσβήνει γρήγορα όταν έχετε αναπάντητη κλήση ή έχετε λάβει μήνυμα, επιλέξτε **Φωτισμός** ειδοποίησης, ρυθμίστε το χρόνο παλμού και επιλέξτε τα συμβάντα για τα οποία θέλετε να ειδοποιείστε.

## Ρυθμίσεις για πλήκτρα άμεσης κλήσης

Επιλέξτε Μενού > Πίν. ελέγχου > Ρυθμίσεις και Γενικές > Προσ. ρυθμίσ. > Πλήκ. ταχ. επιλ.

Για να επιλέξετε την εφαρμογή και την εργασία που θα ανοίγει όταν πατήσετε ένα πλήκτρο άμεσης κλήσης, επιλέξτε το πλήκτρο και Επιλογές > Άνοιγμα.

Για να επαναφέρετε τις προκαθορισμένες εφαρμογές και εργασίες, επιλέξτε Επαναφ. προεπιλογών.

### Ρυθμίσεις ημερομηνίας και ώρας

#### Επιλέξτε Μενού > Πίν. ελέγχου > Ρυθμίσεις και Γενικές > Ημ/νία και ώρα.

Επιλέξτε μία από τις ακόλουθες ρυθμίσεις:

- Ημερομηνία και Ώρα Ορίστε την τρέχουσα ημερομηνία και ώρα.
- Ζώνη ώρας Ορίστε τη ζώνη ώρας.
- Μορφή ημ/νίας και Διαχωρ. ημ/νίας Ορίστε τη μορφή ημερομηνίας και το διαχωριστικό.
- Μορφή ώρας και Διαχωριστικό ώρας Επιλέξτε εάν θα χρησιμοποιείται 12ωρο ή 24ωρο σύστημα ρολογιού και τα σύμβολα με τα οποία θα διαχωρίζονται οι ώρες και τα λεπτά.
- Τύπος ρολογιού Ορίστε τον τύπο ρολογιού.
- Ηχος αφύπνισης Επιλέξτε τον ήχο για την αφύπνιση.
- Χρόνος αναβολ. αφύπν. Ορίστε το χρόνο αναβολής αφύπνισης.
- Εργάσιμες ημέρες Ορίστε τις ημέρες της εβδομάδας που είναι εργάσιμες ημέρες για εσάς.
- Αυτόμ. ενημέρωση ώρας Ενημερώστε αυτόματα τις πληροφορίες ώρας, ημερομηνίας και ζώνης ώρας (υπηρεσία δικτύου).

## Κοινές ρυθμίσεις αξεσουάρ

Επιλέξτε Μενού > Πίν. ελέγχου > Ρυθμίσεις και Γενικές > Εξαρτήματα.

Με τα περισσότερα αξεσουάρ, μπορείτε να κάνετε τα ακόλουθα:

Για να ορίσετε το προφίλ που ενεργοποιείται όταν συνδέετε ένα αξεσουάρ στη συσκευή σας, επιλέξτε το αξεσουάρ και Προεπιλεγμ. προφίλ.

Για να ρυθμίσετε τη συσκευή ώστε να απαντά αυτόματα σε τηλεφωνικές κλήσεις μετά από 5 δευτερόλεπτα όταν είναι συνδεδεμένο ένα αξεσουάρ, επιλέξτε Αυτόματη απάντηση > Ενεργοποιημένη. Αν στο επιλεγμένο προφίλ έχει οριστεί η ρύθμιση Σύντομος ήχος ή Αθόρυβο για τον ήχο κλήσης, τότε η αυτόματη απάντηση απενεργοποιείται.

Για να φωτίσετε τη συσκευή όταν είναι συνδεδεμένη με ένα αξεσουάρ, επιλέξτε Φωτισμός > Ναι.

### Ρυθμίσεις αισθητήρα

#### Επιλέξτε Μενού > Πίν. ελέγχου > Ρυθμίσεις και Γενικές > Αισθητήρες.

Για να ρυθμίσετε την οθόνη ώστε να περιστρέφεται αυτόματα σύμφωνα με τον προσανατολισμό της συσκευής, επιλέξτε Περιστροφή οθόνης.

#### **Ρυθμίσεις ασφαλείας** Σχετικά με τις ρυθμίσεις ασφαλείας Επιλέξτε Μενού > Πίν. ελέγχου > Ρυθμίσεις και Γενικές > Ασφάλεια.

Ορίστε τις ακόλουθες ρυθμίσεις ασφαλείας:

 Τηλέφωνο και κάρτα SIM — Προσαρμόστε τις ρυθμίσεις ασφαλείας της συσκευής σας και της κάρτας SIM.

- Διαχείριση πιστοπ/κών Διαχειριστείτε τα πιστοποιητικά ασφαλείας που διαθέτετε.
- Κλειδ. περιεχόμενο Προσαρμόστε τις ρυθμίσεις για περιεχόμενο που προστατεύεται με DRM.
- Μονάδα ασφαλείας Διαχειριστείτε τη μονάδα ασφαλείας σας.

Αποφύγετε να χρησιμοποιήσετε κωδικούς όμοιους με τους αριθμούς επείγουσας κλήσης, για να αποφύγετε την κατά λάθος κλήση των τελευταίων. Οι κωδικοί εμφανίζονται με αστερίσκους. Όταν αλλάζετε έναν κωδικό, πληκτρολογήστε τον τρέχοντα κωδικό και στη συνέχεια το νέο κωδικό δύο φορές.

#### Ασφάλεια συσκευής και κάρτας SIM

Για να αλλάξετε τον κωδικό ΡΙΝ, επιλέξτε Τηλέφωνο και κάρτα SIM > Κωδικός ΡΙΝ. Ο νέος κωδικός μπορεί να έχει μήκος από 4 έως 8 χαρακτήρες. Ο κωδικός ΡΙΝ προστατεύει την κάρτα SIM από τη μη εξουσιοδοτημένη χρήση και παρέχεται μαζί με την κάρτα SIM. Μετά από τρεις διαδοχικές ανεπιτυχείς προσπάθειες καταχώρησης του κωδικού ΡΙΝ, ο κωδικός μπλοκάρεται και πρέπει να χρησιμοποιήσετε τον κωδικό ΡUΚ για να απεμπλακεί και να μπορέσετε να χρησιμοποιήσετε πάλι την κάρτα SIM.

Για να ρυθμίσετε το πληκτρολόγιο ώστε να κλειδώνει αυτόματα μετά το πέρας μιας καθορισμένης χρονικής περιόδου, επιλέξτε Τηλέφωνο και κάρτα SIM > Χρόνος αυτ. κλειδ. πλ.

Για να καθορίσετε ένα όριο χρόνου μετά το οποίο η συσκευή κλειδώνει αυτόματα και μπορεί να χρησιμοποιηθεί μόνο αν πληκτρολογήσετε το σωστό κωδικό κλειδώματος, επιλέξτε Τηλέφωνο και

#### κάρτα SIM > Περίοδος αυτ. κλειδώμ..

Πληκτρολογήστε έναν αριθμό για να ορίσετε το χρονικό όριο σε λεπτά, ή επιλέξτε Καμία για να απενεργοποιήσετε την περίοδο αυτόματου κλειδώματος. Όταν η συσκευή κλειδώσει, μπορείτε ακόμα να απαντήσετε στις εισερχόμενες κλήσεις και είναι δυνατή η πραγματοποίηση κλήσεων προς τον επίσημο αριθμό επείγουσας κλήσης που έχει προγραμματιστεί στη συσκευή σας.

Για να ορίσετε νέο κωδικό κλειδώματος, επιλέξτε Τηλέφωνο και κάρτα SIM > Κωδικός κλειδώματος, Ο προρυθμισμένος κωδικός

ΚΛειδωματος. Ο προρυθμισμενος κωδικος κλειδώματος είναι 12345. Πληκτρολογήστε τον τρέχοντα κωδικό και, στη συνέχεια, τον καινούργιο δύο φορές. Ο νέος κωδικός μπορεί να έχει μήκος από 4 έως 255 χαρακτήρες. Μπορούν να χρησιμοποιηθούν και γράμματα και ψηφία, ενώ είναι δυνατή η χρήση τόσο των κεφαλαίων όσο και των πεζών γραμμάτων. Η συσκευή σας ειδοποιεί αν ο κωδικός κλειδώματος δεν είναι σωστά μορφοποιημένος.

### Επαναφορά των αρχικών ρυθμίσεων

Για να επαναφέρετε τις αρχικές ρυθμίσεις συσκευής, επιλέξτε Μενού > Πίν. ελέγχου > Ρυθμίσεις και Γενικές > Εργοστ. ρυθμίσ.. Για να το κάνετε αυτό, χρειάζεστε τον κωδικό κλειδώματος της συσκευής σας. Μετά την επαναφορά, η συσκευή μπορεί να απαιτεί μεγαλύτερο χρονικό διάστημα για την ενεργοποίηση. Τα έγγραφα, οι πληροφορίες επαφών, οι καταχωρίσεις ημερολογίου και τα αρχεία δεν επηρεάζονται.

## Ρυθμίσεις εντοπισμού θέσης

Επιλέξτε Μενού > Πίν. ελέγχου > Ρυθμίσεις και Γενικές > Εντοπ. θέσης.

Για να χρησιμοποιήσετε μια συγκεκριμένη μέθοδο εντοπισμού για τη θέση της συσκευής σας, επιλέξτε Μέθοδοι εντοπ. θέσης.

Για να επιλέξετε διακομιστή εντοπισμού, επιλέξτε Διακομ. εντοπ. θέσης.

Για να ορίσετε το σύστημα μέτρησης και τη μορφή συντεταγμένων για σημειώσεις θέσης, επιλέξτε Επιλογές σημειογραφίας.

### Χειρισμός του καλύμματος

Επιλέξτε Μενού > Πίν. ελέγχου > Ρυθμίσεις και Γενικές > Χειρισμός καλύμματος.

Για να επιλέξετε την εφαρμογή που θέλετε να ανοίγει όταν ανοίγετε το κάλυμμα, επιλέξτε Άνοιγμα καλύμματος.

Για να ρυθμίσετε τη συσκευή ώστε να κρατά ανοιχτή την ενεργή εφαρμογή όταν κλείνετε το κάλυμμα, επιλέξτε Κλείσιμο καλύμματος.

Για να ρυθμίσετε τη συσκευή ώστε να ενεργοποιεί το μεγάφωνο όταν ανοίγετε το κάλυμμα, επιλέξτε Αλλαγ. ήχου στο άνοιγμα.

Για να ρυθμίσετε τη συσκευή ώστε να απενεργοποιεί το μεγάφωνο όταν κλείνετε το κάλυμμα, επιλέξτε Αλλαγ. ήχου στο κλείσιμο.

176

Για να ρυθμίσετε τη συσκευή ώστε να κλειδώνει το πληκτρολόγιο όταν κλείνετε το κάλυμμα, επιλέξτε **Ενεργοπ. κλειδ. πληκτρ.**.

Για να επιλέξετε έναν ήχο που εκπέμπεται όταν ανοίγετε ή κλείνετε το κάλυμμα, επιλέξτε Ήχοι > Ήχος ανοίγματος ή Ήχος κλεισίματος.

### Ρυθμίσεις πλήκτρου e-mail

Επιλέξτε Μενού > Πίν. ελέγχου > Ρυθμίσεις και Γενικές.

Για να επιλέξετε ποιο γραμματοκιβώτιο θα ανοίγετε με το πλήκτρο e-mail, επιλέξτε Ρυθμ. πλήκτρ. email > Πλήκτρο e-mail και πατήστε το πλήκτρο κύλισης.

## Ρυθμίσεις τηλεφώνου

#### Επιλέξτε Μενού > Πίν. ελέγχου > Ρυθμίσεις και Τηλέφωνο.

Επιλέξτε μία από τις ακόλουθες ρυθμίσεις:

- Κλήση Για τον ορισμό των γενικών ρυθμίσεων κλήσεων.
- Προώθ. κλήσεων Ορίστε τις ρυθμίσεις εκτροπής κλήσης. <u>Βλέπε «Προώθηση</u> κλήσεων», σελ. 78.
- Φραγή κλήσεων Για τον ορισμό των ρυθμίσεων φραγής κλήσεων. <u>Βλέπε «Φραγή</u> κλήσεων», σελ. 79.
- Δίκτυο Για την προσαρμογή των ρυθμίσεων δικτύου.

### Ρυθμίσεις κλήσεων

#### Επιλέξτε Μενού > Πίν. ελέγχου > Ρυθμίσεις και Τηλέφωνο > Κλήση.

Επιλέξτε από τα ακόλουθα:

- Αποστ. στοιχ. μου Εμφάνιση του αριθμού του τηλεφώνου σας στο πρόσωπο που καλείτε.
- Αποστ. αναγνώρ. Διαδικτ. Εμφάνιση της διεύθυνσης κλήσης διαδικτύου στο άτομο που καλείται χρησιμοποιώντας κλήση διαδικτύου.
- Αναμονή κλήσεων Ορισμός της συσκευής ώστε να σας ειδοποιεί για εισερχόμενες κλήσεις όταν βρίσκεστε σε κλήση (υπηρεσία δικτύου).
- Αναμονή κλήσης Διαδ. Ορισμός της συσκευής ώστε να σας ειδοποιεί για νέες εισερχόμενες κλήσεις διαδικτύου κατά τη διάρκεια μιας κλήσης.
- Ειδοπ. κλήσεων Διαδ. Για να ρυθμίσετε τη συσκευή ώστε να σας ειδοποιεί για νέες εισερχόμενες κλήσεις διαδικτύου, επιλέξτε Ενεργοποιημένη. Εάν επιλέξετε Απενεργοποιημένη, λαμβάνετε μόνο μια ειδοποίηση εάν είχατε μια αναπάντητη κλήση.
- Απόρρ. κλήσης με μήνυμα Απόρριψη μιας κλήση και αποστολή μηνύματος κειμένου στον καλούντα.
- Κείμενο μηνύματος Γράψτε το τυποποιημένο γραπτό μήνυμα που αποστέλλεται όταν απορρίπτετε μια κλήση.
- Εικ. μου βίντεο σε εισ. κλ. Επιτρέψτε ή απορρίψτε την αποστολή βίντεο κατά τη διάρκεια μιας κλήσης βίντεο από τη συσκευή σας.
- Εικόνα σε κλ. βίντεο Εμφανίστε μια ακίνητη εικόνα, εάν το βίντεο δεν αποστέλλεται κατά τη διάρκεια μιας κλήσης βίντεο.

- Αυτόμ. επανάκληση Ρυθμίστε τη συσκευή σας να πραγματοποιεί μέχρι και 10 προσπάθειες σύνδεσης με τον αριθμό που καλείτε, μετά από μια ανεπιτυχή προσπάθεια κλήσης. Για να διακόψετε την αυτόματη επανάκληση, πατήστε το πλήκτρο τερματισμού.
- Εμφάν. διάρκ. κλήσης Εμφανίστε τη διάρκεια μιας κλήσης κατά τη διάρκεια της κλήσης.
- Σύνοψη μετά την κλ. Εμφανίστε τη διάρκεια μιας κλήσης μετά την κλήση.
- Ταχεία κλήση Ενεργοποιήστε την ταχεία κλήση.
- Απάντ. με κάθε πλήκ. Ενεργοποιήστε την απάντηση με οποιοδήποτε πλήκτρο.
- Αναζήτηση επαφών Ενεργοποίηση της αναζήτησης επαφών στην αρχική οθόνη.
- Γραμμή σε χρήση Αυτή η ρύθμιση (υπηρεσία δικτύου) εμφανίζεται μόνο αν η κάρτα SIM υποστηρίζει δύο αριθμούς συνδρομητών, δηλαδή δύο τηλεφωνικές γραμμές. Επιλέξτε ποια τηλεφωνική γραμμή θέλετε να χρησιμοποιείτε για τηλεφωνικές κλήσεις και αποστολή μηνυμάτων κειμένου. Μπορείτε να απαντάτε σε κλήσεις και στις δύο γραμμές ανεξάρτητα από τη γραμμή που έχετε επιλέξει. Αν επιλέξετε Γραμμή 2 και δεν έχετε εγγραφεί σε αυτήν την υπηρεσία δικτύου, δεν θα μπορέσετε να πραγματοποιήσετε κλήσεις. Όταν έχετε επιλέξει τη γραμμή 2, εμφανίζεται η ένδειξη 2 στην αρχική οθόνη.
- Αλλαγή γραμμής Αποτρέψτε την επιλογή γραμμής (υπηρεσία δικτύου), εάν υποστηρίζεται από την κάρτα SIM σας. Για να αλλάξετε αυτήν τη ρύθμιση, χρειάζεστε τον κωδικό PIN2.

### Ρυθμίσεις δικτύου

Επιλέξτε Μενού > Πίν. ελέγχου > Ρυθμίσεις και Τηλέφωνο > Δίκτυο.

Για να επιλέξετε τη λειτουργία δικτύου, επιλέξτε Λειτουργία δικτύου και Διπλή λειτουργία, UMTS, ή GSM. Στη διπλή λειτουργία, η συσκευή κάνει αυτόματα εναλλαγή μεταξύ δικτύων.

Συμβουλή: Επιλέγοντας UMTS επιτρέπει την ταχύτερη μεταφορά δεδομένων, αλλά μπορεί να αυξήσει την κατανάλωση της ισχύος της μπαταρίας και να μειώσει τη διάρκεια ζωής της. Σε περιοχές που βρίσκονται κοντά σε δίκτυα GSM και UMTS, η επιλογή Διπτή λειτουργία μπορεί να προκαλέσει συνεχή εναλλαγή των δύο δικτύων, το οποίο αυξάνει επίσης την κατανάλωση της μπαταρίας.

Για να επιλέξετε φορέα παροχής δικτύου, πατήστε Επιλογή φορέα και Μη αυτόματη για να επιλέξετε από τα διαθέσιμα δίκτυα, ή Αυτόματη για να ρυθμίσετε τη συσκευή ώστε να επιλέγει αυτόματα το δίκτυο.

Για να ρυθμίσετε τη συσκευή ώστε να υποδεικνύει πότε χρησιμοποιείται σε ένα δίκτυο MCN (microcellular network), επιλέξτε Εμφ. πληρ. κυψέλης > Ενεργοποιημένη.

## Ρυθμίσεις σύνδεσης

Επιλέξτε Μενού > Πίν. ελέγχου > Ρυθμίσεις και Σύνδεση.

Επιλέξτε μία από τις ακόλουθες ρυθμίσεις:

- Bluetooth Επεξεργαστείτε τις ρυθμίσεις Bluetooth.
- USB Επεξεργαστείτε τις ρυθμίσεις καλωδίου δεδομένων.
- Προορισμοί Ορίστε νέα ή επεξεργαστείτε υπάρχοντα σημεία πρόσβασης. Ορισμένα ή όλα τα σημεία πρόσβασης μπορεί να είναι προκαθορισμένα για τη συσκευή σας από το φορέα παροχής υπηρεσιών και ίσως να μην μπορείτε να τα δημιουργήσετε, να τα επεξεργαστείτε ή να τα καταργήσετε.
- VPN Διαχειριστείτε τις ρυθμίσεις για εικονικό ιδιωτικό δίκτυο.
- Πακέτα δεδομ. Ορίστε πότε θα επισυνάπτονται συνδέσεις πακέτων δεδομένων και πληκτρολογήστε προεπιλεγμένο όνομα εναλλαγής σημείου πρόσβασης εάν χρησιμοποιείτε τις συσκευές σας ως μόντεμ για έναν υπολογιστή.
- Ασύρματο LAN Ορίστε τη συσκευή ώστε να εμφανίζει μια ένδειξη όταν είναι διαθέσιμο ένα ασύρματο LAN (WLAN) και ορίστε τη συχνότητα με την οποία θα αναζητά δίκτυα η συσκευή.
- Κοινή προβολή Ενεργοποιήστε την κοινή χρήση βίντεο, επιλέξτε το προφίλ SIP για κοινή χρήση βίντεο και ορίστε τις ρυθμίσεις αποθήκευσης βίντεο.
- Ρυθμίσεις SIP Προβάλλετε ή δημιουργήστε προφίλ πρωτοκόλλου έναρξης περιόδου λειτουργίας (SIP).
- Προφίλ XDM Δημιουργήστε ένα προφίλ XDM. Το προφίλ XDM απαιτείται για πολλές εφαρμογές επικοινωνιών, όπως την παρουσία, για παράδειγμα.
- 178 Παρουσία Επεξεργαστείτε τις ρυθμίσεις για παρουσία (υπηρεσία δικτύου). Για να εγγραφείτε

στην υπηρεσία, επικοινωνήστε με τον παροχέα υπηρεσιών σας.

- Απομ. δίσκοι Συνδέστε τη συσκευή με μια απομακρυσμένη μονάδα δίσκου.
- Διαμορφώσεις Προβάλετε και διαγράψτε αξιόπιστους διακομιστές από τους οποίους η συσκευή σας μπορεί να λάβει ρυθμίσεις διαμόρφωσης.
- Έλεγχος ΟΣΠ Περιορίστε τις συνδέσεις πακέτων δεδομένων.

#### **Σημεία πρόσβασης** Δημιουργία ενός νέου σημείου πρόσβασης

#### Επιλέξτε Μενού > Πίν. ελέγχου > Ρυθμίσεις και Σύνδεση > Προορισμοί.

Μπορεί να λάβετε από τον φορέα παροχής υπηρεσιών τις ρυθμίσεις σημείου πρόσβασης με μήνυμα. Ορισμένα ή όλα τα σημεία πρόσβασης μπορεί να είναι προκαθορισμένα για τη συσκευή σας από το φορέα παροχής υπηρεσιών και ίσως να μην μπορείτε να τα αλλάξετε, να τα δημιουργήσετε, να τα επεξεργαστείτε ή να τα καταργήσετε.

Όταν επιλέγετε μία από τις ομάδες σημείων πρόσβασης ((), (), (), (), (), (), μπορείτε να δείτε τους τύπους σημείων πρόσβασης:

🔄 δηλώνει ένα προστατευμένο σημείο πρόσβασης

δηλώνει ένα σημείο πρόσβασης μεταφοράς πακέτων δεδομένων δηλώνει ένα σημείο πρόσβασης ασύρματου LAN (WLAN)

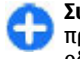

**Συμβουλή:** Μπορείτε να δημιουργήσετε σημεία πρόσβασης Internet σε ένα WLAN με τον οδηγό WLAN.

Για να δημιουργήσετε ένα νέο σημείο πρόσβασης, επιλέξτε <sup>Φ</sup>Σημείο πρόσβ.. Η συσκευή σας ζητά να πραγματοποιήσει έλεγχο για διαθέσιμες συνδέσεις. Μετά την αναζήτηση, προβάλλονται όσες συνδέσεις είναι διαθέσιμες και μπορείτε να κάνετε κοινή χρήση τους μέσω ενός νέου σημείου πρόσβασης. Αν παραλείψετε αυτό το βήμα, θα σας ζητηθεί να επιλέξετε μια μέθοδο σύνδεσης και να ορίσετε τις απαραίτητες ρυθμίσεις.

Για να επεξεργαστείτε τις ρυθμίσεις ενός σημείου πρόσβασης, επιλέξτε μια από τις ομάδες σημείων πρόσβασης, μεταβείτε σε ένα σημείο πρόσβασης και επιλέξτε Επεξεργασία. Χρησιμοποιήστε τις οδηγίες που παρέχονται από τον φορέα παροχής υπηρεσιών για να επεξεργαστείτε τα ακόλουθα:

- Όνομα σύνδεσης Πληκτρολογήστε ένα όνομα για τη σύνδεση.
- Φορέας δεδομένων Επιλέξτε τον τύπο σύνδεσης δεδομένων.

Ανάλογα με τον τύπο σύνδεσης που θα επιλέξετε, είναι διαθέσιμα μόνο συγκεκριμένα πεδία ρυθμίσεων. Συμπληρώστε όλα τα πεδία όπου αναγράφεται η ένδειξη Πρέπει να οριστεί ή που φέρουν έναν κόκκινο αστερίσκο \*. Μπορείτε να αφήσετε κενά τα υπόλοιπα πεδία, εκτός και αν έχετε οδηγίες από το φορέα παροχής υπηρεσιών σας. Για να χρησιμοποιήσετε μια σύνδεση μεταφοράς δεδομένων, πρέπει ο φορέας παροχής υπηρεσιών δικτύου να υποστηρίζει αυτή τη δυνατότητα, και, αν είναι απαραίτητο, να την ενεργοποιήσει για την κάρτα SIM του τηλεφώνου σας.

#### Δημιουργία ομάδων σημείων πρόσβασης

Πατήστε 😯 και επιλέξτε Εργαλεία > Ρυθμίσεις > Σύνδεση > Προορισμοί.

Ορισμένες εφαρμογές σας επιτρέπουν να χρησιμοποιείτε ομάδες σημείων πρόσβασης για τη σύνδεση στο δίκτυο.

Για να αποφύγετε την επιλογή σημείου πρόσβασης, κάθε φορά που η συσκευή πραγματοποιεί σύνδεση στο δίκτυο, μπορείτε να δημιουργήσετε μια ομάδα που θα περιέχει διαφορετικά σημεία πρόσβασης για να συνδέεστε σε αυτό το δίκτυο και μπορείτε να ορίσετε τη σειρά με την οποία θα χρησιμοποιούνται τα σημεία πρόσβασης.

Μπορείτε, για παράδειγμα, σε μια ομάδα σημείων πρόσβασης στο Internet να προσθέσετε σημεία πρόσβασης για συνδέσεις ασύρματου LAN (WLAN) και πακέτων δεδομένων και να χρησιμοποιείτε την ομάδα για να περιηγείστε στον Ιστό. Αν παραχωρήσετε την προτεραιότητα στο WLAN, η συσκευή συνδέεται στο Internet μέσω WLAN, αν είναι διαθέσιμο, και μέσω μιας σύνδεσης πακέτων δεδομένων, αν δεν είναι διαθέσιμο το WLAN.

Για να δημιουργήσετε μια νέα ομάδα σημείων πρόσβασης, επιλέξτε Επιλογές > Διαχείριση > Νέος προορισμός. Για να προσθέσετε σημεία πρόσβασης σε μια ομάδα σημείων πρόσβασης, επιλέξτε την ομάδα και Επιλογές > Νέο σημείο πρόσβ.. Για να αντιγράψετε ένα υπάρχον σημείο πρόσβασης από μια άλλη ομάδα, επιλέξτε την ομάδα, μετακινηθείτε σε ένα υπάρχον σημείο πρόσβασης και επιλέξτε Επιλογές > Οργάνωση > Αντιγρ. σε άλλο προορ..

Για να αλλάξετε τη σειρά προτεραιότητας των σημείων πρόσβασης μιας ομάδας, μεταβείτε σε ένα σημείο πρόσβασης και επιλέξτεΕπιλογές > Οργάνωση > Αλλαγή προτεραιότ..

#### Σημεία πρόσβασης πακέτων δεδομένων

Επιλέξτε Μενού > Πίν. ελέγχου > Ρυθμίσεις και Σύνδεση > Προορισμοί > Σημείο πρόσβ. και ακολουθήστε τις οδηγίες που εμφανίζονται στην οθόνη. Ή, ανοίξτε μία από τις ομάδες σημείων πρόσβασης, επιλέξτε ένα σημείο πρόσβασης μαρκαρισμένο με την ένδειξη 🖨 και επιλέξτε Επεξεργ..

Χρησιμοποιήστε τις οδηγίες που παρέχονται από τον φορέα παροχής υπηρεσιών για να επεξεργαστείτε τα ακόλουθα:

- Όνομα σημ. πρόσβασης Το όνομα του σημείου πρόσβασης παρέχεται από τον φορέα παροχής δικτύου σας.
- Όνομα χρήστη Το όνομα χρήστη μπορεί να είναι απαραίτητο για να πραγματοποιηθεί μια σύνδεση για μεταφορά δεδομένων και συνήθως παρέχεται από το φορέα παροχής υπηρεσιών σας.
- 180 Προτροπή κωδ. πρόσβ. Αν θέλετε να ρυθμίσετε τη συσκευή ώστε να ζητά ένα κωδικό

πρόσβασης κάθε φορά που συνδέεστε σε έναν διακομιστή ή αν δεν θέλετε να αποθηκεύσετε τον κωδικό πρόσβασής σας στη συσκευή, επιλέξτε Ναι.

- Κωδικός πρόσβασης Ο κωδικός πρόσβασης μπορεί να είναι απαραίτητος για να πραγματοποιηθεί μια σύνδεση για μεταφορά δεδομένων και, συνήθως, παρέχεται από το φορέα παροχής υπηρεσιών.
- Έλεγχος στοιχείων Επιλέξτε Ασφαλής για να αποστέλλεται ο κωδικός πρόσβασής σας πάντοτε κρυπτογραφημένος ή Κανονικός για να αποστέλλεται ο κωδικός πρόσβασης κρυπτογραφημένος όταν είναι εφικτό.
- Αρχική σελίδα Ανάλογα με τον τύπο σημείου πρόσβασης που ρυθμίζετε, πληκτρολογήστε τη διεύθυνση ιστού ή τη διεύθυνση του κέντρου μηνυμάτων multimedia.
- Χρήση σημείου πρόσβ. Επιλέξτε Με επιβεβαίωση για να ρυθμίσετε τη συσκευή ώστε να ζητά επιβεβαίωση πριν από τη δημιουργία σύνδεσης χρησιμοποιώντας αυτό το σημείο πρόσβασης, ή Αυτόματα για να ρυθμίσετε τη συσκευή ώστε να συνδέεται με τον προορισμό αυτόματα χρησιμοποιώντας αυτό το σημείο πρόσβασης.

Επιλέξτε Επιλογές > Προχωρημένες ρυθμίσεις και από τα ακόλουθα:

 Τύπος δικτύου — Επιλογή του τύπου του πρωτοκόλλου internet για τη μεταφορά δεδομένων προς και από τη συσκευή σας. Οι άλλες ρυθμίσεις εξαρτώνται από τον επιλεγμένο τύπο δικτύου.
- Διεύθυνση ΙΡ τηλεφώνου (μόνο για IPv4) — Καταχώρηση της διεύθυνσης ΙΡ της συσκευής σας.
- Διευθύνσεις DNS Πληκτρολογήστε τη διεύθυνση IP του πρωτεύοντος και του δευτερεύοντος διακομιστή DNS, αν απαιτείται από τον φορέα παροχής υπηρεσιών σας. Επικοινωνήστε με το φορέα παροχής υπηρεσιών Διαδικτύου για να σας παράσχει τις διευθύνσεις αυτές.
- Διεύθ. διακομ. μεσολάβ. Ορίστε τη διεύθυνση του διακομιστή μεσολάβησης.
- Αρ. θύρας διακομ. μεσολ. Καταχώρηση του αριθμού της θύρας του διακομιστή μεσολάβησης.

# Σημεία πρόσβασης WLAN στο internet

Επιλέξτε Μενού > Πίν. ελέγχου > Ρυθμίσεις και Σύνδεση > Προορισμοί > Σημείο πρόσβ. και ακολουθήστε τις οδηγίες που εμφανίζονται στην οθόνη. Ή, ανοίξτε μία από τις ομάδες σημείων πρόσβασης, επιλέξτε ένα σημείο πρόσβασης μαρκαρισμένο με την ένδειξη ເ και επιλέξτε Επεξεργ..

Χρησιμοποιήστε τις οδηγίες που παρέχονται από τον φορέα παροχής υπηρεσιών για να επεξεργαστείτε τα ακόλουθα:

Όνομα δικτύου WLAN — Επιλέξτε Μη αυτόμ.
 εισαγωγή ή Αναζήτηση δικτύων. Αν επιλέξετε ένα υφιστάμενο δίκτυο, οι ρυθμίσεις Λειτουργία δικτύου WLAN και Λειτ. ασφαλείας WLAN ορίζονται από τις ρυθμίσεις της συσκευής σημείου πρόσβασης.

- Κατάσταση δικτύου Για να ορίσετε αν θα εμφανίζεται το όνομα του δικτύου.
- Λειτουργία δικτύου WLAN Επιλέξτε Προσωρινό για να δημιουργήσετε ένα προσωρινό δίκτυο και να επιτρέψετε σε συσκευές να αποστέλλουν και να λαμβάνουν απευθείας δεδομένα. Δεν απαιτείται συσκευή σημείου πρόσβασης ασύρματου WLAN. Σε ένα προσωρινό δίκτυο, όλες οι συσκευές πρέπει να χρησιμοποιούν το ίδιο όνομα δικτύου WLAN.
- Λειτ. ασφαλείας WLAN Επιλέξτε την κρυπτογράφηση που χρησιμοποιείται: WEP, 802.1x ή WPA/WPA2. (Οι λειτουργίες 802.1x και WPA/WPA2 δεν είναι διαθέσιμες για δίκτυα ad hoc.) Εάν επιλέξετε Ανοικτό δίκτυο, δεν χρησιμοποιείται κρυπτογράφηση. Οι λειτουργίες WEP, 802.1x και WPA μπορούν να χρησιμοποιηθούν μόνο εάν τις υποστηρίζει το δίκτυο.
- Χρήση σημείου πρόσβ. Επιλέξτε Με επιβεβαίωση για να ρυθμίσετε τη συσκευή ώστε να ζητά επιβεβαίωση πριν από τη δημιουργία σύνδεσης χρησιμοποιώντας αυτό το σημείο πρόσβασης, ή Αυτόματα για να ρυθμίσετε τη συσκευή ώστε να συνδέεται με τον προορισμό αυτόματα χρησιμοποιώντας αυτό το σημείο πρόσβασης.

Για να εισαγάγετε τις ρυθμίσεις για την επιλεγμένη λειτουργία ασφάλειας, επιλέξτε Ρυθμ. ασφαλείας WLAN.

#### Προχωρημένες ρυθμίσεις WLAN

Επιλέξτε Επιλογές > Προχωρημένες ρυθμίσ. και από τα ακόλουθα:

Ρυθμίσεις IPv4 — Εισάγετε τη διεύθυνση IP της συσκευής σας, τη διεύθυνση IP υποδικτύου, την προεπιλεγμένη πύλη και τις διευθύνσεις IP του πρωτεύοντος και δευτερεύοντος διακομιστή DNS. Επικοινωνήστε με το φορέα παροχής υπηρεσιών Internet για να σας παράσχει τις διευθύνσεις αυτές.

- Ρυθμίσεις ΙΡν6 Ορισμός του τύπου της διεύθυνσης DNS.
- Προσωρινό κανάλι (μόνο για προσωρινά δίκτυα)
   Για να εισαγάγετε έναν αριθμό καναλιού (1-11)
   με μη αυτόματο τρόπο, επιλέξτε Ορίζεται από χρήστη.
- Διεύθ. διακομ. μεσολάβ. Καταχώρηση της διεύθυνσης του διακομιστή μεσολάβησης.
- Αρ. θύρας διακομ. μεσολ. Πληκτρολογήστε τον αριθμό της θύρας του διακομιστή μεσολάβησης.

### Ρυθμίσεις πακέτων μεταφοράς δεδομένων (GPRS)

Επιλέξτε Μενού > Πίν. ελέγχου > Ρυθμίσεις και Σύνδεση > Πακέτα δεδομ..

Η συσκευή σας υποστηρίζει συνδέσεις πακέτων δεδομένων, όπως GPRS στο δίκτυο GSM. Όταν χρησιμοποιείτε τη συσκευή σας σε δίκτυα GSM και UMTS, μπορείτε να έχετε πολλαπλές ενεργές συνδέσεις δεδομένων ταυτόχρονα. Τα σημεία πρόσβασης μπορούν να μοιραστούν μια σύνδεση δεδομένων και οι συνδέσεις δεδομένων παραμένουν ενεργές, κατά τη διάρκεια φωνητικών κλήσεων για παράδειγμα. Για να ορίσετε τις ρυθμίσεις πακέτων δεδομένων. επιλέξτε Σύνδ, πακέτων δεδου, και Όταν διατίθεται για γα καταχωρήσετε τη συσκευή στο δίκτυο πακέτων δεδομένων όταν ενερνοποιείτε τη συσκευή σε ένα υποστηριζόμενο δίκτυο, ή Όταν απαιτείται για να εγγράψετε τη συσκευή σε ένα δίκτυο πακέτων δεδομένων μόνο όταν μια εφαρμονή ή ενέργεια επιχειρεί να δημιουργήσει μια σύγδεση πακέτου δεδομένων. Αυτή η ρύθμιση επηρεάζει όλα τα σημεία πρόσβασης για τις συνδέσεις πακέτων δεδομένων. Για να χρησιμοποιήσετε τη συσκευή ως μόντεμ μεταφοράς πακέτων δεδομένων νια τον υπολογιστή σας, επιλέξτε Σημείο πρόσβασης και πληκτρολογήστε το όγομα του σημείου πρόσβασης που παρέχεται από τον φορέα παροχής υπηρεσιών. Για να χρησιμοποιήσετε μια σύνδεση δεδομένων υψηλής ταχύτητας, επιλέξτε Πακέτα υψηλής ταχύτ. > Ενεονοποιημένα.

### Ρυθμίσεις WLAN

Επιλέξτε Μενού > Πίν. ελέγχου > Ρυθμίσεις και Σύνδεση > Ασύρματο LAN.

Για να εμφανίζεται μια ένδειξη όταν υπάρχει διαθέσιμο ασύρματο LAN (WLAN) στην τρέχουσα θέση σας, επιλέξτε Προβολή διαθεσιμ. WLAN > Ναι.

Για να επιλέξετε το διάστημα για την αναζήτηση δικτύων WLAN από τη συσκευή σας και για την ενημέρωση της ένδειξης, επιλέξτε Αναζήτηση δικτύων. Αυτή η ρύθμιση δεν είναι διαθέσιμη εκτός αν επιλέξετε Προβολή διαθεσιμ. WLAN > Ναι.

Για να ρυθμίσετε τη συσκευή ώστε να δοκιμάζει αυτόματα τη δυνατότητα Διαδικτύου του

επιλεγμένου WLAN, για να ζητείται άδεια κάθε φορά ή για να μην εκτελείται ποτέ η δοκιμή σύνδεσης, επιλέξτε **Τεστ συνδεσιμ. με Διαδ. > Εκτέλεση αυτόματα, Ερώτηση κάθε φορά, ή Ποτέ.** Εάν επιλέξετε **Εκτέλεση αυτόματα** ή επιτρέψετε την εκτέλεση της δοκιμής όταν ερωτηθείτε από τη συσκευή και η δοκιμή σύνδεσης εκτελεστεί με επιτυχία, το σημείο πρόσβασης αποθηκεύεται σε προορισμούς Διαδικτύου.

Για να ελέγξετε τη μοναδική διεύθυνση MAC (ελέγχου πρόσβασης μέσου) που ταυτοποιεί τη συσκευή σας, πληκτρολογήστε \*#62209526# στην αρχική οθόνη. Εμφανίζεται η διεύθυνση MAC.

### Προχωρημένες ρυθμίσεις WLAN

Επιλέξτε Επιλογές > Προχωρημένες ρυθμίσ.. Οι προχωρημένες ρυθμίσεις του WLAN ορίζονται συνήθως αυτόματα και δεν συνιστάται η αλλαγή τους.

Για να επεξεργαστείτε τις ρυθμίσεις με μη αυτόματο τρόπο, επιλέξτε Αυτόματη διαμόρφωση > Απενεργοποιημένη και ορίστε τα ακόλουθα:

- Τελικό όριο επανάληψης Εισαγάγετε το μέγιστο αριθμό προσπαθειών μετάδοσης σε περίπτωση που η συσκευή δεν λάβει ένα σήμα επιβεβαίωσης λήψης από το δίκτυο.
- Αρχικό όριο επανάληψης Εισαγάγετε το μέγιστο αριθμό προσπαθειών μετάδοσης σε περίπτωση που η συσκευή δεν λάβει ένα σήμα άδειας αποστολής από το δίκτυο.
- Όριο RTS Πριν στείλετε το πακέτο, επιλέξτε το μέγεθος του πακέτου δεδομένων για την αποστολή

του οποίου η συσκευή σημείου πρόσβασης WLAN ζητά άδεια.

- Επίπ. ισχύος μετάδοσης Επιλέξτε το επίπεδο ισχύος της συσκευής σας κατά την αποστολή δεδομένων.
- Μετρήσεις ραδιοφών. Ενεργοποιήστε ή απενεργοποιήστε τη μέτρηση ραδιοσυχνοτήτων.
- Εξοικονόμ. ενέργειας Επιλέξτε αν θέλετε να χρησιμοποιείτε τον μηχανισμό εξοικονόμησης ενέργειας WLAN για να εξοικονομείτε ενέργεια στην μπαταρία της συσκευής. Χρησιμοποιώντας τον μηχανισμό εξοικονόμησης ενέργειας βελτιώνεται η απόδοση της μπαταρίας αλλά μπορεί να εξασθενίσει η διαλειτουργικότητα του WLAN.

Για να επαναφέρετε όλες τις ρυθμίσεις στις αρχικές τιμές, επιλέξτε Επιλογές > Επαναφ. προεπιλογών.

### Ρυθμίσεις ασφαλείας WLAN

Επιλέξτε Μενού > Πίν. ελέγχου > Ρυθμίσεις και Σύνδεση > Προορισμοί > Σημείο πρόσβ. και ακολουθήστε τις οδηγίες που εμφανίζονται στην οθόνη.

Για να επεξεργαστείτε ένα σημείο πρόσβασης ασύρματου LAN (WLAN), ανοίξτε μια από τις ομάδες σημείων πρόσβασης και επιλέξτε ένα σημείο πρόσβασης που είναι επισημασμένο με (#).

Για να εισαγάγετε τις ρυθμίσεις για την επιλεγμένη λειτουργία ασφάλειας, επιλέξτε Ρυθμ. ασφαλείας WLAN.

184

### Ρυθμίσεις ασφαλείας WEP

Επιλέξτε WEP ως λειτουργία ασφαλείας WLAN.

Η μέθοδος κρυπτογράφησης WEP (Διασφάλιση απορρήτου ισοδύναμη της ενσύρματης επικοινωνίας) κρυπτογραφεί τα δεδομένα πριν από τη μετάδοσή τους. Δεν επιτρέπεται η πρόσβαση στο δίκτυο σε χρήστες που δεν έχουν τα απαιτούμενα κλειδιά WEP. Όταν χρησιμοποιείται η λειτουργία ασφαλείας WEP και η συσκευή λάβει ένα πακέτο δεδομένων που δεν είναι κρυπτογραφημένο με τα κλειδιά WEP, τότε τα δεδομένα απορρίπτονται.

Σε ένα προσωρινό δίκτυο , όλες οι συσκευές πρέπει να χρησιμοποιούν το ίδιο κλειδί WEP.

Επιλέξτε Ρυθμ. ασφαλείας WLAN και μία από τις ακόλουθες επιλογές:

- Κλειδί WEP σε χρήση Επιλέξτε το κλειδί WEP που θέλετε.
- Τύπος ελέγχ. ταυτότ. Επιλέξτε Ανοικτός ή Κοινόχρηστος.
- Ρυθμ. κλειδιού WEP Επεξεργαστείτε τις ρυθμίσεις του κλειδιού WEP.

### Ρυθμίσεις κλειδιού WEP

Σε ένα προσωρινό δίκτυο , όλες οι συσκευές πρέπει να χρησιμοποιούν το ίδιο κλειδί WEP.

Επιλέξτε Ρυθμ. ασφαλείας WLAN > Ρυθμ. κλειδιού WEP και μία από τις ακόλουθες επιλογές:

 Κρυπτογράφηση WEP — Επιλέξτε το μήκος του κλειδιού κρυπτογράφησης WEP που θέλετε.

- Μορφή κλειδιού WEP Επιλέξτε εάν θέλετε η εισαγωγή των δεδομένων του κλειδιού WEP να γίνεται στη μορφή ASCII ή Δεκαεξαδικό.
- Κλειδί WEP Εισαγάγετε τα δεδομένα του κλειδιού WEP.

### Ρυθμίσεις ασφαλείας 802.1x

Πατήστε 802.1x ως λειτουργία ασφαλείας WLAN.

Το 802.1x ελέγχει τα στοιχεία και εξουσιοδοτεί τις συσκευές να αποκτήσουν πρόσβαση σε ένα ασύρματο δίκτυο και εμποδίζει την πρόσβαση εάν αποτύχει η διαδικασία εξουσιοδότησης.

Πατήστε **Ρυθμ. ασφαλείας WLAN** και επιλέξτε από τα ακόλουθα:

- WPA/WPA2 Πατήστε EAP (Extensible Authentication Protocol) ή Προδιανεμ. κλειδ. (μυστικό κλειδί που χρησιμοποιείται για την ταυτοποίηση της συσκευής).
- Ρυθμίσεις plug-in EAP Εάν επιλέξατε WPA/ WPA2 > EAP, επιλέξτε ποια από τα plug-in EAP που ορίζονται στη συσκευή σας θα χρησιμοποιηθούν με το σημείο πρόσβασης.
- Προδιανεμ. κλειδ. Εάν επιλέξατε WPA/ WPA2 > Προδιανεμ. κλειδ., εισαγάγετε το κοινόχρηστο ιδιωτικό κλειδί που ταυτοποιεί τη συσκευή σας στο δίκτυο WLAN με το οποίο συνδέεστε.

### Ρυθμίσεις ασφαλείας WPA

Πατήστε WPA/WPA2 ως λειτουργία ασφαλείας WLAN.

Πατήστε **Ρυθμ. ασφαλείας WLAN** και επιλέξτε από τα ακόλουθα:

- WPA/WPA2 Πατήστε EAP (Extensible Authentication Protocol) ή Προδιανεμ. κλειδ. (μυστικό κλειδί που χρησιμοποιείται για την ταυτοποίηση της συσκευής).
- Ρυθμίσεις plug-in EAP Εάν επιλέξετε WPA/ WPA2 > EAP, επιλέξτε ποια από τα plug-in EAP που ορίζονται στη συσκευή σας θα χρησιμοποιηθούν με το σημείο πρόσβασης.
- Προδιανεμ. κλειδ. Εάν επιλέξετε WPA/ WPA2 > Προδιανεμ. κλειδ., εισαγάγετε το κοινόχρηστο ιδιωτικό κλειδί που ταυτοποιεί τη συσκευή σας στο δίκτυο WLAN με το οποίο συνδέεστε.
- WPA2 μόνον Για να επιτρέψετε κρυπτογράφηση TKIP και AES (Advanced Encryption Standard), πατήστε Απενεργοποιημένη. Για να επιτρέψετε μόνο κρυπτογράφηση AES, πατήστε Ενεργοποιημένη

### Προσθήκες ασύρματου LAN

Επιλέξτε Μενού > Πίν. ελέγχου > Ρυθμίσεις και Σύνδεση > Προορισμοί και μια ομάδα σημείων πρόσβασης.

Οι προσθήκες EAP (extensible authentication protocol) χρησιμοποιούνται σε ασύρματα δίκτυα για τον έλεγχο ταυτότητας ασύρματων συσκευών και διακομιστών και τα διάφορα πρόσθετα EAP καθιστούν δυνατή τη χρήση διάφορων μεθόδων EAP (υπηρεσία δικτύου). Μπορείτε να εμφανίσετε τα πρόσθετα ΕΑΡ που είναι προς το παρόν εγκατεστημένα στη συσκευή σας (υπηρεσία δικτύου).

#### Προσθήκες ΕΑΡ

- Για να ορίσετε τις ρυθμίσεις plug-in EAP, επιλέξτε Επιλογές > Νέο σημείο πρόσβασης και ορίστε ένα σημείο πρόσβασης που χρησιμοποιεί WLAN ως φορέα δεδομένων.
- 2. Επιλέξτε 802.1x ή WPA/WPA2 ως λειτουργία ασφαλείας.
- Επιλέξτε Ρυθμ. ασφαλείας WLAN > WPA/ WPA2 > EAP > Ρυθμίσεις plug-in EAP.

### Χρήση προσθήκης ΕΑΡ

Για να χρησιμοποιήσετε μια προσθήκη ΕΑΡ όταν συνδέεστε σε ένα δίκτυο WLAN χρησιμοποιώντας το σημείο πρόσβασης, επιλέξτε την επιθυμητή προσθήκη και **Επιλογές > Ενεργοποίηση**. Δίπλα στην ενεργοποιημένη προσθήκη ΕΑΡ για χρήση με αυτό το σημείο πρόσβασης εμφανίζεται ένα σημάδι ελέγχου. Εάν δεν θέλετε να χρησιμοποιήσετε την προσθήκη, επιλέξτε **Επιλογές > Απενεργοποίηση**.

Για να επεξεργαστείτε τις ρυθμίσεις των προσθηκών ΕΑΡ, επιλέξτε Επιλογές > Επεξεργασία.

Για να αλλάξετε την προτεραιότητα των ρυθμίσεων προσθηκών ΕΑΡ, επιλέξτε Επιλογές > Αύξηση προτερ/τητας για να χρησιμοποιείται η προσθήκη πριν από τις άλλες προσθήκες κατά τη σύνδεση στο δίκτυο με το σημείο πρόσβασης ή Επιλογές > Μείωση προτερ/τητας για να χρησιμοποιείται αυτή η προσθήκη για τον έλεγχο ταυτότητας του δικτύου μετά την απόπειρα χρήσης άλλων προσθηκών. Για περισσότερες πληροφορίες σχετικά με τις προσθήκες ΕΑΡ, ανατρέξτε στη βοήθεια της συσκευής.

### Ρυθμίσεις πρωτοκόλλου έναρξης περιόδου λειτουργίας (SIP)

Επιλέξτε Μενού > Πίν. ελέγχου > Ρυθμίσεις και Σύνδεση > Ρυθμίσεις SIP.

To SIP (Session Initiation Protocol ) χρησιμοποιείται για τη δημιουργία, τροποποίηση και τον τερματισμό ορισμένων τύπων περιόδων επικοινωνίας με έναν ή περισσότερους συμμετέχοντες (υπηρεσία δικτύου). Οι τυπικές περίοδοι επικοινωνίας είναι κλήσεις κοινής χρήσης βίντεο και κλήσεις Διαδικτύου. Τα προφίλ SIP περιλαμβάνουν ρυθμίσεις για αυτές τις περιόδους. Το προφίλ SIP που χρησιμοποιείται από προεπιλογή για μια περίοδο επικοινωνίας είναι υπογραμμισμένο.

Για να δημιουργήσετε ένα προφίλ SIP, επιλέξτε Επιλογές > Νέο προφίλ SIP > Χρήση προεπ. προφίλ ή Χρήση υπάρχ. προφίλ.

Για να επιλέξετε το προφίλ SIP που θέλετε να χρησιμοποιείτε από προεπιλογή για τις περιόδους επικοινωνίας, επιλέξτε Επιλογές > Προεπιλεγμένο προφίλ.

### Επεξεργασία προφίλ SIP

Επιλέξτε Μενού > Πίν. ελέγχου > Ρυθμίσεις και Σύνδεση > Ρυθμίσεις SIP. Επιλέξτε Επιλογές > Επεξεργασία και από τα ακόλουθα:

- Όνομα προφίλ Πληκτρολογήστε ένα όνομα για το προφίλ SIP.
- Προφίλ υπηρεσίας Επιλέξτε ΙΕΤΓ ή Nokia 3GPP.
- Προεπιλ. προορισμός Επιλέξτε τον προορισμό που χρησιμοποιείται για τη σύνδεση στο Διαδίκτυο.
- Προεπ. σημ. πρόσβ. Επιλέξτε το σημείο πρόσβασης που θα χρησιμοποιείται για τη σύνδεση στο Διαδίκτυο.
- Κοινό όνομα χρήστη Πληκτρολογήστε το όνομα χρήστη που σας παρέχει ο φορέας παροχής υπηρεσιών.
- Χρήση συμπίεσης Επιλέξτε αν χρησιμοποιείται συμπίεση.
- Εγγραφή Επιλέξτε τη λειτουργία καταχώρισης.
- Χρήση ασφαλείας Επιλέξτε αν χρησιμοποιείται διαπραγμάτευση ασφαλείας.
- Διακομ. μεσολάβησης Εισαγάγετε τις ρυθμίσεις του διακομιστή μεσολάβησης για αυτό το προφίλ SIP.
- Διακομ. καταχώρ. Εισαγάγετε τις ρυθμίσεις του διακομιστή καταχώρισης για αυτό το προφίλ SIP.

### Επεξεργασία των διακομιστών μεσολάβησης SIP

#### Επιλέξτε Επιλογές > Νέο προφίλ SIP ή Επεξεργασία > Διακομ. μεσολάβησης.

Οι διακομιστές μεσολάβησης αποτελούν ενδιάμεσους διακομιστές μεταξύ μιας υπηρεσίας περιήγησης και των χρηστών της που χρησιμοποιούνται από ορισμένους φορείς παροχής υπηρεσιών. Αυτοί οι διακομιστές ενδέχεται να παρέχουν πρόσθετη ασφάλεια και ταχύτερη πρόσβαση στην υπηρεσία.

Επιλέξτε μία από τις ακόλουθες ρυθμίσεις:

- Δ/νση διακομ. μεσολ. Πληκτρολογήστε το όνομα του κεντρικού υπολογιστή ή τη διεύθυνση IP του διακομιστή μεσολάβησης που χρησιμοποιείται.
- Τομέας προστασίας Πληκτρολογήστε τον τομέα του διακομιστή μεσολάβησης.
- Όνομα χρήστη και Κωδικός πρόσβασης — Πληκτρολογήστε το όνομα χρήστη και τον κωδικό για το διακομιστή μεσολάβησης.
- Επιτρ. χαλαρή δρομ. Επιλέξτε αν επιτρέπεται η χαλαρή δρομολόγηση.
- Τύπος μεταφοράς Επιλέξτε UDP, Αυτόματος ή TCP.
- Θύρα Πληκτρολογήστε τον αριθμό θύρας του διακομιστή μεσολάβησης.

# Επεξεργασία διακομιστών καταχώρισης

#### Επιλέξτε Επιλογές > Νέο προφίλ SIP ή Επεξεργασία > Διακομ. καταχώρ..

Επιλέξτε μία από τις ακόλουθες ρυθμίσεις:

- Δ/νση διακομ. καταχ. Πληκτρολογήστε το όνομα του κεντρικού υπολογιστή ή τη διεύθυνση ΙΡ του διακομιστή καταχώρησης που χρησιμοποιείται.
- Τομέας προστασίας Πληκτρολογήστε τον τομέα του διακομιστή καταχώρισης.
- Όνομα χρήστη και Κωδικός πρόσβασης — Πληκτρολογήστε το όνομα χρήστη και τον κωδικό για το διακομιστή καταχώρισης.
- Τύπος μεταφοράς Επιλέξτε UDP, Αυτόματος ή TCP.
- Θύρα Πληκτρολογήστε τον αριθμό θύρας του διακομιστή καταχώρισης.

### Ρυθμίσεις διαμόρφωσης

Επιλέξτε Μενού > Πίν. ελέγχου > Ρυθμίσεις και Σύνδεση > Διαμορφώσεις.

Μπορείτε να λαμβάνετε μηνύματα από τον φορέα παροχής υπηρεσιών ή τη διαχείριση εταιρικών πληροφοριών που περιέχουν ρυθμίσεις διαμόρφωσης για αξιόπιστους διακομιστές. Αυτές οι ρυθμίσεις αποθηκεύονται αυτόματα στις Διαμορφώσεις. Μπορείτε να λαμβάνετε ρυθμίσεις διαμόρφωσης για σημεία πρόσβασης, υπηρεσίες multimedia ή e-mail, καθώς και συνομιλίες ή

188

ρυθμίσεις συγχρονισμού από αξιόπιστους διακομιστές.

Για να διαγράψετε διαμορφώσεις για έναν αξιόπιστο διακομιστή, επιλέξτε Επιλογές > Διαγραφή. Διαγράφονται επίσης οι ρυθμίσεις διαμόρφωσης για άλλες εφαρμογές που παρέχονται από αυτό το διακομιστή.

### Περιορισμός πακέτου δεδομένων

Επιλέξτε Μενού > Πίν. ελέγχου > Ρυθμίσεις και Σύνδεση > Έλεγχος ΟΣΠ.

Με την υπηρεσία ελέγχου σημείων πρόσβασης, μπορείτε να περιορίσετε συνδέσεις μεταφοράς πακέτων δεδομένων από τη συσκευή σας μόνο προς ορισμένα σημεία πρόσβασης. Η κάρτα SIM ενδέχεται να μην υποστηρίζει την υπηρεσία ελέγχου σημείου πρόσβασης. Για περισσότερες πληροφορίες, επικοινωνήστε με το φορέα παροχής υπηρεσιών δικτύου.

Για να περιορίσετε τις συνδέσεις πακέτων δεδομένων από τη συσκευή σας, επιλέξτε Επιλογές > Ενεργοπ. περιορισμών. Για να ενεργοποιήσετε και να απενεργοποιήσετε τον έλεγχο σημείων πρόσβασης ή για να επεξεργαστείτε τα σημεία πρόσβασης πακέτων δεδομένων, θα χρειαστείτε τον κωδικό PIN2.

Για να προσθέσετε στη λίστα ελέγχου σημεία πρόσβασης που μπορούν να χρησιμοποιηθούν στη συνέχεια για συνδέσεις πακέτων δεδομένων, επιλέξτε Επιλογές > Προσθήκη ονόματος. Για να επιτρέπονται συνδέσεις σε ένα σημείο πρόσβασης που παρέχεται από ένα φορέα, δημιουργήστε ένα κενό σημείο πρόσβασης.

Για να διαγράψετε σημεία πρόσβασης από τη λίστα, επιλέξτε Επιλογές > Αφαίρεση.

# Ρυθμίσεις εφαρμογής

Επιλέξτε Μενού > Πίν. ελέγχου > Ρυθμίσεις και Εφαρμογές.

Επιλέξτε μια εφαρμογή από τη λίστα για να προσαρμόσετε τις ρυθμίσεις.

# Συντομεύσεις

Παρακάτω αναφέρονται μερικές από τις διαθέσιμες συντομεύσεις στη συσκευή σας. Οι συντομεύσεις καθιστούν πιο αποτελεσματική τη χρήση των εφαρμογών.

# Γενικές συντομεύσεις

| Πλήκτρο<br>λειτουργίας | Πατήστε και κρατήστε το πατημένο<br>για να ενεργοποιήσετε και να<br>απενεργοποιήσετε τη συσκευή.<br>Πατήστε μία φορά για εναλλαγή<br>μεταξύ των προφίλ. |  |  |
|------------------------|----------------------------------------------------------------------------------------------------|--|--|
| *                      | Πιέστε και κρατήστε πατημένο το<br>πλήκτρο αυτό για να<br>ενεργοποιήσετε ή να<br>απενεργοποιήσετε τη<br>συνδεσιμότητα Bluetooth.                        |  |  |
| #                      | Πιέστε και κρατήστε πατημένο το<br>πλήκτρο αυτό για να<br>ενεργοποιήσετε ή να<br>απενεργοποιήσετε το προφίλ<br>Αθόρυβο.                                 |  |  |
| Ctrl + C               | Αντιγραφή κειμένου.                                                                                                    |  |  |
| Ctrl + V               | Επικόλληση κειμένου.                                                                                                    |  |  |
| Ctrl + X               | Αποκοπή κειμένου.                                                                                                    |  |  |

| Ctrl + A                            | Επιλογή όλων.                                                                                                    |
|-------------------------------------|----------------------------------------------------------------------------------------------------|
| Αρχική οθόνη                        |                                                                                                    |
| Αριστερό<br>πλήκτρο<br>επιλογής + * | Κλείδωμα και ξεκλείδωμα του<br>πληκτρολογίου.                                                                                                    |
| Πλήκτρο κλήσης                      | Άνοιγμα του μητρώου κλήσεων.                                                                                                    |
| 0                                   | Πατήστε και κρατήστε πατημένο<br>για να ανοίξετε την αρχική σελίδα<br>του προγράμματος περιήγησης.                                                                                                    |
| 1                                   | Πατήστε και κρατήστε το πατημένο<br>για να καλέσετε τον αυτόματο<br>τηλεφωνητή.                                                                                                    |
| Αριθμητικό<br>πλήκτρο (2-9)         | Για την κλήση ενός αριθμού<br>χρησιμοποιώντας τα πλήκτρα<br>ταχείας κλήσης. Πρώτα πρέπει να<br>ενεργοποιήσετε τη λειτουργία<br>ταχείας κλήσης στο Μενού > Πίν.<br>ελέγχου > Ρυθμίσεις και<br>Τηλέφωνο > Κλήση > Ταχεία<br>κλήση. |
| Συντομεύσεις Ισ                     | τού για το πληκτρολόγιο                                                                                                    |
| *                                   | Μεγέθυνση της σελίδας.                                                                                                    |

Σμίκρυνση της σελίδας.

#

| 0 | Μεταβείτε στην αρχική σελίδα.                                                |
|---|------------------------------------------------------------------------------|
| 1 | Άνοιγμα του φακέλου<br>σελιδοδεικτών.                                        |
| 2 | Άνοιγμα του παραθύρου διαλόγου<br>αναζήτησης.                                |
| 3 | Επιστρέψτε στην προηγούμενη<br>σελίδα.                                       |
| 8 | Προβολή επισκόπησης σελίδας.                                                 |
| 9 | Άνοιγμα του παραθύρου διαλόγου<br>για την εισαγωγή νέας διεύθυνσης<br>ιστού. |

#### Συντομεύσεις Ιστού για το πληκτρολόγιο

| + | Μεγέθυνση της σελίδας.                                                       |
|---|------------------------------------------------------------------------------|
| - | Σμίκρυνση της σελίδας.                                                       |
| h | Μεταβείτε στην αρχική σελίδα.                                                |
| b | Άνοιγμα του φακέλου<br>σελιδοδεικτών.                                        |
| f | Άνοιγμα του παραθύρου διαλόγου<br>αναζήτησης.                                |
| p | Επιστρέψτε στην προηγούμενη<br>σελίδα.                                       |
| 0 | Προβολή επισκόπησης σελίδας.                                                 |
| g | Άνοιγμα του παραθύρου διαλόγου<br>για την εισαγωγή νέας διεύθυνσης<br>ιστού. |

#### Έκθεση

| Πλήκτρο κλήσης | Αποστολή της εικόνας.                                                                      |
|----------------|--------------------------------------------------------------------------------------------|
| *              | Μεγέθυνση.                                                                                 |
| #              | Σμίκρυνση.                                                                                 |
| 4              | Μετακίνηση προς τα αριστερά στη<br>μεγεθυσμένη εικόνα.                                     |
| 6              | Μετακίνηση προς τα δεξιά στη<br>μεγεθυσμένη εικόνα.                                        |
| 2              | Μετακίνηση προς τα πάνω στη<br>μεγεθυσμένη εικόνα.                                         |
| 8              | Μετακίνηση προς τα κάτω στη<br>μεγεθυσμένη εικόνα.                                         |
| 3              | Περιστροφή δεξιόστροφα.                                                                    |
| E-mail         |                                                                                            |
| C              | Δημιουργία νέου μηνύματος e-<br>mail.                                                      |
| D              | Αφαίρεση των επιλεγμένων<br>μηνυμάτων e-mail.                                              |
| R              | Δημιουργία απαντητικού<br>μηνύματος στον αποστολέα του<br>μηνύματος e-mail.                |
| Α              | Δημιουργία απαντητικού<br>μηνύματος στον αποστολέα και σε<br>όλους τους άλλους παραλήπτες. |
| F              | Προώθηση του μηνύματος e-mail.                                                             |

190

| N | Άνοιγμα του επόμενου μηνύματος<br>e-mail.                                                                        |
|---|----------------------------------------------------------------------------------------------------|
| Р | Άνοιγμα του προηγούμενου<br>μηνύματος e-mail.                                                                    |
| 0 | Άνοιγμα του επιλεγμένου<br>μηνύματος e-mail.                                                                     |
| L | Αλλαγή της κατάστασης για<br>ενέργεια αργότερα του μηνύματος.                                                    |
| J | Μετακίνηση προς τα επάνω κατά<br>μία σελίδα στο μήνυμα e-mail.                                                   |
| К | Μετακίνηση προς τα κάτω κατά μία<br>σελίδα στο μήνυμα e-mail.                                                    |
| Т | Μετακίνηση στο πρώτο μήνυμα e-<br>mail στο γραμματοκιβώτιο ή<br>μετακίνηση στην αρχή του<br>μηνύματος e-mail.    |
| В | Μετακίνηση στο τελευταίο<br>μήνυμα e-mail στο<br>γραμματοκιβώτιο ή μετακίνηση<br>στο τέλος του μηνύματος e-mail. |
| М | Άνοιγμα της λίστας των φακέλων e-<br>mail για τη μετακίνηση<br>μηνυμάτων.                                        |
| U | Αλλαγή της κατάστασης<br>αναγνωσμένου ή μη<br>αναγνωσμένου ενός μηνύματος e-<br>mail.                            |

| E         | Αποδοχή μιας πρόσκλησης σε<br>σύσκεψη.        |
|-----------|-----------------------------------------------|
| G         | Πιθανή αποδοχή μιας πρόσκλησης<br>σε σύσκεψη. |
| V         | Απόρριψη μιας πρόσκλησης σε<br>σύσκεψη.       |
| w         | Ταξινόμηση μηνυμάτων e-mail.                  |
| I         | Επέκταση και σύμπτυξη των<br>μηνυμάτων.       |
| Z         | Έναρξη συγχρονισμού.                          |
| S         | Έναρξη αναζήτησης.                            |
| Συντομεύα | σεις ημερολογίου για το πληκτρολόγιο          |
| Α         | Ανοίξτε την προβολή ατζέντας.                 |
| D         | Ανοίξτε την προβολή ημέρας.                   |

Ανοίξτε την προβολή εβδομάδας.

Ανοίξτε την προβολή μήνα.

Προσθέστε μια νέα σύσκεψη.

Ανοίξτε την προβολή υποχρεώσεων.

w

М

Т

Ν

# Γλωσσάρι

| Γλωσσάρι                                                                                       |                                                                                                    |  |           | www.nokia.com σε διευθύνσεις IP                                                                                                    |
|------------------------------------------------------------------------------------------------|----------------------------------------------------------------------------------------------------|--|-----------|----------------------------------------------------------------------------------------------------|
| 3G Κινητή επικοινωνία τρ<br>Ψηφιακό σύστημα γιο<br>επικοινωνία που έχει<br>παγκόσμια χρήση και | Κινητή επικοινωνία τρίτης γενιάς.<br>Ψηφιακό σύστημα για κινητή<br>επικοινωνία που έχει στόχο την<br>παγκόσμια χρήση και παρέχει<br>αυξομένο εύοος ζώνης. Το 36                                                                                                    |  |           | οπως 192.100.124.195. Ειναι πιο<br>εύκολο να θυμάστε τα ονόματα<br>τομέων όμως η μετάφραση χρειάζετα<br>εφόσον το Διαδίκτυο βασίζεται σε<br>διευθύνσεις IP.                                                                                                    |
|                                                                                                | επιτρέπει στον χρήστη της κινητής<br>συσκευής να έχει πρόσβαση σε<br>μεγάλο αριθμό υπηρεσιών όπως τα<br>multimedia.                                                                                                    |  | ήχοι DTMF | Ήχοι Dual-tone multifrequency. Το<br>σύστημα DTMF χρησιμοποιείται από<br>όλα τα τηλέφωνα touch-tone. Το DTMF<br>αντιστοιχίζει μια συγκεκριμένη<br>συχνότητα ή ήχο σε κάθε πλήκτρο,<br>ώστε να αναγνωρίζεται εύκολα από<br>ένα μικροεπεξεργαστή. Οι ήχοι DTMF<br>σας επιτρέπουν να επικοινωνείτε με<br>αυτόματους τηλεφωνητές,<br>συστήματα τηλεφωνίας μέσω |
| Προσωρινή<br>λειτουργία                                                                        | Λειτουργία δικτύου WLAN όπου δυο ή<br>περισσότερες συσκευές συνδέονται<br>μεταξύ τους χρησιμοποιώντας<br>απευθείας WLAN χωρίς σημείο<br>πρόσβασης WLAN.                                                                                                    |  |           |                                                                                                    |
| Cookies                                                                                        | Τα Cookies είναι σύντομες<br>πληροφορίες που σας δίνει ο<br>διακομιστής για την αποθήκευση<br>πληροφοριών σχετικά με τις<br>επισκέψεις σας σε μια ιστοσελίδα.<br>Όταν αποδέχεστε cookies, ο<br>διακομιστής έχει τη δυνατότητα να<br>αξιολογήσει τη χρήση που κάνετε<br>στην ιστοσελίδα, τι σας ενδιαφέρει, τι<br>θέλετε να διαβάσετε κ.ο.κ. |  | EAP       | Επολογιστη κ.ο.κ.<br>Extensible authentication protocol. Τα<br>EAP plug-in χρησιμοποιούνται σε<br>ασύρματα δίκτυα για τον έλεγχο<br>στοιχείων ταυτότητας ασύρματων<br>συσκευών και διακομιστών ελέγχου<br>στοιχείων.                                                                                                    |
| DNS                                                                                            | Υπηρεσία ονόματος τομέα. Υπηρεσία<br>διαδικτύου που μεταφράζει τα<br>ονόματα τομέων όπως                                                                                                    |  |           |                                                                                                    |

| EGPRS                                                                                                    | Βελτιωμένο GPRS. Η τεχνολογία EGPRS<br>είναι παρόμοια με την GPRS, όμως<br>επιτρέπει πιο γρήγορη σύνδεση. Για                                                                                                    | S    |                                                                                                 | αναμονή εκτός αν το δίκτυο<br>υποστηρίζει τη λειτουργία διπλής<br>μεταφοράς.                                                    |                                                                                                    |
|----------------------------------------------------------------------------------------------------|----------------------------------------------------------------------------------------------------|------|-------------------------------------------------------------------------------------------------|----------------------------------------------------------------------------------------------------|----------------------------------------------------------------------------------------------------|
|                                                                                                    | πληροφορίες διαθεσιμότητας και<br>ταχύτητας μεταφοράς δεδομένων<br>επικοινωνήστε με τον φορέα παροχής                                                                                                    |      | GPS                                                                                             | Global positioning system. Το GPS είναι<br>ένα παγκόσμιο σύστημα<br>ραδιοπλοήγησης.                                             |                                                                                                    |
| GPRS                                                                                                    | Υπηρεσία General packet radio service.<br>Το GPRS επιτρέπει για κινητά<br>τηλέφωνα την ασύρματη πρόσβαση<br>σε δίκτυα δεδομένων (υπηρεσία<br>δικτύου). Το GPRS χρησιμοποιεί<br>τεχνολογία αποστολής πληροφοριών<br>σε πακέτα δεδομένων μέσω του<br>δικτύου κινητής τηλεφωνίας. Το<br>πλεονέκτημα της αποστολής<br>δεδομένων σε πακέτα είναι ότι το<br>δίκτυο είναι απασχολημένο μόνο κατά |      |                                                                                                 | HSDPA                                                                                                    | Υπηρεσία High-speed downlink packet<br>access. Το HSDPA επιτυγχάνει υψηλής<br>ταχύτητας παράδοση δεδομένων σε<br>τερματικά 3G, διασφαλίζοντας ότι οι<br>χρήστες που απαιτούν<br>αποτελεσματικές δυνατότητες<br>multimedia επωφελούνται των<br>ταχυτήτων δεδομένων, που<br>παλιότερα δεν ήταν διαθέσιμες λόγω<br>περιορισμών στο δίκτυο πρόσβασης<br>ραδιοκυμάτων. |
| την αποστολή ή λήψη δεδομένων. Με<br>την αποτελεσματική χρήση του<br>δικτύου από το GPRS,<br>πραγματοποιείται γρήγορη σύνδεση<br>δεδομέγων και νρήγορη ταχύτητα |                                                                                                    | НТТР | Hypertext transfer protocol.<br>Πρωτόκολλο μεταφοράς εγγράφων<br>που χρησιμοποιείται στον ιστό. |                                                                                                    |                                                                                                    |
|                                                                                                    | πραγματοποιείται γρήγορη σύνδεση<br>δεδομένων και γρήγορη ταχύτητα                                                                                                    | ,    | HTTPS                                                                                           | ΗΤΤΡ μέσω ασφαλούς σύνδεσης.                                                                                                    |                                                                                                    |
|                                                                                                    | μετάδοσης δεδομένων.<br>Πρέπει να εγγραφείτε στην υπηρεσία<br>GPRS. Για πληροφορίες σχετικά με τη<br>διαθεσιμότητα και εγγραφή στην<br>υπηρεσία GPRS, επικοινωνήστε με τον                                                                                                    |      | IMAP4                                                                                           | Internet mail access protocol, έκδοση<br>4. Πρωτόκολλο που χρησιμοποιείται<br>για πρόσβαση σε απομακρυσμένο<br>γραμματοκιβώτιο. |                                                                                                    |
|                                                                                                    | φορέα παροχής υπηρεσιών σας.<br>Κατά τη διάρκεια μιας κλήσης ομιλίας<br>δεν μπορείτε να πραγματοποιήσετε<br>σύνδεση σε GPRS και τυχόν<br>υπάρχουσα σύνδεση GPRS τίθεται σε                                                                                                    |      |                                                                                                 |                                                                                                    |                                                                                                    |

Γλωσσάρι

193

| είο Το σημείο πρόσβασης είναι το σημείο<br>όσβασης<br>δικτύου σε ένα δίκτυο. Για τη χρήση<br>υπηρεσιών e-mail και multimedia ή<br>για τη σύνδεση στο διαδίκτυο και<br>σελίδες περιήγησης ιστού, πρέπει να<br>ορίσετε τα σημεία πρόσβασης του<br>διαδικτύου για αυτές τις υπηρεσίες.                                                                                          |                                                                                                    |                                                                                                    | πρόσβαση στο απομακρυσμένο<br>γραμματοκιβώτιό σας.                                                                                                    |
|----------------------------------------------------------------------------------------------------|----------------------------------------------------------------------------------------------------|----------------------------------------------------------------------------------------------------|----------------------------------------------------------------------------------------------------|
|                                                                                                    | _                                                                                                    | Ρυκ και Ρυκ2                                                                                                    | Personal Unblocking Key. Οι κωδικοί<br>PUK και PUK2 απαιτούνται για την<br>αλλαγή ενός μπλοκαρισμένου<br>κωδικού PIN ή κωδικού PIN2<br>αντίστοιχα. Το μήκος του κωδικού<br>είναι 8 ψηφία.                                                                                                    |
| Λειτουργία δικτύου WLAN όπου οι<br>συσκευές συνδέονται σε WLAN<br>χρησιμοποιώντας ένα σημείο<br>πρόσβασης WLAN.                                                                                                    |                                                                                                    | SIP                                                                                                    | Session Initiation Protocol. Το SIP<br>χρησιμοποιείται για τη δημιουργία,<br>τροποποίηση και τον τερματισμό<br>ορισμένων τύπων περιόδων<br>επικοινωνίας με έναν ή<br>περισσότερους συμμετέχοντες.                                                                                                    |
| Personal identity number. Ο κωδικός<br>ΡΙΝ προστατεύει τη συσκευή σας από                                                                                                    |                                                                                                    |                                                                                                    |                                                                                                    |
| μη εξουσιοδοτημένη χρήση. Ο<br>κωδικός PIN παρέχεται με την κάρτα<br>SIM. Αν επιλέξετε το αίτημα κωδικού<br>PIN, ο κωδικός ζητείται κάθε φορά που                                                                                                    |                                                                                                    | SSID                                                                                                    | Service set identifier. Το SSID είναι το<br>όνομα που προσδιορίζει το<br>συγκεκριμένο WLAN.                                                                                                    |
| <ul> <li>ΡΙΝ, Ο Κωδικός ζητετται καθε φορά που ενεργοποιείται η συσκευή. Ο κωδικός ΡΙΝ πρέπει να αποτελείται από 4 έως 8 ψηφία.</li> <li>ΡΙΝ2</li> <li>Ο κωδικός ΡΙΝ2 παρέχεται με ορισμένες κάρτες SIM. Ο κωδικός ΡΙΝ2 απαιτείται για την πρόσβαση σε ορισμένες λειτουργίες που υποστηρίζει η κάρτα SIM. Ο κωδικός ΡΙΝ2 πρέπει να αποτελείται από 4 έως 8 ψηφία.</li> </ul> |                                                                                                    | Συνεχής ροή                                                                                                    | Η συνεχής ροή αρχείων ήχου και<br>βίντεο σημαίνει την απευθείας<br>αναπαραγωγή τους από τον ιστό                                                                                                    |
|                                                                                                    |                                                                                                    |                                                                                                    | χωρίς να απατιείται πρωτά η ληψη<br>τους στη συσκευή σας.                                                                                                    |
|                                                                                                    |                                                                                                    |                                                                                                    |                                                                                                    |
| Post office protocol, έκδοση 3. Κοινό<br>πρωτόκολλο αλληλογραφίας που<br>μπορεί να χρησιμοποιηθεί για την                                                                                                    |                                                                                                    |                                                                                                    |                                                                                                    |
|                                                                                                    | Το σημείο πρόσβασης είναι το σημείο<br>στο οποίο η συσκευή σας συνδέεται<br>σε ένα δίκτυο. Για τη χρήση<br>υπηρεσιών e-mail και multimedia ή<br>για τη σύνδεση στο διαδίκτυο και<br>σελίδες περιήγησης ιστού, πρέπει να<br>ορίσετε τα σημεία πρόσβασης του<br>διαδικτύου για αυτές τις υπηρεσίες.<br>Λειτουργία δικτύου WLAN όπου οι<br>συσκευές συνδέονται σε WLAN<br>χρησιμοποιώντας ένα σημείο<br>πρόσβασης WLAN.<br>Personal identity number. Ο κωδικός<br>PIN προστατεύει τη συσκευή σας από<br>μη εξουσιοδοτημένη χρήση. Ο<br>κωδικός PIN παρέχεται με την κάρτα<br>SIM. Αν επιλέξετε το αίτημα κωδικού<br>PIN, ο κωδικός ζητείται κάθε φορά που<br>ενεργοποιείται η συσκευή. Ο κωδικός<br>PIN πρέπει να αποτελείται από 4 έως 8<br>ψηφία.<br>Ο κωδικός PIN2 παρέχεται με<br>ορισμένες κάρτες SIM. Ο κωδικός PIN2<br>απαιτείται για την πρόσβαση σε<br>ορισμένες κάρτα SIM. Ο κωδικός<br>PIN2 πρέπει να αποτελείται από 4 έως<br>8 ψηφία. | Το σημείο πρόσβασης είναι το σημείο<br>στο οποίο η συσκευή σας συνδέεται<br>σε ένα δίκτυο. Για τη χρήση<br>υπηρεσιών e-mail και multimedia ή<br>για τη σύνδεση στο διαδίκτυο και<br>σελίδες περιήγησης ιστού, πρέπει να<br>ορίσετε τα σημεία πρόσβασης του<br>διαδικτύου για αυτές τις υπηρεσίες.<br>Λειτουργία δικτύου WLAN όπου οι<br>συσκευές συνδέονται σε WLAN<br>χρησιμοποιώντας ένα σημείο<br>πρόσβασης WLAN.<br>Personal identity number. Ο κωδικός<br>PIN προστατεύει τη συσκευή σας από<br>μη εξουσιοδοτημένη χρήση. Ο<br>κωδικός PIN παρέχεται με την κάρτα<br>SIM. Αν επιλέξετε το αίτημα κωδικού<br>PIN, ο κωδικός ζητείται κάθε φορά που<br>ενεργοποιείται η συσκευή. Ο κωδικός<br>PIN πρέπει να αποτελείται από 4 έως 8<br>ψηφία.<br>Ο κωδικός PIN2 παρέχεται με<br>ορισμένες κάρτες SIM. Ο κωδικός PIN2<br>απαιτείται για την πρόσβαση σε<br>ορισμένες καρτες SIM. Ο κωδικός PIN2<br>αποτηρίζει η κάρτα SIM. Ο κωδικός<br>PIN στοταρίζει η κάρτα σια το 4 έως<br>8 ψηφία. | Το σημείο πρόσβασης είναι το σημείο         στο οποίο η συσκευή σας συνδέεται         σε ένα δίκτυο. Για τη χρήση         υπηρεσιών e-mail και multimedia ή         για τη σύνδεση στο διαδίκτυο και         σελίδες περιήγησης ιστού, πρέπει να         ορίσετε τα σημεία πρόσβασης του         διαδικτύου για αυτές τις υπηρεσίες.         Λειτουργία δικτύου WLAN όπου οι         συσκευές συνδέονται σε WLAN         χρησιμοποιώντας ένα σημείο         πρόσβασης WLAN.         Personal identity number. Ο κωδικός         PIN προστατεύει τη συσκευή σας από         μη εξουσιοδοτημένη χρήση. Ο         κωδικός PIN παρέχεται με την κάρτα         SIM. Αν επιλέξετε το αίτημα κωδικού         PIN πρέπει να αποτελείται από 4 έως 8         ψηφία.         Ο κωδικός PIN2 παρέχεται με         ορισμένες κάρτες SIM. Ο κωδικός PIN2         απαιτείται για την πρόσβαση σε         ορισμένες λειτουργίες που         υποστηρίζει η κάρτα SIM. Ο κωδικός PIN2         Ρost office protocol, έκδοση 3. Κοινό         πρωτόκολλο αλληλογραφίας που         υποτόκολλο αλληλογραφίας που |

Γλωσσάρι

194

| UMTS                                                                                                    | UMTS Universal Mobile Telecommunications<br>System. Το UMTS αποτελεί ένα<br>σύστημα κινητής επικοινωνίας 3G.<br>Εκτός από τη μεταφορά φωνής και<br>δεδομένων, το UMTS επιτρέπει τη<br>μεταφορά ήχου και βίντεο σε<br>ασύρματες συσκευές.<br>Όταν χρησιμοποιείτε τη συσκευή σας<br>σε δίκτυα GSM και UMTS, μπορείτε να<br>ενεργοποιήσετε ταυτόχρονα<br>πολλαπλές συνδέσεις δεδομένων και<br>τα σημεία πρόσβασης μπορούν να<br>κάνουν κοινή χρήση μιας σύνδεσης<br>δεδομένων. Στο δίκτυο UMTS οι<br>συνδέσεις δεδομένων παραμένουν<br>ενεργές κατά την διάρκεια κλήσεων<br>ομιλίας. Για παράδειγμα, μπορείτε να |     |                                                                                                    | ρυθμίσεων, που μπορείτε να στείλετε<br>στο φορέα δικτύου ή το φορέα<br>παροχής υπηρεσιών με τη συσκευή<br>σας.                         |
|----------------------------------------------------------------------------------------------------|----------------------------------------------------------------------------------------------------|-----|----------------------------------------------------------------------------------------------------|----------------------------------------------------------------------------------------------------|
|                                                                                                    |                                                                                                    |     | VoIP                                                                                                    | Τεχνολογία Voice over IP. Η<br>τεχνολογία VoIP είναι ένα σύνολο από<br>πρωτόκολλα που διευκολύνουν τις                                 |
|                                                                                                    |                                                                                                    |     |                                                                                                    | τηλεφωνικές κλήσεις μέσω δικτύου IP,<br>όπως το διαδίκτυο.                                                                             |
|                                                                                                    |                                                                                                    |     | VPN                                                                                                    | Virtual private network. Το VPN<br>πραγματοποιεί μια ασφαλή σύνδεση<br>σε συμβατό εταιρικό ενδοδίκτυο και<br>υπηρεσίες όπως το e-mail. |
|                                                                                                    |                                                                                                    |     | WAP                                                                                                    | Wireless application protocol. Το WAP<br>αποτελεί παγκόσμιο πρότυπο για την<br>ασύρματη επικοινωνία.                                   |
| από πριν, ενώ ταυτόχρονα μιλάτε στο<br>τηλέφωνο.<br>UPIN Κωδικός PIN που χρησιμοποιείται σε<br>δίκτιο UMTS |                                                                                                    | WEP | Wired equivalent privacy. Η WEP είναι<br>μια μέθοδος κρυπτογράφησης που<br>κουπτογραφεί δεδομένα ποιν τη |                                                                                                    |
|                                                                                                    | <ul> <li>ΥΙΝ Κωδικός ΡΙΝ που χρησιμοποιείται σε δίκτυο UMTS.</li> <li>PUK UPIN Unblocking Key. Ο κωδικός UPUK απαιτείται για την αλλαγή του μπλοκαρισμένου κωδικού UPIN ή του κωδικού PIN2. Το μήκος του κωδικού είναι 8 ψηφία.</li> <li>ΥΙΜ Κάρτα SIM που χρησιμοποιείται σε δίκτυο UMTS.</li> </ul>                                                                                                    |     |                                                                                                    | μετάδοσή τους σε WLAN.                                                                                                    |
|                                                                                                    |                                                                                                    |     | WLAN                                                                                                    | Ασύρματο τοπικό δίκτυο.                                                                                                    |
| UPUK                                                                                                    |                                                                                                    |     | WPA                                                                                                    | Wi-Fi Protected Access. Μέθοδος<br>ασφαλείας για WLAN.                                                                                 |
|                                                                                                    |                                                                                                    |     | WPA2                                                                                                    | Wi-Fi Protected Access 2. Μέθοδος<br>ασφαλείας για WLAN.                                                                               |
| USIM                                                                                                    |                                                                                                    |     | L                                                                                                    |                                                                                                    |
| Εντολή USSD                                                                                                | Αίτημα υπηρεσίας, όπως το αίτημα<br>ενεργοποίησης μιας εφαρμογής ή ο<br>απομακρυσμένος ορισμός                                                                                                    |     |                                                                                                    |                                                                                                    |

# Αντιμετώπιση προβλημάτων

Για να δείτε συχνές ερωτήσεις που αφορούν τη συσκευή σας, ανατρέξτε στις σελίδες υποστήριξης προϊόντων στην ιστοσελίδα της Nokia.

#### Ε: Τι είναι ο κωδικός κλειδώματος, το ΡΙΝ και το ΡUK;

A: Ο προεπιλεγμένος κωδικός κλειδώματος είναι 12345. Εάν ξεχάσετε τον κωδικό κλειδώματος, απευθυνθείτε στον αντιπρόσωπο της συσκευής σας. Αν ξεχάσετε τον κωδικό ΡΙΝ ή ΡUΚ ή αν δεν έχετε ποτέ λάβει τέτοιο κωδικό, απευθυνθείτε στο φορέα παροχής υπηρεσιών του δικτύου σας.

#### Ε: Πώς μπορώ να τερματίσω μια εφαρμογή που δεν αποκρίνεται;

Α: Πατήστε και κρατήστε πατημένο το πλήκτρο αρχικής οθόνης. Μεταβείτε στην εφαρμογή και πατήστε το πλήκτρο "πίσω" για να κλείσετε την εφαρμογή.

#### Ε: Γιατί οι εικόνες φαίνονται μουντζουρωμένες;

Α: Βεβαιωθείτε ότι τα παράθυρα προστασίας του φακού της κάμερας είναι καθαρά.

#### Ε: Γιατί εμφανίζονται κενά, αποχρωματισμένες ή φωτεινές κηλίδες στην οθόνη κάθε φορά που ενεργοποιώ τη συσκευή μου;

Α: Πρόκειται για χαρακτηριστικό γνώρισμα αυτού του τύπου οθόνης. Ορισμένες οθόνες μπορεί να περιλαμβάνουν pixel ή κουκίδες που εμφανίζονται ή χάνονται. Είναι φυσιολογικό και δεν πρόκειται για βλάβη.

# Ε: Γιατί δεν μπορώ να βρω τη συσκευή του φίλου μου μέσω συνδεσιμότητας Bluetooth;

A: Βεβαιωθείτε ότι και οι δύο συσκευές είναι συμβατές, ότι και στις δυο έχει ενεργοποιηθεί η συνδεσιμότητα Bluetooth και ότι δεν βρίσκονται σε κατάσταση απόκρυψης. Βεβαιωθείτε, επίσης, ότι η απόσταση μεταξύ των δύο συσκευών δεν ξεπερνά τα 10 μέτρα και ότι δεν υπάρχουν τοίχοι ή άλλα εμπόδια μεταξύ των συσκευών.

#### Ε: Γιατί δεν μπορώ να κλείσω μια σύνδεση Bluetooth;

Α: Εάν στη συσκευή σας είναι συνδεδεμένη κάποια άλλη συσκευή, μπορείτε να κλείσετε τη σύνδεση χρησιμοποιώντας την άλλη συσκευή ή απενεργοποιώντας τη σύνδεση Bluetooth. Επιλέξτε Μενού > Πίν. ελέγχου > Συνδεσιμ. > Bluetooth και Bluetooth > Απενεργοποιημένο.

#### Ε: Γιατί δεν μπορώ να δω ένα σημείο πρόσβασης WLAN παρότι γνωρίζω ότι είμαι εντός εμβέλειας λήψης;

Α: Ελέγξτε ότι δεν χρησιμοποιείται στη συσκευή σας το προφίλ Εκτός σύνδεσης.

Ενδέχεται το σημείο πρόσβασης ασύρματου δικτύου LAN (WLAN) να χρησιμοποιεί ένα κρυφό SSID. Μπορείτε να έχετε πρόσβαση σε δίκτυα που χρησιμοποιούν κρυφά SSID μόνο εάν γνωρίζετε το σωστό SSID και έχετε δημιουργήσει ένα σημείο πρόσβασης WLAN για το δίκτυο στη συσκευή Nokia.

Ελέγξτε ότι το σημείο πρόσβασης WLAN δεν βρίσκεται στα κανάλια 12-13, επειδή δεν μπορούν να συσχετιστούν.

#### Ε: Πώς απενεργοποιώ το WLAN από τη συσκευή Nokia που διαθέτω;

Α: Το WLAN στη συσκευή Nokia απενεργοποιείται όταν δεν προσπαθείτε να συνδεθείτε ή δεν είστε συνδεδεμένοι σε άλλο σημείο πρόσβασης ή όταν δεν κάνετε σάρωση για διαθέσιμα δίκτυα. Για να μειώσετε επιπλέον την κατανάλωση μπαταρίας, μπορείτε να ρυθμίσετε τη συσκευή Nokia να μην σαρώνει ή να σαρώνει λιγότερο συχνά για διαθέσιμα δίκτυα στο παρασκήνιο. Το WLAN απενεργοποιείται μεταξύ των σαρώσεων παρασκηνίου.

Για να διακόψετε τις αναζητήσεις στο παρασκήνιο, επιλέξτε Μενού > Πίν. ελέγχου > Ρυθμίσεις και Σύνδεση > Ασύρματο LAN > Προβολή διαθεσιμ. WLAN > Ποτέ. Μπορείτε να αναζητήσετε διαθέσιμα δίκτυα WLAN μη αυτόματα και να συνδεθείτε κανονικά σε δίκτυα WLAN. Για να αυξήσετε το διάστημα αναζήτησης στο παρασκήνιο, επιλέξτε Προβολή διαθεσιμ. WLAN > Ναι και ορίστε το διάστημα στην επιλογή Αναζήτηση δικτύων.

#### Ε: Γιατί δεν μπορώ να περιηγηθώ στον Ιστό παρόλο που λειτουργεί η σύνδεση WLAN και είναι σωστές οι ρυθμίσεις IP;

Α: Ελέγξτε ότι έχετε ορίσει σωστά τις ρυθμίσεις μεσολάβησης ΗΤΤΡ/ ΗΤΤΡ στις προχωρημένες ρυθμίσεις του σημείου πρόσβασης WLAN.

#### Ε: Πώς μπορώ να ελέγξω την ποιότητα σήματος της σύνδεσης WLAN;

Επιλέξτε Μενού > Πίν. ελέγχου > Συνδεσιμ. > Διαχ. συνδ. και Ενεργές συνδέσεις δεδομένων > Επιλογές > Στοιχεία. Εάν είναι αδύναμη ή μέτρια η ποιότητα σήματος, ενδέχεται να αντιμετωπίσετε προβλήματα σύνδεσης. Προσπαθήστε ξανά πιο κοντά στο σημείο πρόσβασης.

#### Ε: Γιατί αντιμετωπίζω προβλήματα με τη λειτουργία ασφαλείας;

Α: Βεβαιωθείτε ότι έχετε ρυθμίσει σωστά τη λειτουργία ασφαλείας και ότι είναι ίδια με αυτήν που χρησιμοποιεί το δίκτυο. Για να ελέγξετε τη λειτουργία ασφαλείας που χρησιμοποιεί το δίκτυο, επιλέξτε Μενού > Πίν. ελέγχου > Συνδεσιμ. > Διαχ. συνδ. και Ενεργές συνδέσεις δεδομένων > Επιλογές > Στοιχεία.

Ελέγξτε, επίσης, τα ακόλουθα: έχετε τη σωστή λειτουργία WPA (ήδη κοινόχρηστο κλειδί ή EAP), έχετε απενεργοποιήσει όλους τους τύπους EAP που δεν είναι απαραίτητοι και όλες οι ρυθμίσεις τύπου EAP είναι σωστές (κωδικοί πρόσβασης, ονόματα χρήστη, πιστοποιητικά).

#### Ε: Γιατί δεν μπορώ να επιλέξω μια επαφή για το μήνυμά μου;

Α: Η κάρτα της επαφής δεν έχει αριθμό τηλεφώνου, διεύθυνση ή e-mail. Επιλέξτε Μενού > Επαφές και επεξεργαστείτε την κάρτα επαφής.

#### Ε: Εμφανίζεται για σύντομο χρονικό διάστημα η σημείωση Ανάκτηση μηνύματος.... Τι συμβαίνει;

A: Η συσκευή προσπαθεί να ανακτήσει ένα μήνυμα multimedia από το κέντρο μηνυμάτων multimedia. Αυτή η σημείωση εμφανίζεται μόνο αν έχετε επιλέξει **Μενού > Μηνύματα και Επιλογές > Ρυθμίσεις > Μήνυμα multimedia > Ανάκτηση multimedia > Αυτόματη πάντα.** Ελέγξτε ότι οι ρυθμίσεις για τα μηνύματα multimedia έχουν οριστεί σωστά και ότι δεν υπάρχουν λάθη στους αριθμούς τηλεφώνου ή τις διευθύνσεις.

#### Ε: Πώς μπορώ να τερματίσω τη σύνδεση για μεταφορά δεδομένων, όταν η συσκευή διαρκώς επιχειρεί σύνδεση για μεταφορά δεδομένων;

Α: Η συσκευή προσπαθεί να ανακτήσει ένα μήνυμα πολυμέσων από το κέντρο μηνυμάτων πολυμέσων. Για να διακόψετε τη σύνδεση δεδομένων που επιχειρεί η συσκευή, επιλέξτε Μενού > Μηνύματα και Επιλογές > Ρυθμίσεις > Μήνυμα multimedia > Ανάκτηση multimedia > Μη αυτόματη για να αποθηκεύσετε στο κέντρο μηνυμάτων όσα μηνύματα θέλετε να ανακτήσετε αργότερα ή Απενεργοποιημ. για να αγνοήσετε όλα τα εισερχόμενα μηνύματα multimedia. Εάν επιλέξετε Μη αυτόματη,λαμβάνετε μια ειδοποίηση που σας ενημερώνει για την ύπαρξη ενός νέου μηνύματος πολυμέσων το οποίο μπορείτε να ανακτήσετε από το κέντρο μηνυμάτων πολυμέσων. Εάν επιλέξετε Απενεργοποιημ., η συσκευή δεν θα επιχειρήσει άλλη σύνδεση με το δίκτυο όσον αφορά τα μηνύματα πολυμέσων.

Για να ρυθμίσετε τη συσκευή να χρησιμοποιεί σύνδεση για μεταφορά πακέτων δεδομένων μόνο αν ενεργοποιήσετε μια εφαρμογή ή αν κάνετε μια ενέργεια που την απαιτεί, επιλέξτε Μενού > Πίν. ελέγχου > Ρυθμίσεις και Σύνδεση > Πακέτα δεδομ. > Σύνδ. πακέτων δεδομ. > Όταν απαιτείται.

Εάν δεν επιλυθεί το πρόβλημα, επανεκκινήστε τη συσκευή.

#### Ε: Πώς μπορώ να εξοικονομήσω μπαταρία;

Α: Πολλές λειτουργίες στη συσκευή σας αυξάνουν την κατανάλωση της ισχύος της μπαταρίας και μειώνουν τη διάρκεια ζωής της μπαταρίας. Για εξοικονόμηση ισχύος της μπαταρίας, κάντε τα ακόλουθα:

- Απενεργοποιήστε τη συνδεσιμότητα Bluetooth, όταν δεν τη χρειάζεστε.
- Σταματήστε τις αναζητήσεις για WLAN στο παρασκήνιο. Επιλέξτε Μενού > Πίν. ελέγχου > Ρυθμίσεις και Σύνδεση > Ασύρματο LAN > Προβολή διαθεσιμ. WLAN > Ποτέ. Μπορείτε να αναζητήσετε διαθέσιμα δίκτυα WLAN μη αυτόματα και να συνδεθείτε κανονικά σε δίκτυα WLAN.

- Ρυθμίστε τη συσκευή ώστε να χρησιμοποιεί σύνδεση πακέτων δεδομένων μόνο όταν ξεκινάτε μια εφαρμογή ή όταν τη χρειάζεται μια ενέργεια. Επιλέξτε Μενού > Πίν. ελέγχου > Ρυθμίσεις και Σύνδεση > Πακέτα δεδομ. > Σύνδ. πακέτων δεδομ. > Όταν απαιτείται.
- Μην επιτρέπετε την αυτόματη λήψη στη συσκευή νέων χαρτών στην εφαρμογή Χάρτες. Πατήστε Μενού > Εφαρμογές > GPS > Χάρτες και Επιλογές > Εργαλεία > Ρυθμίσεις > Διαδίκτυο > Σύνδεση κατά την έναρξη > Όχι.
- Αλλάξτε τη χρονική περίοδο μετά την οποία απενεργοποιείται ο φωτισμός του φόντου οθόνης. Επιλέξτε Μενού > Πίν. ελέγχου > Ρυθμίσεις και Γενικές > Προσ. ρυθμίσ. > Προβολή > Χρονικό όριο φωτισμού.
- Κλείστε τις εφαρμογές που δεν χρησιμοποιείτε. Πατήστε και κρατήστε πατημένο το πλήκτρο αρχικής οθόνης. Μεταβείτε στην εφαρμογή και πατήστε το πλήκτρο "πίσω" για να κλείσετε την εφαρμογή.

#### Ε: Δοκίμασα να δημιουργήσω λογαριασμό email με τον Οδηγό e-mail αλλά δεν τα κατάφερα. Τι πρέπει να κάνω;

Α: Έχετε τη δυνατότητα να δημιουργήσετε λογαριασμό e-mail μη αυτόματα. ΔΙαγράψτε τον ελλιπή λογαριασμό e-mail. Μεταβείτε στο προφίλ Εκτός σύνδεσης. Πατήστε **Μενού > E-mail** και **Ρυθμίσεις**, το λογαριασμό e-mail που σας ενδιαφέρει και Επιλογές > Κατάργηση γραμμ/τίου. Στο προφίλ Έκτός σύνδεσης, επιλέξτε τον Οδηγό e-mail. Μόλις εμφανιστεί το μήνυμα Επιλογή σύνδεσης, επιλέξτε Ακύρωση. Πληκτρολογήστε τη διεύθυνση e-mail και τον κωδικό πρόσβασης, όταν σας ζητηθεί. Επιλέξτε Μενού > E-mail και Ρυθμίσεις. Επιλέξτε το νέο γραμματοκιβώτιο, πατήστε Ρυθμίσεις γραμματοκιβ. και εισαγάγετε τις απαραίτητες ρυθμίσεις μη αυτόματα. Για να αποθηκεύσετε τις ρυθμίσεις σας, επιλέξτε Πίσω.

# Οικολογικές συμβουλές

Ακολουθούν μερικές συμβουλές για το πώς μπορείτε να συμβάλετε στην προστασία του περιβάλλοντος.

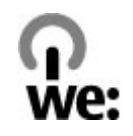

# Εξοικονόμηση ενέργειας

Όταν έχετε φορτίσει πλήρως τη μπαταρία και έχετε αποσυνδέσει το φορτιστή από τη συσκευή, βγάλτε το φορτιστή από την πρίζα.

Δεν χρειάζεται να φορτίζετε συχνά τη μπαταρία εάν κάνετε τα εξής:

- Κλείνετε και απενεργοποιείτε εφαρμογές, υπηρεσίες και συνδέσεις όταν δεν τις χρησιμοποιείτε.
- Μειώστε τη φωτεινότητα της οθόνης.
- Ρυθμίστε τη συσκευή έτσι ώστε να περιέρχεται σε κατάσταση εξοικονόμησης ενέργειας ύστερα από την ελάχιστη περίοδο αδράνειας, εάν η συσκευή σας διαθέτει αυτή την επιλογή.
- Απενεργοποιήστε περιττούς ήχους, όπως ήχους πληκτρολογίου και κλήσεων.

# Ανακύκλωση

Τα περισσότερα υλικά στα κινητά τηλέφωνα Nokia είναι ανακυκλώσιμα. Δείτε τον τρόπο ανακύκλωσης των προϊόντων Nokia στη διεύθυνση www.nokia.com/werecycle ή, μέσω της φορητής συσκευής, στη διεύθυνση www.nokia.mobi/ werecycle.

Ανακυκλώστε τη συσκευασία και τους οδηγούς χρήσης στο τοπικό σας σύστημα ανακύκλωσης.

# Εξοικονόμηση χαρτιού

Αυτός ο οδηγός χρήσης σάς βοηθά να ξεκινήσετε με τη συσκευή σας. Για πιο λεπτομερείς οδηγίες, ανοίξτε την ενσωματωμένη βοήθεια της συσκευής (στις περισσότερες εφαρμογές, πατήστε Επιλογές > Βοήθεια). Για περαιτέρω υποστήριξη, ανατρέξτε στη διεύθυνση www.nokia.com/support.

# Μάθετε περισσότερα

Για περισσότερες πληροφορίες σχετικά με τα περιβαλλοντικά χαρακτηριστικά της συσκευής σας, ανατρέξτε στη διεύθυνση www.nokia.com/ ecodeclaration.

# Αξεσουάρ

# Αξεσουάρ

X

Προειδοποίηση: Χρησιμοποιείτε μόνο μπαταρίες, φορτιστές και αξεσουάρ που έχουν εγκριθεί από τη Nokia για χρήση με αυτό το συγκεκριμένο μοντέλο. Η χρήση εξαρτημάτων οποιουδήποτε άλλου τύπου ενδέχεται να καταστήσει άκυρη κάθε έγκριση ή εγγύηση και ενδέχεται να αποβεί επικίνδυνη. Ιδιαιτέρως, η χρήση μη εγκεκριμένων μπαταριών ή φορτιστών ενδέχεται να προκαλέσει κίνδυνο πυρκαγιάς, έκρηξης, διαρροής ή άλλου είδους κίνδυνο.

Για τη διαθεσιμότητα των εγκεκριμένων αξεσουάρ, απευθυνθείτε στον αντιπρόσωπο της περιοχής σας. Όταν αποσυνδέετε το καλώδιο ρεύματος από οποιοδήποτε αξεσουάρ, πρέπει να κρατάτε και να τραβάτε την πρίζα και όχι το καλώδιο.

# Μπαταρία

### Πληροφορίες για τις μπαταρίες και τον φορτιστή

Η συσκευή σας τροφοδοτείται από μια επαναφορτιζόμενη μπαταρία. Η μπαταρία που προορίζεται για χρήση με τη συσκευή αυτή είναι BL-4U. Η Nokia ενδέχεται να κυκλοφορήσει περισσότερα μοντέλα μπαταριών κατάλληλα για χρήση με αυτή τη συσκευή. Η συσκευή αυτή προορίζεται για χρήση με παροχή ρεύματος από τους ακόλουθους φορτιστές: AC-8. Ο ακριβής αριθμός μοντέλου του φορτιστή ενδέχεται να διαφέρει ανάλογα με τον τύπο του βύσματος. Η μορφή του βύσματος προσδιορίζεται από ένα από τα ακόλουθα: Ε, EB, X, AR, U, A, C, K ή UB.

Η μπαταρία μπορεί να φορτιστεί και να αποφορτιστεί εκατοντάδες φορές, κάποτε όμως θα εξαντληθεί. Όταν ο χρόνος συνομιλίας και ο χρόνος αναμονής περιοριστούν σημαντικά σε σχέση με το σύνηθες, αντικαταστήστε την μπαταρία. Χρησιμοποιείτε μόνο μπαταρίες που έχουν εγκριθεί από τη Nokia και να επαναφορτίζετε την μπαταρία μόνο με εγκεκριμένους φορτιστές Nokia που προορίζονται για τη συγκεκριμένη συσκευή.

Αν μία μπαταρία χρησιμοποιείται για πρώτη φορά ή αν η μπαταρία δεν έχει χρησιμοποιηθεί για μεγάλο χρονικό διάστημα, ενδέχεται να χρειαστεί να συνδέσετε το φορτιστή, να τον αποσυνδέσετε και να τον συνδέσετε ξανά για να ξεκινήσει να φορτίζεται. Αν η μπαταρία έχει αποφορτιστεί πλήρως, ενδεχομένως να χρειαστεί να περάσουν αρκετά λεπτά μέχρι να εμφανιστεί στην οθόνη η ένδειξη φόρτισης της μπαταρίας ή έως ότου μπορέσετε να πραγματοποιήσετε κλήσεις.

Ασφαλής αφαίρεση. Απενεργοποιείτε πάντα τη συσκευή και αποσυνδέετε το φορτιστή πριν αφαιρέσετε την μπαταρία.

Σωστή φόρτιση. Να αποσυνδέετε το φορτιστή από την πρίζα και τη συσκευή όταν δεν χρησιμοποιείται. Μην αφήνετε μια πλήρως φορτισμένη μπαταρία συνδεδεμένη στο φορτιστή, καθώς η υπερφόρτιση μπορεί να ελαττώσει τη διάρκεια ζωής της. Μια πλήρως φορτισμένη μπαταρία, αν μείνει αχρησιμοποίητη, εκφορτίζεται από μόνη της με την πάροδο του χρόνου.

Αποφύγετε τις υπερβολικές θερμοκρασίες. Προσπαθείτε πάντα να φυλάσσετε την μπαταρία σε θερμοκρασία μεταξύ 15°C και 25°C (59°F και 77°F). Οι υπερβολικές θερμοκρασίες μειώνουν τη χωρητικότητα και τη διάρκεια ζωής της μπαταρίας. Η συσκευή μπορεί να μη λειτουργεί προσωρινά αν η μπαταρία της είναι πολύ ζεστή ή κρύα. Η απόδοση των μπαταριών περιορίζεται ιδιαίτερα σε θερμοκρασίες χαμηλότερες από 0°C. Μην προκαλείτε βραχυκύκλωμα. Ενδέχεται να προκληθεί τυχαίο βραχυκύκλωμα αν ένα μεταλλικό αντικείμενο, π.χ. νόμισμα, συνδετήρας ή στυλό φέρει σε άμεση επαφή τον θετικό (+) και αρνητικό (-) πόλο της μπαταρίας. (Αυτοί φαίνονται σαν μεταλλικές ταινίες στην μπαταρία.) Αυτό μπορεί να συμβεί, για παράδειγμα, όταν έχετε μια εφεδρική μπαταρία στην τσέπη ή στην τσάντα σας. Το βραχυκύκλωμα των πόλων μπορεί να καταστρέψει την μπαταρία ή το μεταλλικό αντικείμενο που προκάλεσε το βραχυκύκλωμα.

Απόρριψη. Μην πετάτε τις μπαταρίες στη φωτιά καθώς μπορεί να εκραγούν. Απορρίπτετε τις μπαταρίες σύμφωνα με τους τοπικούς κανονισμούς. Ανακυκλώνετε τις μπαταρίες όποτε αυτό είναι εφικτό. Μην απορρίπτετε τις μπαταρίες στα απορρίμματα του δήμου.

Διαρροή. Μην αποσυναρμολογείτε, κόβετε, ανοίγετε, συνθλίβετε, λυγίζετε, τρυπάτε ή καταστρέφετε τις κυψέλες ή τις μπαταρίες. Σε περίπτωση διαρροής της μπαταρίας, αποφύγετε την επαφή του υγρού μπαταρίας με το δέρμα ή τα μάτια. Εάν συμβεί κάτι τέτοιο, ξεπλύνετε αμέσως τις περιοχές με νερό ή αναζητήστε ιατρική βοήθεια.

Βλάβη. Μην τροποποιείτε, ανακατασκευάζετε, προσπαθείτε να εισαγάγετε ξένα αντικείμενα στην μπαταρία, ή να την βυθίσετε ή εκθέσετε σε νερό ή άλλα υγρά. Οι μπαταρίες ενδέχεται να εκραγούν αν υποστούν βλάβη.

Σωστή χρήση. Χρησιμοποιείτε την μπαταρία μόνο για την ενδεδειγμένη της χρήση. Η μη ορθή χρήση της μπαταρίας ενδεχομένως να καταλήξει σε πυρκαγιά, ανάφλεξη ή άλλο κίνδυνο. Εάν η συσκευή ή η μπαταρία πέσει, ειδικά σε σκληρή επιφάνεια, και πιστεύετε ότι η μπαταρία υπέστη βλάβη, παραδώστε την σε ένα κέντρο εξυπηρέτησης Nokia για έλεγχο πριν συνεχίσετε να τη χρησιμοποιείτε. Ποτέ μην χρησιμοποιείτε φορτιστή ή μπαταρία που έχει υποστεί βλάβη. Φυλάσσετέ τη μπαταρία σας μακριά από μικρά παιδιά.

### Οδηγίες ελέγχου αυθεντικότητας μπαταριών Nokia

Για την ασφάλειά σας χρησιμοποιείτε πάντα αυθεντικές μπαταρίες Nokia. Για να βεβαιωθείτε ότι η μπαταρία σας είναι αυθεντική μπαταρία Nokia, αγοράστε την από εξουσιοδοτημένο κέντρο εξυπηρέτησης ή αντιπρόσωπο της Nokia και ελέγξτε την ετικέτα με το ολόγραμμα ακολουθώντας τα παρακάτω βήματα:

### Έλεγχος ολογράμματος

 Όταν κοιτάτε την ετικέτα με το ολόγραμμα, πρέπει να βλέπετε από τη μια γωνία το σύμβολο της Nokia με τα χέρια που αγγίζουν το ένα το άλλο και από την άλλη γωνία το λογότυπο Nokia Original Enhancements.

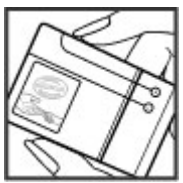

204

 Όταν στρέφετε το ολόγραμμα προς τα αριστερά, προς τα δεξιά, προς τα πάνω και προς τα κάτω, πρέπει να βλέπετε 1, 2, 3 και 4 τελείες σε κάθε πλευρά αντιστοίχως.

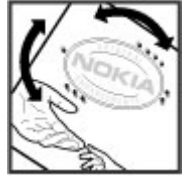

Η επιτυχής ολοκλήρωση των βημάτων δεν αποτελεί απόλυτη εξασφάλιση νια την

αυθεντικότητα της μπαταρίας. Εάν δεν μπορείτε να επιβεβαιώσετε την αυθεντικότητα ή έχετε λόγο να πιστεύετε ότι η μπαταρία Nokia με το ολόγραμμα στην ετικέτα δεν είναι αυθεντική μπαταρία Nokia, αποφύγετε να τη χρησιμοποιήσετε και παραδώστε την στο πλησιέστερο εξουσιοδοτημένο κέντρο εξυπηρέτησης Nokia ή σε αντιπρόσωπο για βοήθεια.

Για περισσότερες πληροφορίες σχετικά με τις αυθεντικές μπαταρίες Nokia, επισκεφτείτε την τοποθεσία www.nokia.com/battery.

# Φροντίδα της συσκευής σας

Η συσκευή σας αποτελεί προϊόν υψηλής σχεδίασης και κατασκευαστικής τεχνικής και πρέπει να τη μεταχειρίζεστε με προσοχή. Οι παρακάτω προτάσεις θα σας βοηθήσουν να προστατέψετε την κάλυψη της εγγύησης.

- Διατηρείτε τη συσκευή στεγνή. Το νερό της βροχής, η υγρασία και όλοι οι τύποι υγρών ενδέχεται να περιέχουν μεταλλικά άλατα που διαβρώνουν τα ηλεκτρονικά κυκλώματα. Εάν η συσκευή βραχεί, αφαιρέστε την μπαταρία και αφήστε τη συσκευή να στεγνώσει τελείως πριν την τοποθετήσετε ξανά.
- Μην χρησιμοποιείτε ή αποθηκεύετε τη συσκευή σε χώρους με σκόνη και ρύπους. Ενδέχεται να προκληθεί βλάβη στα κινητά μέρη και τα ηλεκτρονικά εξαρτήματα.
- Μην αποθηκεύετε τη συσκευή σε χώρους με υψηλή ή χαμηλή θερμοκρασία. Οι υψηλές θερμοκρασίες μπορεί να περιορίσουν το χρόνο ζωής μιας ηλεκτρονικής συσκευής, να βλάψουν τις μπαταρίες της και να παραμορφώσουν ή να οδηγήσουν σε λιώσιμο ορισμένα πλαστικά μέρη της. Όταν η συσκευή επανέλθει στη φυσιολογική της θερμοκρασία μετά από έκθεση σε χαμηλή θερμοκρασία, μπορεί να σχηματιστεί υγρασία στο εσωτερικό της συσκευής και να καταστραφούν τα ηλεκτρονικά κυκλώματα.
- Μην επιχειρείτε να ανοίξετε τη συσκευή με άλλο τρόπο εκτός από αυτόν που περιγράφεται στον παρόντα οδηγό.

- Μην ρίχνετε κάτω, μην χτυπάτε και μην ανακινείτε τη συσκευή. Ο βίαιος χειρισμός μπορεί να έχει ως αποτέλεσμα τη θραύση των εσωτερικών κυκλωμάτων και των ευαίσθητων μηχανικών στοιχείων.
- Μην χρησιμοποιείτε δραστικές χημικές ουσίες, διαλυτικά καθαρισμού ή ισχυρά απορρυπαντικά για να καθαρίσετε τη συσκευή. Για τον καθαρισμό της επιφάνειας της συσκευής να χρησιμοποιείτε αποκλειστικά ένα μαλακό, καθαρό και στεγνό ύφασμα.
- Μην βάφετε τη συσκευή. Η βαφή μπορεί να φράξει τα κινητά μέρη και να παρεμποδίσει τη σωστή λειτουργία τους.
- Χρησιμοποιείτε αποκλειστικά την παρεχόμενη κεραία ή μια εγκεκριμένη κεραία αντικατάστασης.
   Μη εγκεκριμένες κεραίες, τροποποιήσεις ή προσαρτήσεις θα μπορούσαν να προκαλέσουν βλάβη στη συσκευή και πιθανή παραβίαση των κανονισμών που διέπουν τις συσκευές ραδιοεκπομπών.
- Χρησιμοποιείτε τους φορτιστές σε εσωτερικούς χώρους.
- Να δημιουργείτε αντίγραφο ασφαλείας με όλα τα δεδομένα που θέλετε να κρατήσετε, όπως επαφές και σημειώσεις ημερολογίου.
- Για να επαναφέρετε τη συσκευή στις αρχικές ρυθμίσεις κατά διαστήματα για βέλτιστη απόδοση,

απενεργοποιήστε τη συσκευή και αφαιρέστε την μπαταρία.

Αυτές οι συστάσεις ισχύουν εξίσου για τη συσκευή, την μπαταρία, το φορτιστή ή οποιοδήποτε άλλο αξεσουάρ.

# Ανακύκλωση

Πάντα να επιστρέφετε τα χρησιμοποιημένα ηλεκτρονικά προϊόντα, τις μπαταρίες και τα υλικά συσκευασίας σε ειδικά σημεία συλλογής. Με αυτό τον τρόπο συμβάλλετε στην παρεμπόδιση της ανεξέλεγκτης απόρριψης και προωθείτε την ανακύκλωση των υλικών. Πληροφορίες του προϊόντος σχετικά με το περιβάλλον καθώς και τρόπους ανακύκλωσης των προϊόντων Nokia μπορείτε να βρείτε στην τοποθεσία www.nokia.com/ werecycle ή στη διεύθυνση nokia.mobi/werecycle.

Ο διαγραμμένος κάδος απορριμμάτων στο προϊόν, στη μπαταρία, στις οδηγίες ή στη συσκευασία σάς υπενθυμίζει ότι όλα τα ηλεκτρικά και ηλεκτρονικά προϊόντα, οι μπαταρίες και οι συσσωρευτές πρέπει να απορρίπτονται σε ειδικούς κάδους στο τέλος της διάρκειας ζωής τους. Η απαίτηση αυτή εφαρμόζεται στην Ευρωπαϊκή Ένωση. Μην απορρίπτετε αυτά τα προϊόντα στα απορρίμματα του δήμου. Για περισσότερες περιβαλλοντικές πληροφορίες, ανατρέξτε στη διεύθυνση της Περιβαλλοντικής Δήλωσης του προϊόντος www.nokia.com/ environment.

# Πρόσθετες πληροφορίες ασφαλείας

# Μικρά παιδιά

Η συσκευή και τα αξεσουάρ της δεν είναι παιχνίδια. Ενδέχεται να αποτελούνται από μικρά μέρη. Κρατήστε τα μακριά από μικρά παιδιά.

# Περιβάλλον λειτουργίας

Αυτή η συσκευή ανταποκρίνεται στις οδηγίες για την έκθεση σε ραδιοσυχνότητες όταν βρίσκεται στη σωστή θέση δίπλα στο αυτί ή σε απόσταση τουλάχιστον 2,2 εκατοστό (7/8 ίντσες) μακριά από το σώμα μας. Όταν χρησιμοποιείτε θήκη μεταφοράς, κλιπ ζώνης ή άλλη θήκη, αυτά δεν θα πρέπει να έχουν μεταλλικά στοιχεία και θα πρέπει να τοποθετείτε τη συσκευή στην προαναφερόμενη απόσταση από το σώμα σας.

Για την αποστολή αρχείων δεδομένων ή μηνυμάτων απαιτεί ποιοτική σύνδεση στο δίκτυο. Η αποστολή αρχείων δεδομένων ή μηνυμάτων ενδέχεται να καθυστερήσει μέχρι να υπάρχει διαθέσιμη τέτοια σύνδεση. Ακολουθήστε τις οδηγίες σχετικά με τις αποστάσεις έως ότου ολοκληρωθεί η μετάδοση.

Ορισμένα μέρη της συσκευής είναι μαγνητικά. Η συσκευή ενδέχεται να ασκήσει έλξη σε μεταλλικά αντικείμενα. Μην τοποθετείτε πιστωτικές κάρτες ή άλλα μαγνητικά μέσα αποθήκευσης κοντά στη συσκευή, επειδή οι πληροφορίες που είναι αποθηκευμένες σε αυτά μπορεί να διαγραφούν.

# Ιατρικές συσκευές

Η λειτουργία των συσκευών εκπομπής ραδιοκυμάτων, συμπεριλαμβανομένων των ασύρματων τηλεφώνων, μπορεί να επηρεάσει τη λειτουργία ανεπαρκώς προστατευμένων ιατρικών συσκευών. Συμβουλευτείτε έναν ιατρό ή τον κατασκευαστή της ιατρικής συσκευής, για να διαπιστώσετε αν αυτή προστατεύεται επαρκώς από εξωτερική ενέργεια ραδιοσυχνοτήτων. Απενεργοποιήστε τη συσκευή σας όταν οι κανονισμοί σας δίνουν αυτή την οδηγία. Τα νοσοκομεία ή οι ιατρικές μονάδες ενδέχεται να χρησιμοποιούν εξοπλισμό που είναι ευαίσθητος στην εξωτερική ενέργεια ραδιοσυχνοτήτων.

### Εμφυτευμένες ιατρικές συσκευές

Οι κατασκευαστές ιατρικών συσκευών προτείνουν να διατηρείται μία ελάχιστη απόσταση 15,3 εκατοστών (6 ιντσών) ανάμεσα σε μία ασύρματη συσκευή και σε μία εμφυτευμένη ιατρική συσκευή όπως βηματοδότη ή εμφυτευμένο καρδιακό απινιδωτή, προκειμένου να αποφευχθεί πιθανή παρεμβολή με την ιατρική συσκευή. Τα άτομα που φέρουν μία τέτοια συσκευή πρέπει:

- Να κρατούν πάντα την ασύρματη συσκευή σε απόσταση μεγαλύτερη από 15,3 εκατοστά (6 ίντσες) από την ιατρική συσκευή.
- Να μην έχουν την ασύρματη συσκευή σε τσέπη κοντά στο στήθος.
- Να κρατούν τη συσκευή στο αυτί που βρίσκεται στην αντίθετη πλευρά από την ιατρική συσκευή.
- Να απενεργοποιούν την ασύρματη συσκευή εάν υποπτευθούν ότι προκαλούνται παρεμβολές.
- Να ακολουθούν τις οδηγίες του κατασκευαστή σχετικά με την εμφυτευμένη ιατρική συσκευή.

Αν έχετε οποιαδήποτε απορία σχετικά με τη χρήση της ασύρματης συσκευής με μια εμφυτευμένη ιατρική συσκευή, συμβουλευτείτε τον γιατρό σας.

### Ακουστικά βοηθήματα

Κάποιες ψηφιακές ασύρματες συσκευές ενδέχεται να προκαλούν παρεμβολές σε ορισμένα ακουστικά βοηθήματα.

Το μοντέλο της κινητής σας συσκευής είναι συμβατό με τις προδιαγραφές των κανόνων FCC που διέπουν την συμβατότητα με ακουστικό βοήθημα. Αυτές απαιτούν μικρόφωνο M3 ή μεγαλύτερης έντασης. Η ένταση μικροφώνου (M-value) της συσκευής φαίνεται στη συσκευασία. Μια υψηλότερη ένταση μικροφώνου (M-value) δηλώνει ότι το μοντέλο της συσκευής διαθέτει χαμηλότερο επίπεδο εκπομπών ραδιοσυχνοτήτων που μπορεί να αυξήσει την πιθανότητα η συσκευή να λειτουργεί με συγκεκριμένα ακουστικά βοηθήματα. Μερικά ακουστικά βοηθήματα είναι πιο ανθεκτικά στις παρεμβολές από ό,τι κάποια άλλα. Συμβουλευτείτε το γιατρό σας για να προσδιορίσετε αν το ακουστικό βοήθημα θα λειτουργεί με αυτήν τη συσκευή. Για περισσότερες πληροφορίες πρόσβασης ανατρέξτε στη διεύθυνση www.nokiaaccessibility.com.

# Οχήματα

Τα σήματα ραδιοσυχνοτήτων μπορεί να επηρεάσουν τα ηλεκτρονικά συστήματα οχημάτων που είτε δεν έχουν εγκατασταθεί σωστά είτε δεν έχουν αρκετή προστασία, π.χ. συστήματα ηλεκτρονικής ανάφλεξης καυσίμων, ηλεκτρονικά συστήματα απεμπλοκής τροχών, ηλεκτρονικά συστήματα ελέγχου ταχύτητας και συστήματα αερόσακων. Για περισσότερες πληροφορίες απευθυνθείτε στον κατασκευαστή του οχήματός ή του εξοπλισμού του.

Η συντήρηση της συσκευής ή η εγκατάστασή της σε όχημα πρέπει να γίνεται μόνο από ειδικευμένο προσωπικό. Η λανθασμένη εγκατάσταση ή συντήρησή της μπορεί να αποβεί επικίνδυνη και να ακυρώσει κάθε εγγύηση. Διενεργείτε ελέγχους ανά τακτά χρονικά διαστήματα ότι όλος ο εξοπλισμός ασύρματης συσκευής στο όχημά σας είναι γερά τοποθετημένος και λειτουργεί σωστά. Μην αποθηκεύετε ή μεταφέρετε εύφλεκτα υγρά, αέρια ή εκρηκτικές ύλες στον ίδιο χώρο με τη συσκευή, τα μέρη της ή τα αξεσουάρ της. Να θυμάστε πως οι αερόσακοι διογκώνονται με μεγάλη δύναμη. Μην τοποθετείτε τη συσκευή σας ή εξαρτήματα στην περιοχή που καταλαμβάνει ο αερόσακος όταν διογκώνεται.

Απενεργοποιείτε τη συσκευή σας πριν επιβιβαστείτε σε αεροσκάφος. Η χρήση ασύρματων συσκευών μέσα στο αεροσκάφος μπορεί να αποβεί επικίνδυνη για τη λειτουργία του αεροσκάφους, ενώ ενδέχεται να είναι και παράνομη.

### Περιοχές όπου υπάρχει κίνδυνος εκρήξεων

Απενεργοποιείτε τη συσκευή σας σε οποιαδήποτε περιοχή όπου υπάρχει κίνδυνος έκρηξης. Να ακολουθείτε όλες τις οδηνίες. Οι σπινθήρες σε τέτοιες περιοχές θα μπορούσαν να προκαλέσουν έκρηξη ή φωτιά και να προκληθούν τραυματισμοί ή ακόμη και θάνατος. Απενεργοποιείτε τη συσκευή σε σημεία ανεφοδιασμού καυσίμων, όπως κοντά σε αντλίες βενζίνης σε σταθμούς εξυπηρέτησης. Να τηρείτε τους περιορισμούς σε σταθμούς καυσίμων, περιοχές αποθήκευσης και διανομής καυσίμων, χημικές ενκαταστάσεις ή περιοχές όπου εκτελούνται ανατινάξεις. Συχνά, αν και όχι πάντα, υπάρχει σαφής σήμανση στις περιοχές όπου υπάρχει πιθανότητα έκρηξης. Στις περιοχές αυτές περιλαμβάνονται μέρη στα οποία θα σας γίνονταν σύσταση να σβήσετε τη μηχανή του οχήματός σας, οι χώροι κάτω από το κατάστρωμα των πλοίων, οι εγκαταστάσεις

210 μεταφοράς ή αποθήκευσης χημικών και περιοχές όπου ο αέρας περιέχει χημικές ουσίες ή σωματίδια, όπως κόκκους, σκόνη ή σκόνη μετάλλων. Θα πρέπει να συμβουλευτείτε του κατασκευαστές οχημάτων που χρησιμοποιούν υγραέριο (όπως προπάνιο ή βουτάνιο) για να προσδιορίσετε εάν αυτή η συσκευή μπορεί να χρησιμοποιηθεί με ασφάλεια στην περιοχή τους.

# Επείγουσες κλήσεις

Σπμαντικό: Η συσκευή αυτή λειτουργεί χρησιμοποιώντας ραδιοσήματα, ασύρματα και επίγεια δίκτυα, καθώς και προγραμματιζόμενες από το χρήστη λειτουργίες. Εάν η συσκευή σας υποστηρίζει κλήσεις ομιλίας μέσω internet. ενεργοποιήστε και τις κλήσεις μέσω internet και το κυψελοειδές τηλέφωνο. Η συσκευή ενδέχεται να προσπαθήσει να πραγματοποιήσει επείγουσες κλήσεις τόσο μέσω των κυψελοειδών δικτύων όσο και μέσω του αρμόδιου φορέα παροχής κλήσεων μέσω internet εάν είναι ενερνοποιημένα και τα δύο. Η δυνατότητα σύνδεσης υπό οποιεσδήποτε συνθήκες δεν είναι εγγυημένη. Δεν πρέπει να βασίζεστε ποτέ αποκλειστικά σε κάποια ασύρματη συσκευή για την επικοινωνία σε κρίσιμες στιγμές, όπως σε επείγοντα ιατοικά περιστατικά.

Για να πραγματοποιήσετε μια επείγουσα κλήση:

- Ενεργοποιήστε τη συσκευή, αν δεν είναι ενεργή. Ελέγξτε αν η ισχύς του σήματος είναι επαρκής. Ανάλογα με τη συσκευή σας ενδέχεται να χρειαστεί να εκτελέσετε τα ακόλουθα:
  - Τοποθετήστε μία κάρτα SIM εφόσον η συσκευή σας χρησιμοποιεί κάρτα.

- Απενεργοποιήστε συγκεκριμένους περιορισμούς κλήσεων που έχετε ενεργοποιήσει στη συσκευή σας.
- Αλλάξτε το προφίλ σας από την κατάσταση εκτός σύνδεσης ή πτήσης σε ένα ενεργό προφίλ.
- Πατήστε το πλήκτρο τερματισμού όσες φορές χρειάζεται για να καθαρίσετε την οθόνη και να ετοιμαστεί η συσκευή για κλήσεις.
- Πληκτρολογήστε τον επίσημο αριθμό επείγουσας κλήσης που ισχύει για την περιοχή στην οποία βρίσκεστε. Οι αριθμοί επείγουσας κλήσης ποικίλλουν ανά περιοχή.
- 4. Πατήστε το πλήκτρο κλήσης.

Όταν πραγματοποιείτε επείγουσες κλήσεις, πρέπει να δίνετε όλες τις απαραίτητες πληροφορίες, όσο το δυνατόν ακριβέστερα. Η ασύρματη συσκευή σας μπορεί να είναι το μοναδικό μέσο επικοινωνίας στον τόπο ενός δυστυχήματος. Μην τερματίσετε την κλήση προτού σας επιτραπεί.

### Πληροφορίες πιστοποίησης (ΣΕΑ)

#### Η συγκεκριμένη κινητή συσκευή ανταποκρίνεται στις οδηγίες για την έκθεση σε εκπομπές ραδιοκυμάτων.

Η κινητή σας συσκευή είναι πομπός και δέκτης ραδιοκυμάτων. Έχει σχεδιαστεί ώστε να μην υπερβαίνει τα όρια εκπομπής για την έκθεση σε ραδιοσυχνότητες που προτείνονται από τις διεθνείς προδιαγραφές. Αυτές οι οδηγίες αναπτύχθηκαν από τον ανεξάρτητο επιστημονικό οργανισμό ICNIRP και περιλαμβάνουν περιθώρια ασφαλείας σχεδιασμένα έτσι ώστε να διασφαλίζουν την προστασία όλων των ατόμων, ανεξάρτητα από την ηλικία και την κατάσταση της υγείας τους.

Στις οδηνίες έκθεσης για κινητές συσκευές χρησιμοποιείται μια μονάδα μέτρησης η οποία είναι ννωστή ως Συντελεστής Ειδικής Απορρόφησης ή ΣΕΑ. Το όριο ΣΕΑ το οποίο καθορίζεται από τις οδηνίες του ICNIRP είναι 2,0 βατ/κιλό (W/kg) για 10 γραμμάρια ιστού. Οι έλεγχοι για τον ΣΕΑ διεξάνονται χρησιμοποιώντας τυπικές θέσεις χειρισμού, με τη συσκευή να εκπέμπει στο μέγιστο πιστοποιημένο επίπεδο ισχύος, σε όλες τις ελεγχόμενες ζώνες συχνοτήτων. Το πραγματικό επίπεδο ΣΕΑ μιας συσκευής σε λειτουργία μπορεί να είναι χαμηλότερο από τη μέγιστη τιμή επειδή η συσκευή έχει σχεδιαστεί ώστε να χρησιμοποιείται μόνο η ισχύς που απαιτείται νια τη σύνδεση με το δίκτυο. Οι τιμές αυτές εξαρτώνται από διάφορους παράνοντες όπως π.χ. πόσο κοντά βρίσκεστε σε σταθμό επικοινωνίας σύνδεσης στο δίκτυο.

Η υψηλότερη τιμή ΣΕΑ σύμφωνα με τις οδηγίες του ICNIRP για τη χρήση της συσκευής στο αυτί είναι 1,20 W/kg.

Η χρήση αξεσουάρ ενδέχεται να οδηγήσει σε διαφορετικές τιμές του ΣΕΑ. Οι τιμές του ΣΕΑ ενδέχεται να διαφέρουν ανάλογα με τις εθνικές προδιαγραφές αναφοράς, τις απαιτήσεις δοκιμών και το εύρος συχνοτήτων κάθε δικτύου. Για περισσότερες πληροφορίες σχετικά με το ΣΕΑ ανατρέξτε στις πληροφορίες σχετικά με τα προϊόντα στη διεύθυνση www.nokia.com.

# Ευρετήριο

Σύμβολα/Αριθμητικά

802.1x

ρυθμίσεις ασφαλείας 184

#### B

#### blog 90 Bluetooth

αντιστοίχιση 152 αποστολή δεδομένων 151 ασφάλεια 153 εξουσιοδότηση συσκευών 152 κωδικός πρόσβασης 152 λήψη δεδομένων 151

#### С

car kit απομακρυσμένη πρόσβαση SIM 154

#### E

212

EAP ρυθμίσεις προσθηκών 185 χρήση προσθήκης EAP 185 e-mail 54 ανάγνωση 50 αναζήτηση 51 απάντηση εκτός γραφείου 52 αποστολή 50 αποσύνδεση 52 γραμματοκιβώτιο 64 διαγραφή 52 λήψη συνημμένων 51 λογαριασμοί 52 προσθήκη συνημμένων 50 ρυθμίσεις 52, 64 ρύθμιση 20, 49 συγχρονισμός 53 φάκελοι 52

#### F

feed, ειδήσεις 90 feed ειδήσεων 90

#### G

GPRS

ρυθμίσεις 182 GPS αιτήσεις εντοπισμού θέσης 99 GPS (Global Positioning System -Παγκόσμιο Σύστημα Εντοπισμού θέσης) 97

#### н

HSDPA 149

intranet περιήγηση 94 Μ Mail for Exchange 54 Mini Χάρτης 90 MMS (multimedia message service - υπηρεσία μηνυμάτων πολυμέσων) 62 MMS (υπηρεσία μηνυμάτων multimedia) 57 Ν N-Gage 143 ανορά 144 διανοαφή παιχνιδιών 147 διαθεσιμότητα 145 καρτέλα αρχικής σελίδας 146 λήψη παιχνιδιών 143 υηνύματα 146 όνομα παίκτη 144 παίξιμο παιχνιδιών 145 προφίλ 146 ρυθμίσεις 147 **φίλοι** 144 Nokia Map Loader 109

| 0                         |
|---------------------------|
| Ovi 47                    |
| Р                         |
| PDF reader 115            |
| podcasting 132            |
| αναζήτηση 133             |
| κατάλογοι 133             |
| ρυθμίσεις 134             |
| PTT                       |
| Βλέπε <i>υπηρεσία ΡΤΤ</i> |
| push to talk              |
| ρυθμίσεις 87              |
| 0                         |
| Nuickoffice 114           |
| Vulckonnee 114            |
| R                         |
| radio                     |
| σταθμοί 140               |
| RealPlayer                |
| αναπαραγωγή κλιπ          |
| πολυμέσων 137             |
| προβολή στοιχείων του     |
| κλιπ 138                  |
| ρυθμίσεις 138             |

#### S

#### Share online

δημιουργία δημοσιεύσεων 126 δημοσίευση 126 λογαριασμοί 126 SIP δημιουργία προφίλ 186 επεξεργασία διακομιστών εγγραφής 187 επεξεργασία διακομιστών μεσολάβησης 187 επεξεργασία προφίλ 186 ρυθμίσεις 186 SMS (υπηρεσία γραπτών κειμένων) 57

#### V

 virtual private network
 χρήση σε εφαρμογές
 170

 VPN
 σημεία πρόσβασης
 169

 χρήση σε εφαρμογές
 170

WEP
 κλειδιά 184
 ρυθμίσεις ασφαλείας 184
 widgets 91
 WLAN
 αναζήτηση δικτύων 157
 διαθεσιμότητα 156
 διεύθυνση MAC 155
 Διεύθυνση MAC 182

κλειδιά WFP 184

προχωρημένες

ρυθμίσεις 183

ουθμίσεις 182

ουθμίσεις ασφαλείας 183

ουθμίσεις ασφαλείας WPA 184 σημεία πρόσβασης 156 Δ άδειες χρήσης 167 ακουστικό σύνδεση 17 AM **Βλέπε** *άμεσα μηνύματα* άμεσα μηνύματα 65 αλλαγή της κατάστασής σας 67 αναζήτηση ομάδων και χρηστών 68 ανάκτηση λιστών επαφών άμεσων μηνυμάτων 68 εννραφή συνομιλιών 68 έναρξη νέας συζήτησης 66 προβολές 66 προβολή και έναρξη συζητήσεων 67 ρυθμίσεις διακομιστή 69 σύνδεση σε διακομιστή άμεσων μηνυμάτων 66 τροποποίηση των προσωπικών προτιμήσεων 67 χρήση των ομάδων άμεσων μηνυμάτων 69

αναγνωριστικό

καλούντος 176

διαθέσιμα WLAN 157

αναζήτηση 32

ουθμίσεις ασφάλειας

802 1x 184

Ευρετήριο

214

επαφές 45 ουθυίσεις 32 αναζήτηση απομακρυσμένης βάσης δεδομένων 45 αναπαραγωγή βίντεο και ήχος 137 μηνύματα 55 αναπαραγωγή μουσικής αναπαρανωνή 134 αντιμετώπιση προβλημάτων 196 αντιστοίχιση κωδικός πρόσβασης 152 συσκευές 152 αξεσουάρ ουθμίσεις 173 απαντητικό μήνυμα 'εκτός νραφείου' 52 αποθήκευση αρχείων 33 ρυθμίσεων 33 αποκρυπτονράφηση υνήμη συσκευής και κάρτα uvńunc 161 απομακουσμένη διαμόρφωση 23 απομακρυσμένο κλείδωμα 159 αποστολή αρχείων 33 με χρήση Bluetooth 151 αποστολή αρχείων multimedia 125 αριθμομηχανή 112

αρχεία  $\alpha \alpha x \epsilon i \alpha$  flash 139 λńψn 124 Αρχεία Ονι 47 αρχεία ήχου λεπτομέρειες 138 αρχικές ρυθμίσεις 175 αρχική οθόνη 41 ουθμίσεις 37 ασφάλεια Bluetooth 153 κάρτα υνήμης 160 κάρτα συσκευής και κάρτα SIM 174 πρόγραμμα περιήγησης web 92 αυτόματη ενημέρωση ώρας/ ημερομηνίας 117 αυτόματος τηλεφωνητής αλλανή αριθμού 72 κλήση 72 αφύπνιση 117 R βίντεο αναπαραγωγή 122 βίντεο κλιπ αναπαρανωνή 137 κοινή χρήση 73 λεπτομέρειες 138 βίντεο κοινής χρήσης 73

νλώσσα ουθμίσεις 172 γραμμή εργαλείων κάμερα 120 νραμμοκώδικες 118 Δ δημιουργία αντιγράφων ασφαλείας της μνήμης της συσκευής 112 διαμόρωωση oθóvn 171 διαχείριση αρχείων 112 Διαχείριση αρχείων Ζip 115 διαχείριση εφαρμογών 164 διαχείριση συσκευών 23 δίκτυο ουθμίσεις 177 E εγκατάσταση, εφαρμογές 164 ειδοποίηση δόνησης 172 εικόνα φόντου 37 εικόνες αποστολή 125 ζουμ 124 περιστροφή 124 προσθήκη στις επαφές 125 φόντο οθόνης 125 εισανωνή κειμένου 31 έκθεση 124 εκπομπή κυψέλης 61 ρυθμίσεις 65

εκτύπωση 115 ενδείξεις 29 ενεργές σημειώσεις 111 ουθμίσεις 111 ενεργοποίηση/ απενερνοποίηση συσκευής 13 ενημερώσεις λονισμικό συσκευής 25 ενημερώσεις λονισμικού 25 ένταση 34 εντολές υπηρεσίας 61 εντοπισμός ρυθμίσεις 175 εξαρτήματα απομακρυσμένη πρόσβαση SIM 154 επαναφορά αρχ. ρυθμ. 175 επαφές 44 αναζήτηση 45 ομάδες επαφών 45 προσθήκη ήχων κλήσης 46 ουθμίσεις 46 συνχρονισμός 168 επισκόπηση σελίδας 90 επιτρεπτές κλήσεις 161 ερναλεία πλοήνησης 97 εφαρμογές 164 βασικές ενέργειες 33 ενημέρωση 166 Εφαρμογές Java 164 εφαρμογές Symbian 164 εφαρμογές λογισμικού 164 εφαρμογή ανάγνωσης μηνυμάτων 55 επιλογή φωγής 56

εφαρμογή βοήθειας 25 Εφαρμονή Μεταφορά 18 н ημερολόνιο 42 δημιουργία καταχωρίσεων 42 προβολές 44 προσκλήσεις σε σύσκεψη 43 ημερομηνία ρυθμίσεις 173 ημερομηνία και ώρα 117 ηχητικά θέματα 37 ηχητικά μηνύματα 57 ńxol 172 εξατομίκευση 37 ουθμίσεις 172 Hyor DTMF 80 ήχοι ειδοποίησης 172 ήχοι κλήσεις ειδοποίηση δόνησης 172 ήχοι κλήσης 172 3-4 38 επαφές 46 σε προφίλ 35 Ήχοι κλήσης 3-D 38 ήχοι προειδοποίησης 172 Θ θέμα ομιλίας 80 θέματα 37

λήψη 37

ισοσταθμιστής 137

#### Κ

κάλυμμα, συσκευή 175 καλώδιο 149 καλώδιο δεδομένων USB 149 κάμερα αναπαραγωγή βίντεο 122 βίντεο κλιπ 122 γραμμή εργαλείων 120 λειτουργία ακολουθίας 121 λήψη φωτογραφιών 120 προβολή εικόνων 121 ουθμίσεις βίντεο 123 ουθμίσεις εικόνας 122 σκηνές 121 κάοτα SIM μηνύματα κειμένου 58 τοποθέτηση 10 κάρτα μνήμης εξαγωγή 12 κλείδωμα 160 κωδικοί πρόσβασης 160 τοποθέτηση 12 καρτέλες 33 Κατάστημα Ονί 47 κείμενο αλλαγή μεγέθους 171 πρόβλεψη εισαγωγής 32 κείμενο υποδοχής 171 κέντρο βίντεο λήψη 129 μεταδόσεις βίντεο 130

215

216

μεταφορά βίντεο 131 ποοβολή 129 τα βίντεό μου 131 Κέντρο βίντεο 129 κεραίες 21 κλειδιά κλειδιά WFP 184 κλειδιά ενεργοποίησης 167 κλείδωμα αυτόματο κλείδωμα συσκευής 174 πληκτρολόνιο 16, 174 συσκευή 159 κλείδωμα πλήκτρων 16 κλήσεις απάντηση 71 απόρριψη 71 αυτόματος τηλεφωνητής 72 κλήσεις μέσω internet 77 κλήση συνακρόασης 72 περιορισμοί Βλέπε *επιτρεπτές* κλήσεις πραγματοποίηση 71 πραγματοποίηση μιας κλήσης από το μητρώο 88 ουθμίσεις 176 σίναση του ήχου κλήσης 71 φραγή κλήσεων διαδικτύου 80 φωνητικές εντολές 81 φωνητικές κλήσεις 81 κλήσεις βίντεο εναλλαγή σε φωνητική κλήση 73

πραγματοποίηση κλήσης 73 κλήσεις δικτύου ωρανή 80 κλήσεις μέσω internet 77.176 ενερνοποίηση 77 πραγματοποίηση 77 ρυθμίσεις 78 κλήσεις συνακοόασης 72 κοινή χρήση αρχείων πολυμέσων 125 κοινή χρήση βίντεο αποδοχή πρόσκλησης 76 κοινή χρήση ζωντανών βίντεο 75 κοινή χρήση κλιπ βίντεο 75 Κοινή χρήση με σύνδεση αποστολή με ένα κλικ 127 Εξερχόμενα 127 ετικέτες 127 μετρητές δεδομένων 129 προχωρημένες ουθυίσεις 128 ουθμίσεις φορέα παροχής υπηρεσιών 128 Kovvó online 125 εγγραφή 125 ενερνοποίηση υπηρεσιών 125 περιεχόμενο υπηρεσίας 127 ρυθμίσεις λογαριασμού 128 κρυπτογράφηση μνήμη συσκευής και κάρτα μνήμης 160 κωδικός ΡΙΝ αλλανή 174

κωδικός UPIN αλλανή 174 κωδικός ασφαλείας 159 κωδικός κλειδώματος 159. 174 ٨ λεξικό 119 Λήψη! διαχείριση στοιχείων 95 ιστορικό αγορών 95 ουθμίσεις 96 ουθμίσεις αναζήτησης 95 συνδρομές 95 λοναριασμοί e-mail 63 λονότυπα λονότυπο υποδοχής 171 Μ μέθοδοι σύνδεσης Bluetooth 151 καλώδιο δεδομένων 149 μενού 28 μετατροπές νομισμάτων 114 μετατροπή μετρήσεις 114 νομίσματα 114 μετρήσεις μετατροπή 114 μηνύματα 48 άλλες ρυθμίσεις 65 μηνύματα διαμόρφ. 187 μηνύματα υπηρεσίας 60 ρυθμ. μηνυμ. κειμένου 62
Ευρετήριο

ρυθμίσεις εκπομπής κυψέλης 65 ωάκελοι 48.49 υηνύματα multimedia 57.62 απάντηση 58 δημιουργία παρουσιάσεων 59 λήψn 58 συνημιένα 60 μηνύματα διαμόρφ. 187 μηνύματα κειμένου αποστολή 57 μηνύμ. στην κάρτα SIM 58 ουθμίσεις 62 μηνύματα υπηρεσίας 60 ρυθμίσεις 64 μητοώο 87 αποστολή μηνυμάτων 88 διανραφή 87 πραγματοποίηση κλήσης 88 προσθήκη αριθμών στις Επαφές 87 ουθμίσεις 88 μητρώο περιήγησης ιστού 90 uvńun προσωρινή μνήμη web 92 σβήσιμο 26 μονάδα ασφ. 163 μόντεμ 96 μουσική λίστες αναπαρανωνής 135 μεταφορά μουσικής 135 μπαταρία στάθμη φόρτισης 29 τοποθέτηση 10

φόρτιση 11

**Οδηνός WLAN** 156 οδηνός ουθμίσεων 28 οθόνη ενδείξεις 29 ουθμίσεις 171 ομιλία 56 ορόσημα 99

## п

0

πανκόσμιο ρολόι 117 πακέτα δεδομένων περιορισμός 188 ουθυίσεις 182 παρουσιάσεις 59 περιεχόμενο συγχρονισμός, αποστολή και ανάκτηση 19 περιήγηση intranet 94 περίοδος αυτόματου κλειδώματος 174 πιστοποιητικά λεπτομέρειες 162 ουθμίσεις 163 πλαϊνά πλήκτρα 15 πλήκτοα 14.15 πλήκτρα άμεσης κλήσης 15 Πλήκτρα άμεσης κλήσης 173 πλήκτρο e-mail 42 πλήκτρο αρχικής οθόνης 41 πλήκτρο ημερολογίου 42

πλήκτοο κύλισης 173 πληκτρολόνιο 31 ńxoi 172 κλείδωμα 16 ουθμίσεις κλειδώματος 174 πληροφορίες εντοπισμού θέσης 97 πληροφορίες θέσης 97 Πληροφορίες υποστήριξης Nokia 23 πολυμέσα ραδιόφωνο 139 πόροι υποστήριξης 23 πραγματοποίηση κλήσης 71 πρόβλεψη εισανωνής κειμένου 32, 172 πρόγραμμα περιήγησης 89 widgets 91 αναζήτηση περιεχομένου 91 ασφάλεια 92 γραμμή εργαλείων 90 περιήγηση σε σελίδες 89, 90 προσωρινή μνήμη 92 ουθμίσεις 93 σελιδοδείκτες 91 προσαρμογή ρυθμίσεων ńχοι 172 προσκλήσεις σε σύσκεψη παραλαβή 51 προστασία οθόνης 37, 171 προσωπικές ρυθμίσεις αλλαγή γλώσσας 172 προσωρινή μνήμη 92 προφίλ δημιουργία 35

217

εξατομίκευση 36 επιλονή ήχων κλήσης 35 προσαρμονή 35 Προφίλ πρόσβασης στην κάρτα SIM 154 ποοώθηση κλήσεων 78 P οαδιόφωνο 139 ακρόαση 139 ουθμίσεις 140 οαδιόφωνο FM 139 οαδιόφωνο Διαδικτύου αγαπημένα 141 ακρόαση 141 αναζήτηση σταθμών 142 κατάλονος σταθμών 142 ρυθμίσεις 142 Ρολόι ουθμίσεις 118 ρυθμίσεις e-mail 63.64 **GPRS** 182 podcasting 134 RealPlayer 138 SIP 186 WLAN 181, 182 αισθητήρας 174 αξεσουάρ 173 ασφάλεια WEP 184 Ασφάλεια WLAN 183 νλώσσα 172 δίκτυο 177 εκπομπή κυψέλης 65 εκτυπωτής 116

ενεργές σημειώσεις 111 εντοπισμός 175 επαναφορά 175 επαφές 46 εφαρμονές 188 Εφαρμογή Λήψη! 96 ημερομηνία 173 ńxoi 172 κάλυμμα 175 κάμερα 122 κέντρο βίντεο 132 κλείδωμα πληκτρολογίου 174 κλήσεις μέσω internet 78 κλήσn 176 κοινή χρήση βίντεο 74 μηνύματα 61, 62 μηνύματα κειμένου 62 μηνύματα υπηρεσίας 64 μητρώο 88 oθóvn 171 πακέτα δεδομένων 182 πιστοποιητικό 163 πλήκτρο e-mail 176 πρόγραμμα περιήγησης 93 προσθήκες ΕΑΡ 185 προχωρημένο WLAN 183 οαδιόφωνο FM 140 ραδιόφωνο Διαδικτύου 142 οολόι 118 σημεία πρόσβασης 178, 179 σημεία πρόσβασης WLAN Internet 181 σημεία πρόσβασης πακέτων δεδομένων 180

συνχρονισμός 53 φωνητικές εντολές 82 φωτισμός 173 ώρα 173 ρυθμίσεις αισθητήρα 174 ουθμίσεις ασφαλείας WPA 184 ρυθμίσεις διακομιστή μεσολάβησης 181 ουθμίσεις εκτυπωτή 116 ουθμίσεις εφαρμογής 188 ρυθμίσεις ζώνης ώρας 117 ουθμίσεις πλήκτρου email 176 ούθμιση τηλεφώνου 28 Σ σελιδοδείκτες 91 σημεία πρόσβασης 178 VPN 169 ομάδες 179 σημειώσεις 119 σθένος σήματος 29 συγχρονισμός των δεδομένων 168 συνδέσεις σύνδεση PC 96 τερματισμός 157 συνδέσεις δεδομένων συγχρονισμός 168 σύνδεση internet 89 Βλέπε επίσης *πρόγραμμα* περιήγησης

218

σύνδεση πακέτων δεδομένων ουθμίσεις σημείου πρόσβασης 180 σύνδεση στον ιστό 89 Συνδεσιμότητα Bluetooth μπλοκάρισμα συσκευών 153 συνημμένα unvύματα multimedia 60 συνομιλία 65 συντομεύσεις 189 σύστημα A-GPS 97 Т ταπετσαρία 125 ταυτόχρονες εργασίες 46 ταχεία κλήση 78 τεουατισυός συνδέσεις δικτύου 157 τοποθέτηση κάρτα SIM 10 κάρτα μνήμης 12 υπαταρία 10

## γ

υπηρεσία PTT 83 αιτήματα επανάκλησης 84 απάντηση κλήσης PTT 84 απάντηση σε πρόσκληση καναλιού 86 κανάλια 85 ομάδες δικτύου 85 πραγματοποίηση κλήσης έναςπρος-έναν 84

πραγματοποίηση ομαδικής κλήσης 84 προβολή μητρώου 86 σύνδεση και αποσύνδεση 83 συνομιλία με ένα κανάλι 86 Υπηρεσία ΡΤΤ δημιουργία καναλιού 85 υποδοχές 14 Υποστήριξη εφαρμογής IME **Iava** 164 Ф ωρανή κλήσεων 79 φραγή κλήσης κλήσεις δικτύου 80 **ωωνητικές εντολές** αλλανή προφίλ 82 εκκίνηση μιας εφαρμογής 82 ρυθμίσεις 82

φωνητική υποβοήθηση Βλέπε *θέμα ομιλίας* 

## X

**χάρτες 101** Nokia Map Loader 109 εντοπισμός θέσης δικτύου 102 περιήγηση 102 **Χάρτες** Αγαπημένα 105 αποθηκευμένα στοιχεία 105 αποθήκευση θέσεων 104 αποστολή θέσεων 104 διαδρομές 104

ενδείξεις 103 ενημέρωση 109 εύρεση θέσεων 103 οδήνηση 107 πεζή μετάβαση 106 πληροφορίες κίνησης 107 πλοήγηση 105 ουθμίσεις 108 ουθμίσεις διαδικτύου 108 ρυθμίσεις διαδρομής 109 ουθμίσεις πλοήνησης 108 ουθμίσεις χαρτών 109 συντομεύσεις πληκτρολογίου 110 ταξιδιωτικοί οδηγοί 107 χειριστής επιλογή 177 χώρος αποθήκευσης κλειδιού 163

## Ω

ώρα ρυθμίσεις 173 ώρα και ημερομηνία 117